# 多通道安规测试仪

GPT-9500 系列

使用手册

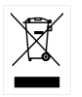

ISO-9001 CERTIFIED MANUFACTURER

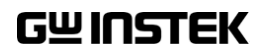

本手册所含数据受到版权保护。未经固纬电子实业股份有限公司预 先授权,不得将手册内任何章节影印、复制或翻译成其他语言。

本手册所含数据在印制之前已经过校正,但因固纬电子实业股份有 限公司不断改善产品,所以保留未来修改产品规格、特性以及保养 维修程序的权利,不必事前通知。

目录

| 安全规范         |                            |     |
|--------------|----------------------------|-----|
| 开始伸田         |                            | Q   |
| 기如区而         | GPT-9500 系列概试              | 10  |
|              | 前面板概试                      | 14  |
|              | 后面板概述                      | 17  |
|              | /// 出版视起                   | 20  |
|              | び巡仁<br>设置                  |     |
| 攝作           |                            | 30  |
| 本11          | <b>握作</b> 壶 单 树            | 37  |
|              | 测试线的连接                     | 38  |
|              | MANU测试                     | 30  |
|              | AUTO测试                     |     |
| 亥纮山邰         |                            | 126 |
| 矛弧功能         | 亥纮识罢                       | 120 |
|              | 示讥议旦                       |     |
|              | 一                          |     |
| LI ++++ ++++ |                            | 10- |
| 外部控制         | 시 - 관리 - 부러 - 바리 - 네리 - 노도 |     |
|              | 外部拴制慨还                     |     |
| 远程控制         |                            |     |
|              | 接口配置                       |     |
|              | 指令语法                       |     |
|              | 指令列表                       |     |
| 附录           |                            |     |
| ·····        | 更换保险丝                      |     |

| INDEX |                           |  |
|-------|---------------------------|--|
|       | Declaration of Conformity |  |
|       | GPT-9503/9513 尺寸          |  |
|       | GPT-9500 规格               |  |
|       | 状态系统                      |  |
|       | 出厂默认参数                    |  |
|       | 测试错误                      |  |

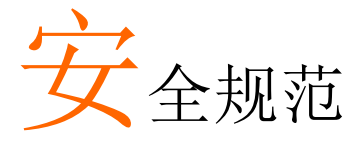

本章节包含操作和储存时的重要安全规范,使用者 在操作前请先详细阅读以下指示,以确保个人安全 并使仪器保持在最佳状态。

#### 安全符号

这些安全符号会出现在本使用手册或仪器上。

| / 警告        | 警告符号:表示特定情况下或应用中可能对人体造成伤害或危及生命。                |
|-------------|------------------------------------------------|
| <u>注</u> 注意 | 注意符号:表示特定情况下或应用中可能对 GPT-<br>9500 本身或其他产品造成损坏。  |
| <u> </u>    | 高压危险                                           |
| Ĺ           | 小心: 请参阅使用手册                                    |
|             | 保护导体端子                                         |
| H           | 机壳端子                                           |
| <u>_</u>    | 接地端子                                           |
| X           | 使用垃圾分类处理该设备,或联系购买点进行处<br>理。合理回收电子垃圾,以减少对环境的影响。 |

| 安全指南           |                                                                                                    |  |  |
|----------------|----------------------------------------------------------------------------------------------------|--|--|
| 一般指南<br>注意     | <ul> <li>请勿将重物置于仪器上</li> <li>避免严重撞击或不当放置而损坏仪器</li> <li>避免静电释放至仪器</li> <li>连接至端子座时,只使用配对的连接器,不可使用裸线</li> </ul>                                                            |  |  |
| ⚠ 警告           | <ul> <li>• 个要阻止或妨碍冷却风扇通风口</li> <li>• 若非合格维修人员,请勿自行拆装 GPT-9500</li> <li>• GPT-9500 的后部位置应放在易于接近的地方,以<br/>便断开电源线,即轻松地拔下电源线。</li> </ul>                                     |  |  |
|                | <ul> <li>测试进行时,远离与 GPT-9500 相连的被测设备。此外,在测试过程中,切勿触摸被测设备、GPT-9500 以及其他相关设备。</li> <li>厂商未说明的任何不当方式可能导致不可逆伤害或 GPT-9500 保护受损。</li> </ul>                                      |  |  |
|                | <ul> <li>(测量等级) EN 61010-1:2010 规定测量等级以及要求如下。GPT-9500 不属于等级 II, III 或 IV</li> <li>测量等级 IV 测量低电压设备电源</li> <li>测量等级 III 测量建筑设备</li> <li>测量等级 II 测量直接连接到低电压设备的电路</li> </ul> |  |  |
| 电源<br><u> </u> | <ul> <li>AC 输入电压范围:<br/>AC 100V - 240V ± 10%</li> <li>频率: 50Hz/60Hz</li> <li>避免电击,请确实将电源线之保护端子接地</li> </ul>                                                              |  |  |
| 清洁 GPT-9500    | <ul> <li>清洁前先移除电源线</li> <li>以中性洗涤剂和清水沾湿软布擦拭。不要喷洒任<br/>何液体到仪器上</li> <li>不要使用含烈性物质的化学药品,如苯、甲苯、<br/>二甲苯和丙酮</li> </ul>                                                       |  |  |

| 操作环境 | <ul> <li>使用地点:室内,避免日光曝晒和灰尘,几乎无导电<br/>污染(见下方批注)</li> </ul>                                              |  |  |  |  |
|------|----------------------------------------------------------------------------------------------------|--|--|--|--|
|      | • 相对湿度:≤70% (无冷凝)                                                                                      |  |  |  |  |
|      | • 高度: < 2000m                                                                                          |  |  |  |  |
|      | • 温度:0℃~40℃                                                                                            |  |  |  |  |
|      | (污染度) EN 61010-1:2010 规定了污染程度及所需条件,如下所述。GPT-9500 属于等级 2。                                               |  |  |  |  |
|      | 污染指"可能引起绝缘强度或表面电阻率降低的外界物质,固<br>体、液体或气体(电离气体)"。                                                         |  |  |  |  |
|      | • 污染等级 1: 无污染或仅干燥,存在非导电污染,污染无影响                                                                        |  |  |  |  |
|      | <ul> <li>污染等级 2:通常只存在非导电污染,然而偶尔由凝结物形成<br/>的导电难以避免</li> </ul>                                           |  |  |  |  |
|      | <ul> <li>污染等级 3:导电污染存在或干燥,存在可能由于凝结而形成<br/>导电的非导电性污染。此种情形下,设备通常处于避免阳光<br/>直射和充分风压下,但温度和湿度未控制</li> </ul> |  |  |  |  |
| 储存环境 | • 地点: 室内                                                                                               |  |  |  |  |
|      | • 温度: -10°C ~70°C                                                                                      |  |  |  |  |
|      | • 相对湿度:≤85% (无冷凝)                                                                                      |  |  |  |  |
|      | 不要以一般废弃方式处理设备,请使用垃圾分类处理,或联系购买点进行处理。合理回收电子垃圾,<br>以减少对环境的影响。                                             |  |  |  |  |

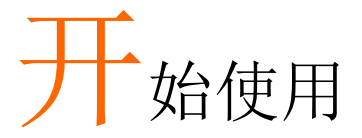

本章简易介绍安规测试仪,包括其主要特点及前/ 后面板外观。了解概述后,请阅读"设置"章节内之 安全重要性说明。

| GPT-9500 系列概述 |    |
|---------------|----|
| 系列产品线         | 10 |
| 型号概述          | 11 |
| 主要特点          | 11 |
| 配件            |    |
| 包装内容          |    |
| 前面板概述         | 14 |
| GPT-9503/9513 | 14 |
| 后面板概述         | 17 |
| GPT-9503/9513 |    |
| ,<br>状态栏      |    |
| 设置            |    |
| 倾斜站立          | 22 |
| 线电压的连接和电源的开启  | 23 |
| 如何及时修改参数值     | 24 |
| 工作场所注意事项      | 26 |
| 操作注意事项        | 27 |
| 基本安全检查        | 29 |

## GPT-9500系列概述

系列产品线

GPT-9500系列是多通道交流/直流耐压,绝缘电阻安规测试仪。

GPT-9513 具有 8 通道扫描-Hi & Lo 设置功能的交流/直流耐压和绝缘电阻测试仪。GPT-9503 具有 8 通道扫描-Hi 设置功能的交流/直流耐压和绝缘电阻测试仪。对于所有型号,测试终端也镜像在后面板上,以增加安全性和更持久的安全测试环境。

GPT-9500 系列存储多达 501 个手动测试,并在一个自动测试中按顺 序运行多达 99 个手动测试,允许安规测试仪适应更多的安全标准, 包括 IEC、EN、UL、CSA、GB、JIS 和其他标准。

注: 在本使用手册中,术语 ACW、DCW 和 IR 分别指交流耐压、直流耐压和绝缘电阻测试。

## <u>G<u></u>INSTEK</u>

| 型号概述       |             |                                                                                                    |                                                                                |                                                                        |                                                           |                 |
|------------|-------------|----------------------------------------------------------------------------------------------------|--------------------------------------------------------------------------------|------------------------------------------------------------------------|-----------------------------------------------------------|-----------------|
| Model name |             | ACW                                                                                                    | DCW                                                                            | IR                                                                     | Scan - Hi                                                 | Scan - Lo       |
| GPT-9503   |             | ✓                                                                                                    | $\checkmark$                                                                   | ✓                                                                      | $\checkmark$                                              |                 |
| GPT-9513   |             | ✓                                                                                                    | ✓                                                                              | ✓                                                                      | $\checkmark$                                              | ✓               |
| 主要特点       |             |                                                                                                    |                                                                                |                                                                        |                                                           |                 |
| 性能         | •<br>•<br>• | ACW:<br>DCW:<br>IR: 50V<br>8-CH ‡                                                                                               | 5kVAC<br>6kVDC<br>/~1kV<br>日描                                                  |                                                                        |                                                           |                 |
| 特点         |             | 可控制<br>下 安全 加<br>501 组<br>100 组<br>3 4<br>3 4<br>3 4<br>3 4<br>5 4<br>5 4<br>5 4<br>5 4<br>5 4<br>5 4<br>5 4<br>5 4<br>5 4<br>5 | 电压上升<br>间控制<br>电<br>则试条件<br>车续测试试<br>UTO 测试<br>UTO 测试<br>可视(Vid<br>Toltage ,Pd | 时间<br>(MANU<br>且(AUTC<br>式组可从<br>FO 模式<br>流保护<br>ew, Edir<br>ass, Fail | J 模式)<br>O 模式)<br>500 个 MANU<br>)<br>t, Ready, Test,<br>) | U 测试组中<br>Stop, |
|            | •           | Interlo                                                                                                    | ck (安全锁                                                                        | 近可设置                                                                   | )                                                         |                 |
| 接口         | •           | 用于编<br>Signal<br>start/s                                                                                                    | 程的 RS23<br>I/O 端口,<br>top 控制                                                   | 32/USB<br>用于 pas                                                       | 接口<br>ss/fail/test 状                                      | 态监控和            |

• 安全锁操作 Interlock terminal

配件

| 标准配件 | 料号            | 描述                    |
|------|---------------|-----------------------|
|      | GHT-115 x 1*  | 测试线                   |
|      | GHT-116B x 1* | 测试线 (Black)           |
|      | GHT-116R x 8* | 测试线 (Red)             |
|      |               | 电源线                   |
|      | N/A           | Interlock 线           |
|      | *配件可能会有所不同,请参 | 考装箱单。                 |
| 选配件  | 料号            | 描述                    |
|      | GHT-205       | 高压测试探棒                |
|      | GHT-113       | 高压测试枪                 |
|      | GTL-236       | RS232C 连接线            |
|      | GTL-246       | USB 连接线 (A to B type) |

#### **G**<sup>w</sup>**IIIISTEK**

包装内容

使用 GPT-9500 系列前请先检查包装内容。

打开包装箱

内容物 (单件) • GPT-9500

- 快速指南
- CD 版使用手册
- 电源线 x1 (region dependent)
- GHT-115 测试线 x1\*
- GHT-116B 测试线 x 1 (Black) \*
- GHT-116R 测试线 x 8 (Red) \*
- Interlock 线

\*配件可能会有所不同,请参考装箱单。

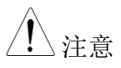

请保留包装材料,包括纸箱、保护发泡材料及塑 料套,以备有必要将机器送回 GW Instek 时使 用。

# 前面板概述

#### GPT-9503/9513

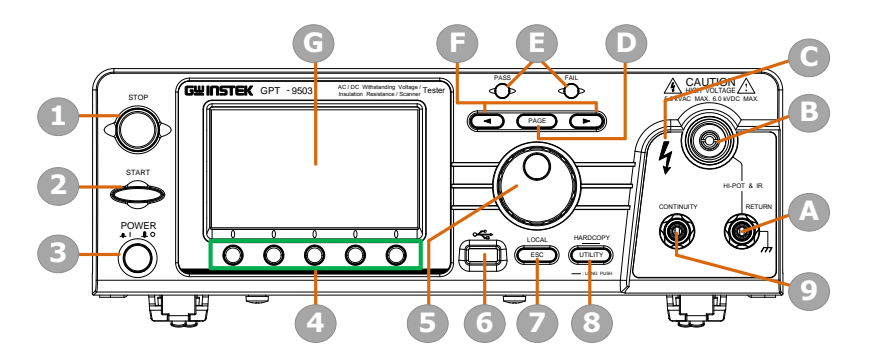

| 项目 | 描述 |  |
|----|----|--|

- 1 STOP 按钮
- 2 START 按钮
- 3 POWER 开关
- 4 Soft Keys (Green Zone)
- 5 Scroll Wheel
- 6 USB A-Type Host □
- 7 ESC/LOCAL 键
- 8 UTILITY/HARDCOPY 键
- 9 CONTINUITY 端子
- A RETURN 端子
- B HIGH VOLTAGE 输出端子
- C HIGH VOLTAGE 指示灯
- D PAGE Key
- E PASS/FAIL 指示灯
- F 方向键
- G 显示

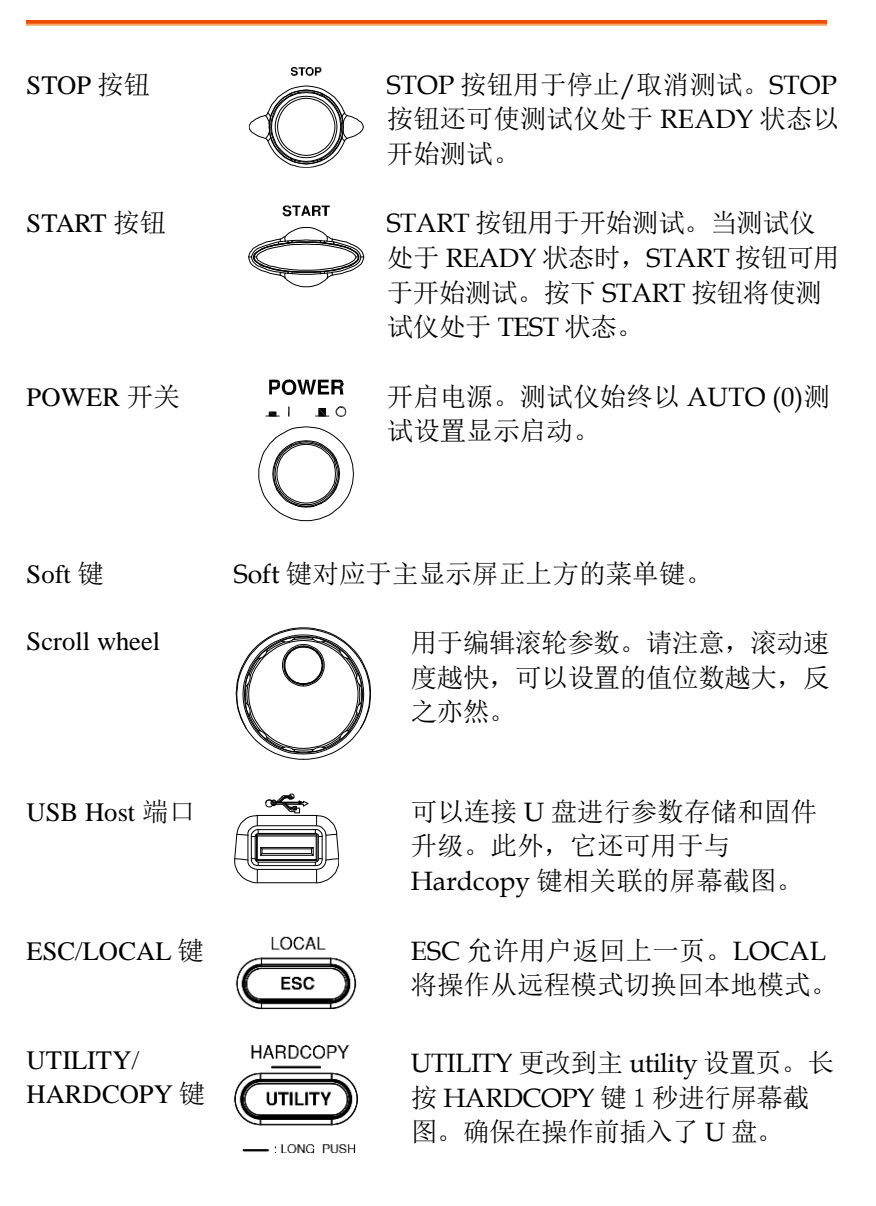

# **GWINSTEK**

| CONTINUITY 端<br>子    | CONTINUITY                                             | CONTINUITY 端子(红色)用<br>于 CONT(导通)测试。有关<br>CONTINUITY 的测试引线连<br>接,请参阅第101页。                   |
|----------------------|--------------------------------------------------------|---------------------------------------------------------------------------------------------|
| RETURN 端子            | RETURN                                                 | RETURN 端子(黑色)用于<br>ACW、DCW 和 IR 测试。                                                         |
| HIGH VOLTAGE<br>输出端子 | KAUTION<br>HIGH VOLTAGE<br>5.0 KVAC MAX. 6.0 KVDC MAX. | HIGH VOLTAGE 端输出用于<br>ACW, DCW 和 IR 测试中的测<br>试电压输出。为了安全起见,<br>端子是凹进的。此端子与<br>RETURN 端子一起使用。 |
| HIGH VOLTAGE<br>指示器  | 4                                                      | 当输出端子激活时,HIGH<br>VOLTAGE 指示器将亮起红<br>色。只有在测试完成或停止<br>后,指示器才会熄灭。                              |
| PAGE 键               | PAGE                                                   | 用于在有关参数编辑或 AUTO<br>模式显示的不同页面之间切<br>换。                                                       |
| PASS/FAIL 指示<br>器    | PASS FAIL                                              | 在 MANU 测试或 AUTO 测试<br>结束时, PASS 或 FAIL 的测试<br>结果将亮起。                                        |
| 方向键                  |                                                        | 方向键用于选择正在编辑的值<br>的位数。                                                                       |
| 显示                   | 4.3"彩色 TFT LCD                                         | 显示器,分辨率 480 X 272                                                                           |

## 后面板概述

#### GPT-9503/9513

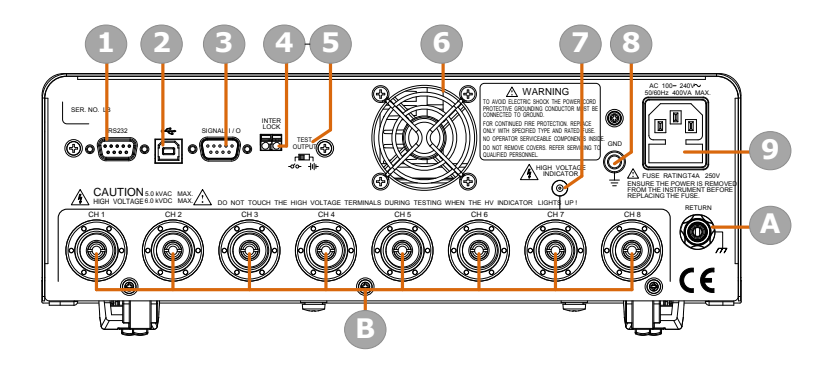

#### 项目 描述

- 1 RS232 接口端口
- 2 USB B-Type 接口端口
- 3 Signal I/O 端口
- 4 INTERLOCK 端子
- 5 TEST OUTPUT 开关
- 6 风扇
- 7 高压输出指示灯
- 8 GND
- 9 AC 主输入 (电源线插座)
- A RETURN 端子
- B 高压输出/RETURN 端子 CH1 CH8 (RETURN 功能仅适用于 GPT-9513)

# G≝INSTEK

| RS232 接口端           | RS232                             | RS232 端口用于远                                      | 程控制                          |
|---------------------|-----------------------------------|--------------------------------------------------|------------------------------|
| USB B-Type 接口<br>端  | •                                 | USB B-Type 端口月                                   | 用于远程控制                       |
| SIGNAL I/O 端口       | SIGNAL 1/0                        | SIGNAL I/O 端口<br>态(PASS, FAIL, T<br>(START/ STOP | 用于监控测试仪状<br>TEST)和输入<br>信号)。 |
| INTERLOCK 端<br>子    |                                   | INTERLOCK 端子<br>interlock 线,以确                   | 用于连接<br>保安全操作。               |
| TEST OUTPUT<br>开关   | TEST<br>OUTPUT<br>┏▥┓<br>-♂०- ┤╢⊦ | 当使用 SIGNAL I/<br>用的设备,它可以<br>contact 符号之间切       | (O时,根据所应<br>在电源符号和<br>J1换。   |
|                     |                                   | -ଦ୦-                                             | - I  <b>⊢</b>                |
|                     |                                   | Contact symbol                                   | Power symbol                 |
| 风扇/风扇通风口            |                                   | 排气扇。留出足够<br>风。不要堵塞风扇                             | 的空间让风扇通<br>开口。               |
| HIGH VOLTAGE<br>指示灯 |                                   | 当输出端子激活时<br>VOLTAGE 指示灯<br>结束后灯熄灭。               | ,HIGH<br>亮起。或在测试             |
| GND                 |                                   | 将 GND(接地) <sup>立</sup><br>上。                     | 耑子连接到接地                      |

## **G**<sup>w</sup>**IIISTEK**

交流输入

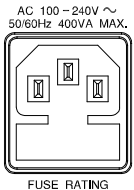

FUSE RATING T4A 250V

RETURN 端子

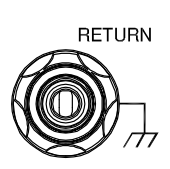

HIGH VOLTAGE 输出端子(CH1-CH8)

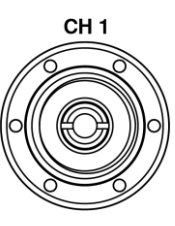

I

电源线插座的交流电源输入100-240 VAC ±10%.

保险丝座包含交流电源保险丝。有关 保险丝更换的详细信息,请参阅第 45页。

RETURN 端子用于 ACW、DCW 和 IR 测试。注意, 高压输出端子 (CH1-CH8) 可同时共用。

高压端子输出(CH1-CH8)用于 输出 ACW、DCW 和 IR 测试中 的测试电压。为安全起见, 接线 柱为凹进式,并与 RETURN 端子 一起使用。

对于 GPT-9513, 所有通道都可选 择用于 HV 输出、L- Return 和未 使用, 而 GPT-9503 的所有通道可 选择用于高压输出和非使用。

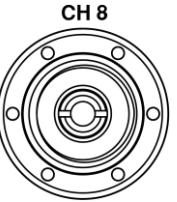

藝告

使用时要格外小心。测试时不要触摸高压端子。

## 状态栏

背景 识别顶部状态栏中的每个图标。

#### 状态栏显示

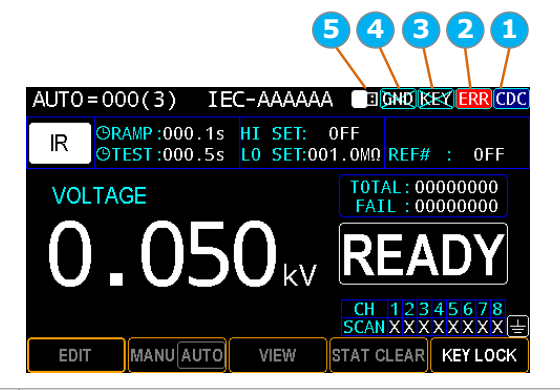

| 项目 | 描述                           |  |
|----|------------------------------|--|
| 1  | RMT/RS232/USB-CDC/USB-TMC 图标 |  |
| 2  | 远程控制指令的错误图标                  |  |
| 3  | 面板键 Lock 激活图标                |  |
| 4  | 电源接地检查激活图标                   |  |
| 5  | U 盘驱动连接图标                    |  |

| 远程控制                   | RMT        | 表示设备处于远程控制状态。详见第192<br>页。                                      |
|------------------------|------------|----------------------------------------------------------------|
| RS232                  | 232        | 表示 RS-232 接口被激活。详见第 178 页和<br>第 194 页。                         |
| USB - CDC              | CDC        | 表示 USB-CDC 接口已激活。详见第 178 页<br>和 193 页。                         |
| USB - TMC              | TMC        | 表示 USB-TMC 接口已激活。详见第 178 页<br>和 193 页。                         |
| 错误                     | ERR        | 表示远程控制指令出错。要清除错误图标,<br>需要通过远程控制指令或重新启动操作读取<br>或清除错误。详见第 267 页。 |
| 面板按键锁定                 | <u>}</u> ₩ | 表示面板按键锁定功能已启用。详情请参阅<br>第79页。                                   |
| 电源接地检查                 | GNQ        | 表示电源接地检查功能已启用。详情请参阅<br>第154页。                                  |
| U盘连接                   | 8          | 表示 U 盘与设备连接良好,可进行存储、<br>固件升级或屏幕截图。                             |
| USB Flash 驱<br>动 – 不可用 | XB         | 表示发生了错误,因此U盘无法连接到设备。通常,当U盘连接到设备时,此图标首先显示几秒钟,因为插入的U盘正在被设备识别。    |

## 设置

倾斜站立

水平位置

将设备水平放置在一个平面上。

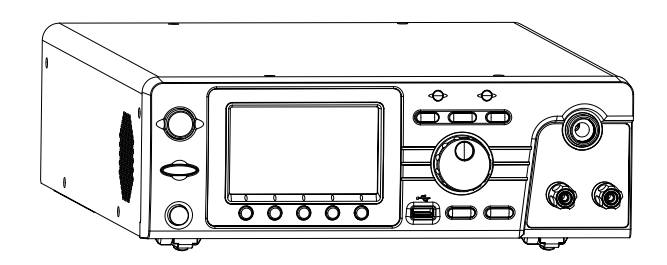

倾斜位置 轻轻地从底部拉出 2 个支架,设备将置于倾斜支架 位置。

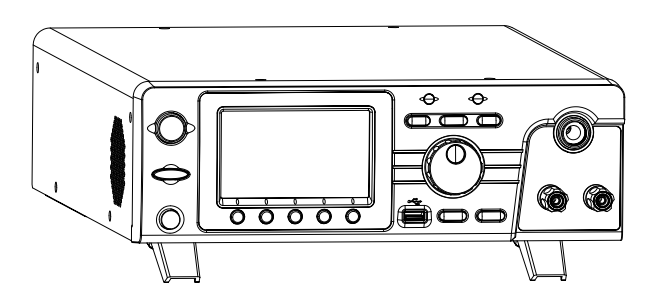

#### 线电压的连接和电源的开启

 背景
 GPT-9500 在 50Hz 或 60Hz 下支持 100-240V 的

 步骤
 1. 将电源线连接到后面板上的

 交流电源输入插座。

 2. 如果电源线没有接地,确保
 GND

 接地端子连接至接地端。

<u>小</u>警告

确保电源线连接至接地端。未接地将对操作者和 仪器存在危害。

3. 按下电源按钮。

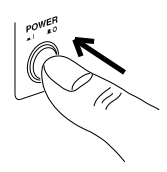

 设备通电后,显示屏显示自动测试模式0组,如 下图所示。

| AUT0 = | = <u>000</u> (0) | ICC |      | B     |     | 232  |
|--------|------------------|-----|------|-------|-----|------|
|        |                  |     |      |       |     |      |
|        |                  |     |      |       |     |      |
|        |                  |     |      |       | 11  | W    |
|        |                  |     |      |       |     |      |
| EDIT   | MANUA            | υτο | NAME | AUTOP | ARA | MORE |

## **G**<sup>w</sup>**IIISTEK**

#### 如何及时修改参数值

| 背景              |    | GPT-9500测试仪通常使用旋钮、方向键和回车<br>键来编辑数值。以下部分将详细介绍。                                                                                                    |
|-----------------|----|----------------------------------------------------------------------------------------------------|
| 手动测试中编辑<br>值的步骤 | 1. | 手动测试下,按下 EDIT 键,然后 EDIT 按下 RAMP TIME 键,进入参数字 RAMP TIME 键。                                                                                                    |
|                 | 2. | 所选参数(RAMP)将用橙色下划<br>线。使用旋钮可增加或减少该值。                                                                                                    |
|                 | 3. | 使用方向键将光标移动到所需值的 <b>(一)</b><br>目标数字。                                                                                                    |
|                 | 4. | 再次转动旋钮可编辑所选数字的<br>值。                                                                                                    |
|                 |    | MANU = 021-007       IEC-M00007       IEC       232         DCW       STAND 006.53       HI SET:1.000mA ARC : 0FF       0FF         VOLTAGE       OTEST 000052       KV       EDIT         CH 12345678       SCANXXXXXXXXX       Cursor         MODE       VOLTAGE       RAMP TIME       TEST TIME |

- 5. 对所有相关数字重复上述步骤。
- 6. 按 SAVE 键完成。

SAVE

| /!\注意 | Â | 注意 |
|-------|---|----|
|-------|---|----|

默认情况下,要编辑的值从最低位数开始,光标 覆盖整个值。按方向键,光标将移动到每个数 字。

#### 工作场所注意事项

| GPT-9500 是一款会输出危险电压的高压设备。<br>必须遵守下列注意事项及程序以保证一个安全的<br>工作环境。 |
|-------------------------------------------------------------|
| GPT-9500产生 5kVAC 或 6kVDC 的电压。在使用仪器时,请遵循下列安全注意事项,警告和指示。      |
| 仅允许受过适当训练之人员操作测试仪                                           |
| 工作场所必须完全绝缘,特别是当测试仪在操作<br>时。测试仪需有清楚警示标语                      |
| 操作人员应避免穿带任何导电性物质、珠宝、臂<br>章,甚至手表                             |
| 操作人员应穿带绝缘手套,以确保高压防护                                         |
| 确保使用之电源有确实被接地                                               |
| 任何易受磁场影响之装置,请勿置于测试仪周边                                       |
|                                                             |

| 背景   | GPT-9500 是高压设备, 会输出具危害性之电<br>压。以下之注意事项及程序必须被确实遵守, 以<br>确保测试仪在安全的状态下操作。 |
|------|------------------------------------------------------------------------|
| ▲ 警告 | GPT-9500 会产生交流 5kV 或直流 6kV 电压。当<br>使用仪器时,请遵循以下安全注意事项、警告及<br>指示。        |
| 1.   | 当测试进行中,请不要碰触测试仪、测试线<br>(棒)、端子或其他相连于测试系统中之设备。                           |
| 2.   | 请勿瞬间快速重复开启/关闭测试仪电源。当关<br>闭电源后,请等待一段时间后再重新启动电源,<br>以利测试仪之保护线路初始化。       |
|      | 除非紧急事故发生,否则当测试仪执行输出时,<br>不要直接关闭电源开关。                                   |
| 3.   | 请尽量使用测试仪所提供之测试线;使用不适线<br>径/规格尺寸之测试线,可能导致人员或设备之<br>危害。                  |
| 4.   | 不要将高压输出端子与大地短路,这样的行为可<br>能致使测试仪外壳产生危害性的高压。                             |
| 5.   | 确保测试仪所使用之电源,已确实接地。                                                     |
| 6.   | 只有当需要进行测试时,才将测试线连接至测试<br>仪之高压输出端。未使用时应将其测试线取下。                         |
| 7.   | 当中止测试时,应使用停止按钮(STOP)                                                   |
| 8.   | 不要让测试仪无人照料;当无测试需求时,建议<br>应关闭测试仪电源开关。                                   |

- 当使用遥控(远程)控制测试仪时,应确保工作场 所有足够的安全性,以避免:
- 疏忽性的高压输出
- 测试中误触测试设备或待测物。当遥控(远程)控制时,请确保测试仪及待测物是处于绝缘的状态

10. 确保待测物有足够的放电时间

当执行直流耐压或绝缘电阻测试时,待测物及测 试线(棒)会积蓄极大的电量; GPT-9500 系列具有 放电电路,可于每次测试后对待测物执行放电。

放电完成前,请不要中断测试仪。

| 基2    | 安太     | 全; | 椧 | 杳 |
|-------|--------|----|---|---|
| THE ! | $\sim$ |    |   |   |

| 背景    | GPT-9500 是高电压装置,应该执行日常安全检查,以确保操作安全。                                                         |
|-------|---------------------------------------------------------------------------------------------|
| 1     | 确保所有的测试线未断裂,并且没有破损及裂痕                                                                       |
| 2     | 确保测试仪是接地的                                                                                   |
| 3     | 以最低的电压/电流输出确认测试仪操作:<br>将高压输出与 Return 端子直接连接,确认测试<br>仪是否能正确做出 FAIL 判断(请使用最低的电<br>压/电流当做测试设定) |
| ⚠️ 警告 | 不要使用高电压/电流进行测试仪操作确认,以<br>避免损坏测试仪。                                                           |

子作

| 操作菜单树               | 32 |
|---------------------|----|
| 操作菜单概述              | 33 |
| 测试线的连接              | 38 |
| ACW, DCW, IR 连接     |    |
| MANU 测试             | 39 |
| 选择/调取 MANU 测试组      | 40 |
| 设置 MANU 测试模式        | 42 |
| 设置测试电压              | 43 |
| 设置 Ramp UP 时间       | 44 |
| 设置测试时间              | 46 |
| 设置上下限限值             | 49 |
| 设置 ARC 侦测           | 51 |
| 设置参考值               | 52 |
| 设置扫描通道              | 54 |
| 创建 MANU 测试名         | 56 |
| 设置等待时间              | 58 |
| 设置下降时间              | 60 |
| 设置接地模式              | 62 |
| 设置 IR 测试档位          | 65 |
| 设置 OFFSET 参考值       | 66 |
| 查看参数设置              | 68 |
| 设置暂停(PA) 步骤         | 70 |
| 设置开路短路检查(OSC)步骤     | 73 |
| 复制 MANU 步骤          | 76 |
| 清除测试状态              | 78 |
| 设置面板按键锁             | 79 |
| 运行 MANU 测试          | 81 |
| PASS / FAIL MANU 测试 | 85 |
| AUTO 测试             | 89 |
| 选择/调用自动测试           | 90 |

| 创建 AUTO 测试名称                   | 91  |
|--------------------------------|-----|
| 在自动测试中添加手动步骤                   | 92  |
| 查看和编辑 AUTO Group               | 93  |
| 设置 AUTO 参数                     | 94  |
| PASS HOLD                      | 95  |
| STEP HOLD                      | 97  |
| AFTER FAIL                     | 98  |
| AC FREQ                        | 99  |
| RAMP JUDG                      | 99  |
| GFCI                           |     |
| GR CONT                        |     |
| AUTO RANGE                     |     |
| SCREEN                         |     |
| PART NO., LOT NO. & SERIAL NO. |     |
| 获取参考值                          | 107 |
| 获得标准值                          | 109 |
| 查看 AUTO Group 中的步骤             | 110 |
| 查看列表中每个步骤的参数设置                 | 112 |
| AUTO测试中的页面视图                   | 113 |
| 清除测试状态                         | 116 |
| 设置面板按键锁                        | 117 |
| 运行自动测试                         | 119 |
| AUTO 测试结果                      | 130 |

## G≝INSTEK

## 操作菜单树

本章节描述了 GPT-9500 安规测试仪的操作状态及模式说明。该测试 仪提供 2 种主要测试模式 (MANU, AUTO)、1 个 utility 模式 (UTILITY)和 5 种主要操作状态 (VIEW, EDIT, READY, TEST 和 STOP)。

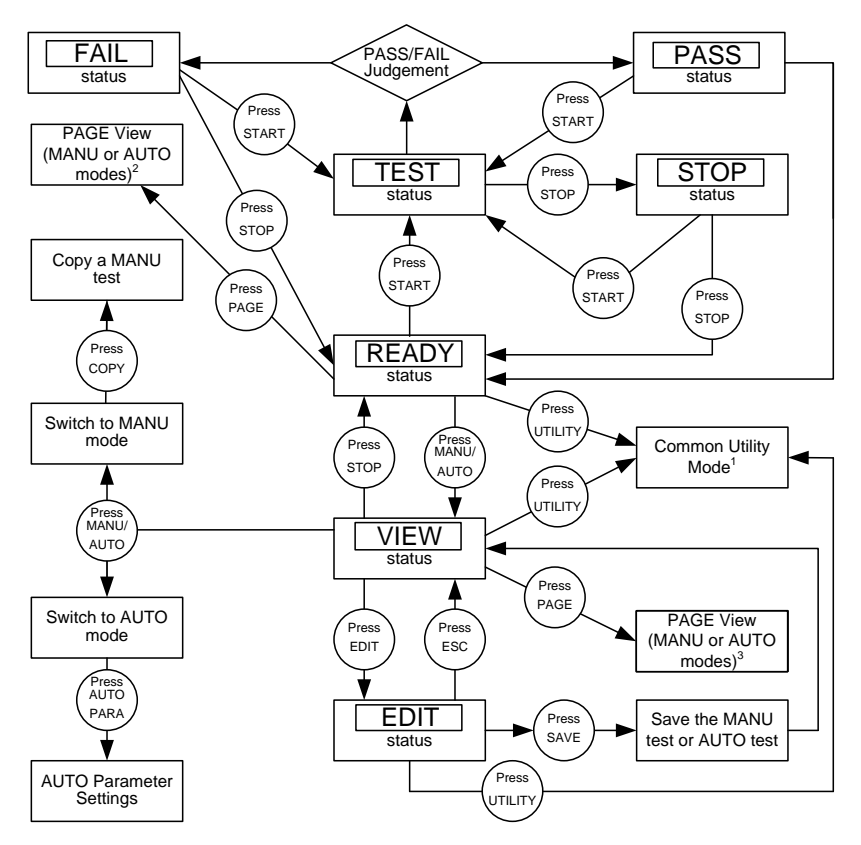

1 Press ESC to return to the previous screen.

2 The specific PAGE view for MANU or AUTO modes under READY status

3 The specific PAGE view for MANU or AUTO modes under VIEW status

#### **G**<sup>w</sup>**INSTEK**

操作菜单概述

MANU 模式 MANU 模式用于创建和/或执行单个测试。只有 在 MANU 模式下,才能编辑每次手动测试的参 数。

式

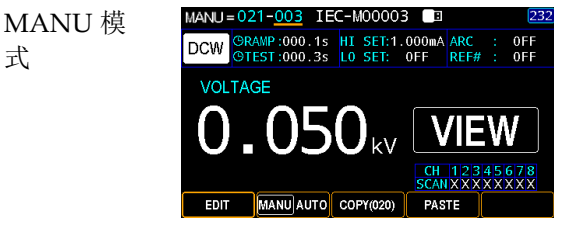

AUTO 模式

AUTO 模式表示测试仪是自动的,包括多达 99 个手动步骤的顺序自动测试。

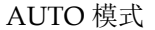

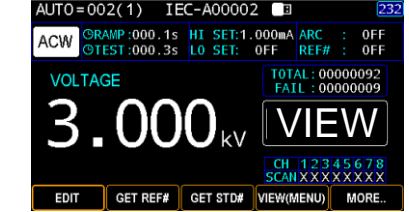

UTILITY 模式包括系统、测试以及接口设置,这 UTILITY 模式 些设置是系统范围内的,适用于手动和部分自动 测试。

> UTILITY 構 式

| BackLight<br>Beep<br>Key Sound<br>Date 2016 / 02<br>Time 23 : 59<br>Bacameter                                                                                                    | 100 %<br>Small 💌<br>OFF 💌 | Cali&Upd:<br>Calibration (<br>Firmware ( | ate<br>Open<br>Open |
|----------------------------------------------------------------------------------------------------|---------------------------|------------------------------------------|---------------------|
| Beep         Image: Constraint of the constraint of the constraint of | Small 💌<br>OFF 💌          | Calibration<br>Firmware                  | Open<br>Open        |
| Key Sound<br>Date/Time<br>Date 2016 / 02<br>Time 23 : 59                                                                                                    | OFF ▼                     | Firmware (                               | Open                |
| Date Date/Time<br>Date 2016 / 02<br>Time 23 : 59                                                                                                    | 02                        |                                          |                     |
| Date 2016 / 02<br>Time 23 : 59                                                                                                    | 02                        |                                          |                     |
| Time 23 : 59                                                                                                    |                           |                                          |                     |
| Parameter                                                                                                    | 47                        | INFO&Oth                                 | ner                 |
| raiaiiictei                                                                                                    |                           | Security (                               | Open                |
| Copy To USB 🛛 🗧                                                                                                    | Open                      |                                          |                     |
| Copy From USB                                                                                                    | Open                      | Systeminfo                               | Open                |
|                                                                                                    |                           |                                          |                     |
| EXIT UTIL PAGE U                                                                                                    |                           | DOWN                                     | ENTER               |

## **G**<sup>w</sup>**INSTEK**

VIEW 状态选择 PAGE 键 在 VIEW 状态下,按 PAGE 键可查看手动模式 下每个参数的详细信息,或查看自动模式列表中 的详细参数。

MANU = 019-005 IEC-M00005 Ē VIEW 状态下 OWAIT: OFF OFall: OFF GRMODE: 0FF DCW MANU 模式 VOLTAGE 的页面视图 EDIT MANU AUTO COPY AUT0=021(5) IEC-A00021 VIEW 状态下 SN STEP MODE VOLT HI SET LO SET AUTO 模式的 DCW 0.050kV 007 DCW 0.052kV 1.000mA 0FF 页面视图 002 0SC 0.050kV STD# => 000µA XXXXXX 001.0M0 XXXXXXX 013 IR 0.050kV MANU AUTO NAME AUTOPARA MORE EDIT

READY 状态选 择 PAGE 键 READY 状态下,按 PAGE 键查看测量值,并详 细说明 MANU 模式下每个通道的判断(仅在启 用扫描功能时可用,请参阅第 54页),或查看 AUTO 模式列表中有判断的测量值。

| Page 键查看                       | MA                                                 |                   | (XX-0<br>RAMP:    | 01 IEC-<br>000.1s H           | -M00001<br>I SET:1.6<br>0 SET: 0 | 00mA ARC             | CDC<br>: 0FF<br>: 0FF |  |  |
|--------------------------------|----------------------------------------------------|-------------------|-------------------|-------------------------------|----------------------------------|----------------------|-----------------------|--|--|
| MANU 模式<br>READY 状态            | V0                                                 | _T:1              | .000              | KV HI:                        | 200μA                            | TOTAL:00<br>FAIL:00  | 0000118<br>0000014    |  |  |
|                                | (V)0.026kV (R)000.0s<br>(I)0.200mA (T)000.3s READY |                   |                   |                               |                                  |                      |                       |  |  |
| <b>D</b> <sub>a</sub> a b h 木毛 | AU                                                 | edit<br>T0 = (    | MAN<br>002(4      | UAUTO                         | VIEW .                           |                      | KEY LOCK              |  |  |
| Page 键宣有                       | SN<br>01                                           | STEP<br>004       | MODE<br>ACM       | V0LT<br>2.998kV               | CURR/OHM                         | A STATUS<br>PASS     | SCAN<br>XXXXXXXXX     |  |  |
| READY 状态                       | 02<br>03<br>04                                     | 006<br>060<br>025 | DCW<br>OSC<br>DCW | 0.050kV<br>0.050kV<br>0.050kV | 0.0μΑ<br>0.006mA<br>0.0μΑ        | PASS<br>PASS<br>PASS |                       |  |  |
|                                |                                                    |                   |                   |                               |                                  |                      |                       |  |  |
|                                | READY                                              |                   |                   |                               |                                  |                      |                       |  |  |

EDIT 状态

VIEW 状态
VIEW 状态用于查看所选 MANU 测试/ AUTO 测试的参数。此外,按 VIEW 状态下的 PAGE 键可以切换到 MANU 或 AUTO 模式的特定页面视图。

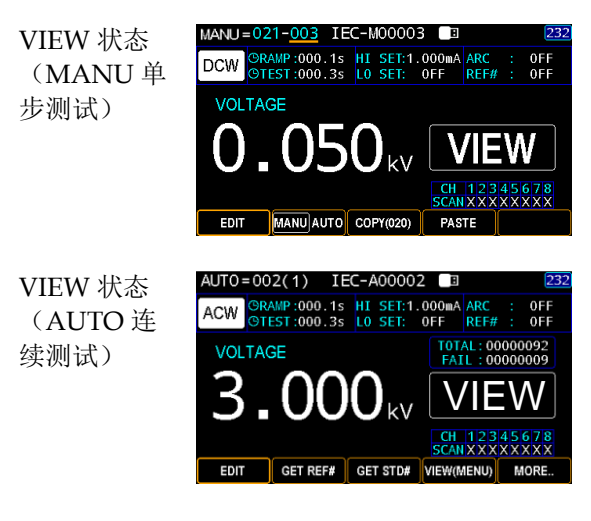

EDIT 状态用于编辑 MANU 测试或 AUTO 测试 参数。按 EDIT/SAVE 键保存更改。按 ESC 键 取消更改。

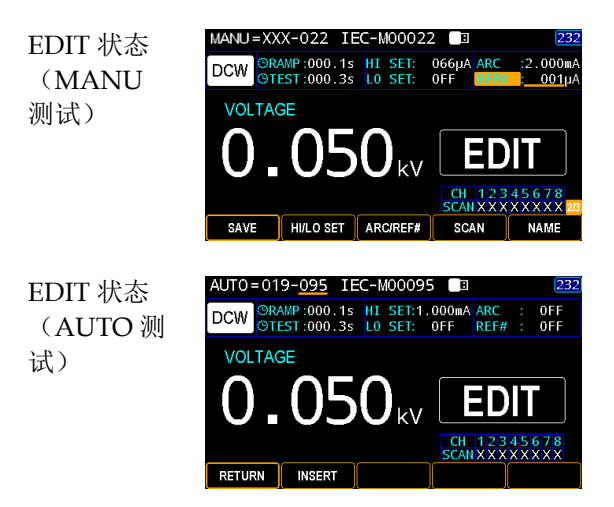

READY 状态 当测试仪处于 MANU 或 AUTO 测试的 READY 状态时,即可开始测试。按 START 按钮将开始 测试并将测试仪置于 TEST 状态。按下 MANU/AUTO 键将使测试仪返回 VIEW 状态。 此外,按 READY 状态下的 PAGE 键可以切换到 MANU 或 AUTO 模式的特定页面视图。

> READY 状 态(MANU 测试)

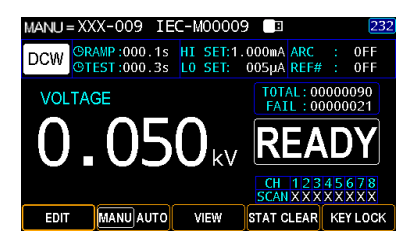

READY 状 态(AUTO 测 试)

| AU | AUTO steps list – page 2    |      |      |          |        |           |  |  |  |  |  |
|----|-----------------------------|------|------|----------|--------|-----------|--|--|--|--|--|
| AU | AUT0=002(1) IEC-A00002 🔳 23 |      |      |          |        |           |  |  |  |  |  |
| SN | STEP                        | MODE | VOLT | CURR/0HM | STATUS | SCAN      |  |  |  |  |  |
| 01 |                             |      |      |          |        |           |  |  |  |  |  |
| 02 | 006                         | 0SC  |      |          |        | XXXXXXXXX |  |  |  |  |  |
| 03 | 060                         | 05C  |      |          |        | XXXXXXXXX |  |  |  |  |  |
|    |                             |      |      |          |        |           |  |  |  |  |  |
|    |                             |      |      |          |        |           |  |  |  |  |  |
|    |                             |      |      |          |        |           |  |  |  |  |  |
|    |                             |      |      |          |        |           |  |  |  |  |  |
|    |                             |      |      |          |        |           |  |  |  |  |  |
|    | READY                       |      |      |          |        |           |  |  |  |  |  |
# **G**<sup>w</sup>**IIISTEK**

TEST 状态

当 MANU 测试或 AUTO 测试运行时, TEST 状 态为激活状态。按下 STOP 按钮将立即取消 MANU 测试或 AUTO 测试中的剩余步骤。

> MANU=XXX-021 IEC-M00021 TEST 状态 ©RAMP:000.0s ©TEST:002.7s OWAIT:000.1s OFALL: OFF ACW (MANU 测试) TOTAL: 00000006 FAIL: 00000002

TEST 状态 (AUTO 测 试)

STOP

试)

STOP

试)

(AUTO 测

| SN | STEP | MODE | VOLT    | CURR/0HM | STATUS | SCAN    |
|----|------|------|---------|----------|--------|---------|
| 01 | 001  | DCW  | 0.069kV | 0.0µA    | PASS   | XXXXXXX |
| 02 | 003  | DCW  | 0.050kV | 0.0µA    | PASS   | HLXXXX  |
| 03 | 007  | DCW  |         |          |        |         |
| 04 | 002  | 0SC  |         |          |        | XXXXXXX |
| 05 | 013  | IR   |         |          |        | XXXXXXX |
|    |      |      |         |          |        |         |
|    |      |      |         |          |        |         |
|    |      |      |         |          |        |         |

**STOP** 状态

当 MANU 或 AUTO 测试未完成运行且已被用户 停止时,显示 STOP 状态。按下 STOP 按钮将使 测试仪返回 READY 状态。

| STOP 状态<br>(MANU 测 | MANU=XXX-021<br>ACW ORAMP<br>OTEST | IEC-M00021<br>:000.1s<br>:002.7s | GWAIT:001<br>GFALL: 0                 | 232<br>.0s<br>FF       |
|--------------------|------------------------------------|----------------------------------|---------------------------------------|------------------------|
| 式)                 | 1.6<br>0.0                         | 54kv<br>00ma                     | TOTAL : 00000<br>FAIL : 00000<br>STOI | 012<br>002<br><b>D</b> |
| STOP 状态            | AUT0=021-001                       | IEC-A00021                       | B                                     | 23:                    |

| AU           | 10=0 | JZ1-C | UT IO | = <b>L</b> - | -A00021  | B      | 2       |
|--------------|------|-------|-------|--------------|----------|--------|---------|
| SN           | STEP | MODE  | VOLT  | r            | CURR/0HM | STATUS | SCAN    |
|              |      |       |       |              |          |        |         |
| 02           | 003  | DCW   |       | -            |          |        | HLXXXX  |
| 03           | 007  | DCW   |       | -            |          |        | XXXXXXX |
| 04           | 002  | 0SC   |       | -            |          |        | XXXXXXX |
| 05           | 013  | IR    |       | -            |          |        | XXXXXXX |
|              |      |       |       |              |          |        |         |
|              |      |       |       |              |          |        |         |
|              |      |       |       |              |          |        |         |
| P/N:AA-0166  |      |       |       |              |          |        |         |
| L/N:B_2 STOP |      |       |       |              |          |        |         |

# **GWINSTEK**

# 测试线的连接

本章节介绍如何将 GPT-9500 连接到待测物上,以进行交流耐压、直流耐压以及绝缘电阻测试。

## ACW, DCW, IR 连接

| 背景 | ACW, DCW 和 IR 测试的 | 吏用 HIGH VOLTAGE |
|----|-------------------|-----------------|
|    | 端子和 RETURN 端子,    | GHT-115 测试线。    |

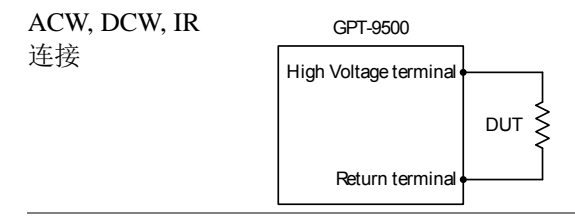

步骤 1. 关闭安规测试仪电源。

- 连接高压测试线(红色)至高压输出端子并旋紧固 定座。
- 3. 连接返回测试线(白色)至 RETURN 端,将螺 丝保护栏拧到位,如下所示。

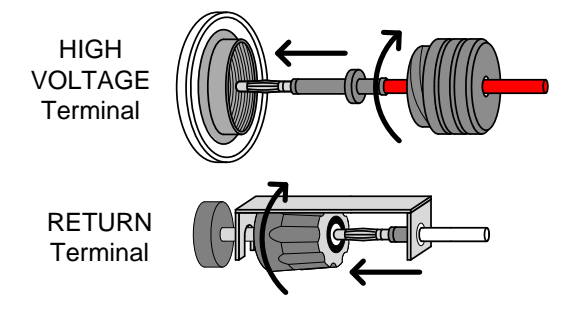

# MANU 测试

本章节介绍如何创建、编辑和运行 ACW、DCW 和 IR 手动测试。本章中描述的每个手动设置仅适用于所选的手动测试-其他手动测试不 受影响。

每个手动测试可以存储/调用 501 个存储位置中的一个。创建自动测试时,每个存储的手动测试都可以用作测试步骤(第 89 页)。

- 选择/召回 MANU 测试组→见 40 页
- 设置 MANU 测试模式→见 42 页
- 设置测试电压→见43页
- 设置爬升时间→见44页
- 设置测试时间→见46页
- 设置上下限限值→见49页
- 设置 ARC 侦测→见 51 页
- 设置参考值→见 52 页
- 设置多通道功能→见 54 页
- 创建 MANU 测试名→见 56 页
- 设置等待时间→见58页
- 设置下降时间→见60页
- 设置接地模式→见 62 页
- 设置 IR 测试档位→见 65 页
- 设置 OFFSET 参考值→见 66 页
- 查看参数设置→见 68 页
- 设置暂停(PA) 步骤→见 70 页
- 设置开路短路检查(OSC)步骤→见73页
- 复制 MANU 步骤→见 76 页
- 清除 MANU 测试状态→见 78 页
- 设置面板按键锁→见 79 页
- 运行 MANU 测试 →见 81 页
- PASS / FAIL MANU 测试→见 85 页

## 选择/调取 MANU 测试组

| 背景 | 交流耐压(ACW)、直流耐压(DCW)、绝缘电          |
|----|----------------------------------|
|    | 阻(IR)、暂停(PA)和开路短路检查(OSC)         |
|    | 模式只能在手动模式下创建和编辑。在编辑/创            |
|    | 建手动测试或自动测试时,可以保存 MANU 编          |
|    | 号 001 至 500 并加载。MANU 编号 000 就像一个 |
|    | 试验模式,因为它不能被添加到自动测试中。             |

- 步骤 1. 按 MANU/AUTO 键选择 MANU MANU/AUTO 选项。
  - 2. 使用旋钮选择 MANU 编号。

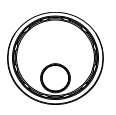

MANU # 000~500 (MANU# 000 acts like a trial mode)

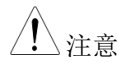

MANU 测试编号只能在 VIEW 状态下选择。

MANU 测试编号 以下"MANU=XXX-019"代表 AUTO 测试组 XXX 的 MANU 步骤 019。XXX 只是表示这个 MANU 步骤不属于任何 AUTO 测试组。

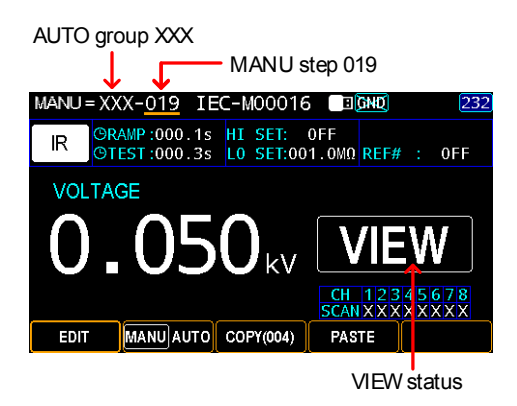

# <u>GWINSTEK</u>

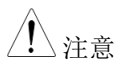

当 MANU 步骤被添加到 AUTO 测试组中时, AUTO 测试组的编号显示在前缀(下面的例子中 是 021),而完整的 MANU 编号则变成蓝色。

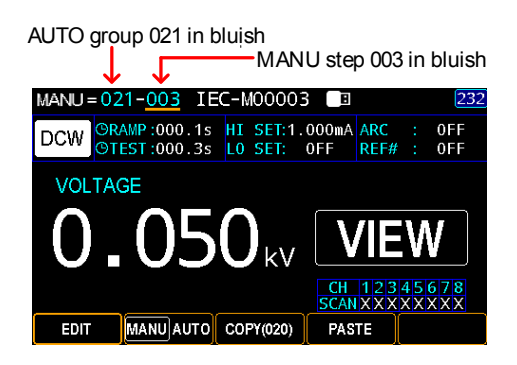

# G≝INSTEK

## 设置 MANU 测试模式

| 背景 |    | 基本上有5种模式,交流耐压(ACW)、直流耐压(DCW)、绝缘电阻(IR)、暂停(PA)和开路短路检查(OSC)模式。准确地说,前3个(ACW、DCW和IR)用于手动和自动测试,而其余2个(PA和OSC)仅用于自动测试。                                                                                                 |
|----|----|----------------------------------------------------------------------------------------------------|
| 步骤 | 1. | 按 MANU/AUTO 键选择 MANUJAUTO MANU 选项。                                                                                                    |
|    | 2. | 按下 EDIT 键,然后单击 MODE EDIT 键。 MODE                                                                                                    |
|    | 3. | 导航旋钮在 5 种模式之间切换。<br>进一步按下 SAVE (保存) 键确<br>认选择。                                                                                                    |
|    |    | ACW交流耐压(MANU, AUTO)DCW直流耐压 (MANU, AUTO)IR绝缘电阻(MANU, AUTO)PA暂停 (AUTO)OSC开短路检测(AUTO)                                                                                                    |
|    |    | Selected MANU Test Mode                                                                                                    |
|    |    | MANU         = XXX-020         IEC-M00020         IEGMD         232           IR         ORAMP:000.1s         HI SET: 0FF         0FF           ©TEST:000.3s         L0         SET:001.0MΩ         REF# : 0FF |
|    |    | VOLTAGE<br><b>O.O50</b> kV<br>EDIT<br>CH 12345678<br>SCANXXXXXXXX IN<br>SAVE MODE VOLTAGE RAMPTIME TEST TIME                                                                                                   |

4. 按 SAVE 键完成。

# <u>GWINSTEK</u>

## 设置测试电压

| 背景 |    | ACW 的》<br>间,DCW<br>可以设置       | 则试电压<br>/ 可以设<br>在 0.050]  | 可以设置<br>置在 0.0<br><v 1k<="" th="" 到=""><th>聲在 0.050<br/>50kV 到 0<br/>℃之间。</th><th>№V 到 5k<br/>6kV 之间</th><th>V之<br/>,IR</th></v> | 聲在 0.050<br>50kV 到 0<br>℃之间。         | №V 到 5k<br>6kV 之间              | V之<br>,IR |
|----|----|-------------------------------|----------------------------|----------------------------------------------------------------------------------------------------|--------------------------------------|--------------------------------|-----------|
| 步骤 | 1. | 按 MANU<br>选项。                 | J/AUT(                     | )键选择                                                                                                    | MANU                                 | MANUA                          | IUTO      |
|    | 2. | 按下 EDI<br>VOLTAG              | Γ键,然<br>Æ键。                | 后单击                                                                                                    |                                      | EDIT                           | .GE       |
|    | 3. | 使用旋钮                          | 设置测试                       | 、电压。                                                                                                    |                                      | C                              | )         |
|    |    | ACW<br>DCW<br>IR              | 0.0501<br>0.0501<br>0.0501 | <v 5kv<br="" ~=""><v 6kv<br="" ~=""><v 1kv<="" td="" ~=""><td>J<br/>J<br/>J</td><td></td><td>-</td></v></v></v>                  | J<br>J<br>J                          |                                | -         |
|    |    |                               | <b></b> \$                 | Set the tes                                                                                                    | t voltage                            |                                |           |
|    |    | MANU = XX<br>IR ORA<br>VOLTAC | X-019 IE                   | EC-MOOO1(<br>HI SET:<br>LO SET:00                                                                                                | 5 <b>Ξ ῶ₩ᡚ</b><br>0FF<br>01.0MΩ REF# | 232<br>: 0FF                   |           |
|    |    | 0.                            | <u>05</u>                  | 0<br>kv                                                                                                    | ED                                   | IT                             |           |
|    |    | SAVE                          | MODE                       | VOLTAGE                                                                                                    | CH 123<br>SCANXXX<br>RAMP TIME       | 45678<br>XXXXX 14<br>TEST TIME |           |

4. 按 SAVE 键完成。

## 设置爬升时间

| 背景                |    | 爬升时间<br>水平所用<br>为 999.9 <sup>5</sup><br>IR 测试。 | (Ramp<br>的总时间<br>秒。爬升            | Up)是<br>引。爬升印<br>时间适用            | 测试仪过<br>时间可从<br>引于 ACV         | 5到测试电压<br>000.1 秒设置<br>V、DCW 和 |
|-------------------|----|------------------------------------------------|----------------------------------|----------------------------------|--------------------------------|--------------------------------|
| 输出电压时序图<br>(电阻负载) |    | Test V                                         | MP UP <del>X</del>               | -TEST TIM                        | E-#-FALI                       | → time                         |
| 步骤                | 1. | 按 MAN<br>选项。                                   | U/AUT                            | D 键选择                            | MANU                           | MANUAUTO                       |
|                   | 2. | 按下 EDI<br>TIME。                                | T键,然                             | 〔后单击 〕                           | RAMP                           | EDIT<br>RAMP TIME              |
|                   | 3. | 使用旋钮                                           | 设置 ran                           | np up 时                          | 间。                             | $\bigcirc$                     |
|                   |    | ACW<br>DCW<br>IR                               | 000.1<br>000.1<br>000.1          | s~999.9s<br>s~999.9s<br>s~999.9s |                                |                                |
|                   |    |                                                | <b></b> S                        | et the ram                       | p up time                      |                                |
|                   |    | MANU = XX                                      | X-020 IE                         | EC-M00020                        |                                | 232                            |
|                   |    |                                                | MP: <u>003.8</u> s<br>EST:000.3s | HI SET:<br>LO SET:00             | 0FF<br>1.0MΩ <mark>REF#</mark> | : OFF                          |
|                   |    | VOLTAG                                         | GE                               |                                  |                                |                                |
|                   |    | 0.                                             | 05                               | <b>O</b> kv                      | ED                             | IT                             |
|                   |    | 0.11/2                                         |                                  |                                  | CH 123<br>SCANXXX              | 45678<br>XXXXX 14              |
|                   |    | SAVE                                           | MODE                             | VOLTAGE                          | RAMP TIME                      | I EST TIME                     |

4. 按 SAVE 键完成。

爬升时间显示 按 START 开始启动手动测试,显示屏左上角显示爬升时间(RAMP TIME)的倒计时持续时间,下方显示测试时间计时。

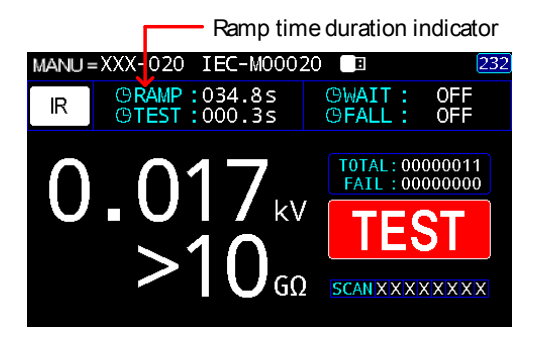

## 设置测试时间

| 背景                          |    | 此设置用于<br>DUT 施加納<br>升时间或下<br>测试时间可<br>分辨率为 0.<br>置为"CON | 设置测试时间。测试时间决定了向<br>则试电压的时间。该测试时间不包<br>降时间。ACW、DCW和IR测试<br>从 0.3 秒设置为 999.9 秒,所有模<br>1 秒。此外,3 种模式的测试时间<br>T."。 | 句 括的式可 |
|-----------------------------|----|---------------------------------------------------------|----------------------------------------------------------------------------------------------------|--------|
| 输出电压时序图<br>(Resistive load) |    | Test V<br>KRAMI                                         | P UP <del>X</del> -TEST TIME- <del>X</del> -FALL-++++++++++++++++++++++++++++++++++                           |        |
| 步骤                          | 1. | 按下 MAN<br>MANU 。                                        | U/AUTO 选择 MANU A                                                                                              | UTO    |
|                             | 2. | 按下 EDIT<br>TIME。                                        | 键,然后单击 TEST EDIT<br>TEST TI                                                                                   | ME     |
|                             | 3. | 使用旋钮设                                                   | t置 TEST TIMER 值。                                                                                              |        |
|                             |    | ACW<br>DCW<br>IR                                        | 000.3s~999.9s<br>000.3s~999.9s<br>000.3s~999.9s                                                               |        |

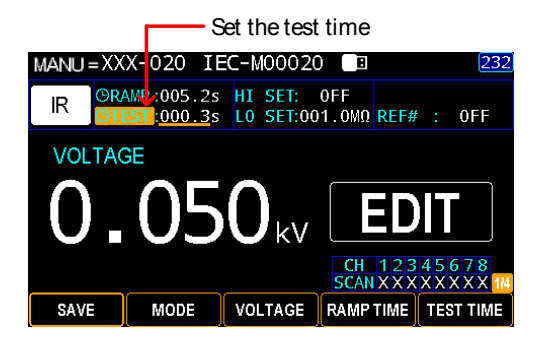

4. 按 SAVE 键完成。

CONT. 测试时间

ACW、DCW 或 IR 测试时,测试时间可以设置为 CONT.,这意味着测试时间将无限持续,直到出 现 FAIL 判断。

与测试时间的常规设置相同,使用 旋钮设置测试时间值的连续性。

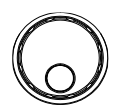

SAVE

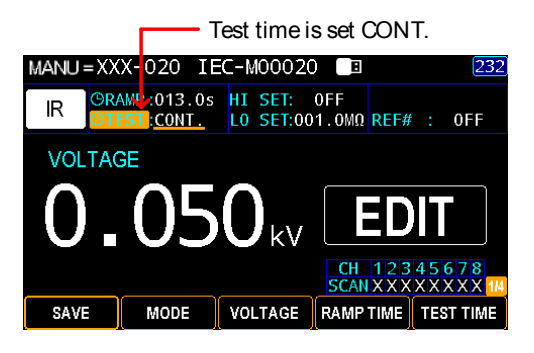

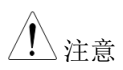

当 DCW 设置大于 40VA, ACW 设置大于 100VA 时,最大测试时间为 600 秒,然后是相同的剩余时间。

测试时间显示

按 START 开始启动手动测试,显示屏左上角显示测试时间(TEST TIME)的倒计时持续时间,下方显示爬升时间计时。

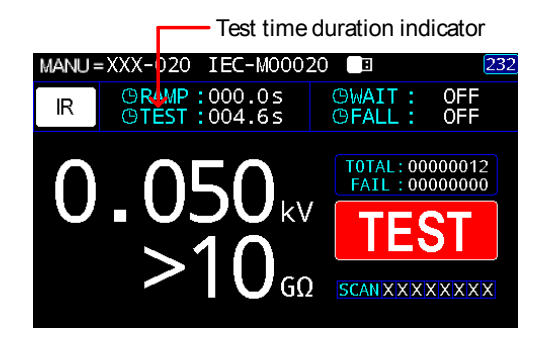

## <u>GW INSTEK</u>

## 设置上下限限值

 背景
 存在 LO 和 HI 两种判定测试。当测量值低于 LO

 SET 设置时,测试判别为 FAIL。当测量值超过

 HI SET 设置时,测试判别为 FAIL。在 LO SET

 和 HI SET 之间的任何测量值,判别为 PASS。

 LO SET 限制值不可大于 HI SET 限制值。

- 步骤 1. 按下 MANU/AUTO 选择 MANU AUTO MANU 。
  - 2. 按 EDIT 键, 然后单击 PAGE 键。
  - 弦下 HI/LO SET(高/低设置) 键,然后使用旋钮设置 HI SET 限 制。

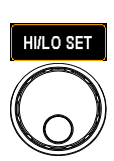

EDIT

| ACW (HI) | 001µA~033.0mA        |
|----------|----------------------|
| DCW (HI) | 001µA~11.00mA        |
| IR (HI)  | 000.2MΩ~50.00GΩ, OFF |

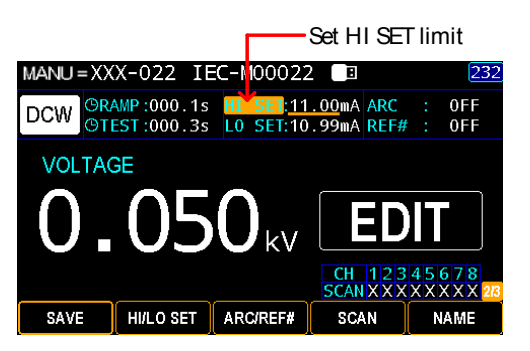

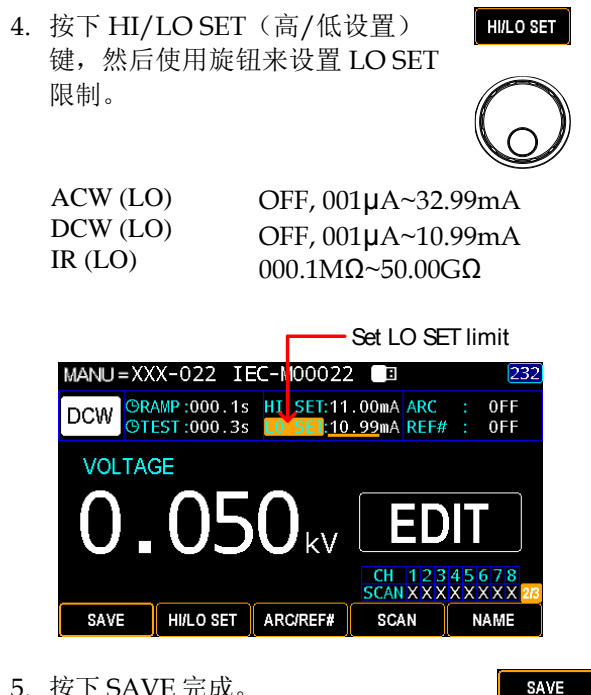

5. 按下 SAVE 完成。

| <u>注</u> 注意 | * 请注意,测量值的分辨率取决于 HI SET 设置<br>的分辨率。             |
|-------------|-------------------------------------------------|
| <u>/</u> 注意 | LO SET 受 HI SET 设置的限制。LO SET 不能大<br>于 HI SET 值。 |

## <u>GW INSTEK</u>

## 设置 ARC 侦测

背景 ARC 侦测,也称为电弧侦测,侦测通常检测不到的快速电压或电流瞬变。ARC 通常代表待测物在 交流及直流耐压测试时,有较差的高压绝缘、电 极间隙或其它绝缘问题。ARC 模式设置仅适用于 ACW 和 DCW 测试。

- 步骤 1. 按下 MANU/AUTO 键选择 MANU AUTO MANU.
  - 2. 按 EDIT 键, 然后单击 PAGE 键。
  - 3. 按下 ARC/REF#键,然后使用旋钮 设置 ARC 侦测阈值。

| ACW | OFF, 1.000mA~60.00mA |
|-----|----------------------|
| DCW | OFF, 1.000mA~60.00mA |

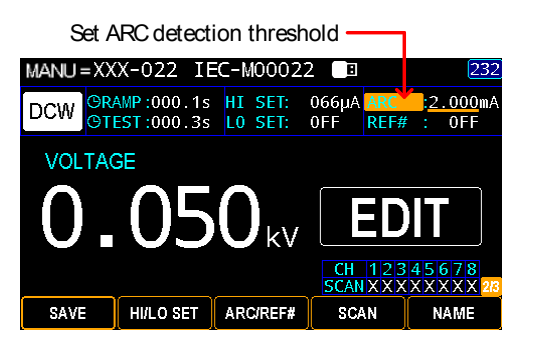

4. 按下 SAVE 完成。

SAVE

EDIT

ARC/REF#

# **G**<sup>w</sup>**IIISTEK**

## 设置参考值

| 背景 |    | REF#充当<br>DCW)或              | 参考偏移量。从测量电流(ACW、<br>测量电阻(IR)中减去参考值。                                       |
|----|----|------------------------------|---------------------------------------------------------------------------|
| 步骤 | 1. | 按下 MAN<br>MANU 。             | NU/AUTO 选择 MANU AUTO                                                      |
|    | 2. | 按 EDIT 铤                     | 建,然后单击 PAGE 键。     EDIT     PAGE                                          |
|    | 3. | 对于 ACW<br>ARC/REF<br>设置 REF# | W和DCW模式,按下<br>F#键两次,然后使用旋钮<br>#值。                                         |
|    |    | 对于 IR 模<br>使用旋钮试             | 式,按下 REF#键,然后     设置 REF#值。                                               |
|    |    | ACW                          | OFF, 001µA~HI SET 电流-0.1mA<br>*HI SET + REF 值≤ 33.00 mA                   |
|    |    | DCW                          | OFF, 001µA~HI SET 电流-0.1mA<br>*HI SET + REF 值 ≤ 11.00 mA                  |
|    |    | IR                           | OFF, 000.1MΩ~50.00GΩ                                                      |
|    |    | MANU = XXX                   | Set REF# value                                                            |
|    |    |                              | MP:000.1s HI SET: 066µA ARC :2.000mA<br>ST:000.3s L0 SET: 0FF REF#: 001µA |
|    |    |                              |                                                                           |

4. 按下 SAVE 键完成。

SAVE

NAME

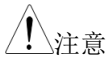

对于 IR 测试,可以通过 GR MODE 和 OFFSET 功能自动创建测试仪的偏移参考值。详见第 66 页。

## 设置多通道扫描测试

| 背景   | 作为一个8通道输出耐压测试仪,最多可以连接<br>8个待测物,并用该测试仪进行测试。因此,用<br>户能够根据不同的应用程序为每个通道定制自己<br>的部署。 |                                                       |            |
|------|---------------------------------------------------------------------------------|-------------------------------------------------------|------------|
|      | 每个通道<br>连接,'<br>返回端 <sup></sup>                                                 | 道有 3 种状态,分别是"X"表示断开<br>'H"表示 Hi-POT&IR 输出,"L"表示<br>子。 | 「或无<br>示信号 |
| 步骤 1 | .按 MAN<br>选项。                                                                   | NU/AUTO 键选择 MANU MAN                                  | UAUTO      |
| 2    | .按 EDII                                                                         | Γ键,然后单击 PAGE 键。                                       |            |
| 3    | .按 SCA                                                                          | N 键进入 SCAN 设置。 s                                      | CAN        |
| 4    | . 使用左 <sup>元</sup><br>动,并<br>设置每 <sup>~</sup>                                   | 右方向键在每个通道之间移 <b>日</b> 根据实际应用情况利用旋钮<br>个通道的状态。         |            |
|      | Н                                                                               | Hi-POT/IR 高压输出                                        |            |
|      | L                                                                               | 返回端子                                                  |            |
|      | X                                                                               | 开路/无连接                                                |            |
| 注意   | 只有 GI<br>9503 不                                                                 | PT-9513 支持 L 型回路终端设置。(<br>可用于 L 设置。                   | GPT-       |

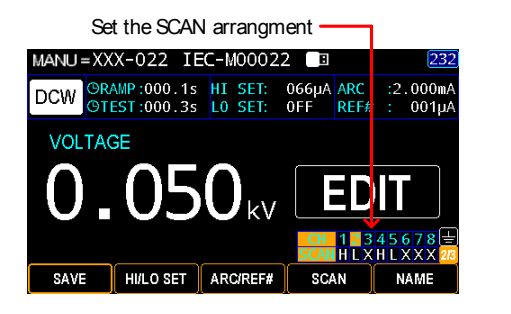

5. 按 SAVE 键完成。

#### SAVE

Scan 判断

执行测试后,如果"Step By Step Scan(第176页)"被激活,则可以从显示屏上检查每个通道的判断,绿色表示通过,而红色表示失败。

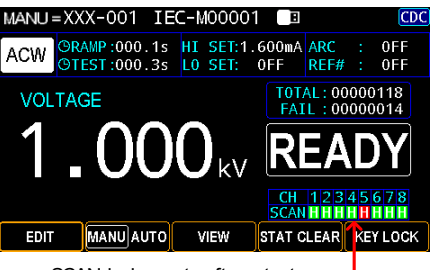

SCAN judgments after a test -

按 PAGE 键和方向键切换每个通道的扫描详细信息,其中分别显示测试电压(V)、测量电流(I)、爬升时间(R)和测试时间(T)。

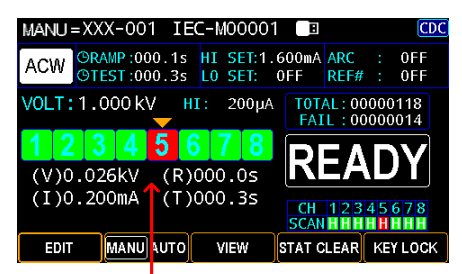

Judgment details of each channel

注意 当多个通道同时设置为"H"时,要求对特性相同的 DUT 施加总泄漏电流,总泄漏电流由每个通道的总泄漏量组成。并在考虑各 DUT 漏电流变化的同时,适当调整设定电流值。请注意,此测试存在一定程度的不确定性。当被测器件具有较高的成品率和稳定性时,建议操作多通道输出测试。

## 创建 MANU 测试名

| 背景 |    | 每个 MANU 测试可以有一个用户定义的名称<br>(默认: IEC-M00XXX),最长 13 个字符。请参<br>阅下面可用的字符列表。                                                                                                    |
|----|----|----------------------------------------------------------------------------------------------------|
|    |    | 字符列表                                                                                                    |
|    |    | KeyBoard           IEC-M00020           A           B         C           D         E           F         G           H         J           K         L           N         O           P         Q           S         T           V         W           Y         Z           0         1           2         3           4         5           7         8           9         - |
| 步骤 | 1. | 按 MANU/AUTO 键选择 MANU AUTO MANU.                                                                                                    |
|    | 2. | 按 EDIT 键,然后单击 PAGE 键。 PAGE PAGE                                                                                                    |
|    | 3. | 按NAME 键进入NAME 设置。 NAME                                                                                                    |
|    | 4. | 显示屏幕键盘,用户可以在此处输入首选名称进<br>行手动测试。使用方向键或旋钮在每个字符之间                                                                                                    |

移动,然后按 INPUT 键输入字符。按 CAPSLOCK 键在大写和小写之间切换。按 BACKSPACE 键将输入的单词退格。按 EXIT 退 出键盘并放弃设置。

# <u>GWINSTEK</u>

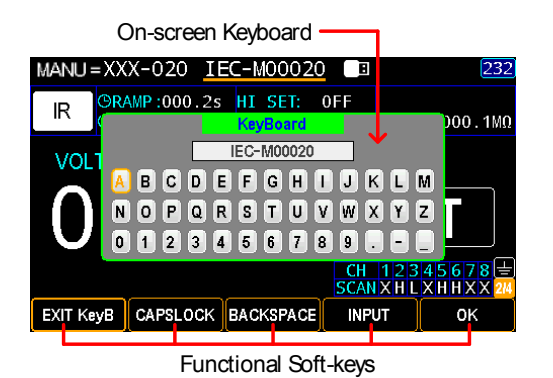

5. 按 OK 键确认输入, 然后按 SAVE 完成设置。

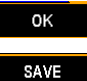

## 设置等待时间

| 背景 |    | 等待时间是<br>说,测试时<br>时间可以在<br>关设置开始  | 指判断出现之前<br>间在爬升时间之<br>爬升时间和测试<br>。详见第156〕                              | 前的等待时间<br>之后开始; 但<br>式之间进行,<br>页。 | D。一般来<br>2是,等待<br>并根据相 |
|----|----|-----------------------------------|------------------------------------------------------------------------|-----------------------------------|------------------------|
|    |    | 等待时间适                             | 用于 ACW、D                                                               | CW 和 IR 测                         | 训试。                    |
| 步骤 | 1. | 按 MANU/<br>MANU。                  | /AUTO 键选择                                                              |                                   | MANUAUTO               |
|    | 2. | 按 EDIT 键<br>次。                    | ,然后单击 PA                                                               | GE 键两                             | EDIT<br>PAGE x 2       |
|    | 3. | 按下 WAIT<br>钮设置等待                  | TIME 键,然后<br>时间值。                                                      | <b>三使用旋</b>                       |                        |
|    |    | ACW<br>DCW<br>IR                  | OFF, 000.1s~9<br>OFF, 000.1s~9<br>OFF, 000.1s~9                        | 99.9s<br>99.9s<br>99.9s           |                        |
|    |    | MANU = XX<br>DCW OFall<br>VOLTAGE | Set the WAIT t<br>022 IEC-M00022<br>003.9s<br>004.6s GRM0DE<br>0550 kV | ime value                         | 232                    |
|    |    |                                   |                                                                        | SCANHLXHLX                        | X X 3/3                |

4. 按 SAVE 键完成。

SAVE

WAIT TIME FALL TIME GR MODE

# <u>GW INSTEK</u>

等待时间指示器 当执行手动测试时,设置了等待时间时,等待时间指示器将显示在显示屏的右上角,并在测试过程中倒数设置的持续时间。

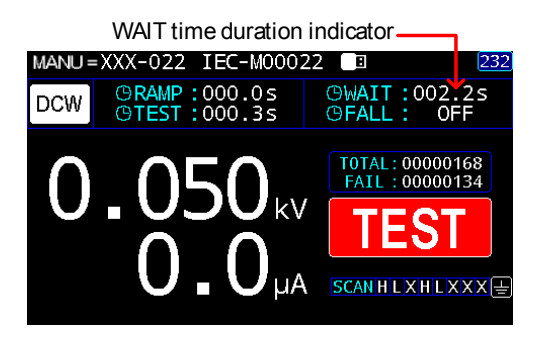

### 设置下降时间

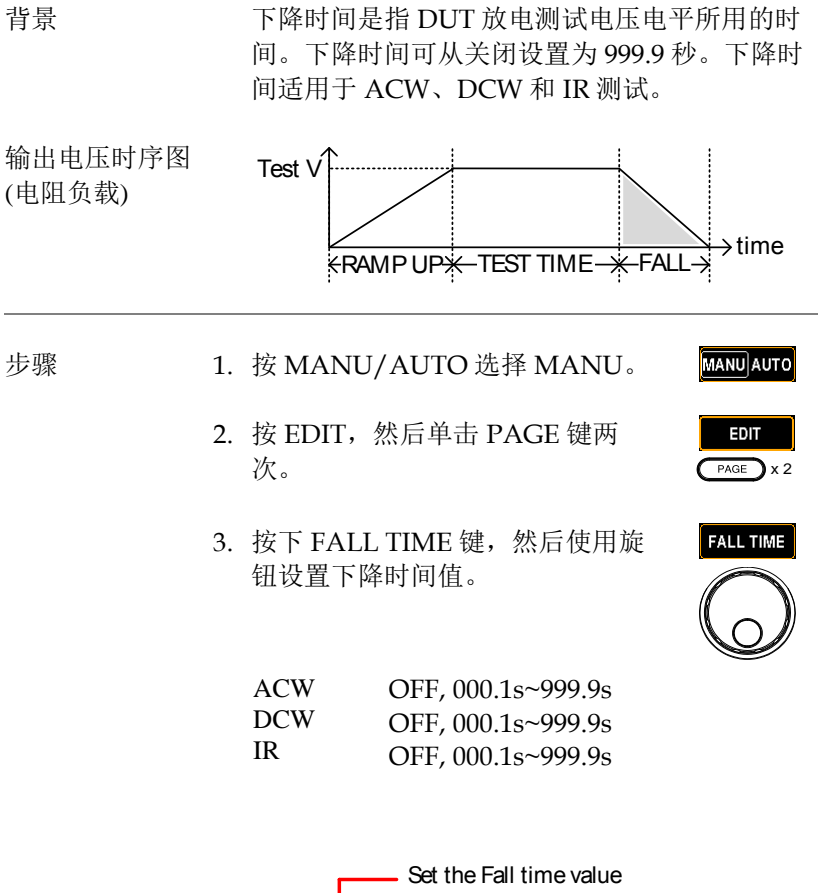

|         | 0011                            |           |                |                                  |
|---------|---------------------------------|-----------|----------------|----------------------------------|
| MANU =) | (X-022 IE                       | EC-M00022 | 2 🔲            | 232                              |
|         | AIT: 0FF<br>all: <u>003.6</u> s | GRMODE:   | ON             |                                  |
| VOLTA   | GE                              |           |                |                                  |
| 0.      | 05                              |           | Ε              | DIT                              |
|         |                                 |           | CH 1<br>SCAN H | 2 3 4 5 6 7 8 🖶<br>X H L X X X 🕫 |
| SAVE    | WAIT TIME                       | FALL TIME | GR MODE        | = )(                             |

4. 按 SAVE 键完成。

FALL 持续时间 指示器

手动测试时,设定的测试时间完全完成后,显示 屏右上角有一个区域显示下降时间的倒计时持续 时间,由用户在设定值的整个过程中运行。请参 阅下面显示的屏幕截图。

| Fall time duration indicator |                              |                              |                                     |  |
|------------------------------|------------------------------|------------------------------|-------------------------------------|--|
| MANU :                       | =XXX-022 IEC-M0002           | 22 🔳                         | 232                                 |  |
| DCW                          | ©RAMP:000.0s<br>©TEST:000.0s | GWAIT :<br>GFALL : (         | 0FF<br>003.0s                       |  |
| 0                            | .034kv<br>0.0µA              | TOTAL: 00<br>FAIL: 00<br>TES | 0000099<br>0000084<br>ST<br>HLXXX = |  |

### 设置接地模式

背景 当 GROUND MODE 设置为 ON 时, GPT-9500 将回路端子接地。这种模式最适用于通过底盘、 夹具或操作环境接地的被测设备。此模式测量高 压端子相对于接地的电位。这意味着还将测量泄 漏到地面的附加噪声。这是最安全的测试模式, 尽管可能不够准确。

> 当 GROUND MODE 设置为 OFF 时,回路端子 相对于接地浮动。此模式适用于浮动且未直接连 接到接地的 DUT。这比接地模式设置为 ON 时 更精确,因为测量到的噪声较少。因此,该测试 模式具有较好的稳定性。

### ACW/DCW, GROUND MODE ON, DUT grounded

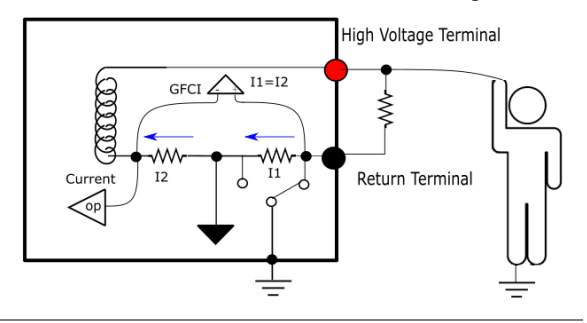

### ACW/DCW, GROUND MODE OFF, DUT floating

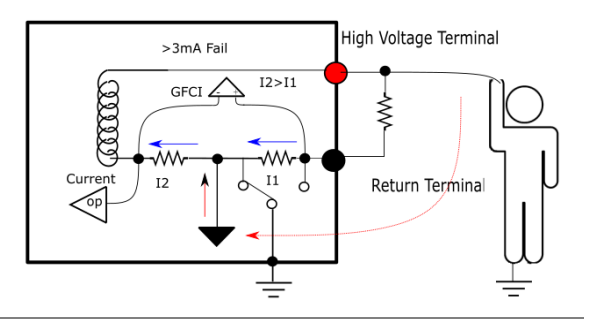

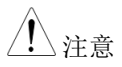

如果通过比较 I1 和 I2 电流得出的电流值大于 3mA,一旦用户意外接触 DUT,GFCI,接地故 障断路器,功能将立即启动并停止输出,以便立 即触发保护机制。

### IR, GROUND MODE ON, DUT grounded

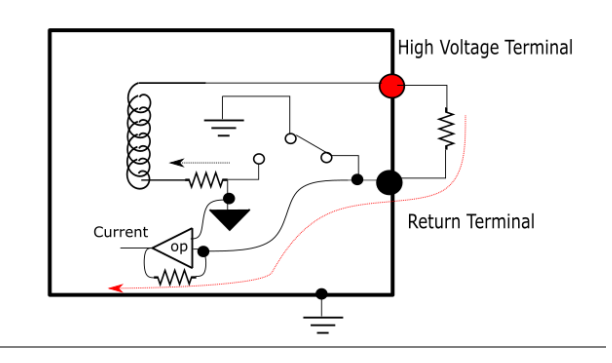

### IR, GROUND MODE OFF, DUT floating

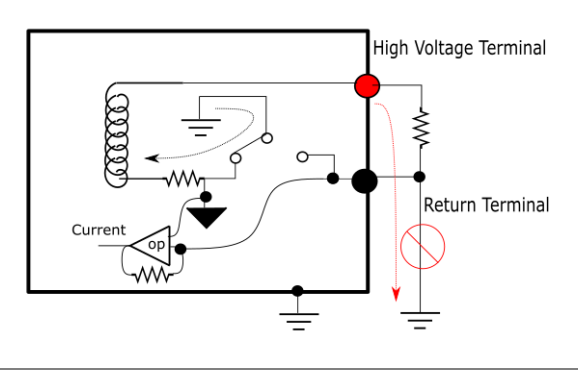

| ▲ 警告 | 当 GROUND MODE 设置为 OFF 时, DUT、夹具<br>或连接的仪器不能接地。会导致测试期间内部电<br>路短路。                                                                                                    |
|------|----------------------------------------------------------------------------------------------------|
|      | 无论是否将 DUT 设置为接地测试, ACW 和 DCW 测试的 GROUND MODE 均开启。                                                                                                    |
|      | 仅当 DUT 带电浮动时,将 GROUND MODE 设<br>置为 OFF。                                                                                                    |
| 步骤   | 1. 按 MANU/AUTO 键选择 MANUAUTO MANU.                                                                                                    |
|      | 2. 按 EDIT 键, 然后单击 PAGE 键两 <b>EDIT</b><br>次。 PAGE x2                                                                                                    |
|      | <ol> <li>按下 GR MODE 键,然后使用旋钮<br/>打开/关闭接地模式。</li> </ol>                                                                                                    |
|      | GR MODE ON, OFF                                                                                                    |
|      | MANN = XXX-020 IEC-N00020 II 222<br>R Grant off Reduce off Office Correction office<br>Voltage<br>O. 0550 kv EDIT<br>Generation States and States and S |

4. 按 SAVE 键保存。

接地模式图标

显示屏上的 GR MODE 图标相应出现。

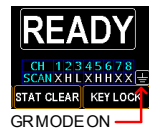

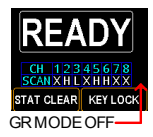

# <u>G<u></u>INSTEK</u>

| 设置 | IR  | 测试档位       |
|----|-----|------------|
| シュ | 11. | N1 6 1 - 1 |

| 背景 |    | 由于 IR 测试中测量的电流范围较宽,建议对所用的被测器件选择合适的电流档位。这只适用于IR 测试。                                                                                                    |
|----|----|----------------------------------------------------------------------------------------------------|
| 步骤 | 1. | 按 MANU/AUTO 键选择 MANU AUTO MANU 。                                                                                                    |
|    | 2. | 按 EDIT 键, 然后单击 PAGE 键两 EDIT 次。                                                                                                    |
|    | 3. | 按下 RANGE 键,然后使用旋钮设 RANGE 置电流档位。                                                                                                    |
|    |    | 档位 5µA, 50µA, 500µA, 5mA, AUTO                                                                                                    |
|    |    | Set the current RANGE<br>MANU = XXX-020 IEC-M00 20 IECOM00 20 IECOM00 20 IECOM00 20 IECOM00 20 IECOM00 20 IECOM00 20 IECOM00 20 IECOM00 20 IECOM00 20 IECOM00 20 IECOM000 20 IECOM0000 20 IECOM000 20 IECOM000 20 IE |

4. 按下 SAVE 键完成。

步骤

### 设置 OFFSET 参考值

| 背景 | OFFSET 用于确定测试仪的偏移电阻。在设置    |
|----|----------------------------|
|    | OFFSET 值之前,必须打开 GR 模式。当执行偏 |
|    | 移时,基准自动设置为测量的电阻。此功能仅适      |
|    | 用于 IR 测试。                  |

- 1. 按 MANU/AUTO 键选择 MANU。
  - 按 EDIT 键,然后单击三次 PAGE 键。
  - 3. 按下 OFFSET 键,然后使用旋钮打 开/关闭 OFFSET 功能。

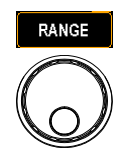

MANU AUTO

EDIT

PAGE X 3

OFFSET ON, OFF

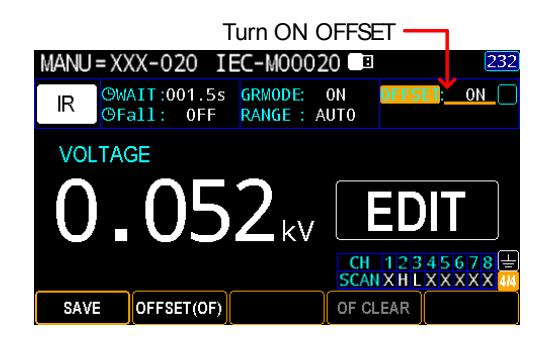

4. 按 SAVE 键完成。

5. 按 START 按钮执行 OFFSET 功 能。偏移完成后,测试仪的电阻将 被添加到 OFFEST 字段中,其附近 有一个图标,如下所示。

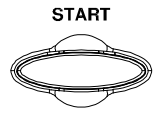

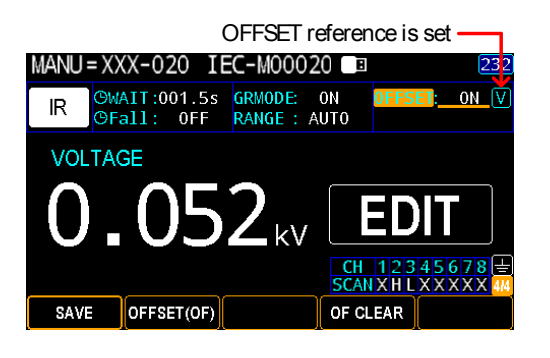

清除偏移参考值

可通过单击 OF CLEAR 键清除设置 OF CLEAR 的偏移参考值。

OFFSET 图标将消失,表示未设置偏移参考,并 且 OF CLEAR 键将相应变灰。

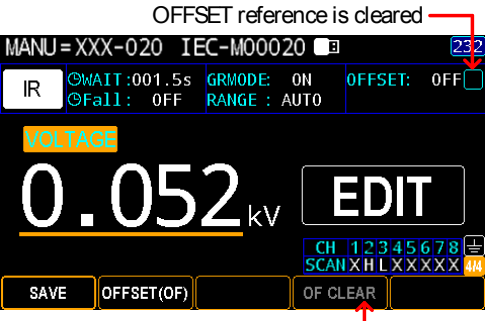

OF CLEAR soft-key is grayed out

### 查看参数设置

 背景
 设置好每个测试模式 (ACW、DCW 和 IR) 的<br/>参数后,用户可以随时轻松地检查这些设置。

 步骤
 1. 按 MANU/AUTO 键选择<br/>MANU。

 2. 使用旋钮转到目标 MANU 步骤。

3. 每个测试模式的参数设置如下所示。使用 PAGE 键切换页面。

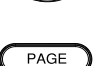

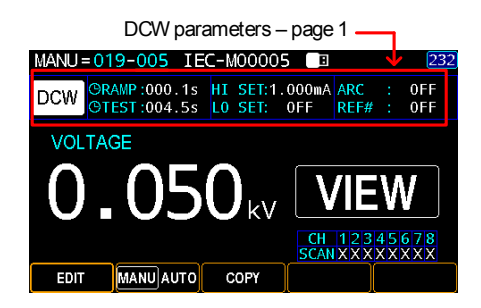

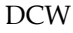

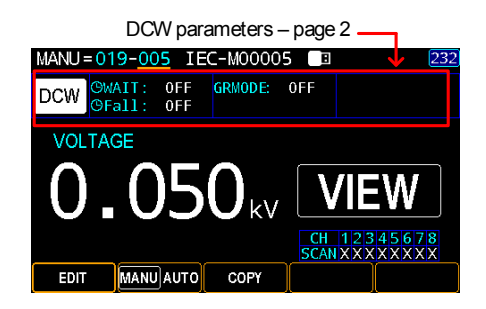

# <u>GW INSTEK</u>

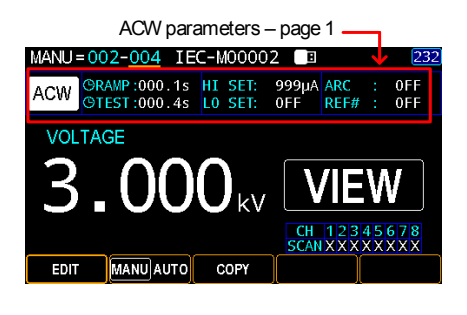

ACW

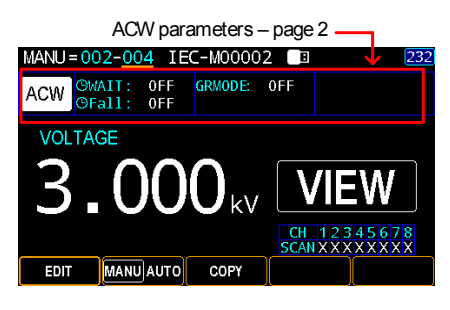

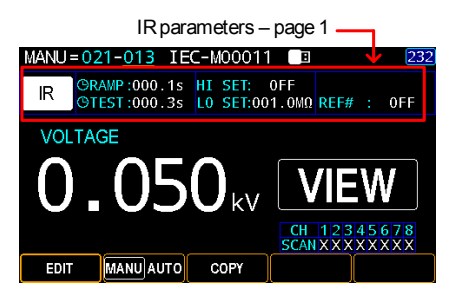

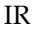

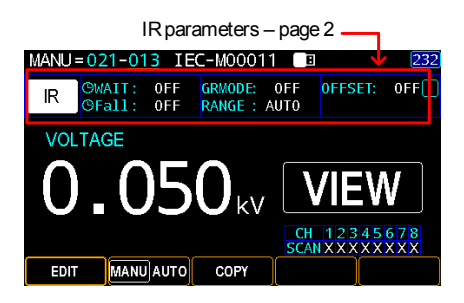

# **G**<sup>w</sup>**INSTEK**

## 设置暂停(PA)步骤

| 背景    | 基本上,MANU模式下的暂停(PA)步骤专门<br>用于 AUTO模式。它根据不同的应用程序,在<br>AUTO group 中提供了一个相当于间隔的暂停操<br>作。用户可以为设置 PA 步骤定义一些参数。 |
|-------|----------------------------------------------------------------------------------------------------|
| 步骤 1. | 按 MANU/AUTO 键选择 MANU AUTO<br>MANU。                                                                       |
| 2.    | 按下 EDIT 键,然后单击 MODE EDIT 键。 MODE                                                                         |
| 3.    | 使用旋钮选择 PA 选项。                                                                                            |
| 4.    | 按下 TIME(时间)键,然后使用 TIME 旋钮定义 PA 步骤将显示在屏幕<br>上的时间段。                                                        |
|       | TIME CONT.: 无限时间直至按 START 键 000.3s~999.9s                                                                |
|       | Set the TIME period                                                                                      |

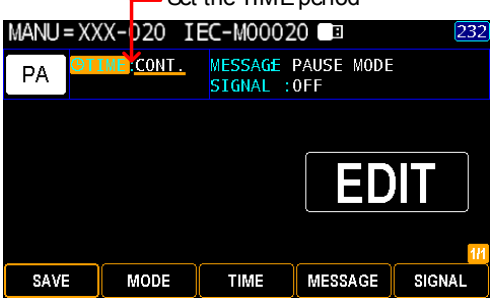

MESSAGE

5. 按 MESSAGE 键进入信息设置, PA 步进持续时显示。

## <u>GW INSTEK</u>

6. 屏幕键盘显示,用户可在其中输入 PA 的首选信息。使用旋钮在每个字符之间移动,然后按 INPUT 键输入字符。按 CAPSLOCK 键在大写和小写之间切换。按 BACKSPACE 键将输入的单词退格。按 EXIT 退出键盘并放弃设置。

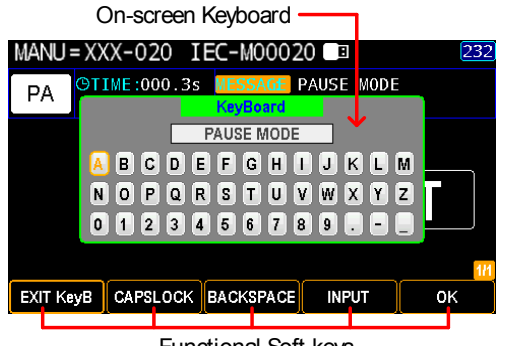

Functional Soft-keys

7. 按 OK 键确认。

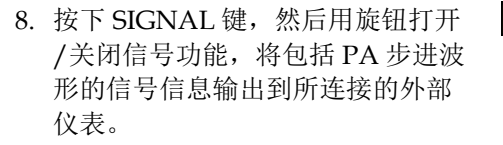

SIGNAL ON, OFF

Turn ON/OFF SIGNAL-

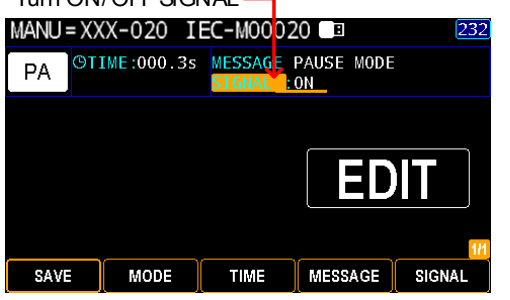

9. 按 SAVE 键完成。

SAVE

0K

SIGNAL

PA显示 当执行添加 PA 步骤的 AUTO 测试时, PA 步骤 的屏幕将显示如下,其中 PAUSE TIME 开始计数,并且定义的 MESSAGE 将清楚显示。

The counting time for PA step

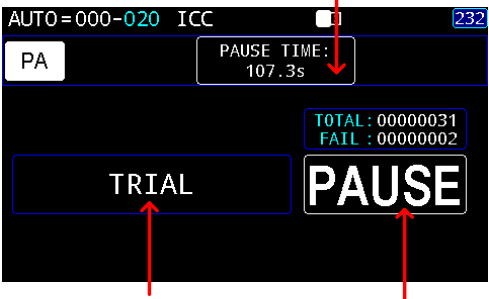

User-defined MESSAGE

PA mode display
设置开路短路检查(OSC)步骤

| 背景    | 开路短路检查(OSC)是一个手动步骤,用于确<br>定测试线和 DUT 之间发生开路或短路时的阈<br>值。这里的部分允许用户分别为短路和开路状态<br>检查分配上限和下限。 |
|-------|-----------------------------------------------------------------------------------------|
|       | OSC 与 PA 步骤相同,专门用于自动模式。它为<br>基于不同应用的多通道自动测试提供了开路短路<br>检查步骤。                             |
| 步骤 1. | 按下 MANU/AUTO 键选择 MANUJAUTO<br>MANU 。                                                    |
| 2.    | 按下 EDIT, 然后单击 MODE 。    EDIT<br>MODE                                                    |
| 3.    | 使用旋钮选择 OSC。                                                                             |
| 4.    | 按下 OPEN 键,然后使用旋钮定义 OPEN 状态判断的百分比。                                                       |
|       | OPEN 10% ~ 100%                                                                         |
|       | Set the OPEN ratio                                                                      |
|       | MANU=019-024 IEC-M00024                                                                 |
|       | OTEST:000.3s SHORT: 500% REF# : 0FF                                                     |
|       |                                                                                         |

SAVE

MODE

OPEN

CH 12345678 SCANXXXXXXXXX

SCAN

SHORT

5. 按下 SHORT, 然后使用旋钮定义 SHORT 状态判断的百分比。

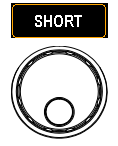

#### SHORT OFF, 100% ~ 500%

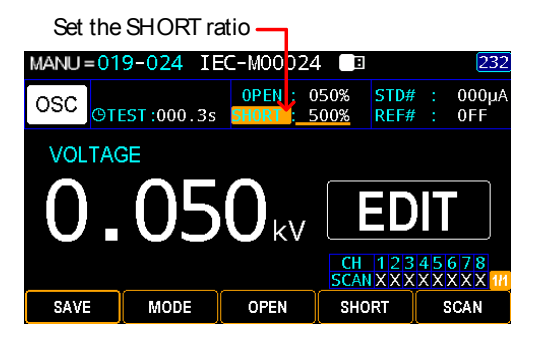

- 6. 按 SCAN 进入 SCAN 设置。
- 使用左右方向键在每个通道之间移动,并根据实际应用情况利用旋钮 设置每个通道的状态。

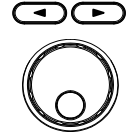

SCAN

- H Hi-POT/IR output
- L Return terminal
- X Open/No Connection

Set the SCAN arrangment MANU=019-024 IEC-M00024 **OPEN : 050%** STD# 000µA OSC @TEST:000.3s SHORT : 500% **REF**# 0FF VOLTAGE 050<sub>kv</sub> F 678 XXXX MODE OPEN SAVE SHORT SCAN

8. 按 SAVE 键完成。

SAVE

**OSC**显示

在执行 OSC 操作之前,需要获得 STD 值,该值 参见第 109 页。当执行添加了 OSC 步骤的自动 测试时,对于 OSC 步骤,屏幕将显示如下,在 该步骤中,如果测量到的电流值低于设定的开路 比率或高于短路比率,则会出现故障判断。在下 面的情况下,由于测量的电流低于用户定义的 100%的 STD 开路阈值,因此出现开路判断。

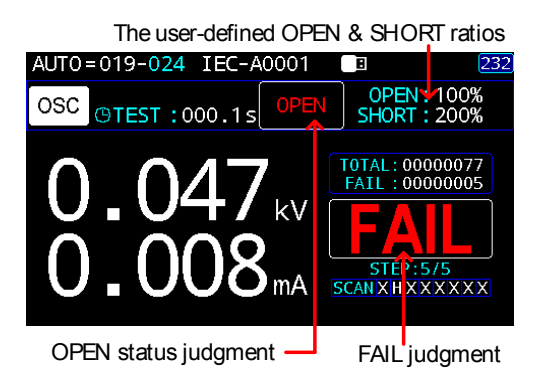

### 复制 MANU 步骤

| 背景 | 行简单设置。                                                                                                    |
|----|----------------------------------------------------------------------------------------------------|
| 步骤 | <ol> <li>确保在 MANU 模式下,机组处于 VIEW 状态。<br/>如果处于 READY 状态,按 VIEW 返回 VIEW 状态。或者,如果它处于 EDIT 状态,则按 SAVE<br/>(保存)键返回 VIEW 状态。</li> </ol> |

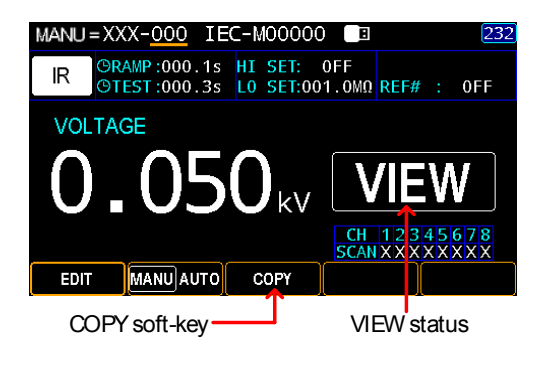

 使用旋钮选择 source MANU 步 骤号(例如 000), 然后按 COPY 键。

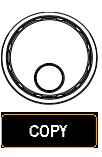

3. 进一步使用旋钮选择目标 MANU 步骤编号(例如 002),然后按 PASTE 键。

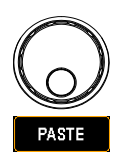

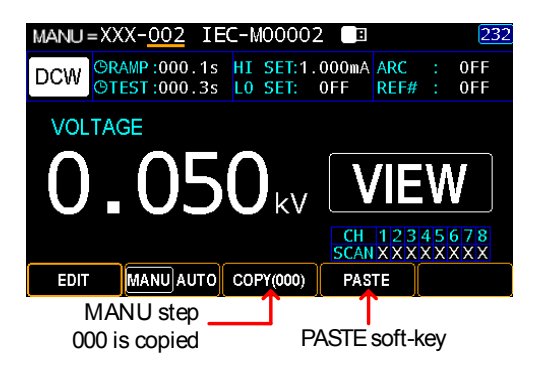

上述示例中的 MANU 步骤编号 000 成功复制到 002。

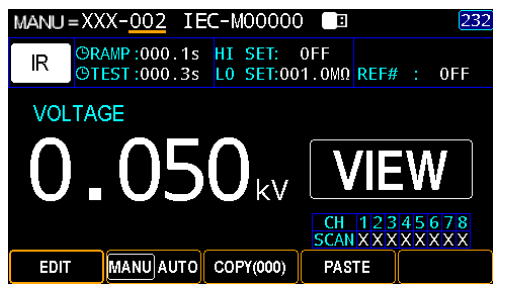

MANU step 002 has the identical parameters with MANU step 000

### 清除测试状态

| 北見 | 覆盖总测试计数和失败判断的状态清楚地显示在 |          |       |  |  |  |
|----|-----------------------|----------|-------|--|--|--|
| 月京 | READY 状态上。            | 要清除这些记录, | 请执行以下 |  |  |  |
|    | 步骤。                   |          |       |  |  |  |
|    |                       |          |       |  |  |  |

步骤 1. 确认设备处于 READY 状态。如果处于 VIEW 状态,按 STOP 返回 READY 状态。或者,如果它 处于 EDIT 状态,则按 SAVE (保存)键,然后 按 STOP (停止)键返回 READY 状态。

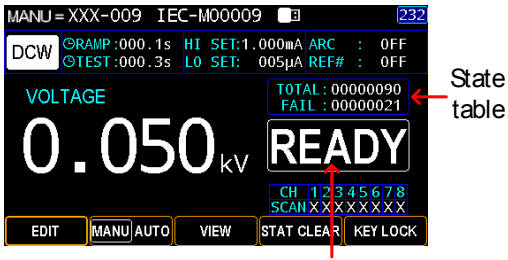

READY status

| TOTAL | 总测试计数      |
|-------|------------|
| FAIL  | 总的 FAIL 判断 |

2. 按住 STAT CLEAR 键 1 秒。

STAT CLEAR

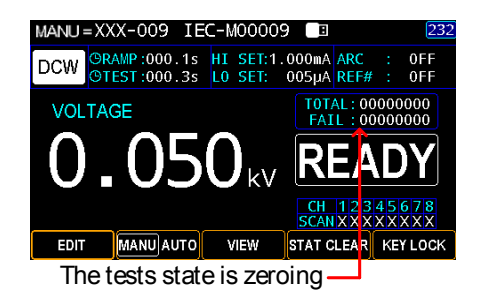

设置面板按键锁

背景 按键锁禁止前面板按键更改测试编号、模式或测 试参数。只有测试所需的 START & STOP 按钮 没有被禁用。此外,KEY LOCK 键仍能让用户 解锁该功能。

步骤 1. 确保设备在 MANU 模式下处于 READY 状态。 如果处于 VIEW 状态,按 STOP 返回 READY 状 态。或者,如果它处于 EDIT 状态,则按 SAVE (保存)键,然后按 STOP(停止)键返回 READY 状态。

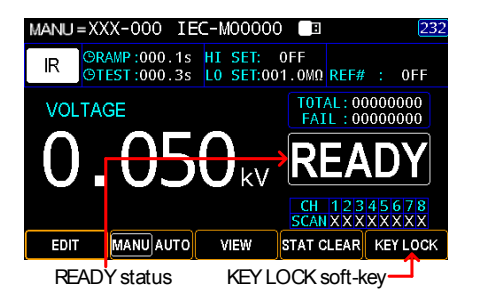

2. 按住 KEY LOCK 键 1 秒。

KEY LOCK

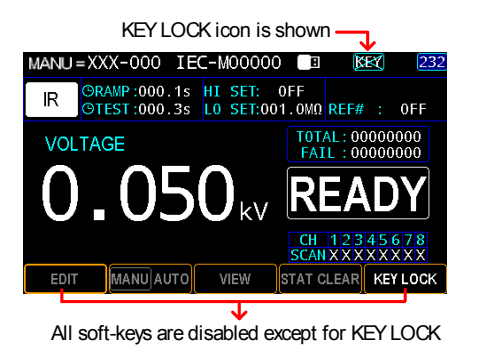

- 解锁按键锁
- 1. 再次按住 KEY LOCK 键 1 秒。

#### KEY LOCK

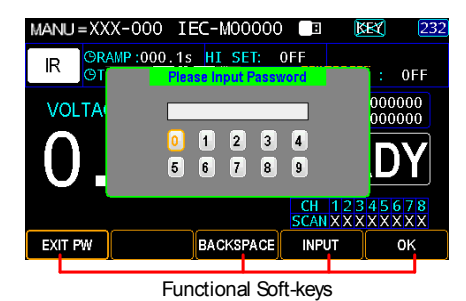

 屏幕显示键盘,用户可以输入密码解锁按键锁。 使用旋钮在每个数字之间移动,然后按 INPUT 键输入数字。按 BACKSPACE 键将输入的单词 退格。按 EXIT PW 退出键盘并放弃设置。

3. 按 OK 键以解锁 KEY LOCK 功能。

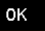

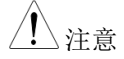

默认密码为 12345678.

## 运行 MANU 测试

| 背景          | 当测试仪处于 READY 状态时,可以运行测试。                                                                               |
|-------------|----------------------------------------------------------------------------------------------------|
| <u>注</u> 注意 | 下列情况下,测试仪无法开始运行测试:<br>• 保护设置己跳闸;当保护设置跳闸时,相应的错<br>误信息显示在屏幕上。有关所有设置错误的综合<br>列表,请参阅第 272 页。               |
|             | <ul> <li>INTERLOCK 功能开启, Interlock 端子中的<br/>Interlock 线未短路(第191页)。</li> <li>已远程接收到 STOP 信号。</li> </ul> |
|             | • 如果 Double Action 开启,确保在 STOP 按钮后<br>立即按下 START 按钮(<0.5s)。                                            |
| 步骤          | 1. 确保测试仪处于 READY 状态,以 见 36 页<br>便进行测试。                                                                 |

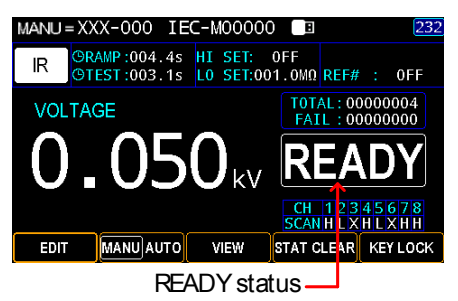

2. 当测试仪处于 READY 状态时,按 下 START 按钮。手动测试相应开 始,测试仪进入 TEST 状态。

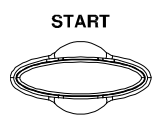

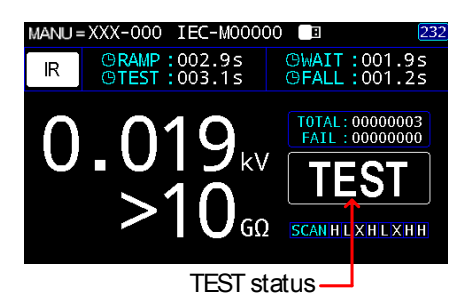

 测试将首先显示正在进行的 RAMP 时间,然后 是正在进行的 WAIT 时间和正在进行的 TEST 时 间,最后是正在进行的 FALL 时间。测试继续, 直到测试完成或停止。

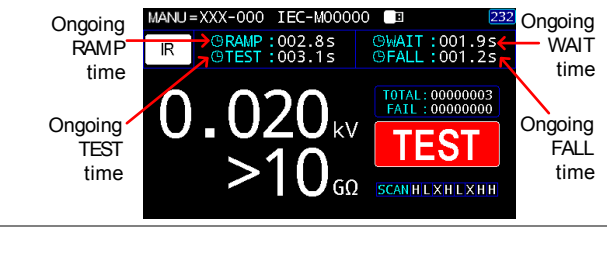

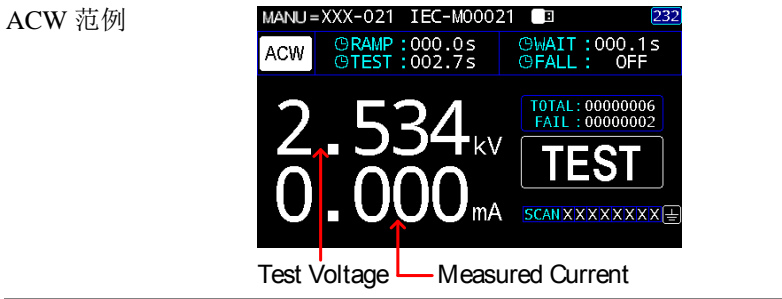

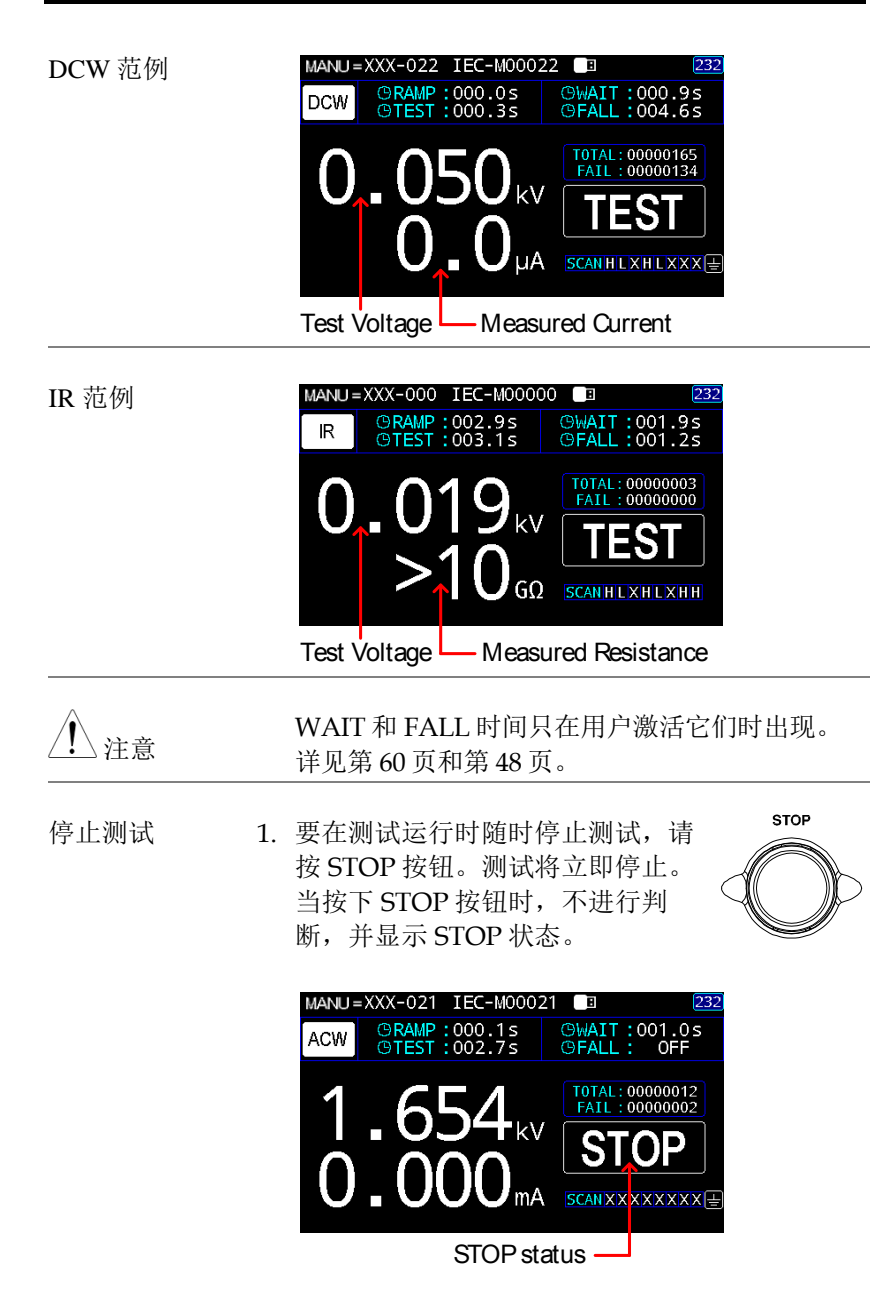

|             |    |                              | STOP       |
|-------------|----|------------------------------|------------|
|             | 2. | 再次按下 STOP 按钮,返回<br>READY 状态。 |            |
|             |    | 或按START 按钮继续测试。              | START      |
|             |    |                              | $\bigcirc$ |
| <u>注</u> 注意 |    | 在测试进行时,不要触摸任何端子、<br>任何其他连接。  | 测试引线或      |

## PASS / FAIL MANU 测试

| 背景         | 如果允许测试运行至完成(测试未停止或保护设<br>置未跳闸),则测试仪将判断测试 PASS 或<br>FAIL。                                               |
|------------|----------------------------------------------------------------------------------------------------|
| <u> 注意</u> | 在下列情况下,将判定测试通过:  测试期间,HISET和LOSET限位没有被触发。                                                              |
|            | 在下列情况下,将判定测试失败: <ul> <li>测试期间,HISET或LOSET限位已被触发。</li> <li>在测试期间,保护设置已跳闸。有关错误消息的列表,请参见第272页。</li> </ul> |
| PASS 判断    | <ol> <li>当测试判定为 PASS 时,屏幕显示 PASS<br/>PASS,蜂鸣器鸣响, PASS 指示灯<br/>变绿。</li> </ol>                           |
|            | MANU=021-001 IEC-M00000<br>R<br>R<br>R<br>R<br>R<br>R<br>R<br>R<br>R                                   |

PASS judgment -

 判断通过后,测试仪立即恢复到 READY 状态。 但是,如果 PASS HOLD 激活,则通过判断将持续到完全满足设置的 PASS HOLD 持续时间。详见第 81页。

此外,在设定的 PASS HOLD 持续时间内按下 STOP 按钮可立即返回 READY 状态。

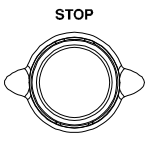

↓ 注意 只有当蜂鸣器设置为 ON 时,蜂鸣器才会鸣响。 详见第 139 页。

 PASS 时序图
 下面的时序图显示了 START 状态、TEST 状态和

 PASS 判断的 ACW、DCW 和 IR 时序图。

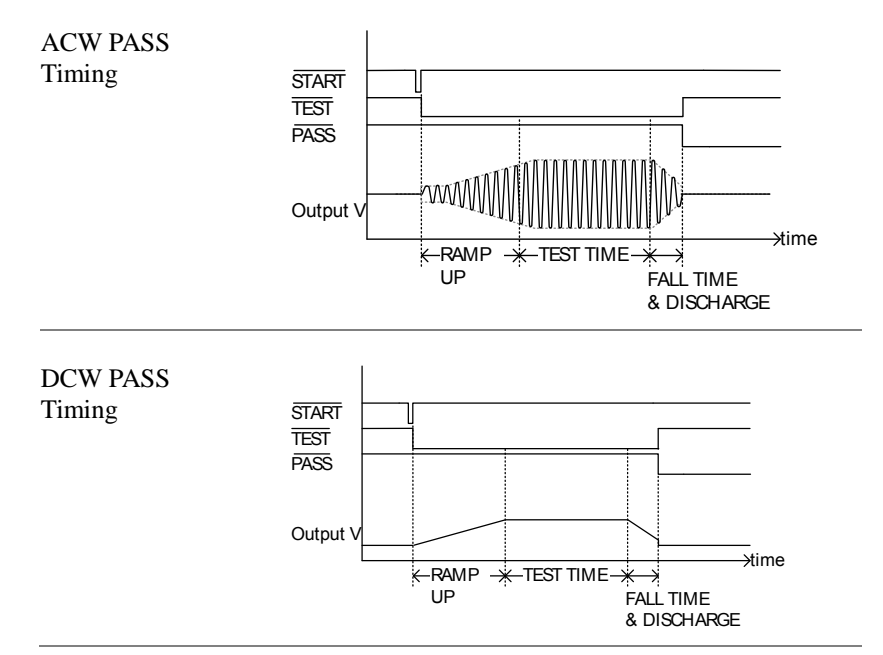

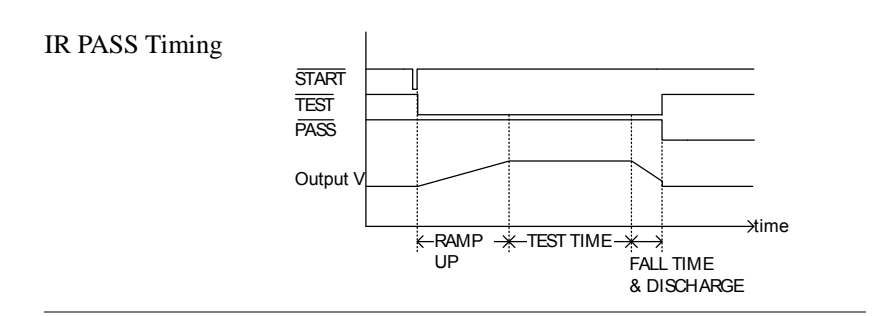

FAIL 判断
 1. 当测试被判定为 FAIL 时,屏幕上显示 FAIL,蜂鸣器鸣响, FAIL 指示灯亮红色。

一旦一个测试被判定为 FAIL, 就切 断终端的电源。

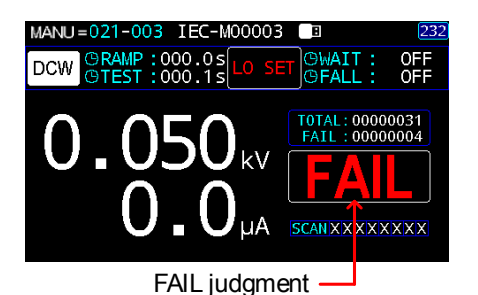

2. FAIL 判断将保持在显示屏上,直到 按下 STOP 按钮。按下 STOP 按钮 将使测试仪返回到 READY 状态。

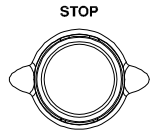

FAIL

或按START 按钮继续测试。

START

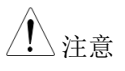

蜂鸣器只有在 Fail 声音设置为 ON 时才会鸣响。 详见第 139 页。 
 FAIL 时序图
 下面的时序图显示了 START 状态、TEST 状态和

 FAIL 判断的 ACW、DCW 和 IR 时序。

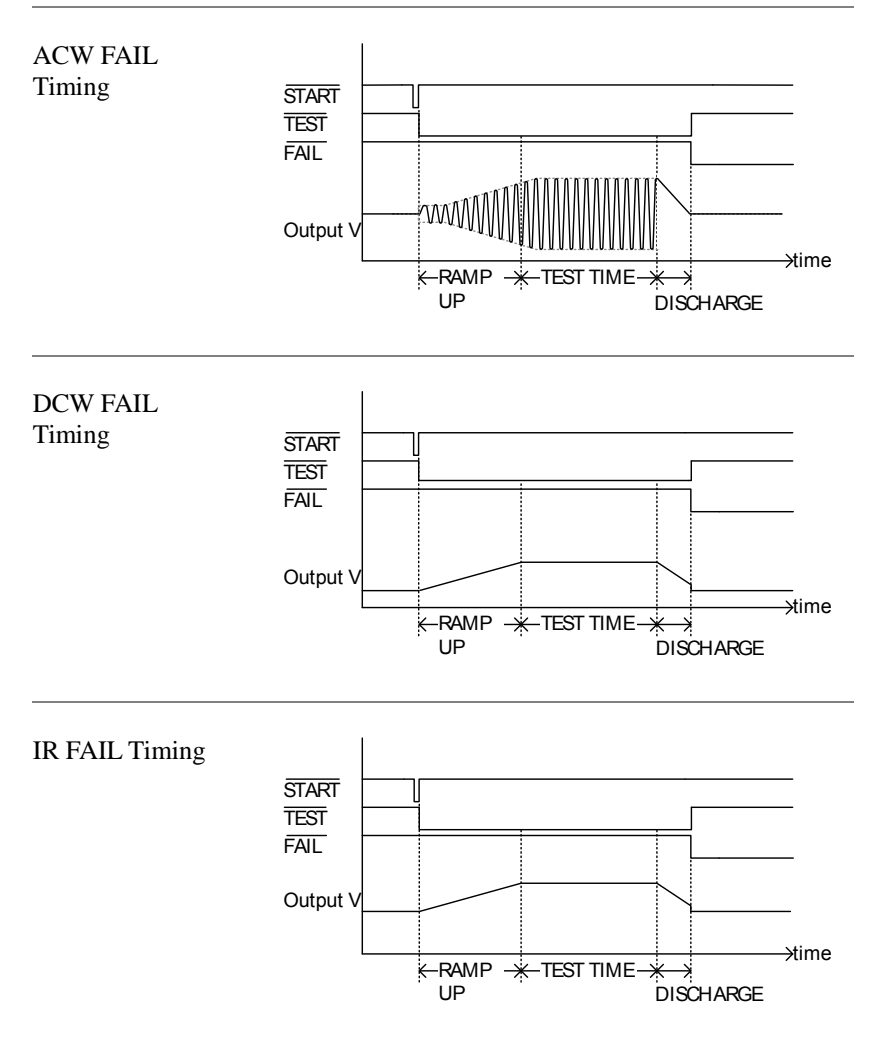

# AUTO 测试

本章节介绍如何创建、编辑和运行多达100组自动测试。自动测试允许组合多达99组不同的手动测试,并在单个自动测试中按顺序运行它们。创建自动测试时,每个存储的手动测试都用作测试步骤。

- 选择/调用自动测试→见90页
- 创建 AUTO 测试名称→见 91 页
- 在自动测试中添加手动步骤→见 92 页
- 查看和编辑 AUTO Group → 见 93 页
- 设置 AUTO 参数→见 94 页
- 获取参考值→见 107 页
- 获取标准值→见 109 页
- 查看 AUTO Group 中的步骤→见 110 页
- 查看列表中每个步骤的参数设置→见 112 页
- AUTO 测试中的页面视图→见 113 页
- 清除 AUTO 测试状态 →见 116 页
- 设置面板按键锁→见 117 页
- 运行自动测试 →见 119 页
- AUTO 测试结果 →见 130 页

操作 GPT-9500 之前,请阅读第 20 页设置章节中概述的安全预防措施。

AUTOPARA MORE..

VIEW status

## 选择/调用自动测试

| 背景               |    | 测试仪必须首先进入自动模式才能创建或运行自动测试。最多可以保存或调用 100 组自动测试。                                   |
|------------------|----|---------------------------------------------------------------------------------|
| 步骤               | 1. | 按下 MANU/AUTO 选择 MANU AUTO<br>AUTO 。                                             |
|                  | 2. | 使用旋钮选择 AUTO 中的一组                                                                |
|                  |    | AUTO # 000~099                                                                  |
| <u>注</u> 注意      |    | AUTO编号只能在 VIEW 状态下选择。AUTO 000 是远程控制专用的。                                         |
| AUTO 测试组编<br>号描述 |    | 下面的"AUTO=000(0)"代表 AUTO 000,其<br>中添加了零(0)MANU 步骤。                               |
|                  |    | AUTO group number<br>Total MANU steps<br>being added<br>AUT0 = 000(0) ICC I 232 |
|                  |    | VIEW                                                                            |

MANU AUTO

EDIT

NAME

90

## 创建 AUTO 测试名称

背景 每个自动测试可以有一个用户定义的测试名称 (默认值: IEC-A000XX),最长13个字符。请 参阅下面可用的字符列表。 字符列表 KeyBoard IEC-A00001 A B C D E F G H T J K L M NOPQRSTUVWXYZ 0 1 2 3 4 5 6 7 8 9 . -步骤 1. 按 MANU/AUTO 选择 AUTO。 MANU AUTO 2. 按 NAME 键进入 NAME 设置。 NAME 3. 屏幕上显示了键盘,用户可以在其中输入首选名

称进行自动测试。使用方向键或旋钮在每个字符 之间移动,然后按 INPUT 输入字符。按 CAPSLOCK 键在大写和小写之间切换。按 BACKSPACE 键将输入的单词退格。按 EXIT 退 出键盘并放弃设置。

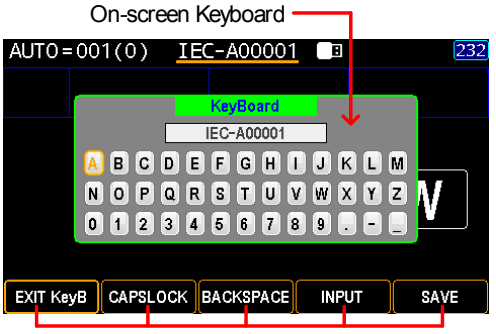

Functional Soft-keys

|       | 4. 按 SAVE 键确认输入名称。 SAVE                                                                                                    |
|-------|----------------------------------------------------------------------------------------------------|
| 在自动测试 | 中添加手动步骤                                                                                                    |
| 背景    | 自动测试最多可添加 99 组手动步骤。每个步骤按<br>顺序添加。                                                                                                    |
| 步骤    | 1.按 MANU/AUTO 选择 AUTO 。  MANU[AUTO]                                                                                                    |
|       | 2. 按 EDIT 键。                                                                                                    |
|       | <ol> <li>使用旋钮选择要添加到自动测试的<br/>目标手动步骤。</li> <li>MANU STEP number 001~500</li> </ol>                                                                                                    |
|       | The selected MANU step number<br>AUT0 = 024-001 IEC-M00000DF 2 232<br>DCW ©RAMP:000.1s HI SET:1.000mA ARC : 0FF<br>©TEST:000.3s HI SET: 0FF REF# : 0FF<br>VOLTAGE<br>O LOSOO KV EDIT<br>CH 12/3/4/5/6/7/8<br>SAVE ADD (0) VIEW |

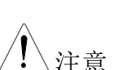

 当手动步骤添加到自动组时,手动步骤 的编号变为蓝色,因此不会再次添加。

\_\_\_ ADD(x) soft-key

 手动编号 000 的作用类似于试验模式, 无法将其添加到自动测试中。

- 按 ADD(x)键将所选手动步骤添加 到 AUTO 中。
- 注意ADD 键后面的(x)表示添加到 AUTO 中的总<br/>MANU步骤。
  - 对于要添加到自动测试的任何其他手动测试,重 复上述步骤。

## 查看和编辑 AUTO Group

 

 背景
 在列表中查看 AUTO group 的内容,用户可以在 其中执行多个操作来组成 AUTO group。

 步骤
 1. 按 MANU/AUTO 选择 AUTO。

 MANU[AUTO]

 2. 按 VIEW 进入表格页面。

**. . . .** . . . .

|    | List of MANU steps of AUTO group  |      |         |         |                        |            |  |  |
|----|-----------------------------------|------|---------|---------|------------------------|------------|--|--|
| MA | MANU=019(98) IEC-M00005 🔲 🔰 🚺 232 |      |         |         |                        |            |  |  |
| SN | STEP                              | MODE | VOLT    | HI SET  | L0 SET                 | SCAN 🔺     |  |  |
| 01 | 005                               | DCW  | 0.050kV | 1.000mA | 0FF                    | XXXXXXXX   |  |  |
| 02 | 016                               | IR   | 0.500kV | 0FF     | 050.OMΩ                | HXXLXXXX   |  |  |
| 03 | 027                               | IR   | 0.052kV | 0FF     | $000.1 \text{M}\Omega$ | XHLXHHXX   |  |  |
| 04 | 023                               | PA   |         |         |                        |            |  |  |
| 05 | 024                               | 0SC  | 0.050kV | STD# => | 008µA                  | XHXXXXXX   |  |  |
| 06 | 013                               | ACW  | 0.500kV | 1.000mA | 0FF                    | HXXLXXXX   |  |  |
| 07 | 014                               | ACW  | 0.500kV | 1.000mA | 0FF                    | XHXLXXXX   |  |  |
| 08 | 015                               | ACW  | 0.500kV | 1.000mA | 0FF                    | XXHLXXXX 🚽 |  |  |
|    | EXIT                              | D    | ELETE   | DEL ALL | INSERT                 |            |  |  |
|    |                                   |      |         |         |                        |            |  |  |

Functional Soft-keys

删除 MANU 步骤 3. 使用旋钮移动到每个 MANU 步骤。按 DELETE 键从表中删除 MANU 步骤,或按 DEL ALL 删除 整个 MANU 步骤。

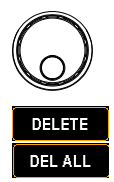

ADD (0)

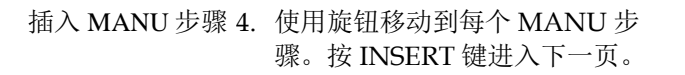

5. 从下面的屏幕,使用旋钮移动到每 个MANU步骤,然后按INSERT 键将目标手动步骤添加到AUTO 列表中。按RETURN 键放弃插入 操作。

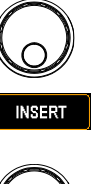

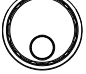

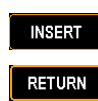

Selected target MANU step AUT0=019-095 IEC-M00095 232 GRAMP:000.1s HI SET:1.000mA ARC 0FF DCW GTEST:000.3s L0 SET: 0FF REF# 0FF VOLTAGE )50<sub>kv</sub> CH 12345678 SCAN X X X X X X X X RETURN INSERT Functional Soft-keys

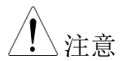

当 MANU 步骤被添加到 AUTO group 时, MANU 步骤变为蓝色,因此不再添加。

6. 按 EXIT 键退出 AUTO 表格列表。

EXIT

### 设置 AUTO 参数

背景 这是自动测试专用的参数设置页面。它对每个 MANU步骤的参数设置具有更高的权限。每个 AUTO group 都有自己的 AUTO 参数,这些参 数通常由同一 AUTO group 内的所有 MANU 步 骤共享。

| 步骤        | 1. | 按下 MAN<br>AUTO 。 | JU/AUT    | O选择         |         | MANUAUTO |
|-----------|----|------------------|-----------|-------------|---------|----------|
|           | 2. | 按下 AUT<br>数。     | OPARA :   | 进入 AUT      | 0参      | AUTOPARA |
| AUTO 参数设置 |    | AUT0=019         | (15) IEC· | -A0001      | 8       | 232      |
| 2         |    |                  | AUTO ST   | EP PARAMETE | R       |          |
|           |    | PASS HOLD        | 045.5 sec | GR CONT.    | TIME    | •        |
|           |    | STEP HOLD        | TIME 🖓    | G-TIME      | 000.2 s | ec       |
|           |    | H-TIME           | 002.0 sec | AUTO RANGE  | ON      | •        |
|           |    | AFTER FAIL       | CONT. 🖙   | SCREEN      | ON      | •        |
|           |    | AC FREQ          | 60Hz 💌    | PART NO.    |         |          |
|           |    | RAMP JUDG.       | 0N I▼]    | LOT NO.     |         |          |
|           |    | GFCI             | 0N (*     | SERIAL NO.  |         |          |
|           |    | SAVE             | PREV      | NEXT E      | NTER    | EXIT     |

#### 通过保持

| 背景 | PASS HOLD 设置是指显示器上显示通过判断所的保持时间。当设置 PASS HOLD 设置时,将存存 PASS 判断,直到完全达到设置的持续时间。 | ∃<br>保          |
|----|-----------------------------------------------------------------------------|-----------------|
| 1. | 使用 PREV & NEXT 或旋钮移动到<br>PASS HOLD 字段。<br>NEXT                              | <br> <br>)      |
| 2. | 按ENTER键,然后使用方向键和<br>旋钮定义持续时间。                                               | <br><b>&gt;</b> |
|    | PASS HOLD 000.2s ~ 999.9s                                                   |                 |

#### 3. 按 ENTER 键确认设置。

ENTER

注意在设定的 PASS HOLD 持续时间内,可随时按下<br/>STOP 键,以立即停止设置的 PASS HOLD 持续<br/>时间。

| 步进保持        |    |                        |                                                   |
|-------------|----|------------------------|---------------------------------------------------|
| 背景          |    | STEP HC<br>持时间。        | DLD 设置是指 AUTO group 步进后的保                         |
|             | 1. | 使用 PRI<br>STEP HC      | EV & NEXT 键或旋钮移至 PREV<br>DLD 字段。 NEXT             |
|             | 2. | 按 ENTE<br>一个选项<br>向键和旋 | ER 键, 然后使用旋钮选择<br>〔.选择 TIME 后, 使用方<br>钮定义 H-TIME。 |
|             |    | TIME                   |                                                   |
|             |    | KEY                    | 在按下 START 之前, Step 一直保<br>持。                      |
|             | 3. | 按 ENTE                 | ER 键确认设置 ENTER                                    |
| <u>注</u> 注意 |    | 在设定的<br>STOP键<br>时间。   | J STEP HOLD 持续时间内,可随时按下,以迅速停止设定的 STEP HOLD 持续     |

# **G**<sup>w</sup>**INSTEK**

#### 失败后续

背景 AFTER FAIL 设置是指显示器上显示故障判断后 的后续动作。 1. 使用 PREV & NEXT 键或旋钮移至 PREV AFTER FAIL 字段。 NEXT 2. 按 ENTER 键, 然后使用旋钮选择 ENTER 一个选项。 CONT. 即使出现失败的判断,下一步也会继 续。 STOP 自动测试将在其中一个步骤出现失败 判断后立即停止。只有按 STOP 才能 返回到 READY 状态。 RESTART 自动测试将在其中一个步骤出现失败 判断后立即停止。用户可以按 START 从第一步开始重新启动自动 测试。

3. 按 ENTER 键确认设置

ENTER

| 交流频率 |                                                                          |
|------|--------------------------------------------------------------------------|
| 背景   | 可以设置 60Hz 或 50Hz 的测试频率,而不考虑<br>输入线电压。测试频率设置仅适用于 ACW 测<br>试。              |
|      | 1. 使用 PREV & NEXT 键或旋钮移至<br>AC FREQ 字段。<br>NEXT                          |
|      | 2. 按 ENTER 键,然后使用旋钮选择<br>一个选项。                                           |
|      | AC FREQ 50Hz, 60Hz                                                       |
|      | 3. 按 ENTER 键确认设置 ENTER                                                   |
| 爬升判定 |                                                                          |
| 背景   | 理论上,在爬升时间内,既不判断 PASS 也不判断 FAIL 状态。但是,RAMP JUDG.在爬坡持续时间内启用判断,而不是针对某些应用程序。 |
|      | <ol> <li>使用 PREV &amp; NEXT 键或旋钮移至<br/>RAMP JUDG. 字段。</li> </ol>         |

2. 按 ENTER 键, 然后使用旋钮打开/ 关闭该功能。

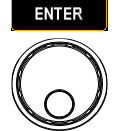

ENTER

#### RAMP JUDG. ON, OFF

3. 按 ENTER 键确认设置

接地故障检查中断

- 背景 GFCI,接地故障检查中断功能,专门设计用于检 测 DUT 和 GPT-9500 之间是否有任何漏电或意外 中断。一旦出现问题,输出将停止,并相应地显 示警告消息。
- 建意
   要激活 GFCI,应禁用 GR 模式进行测试。详见

   第 62 页。
  - 1. 使用 PREV & NEXT 或旋钮移至 GFCI 字段。

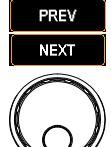

2. 按 ENTER 键, 然后使用旋钮打开/ 关闭该功能。

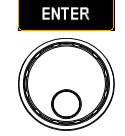

- GFCI ON, OFF
- 3. 按 ENTER 确认设置。

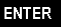

GFCI 警告显示

GFCI warning message

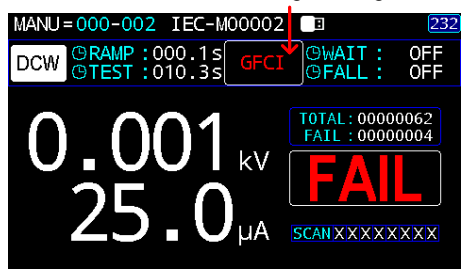

#### GR CONT.

注音

背景 对于某些应用,测试前需要连续性连接。本章节 允许用户实现连续性测试的各种方法。

> 在执行 GR CONT 激活测试之前,确保在 CONTINUITY 端子和 DUT 之间连接特定的线 缆。

> > 如下图所示,将测试线(红色)一端连接到 CONTINUITY端子上,并使另一端的红色鳄鱼 夹与 DUT 接触。

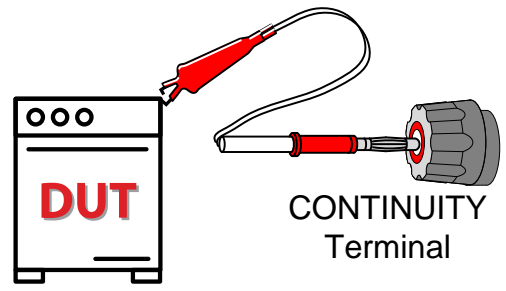

1. 使用 PREV & NEXT 键或旋钮移至 GR CONT. 字段。

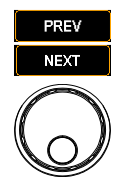

2. 按ENTER 键,然后使用旋钮选择 一个选项。选择 TIME 后,使用方 向键和旋钮定义 G-TIME。

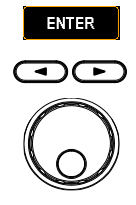

- KEY 在连续性连接建立好之前,不能进行测试。
- TIME 接通连续性连接后,达到设定的持续时 间(000.2~999.9秒)后开始测试。请注 意,如果连续性连接在设置的持续时间 内中断,则设置的时间将重新计数。
- 3. 按 ENTER 键确认设置。

ENTER

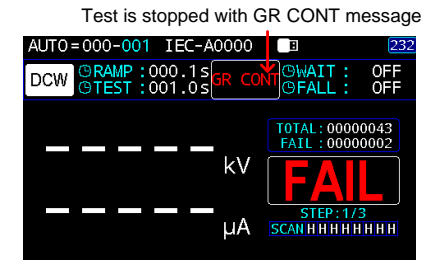

TIME

Test will start after GR wait duration

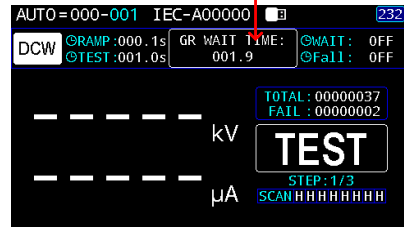

# GR CONT. 显示 KEY

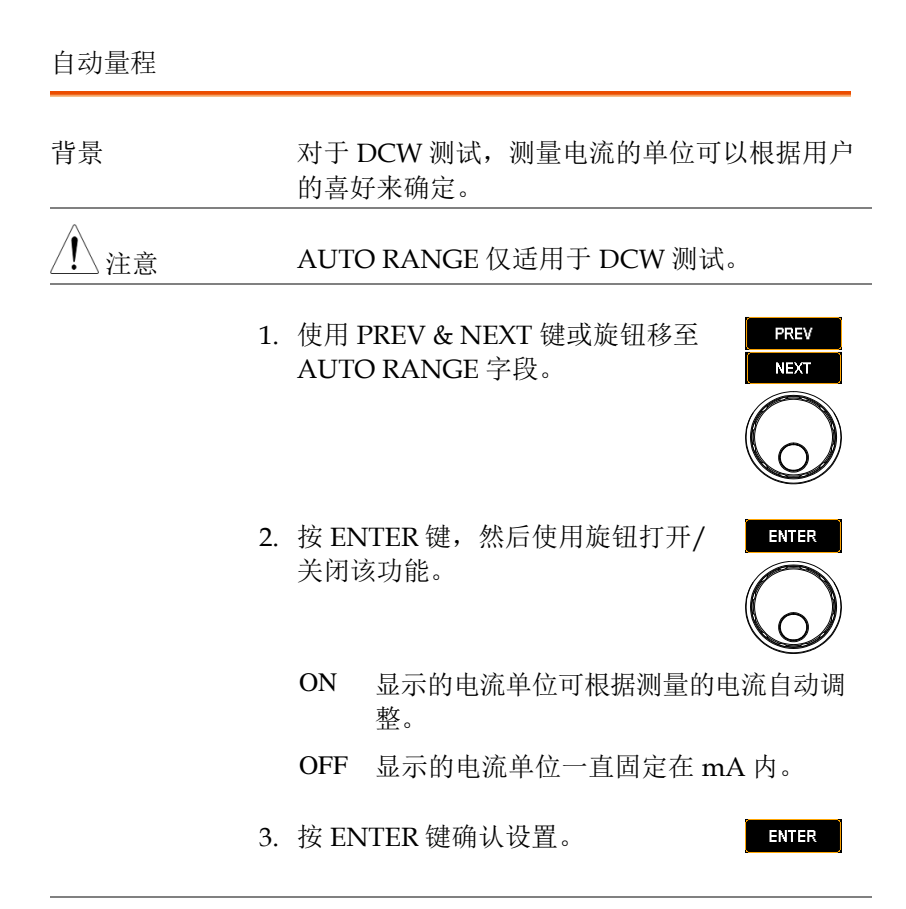

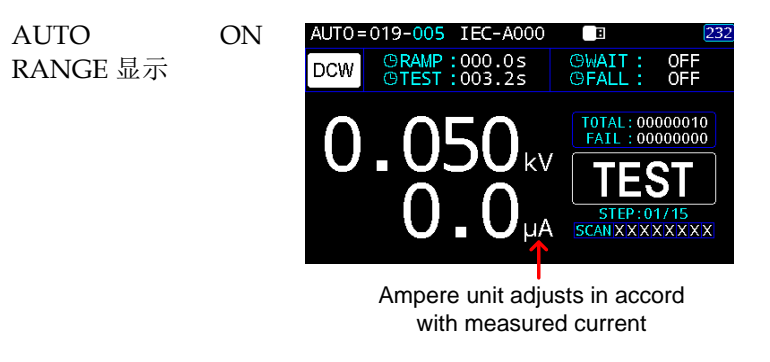

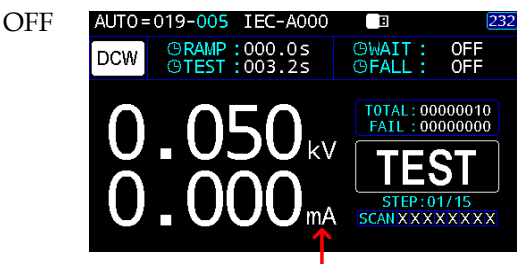

Ampere unit is fixed with the unit of mA

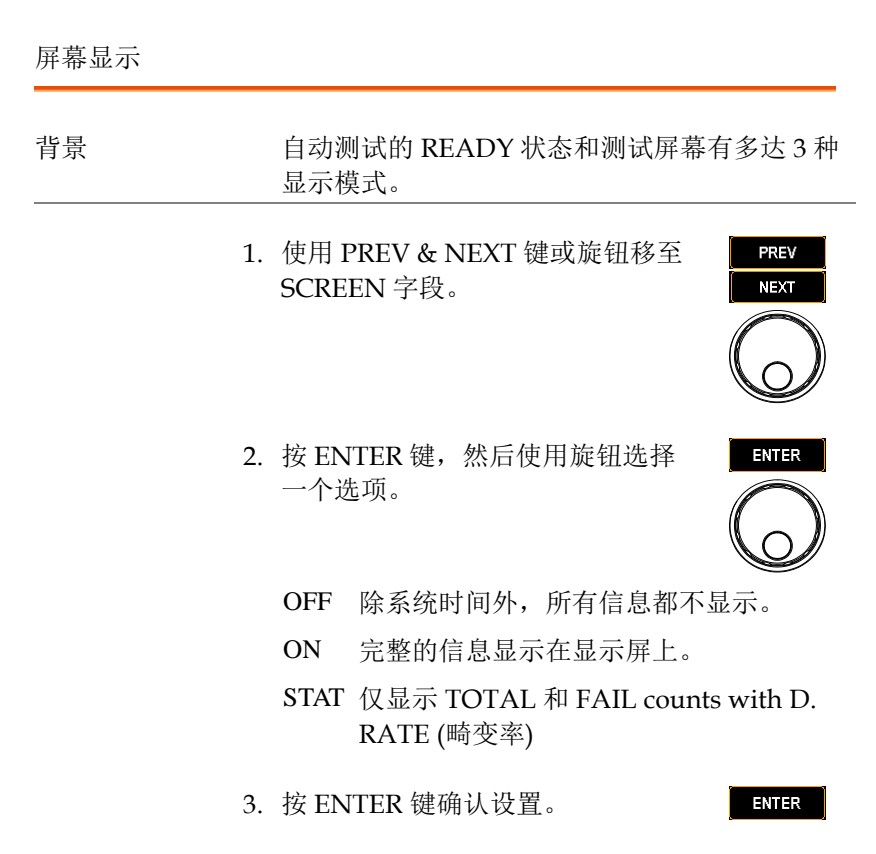

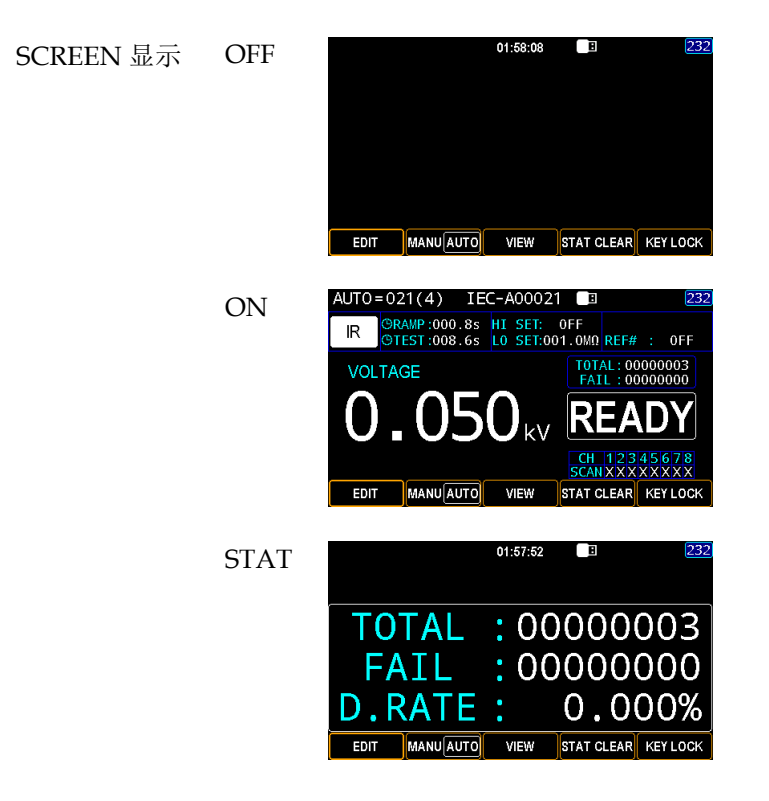

#### PART NO., LOT NO. & SERIAL NO.信息编码

- 背景 为了便于识别,可以在批次产品的测试中添加附 加信息,包括料号、批次号和序列号。
  - 1. 使用 PREV & NEXT 或旋钮分别移 至 PART NO., LOT NO. 和 SERIAL NO.字段。
  - 2. 按 ENTER 键,显示屏幕键盘。

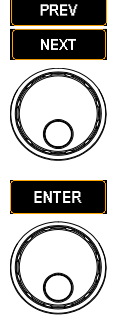

 使用方向键或旋钮在每个字符之间 移动,然后按 INPUT 键输入字符。 按 CAPSLOCK 键在大写和小写之 间切换。按 BACKSPACE 键将输入 的单词退格。按 EXIT 退出键盘并 放弃设置。

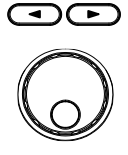

| On-screen Keyboard                    |
|---------------------------------------|
| AUT0= <u>021</u> (4) IEC-A00021 🔳 232 |
| AUTO STEP PARAMETER                   |
| PASS H KeyBoard                       |
| STEP H                                |
| H-T 🗚 B C D E F G H I J K L M 🟅       |
| AFTER NOPQRSTUVWXYZ                   |
|                                       |
|                                       |
| GPCI OFF M SERIAL NO.                 |
| EXIT KeyB CAPSLOCK BACKSPACE INPUT OK |
|                                       |
| Functional Soft-keys                  |
|                                       |

4. 按 OK 确认。

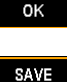

5. 按 SAVE 键完成 AUTOPARA 设置。

| PART NO., LOT | 老 |
|---------------|---|
| NO. 和 SERIAL  | 进 |
| NO. 显示        | 俼 |

若要查看自定义编号信息,请在自动测试完成后, 进入测试结果显示界面,编号信息将显示在左下 角。

| AUT0=021-002 IEC-A00021 🔳 232                     |      |      |         |          |        |           |
|---------------------------------------------------|------|------|---------|----------|--------|-----------|
| SN                                                | STEP | MODE | VOLT    | CURR/0HM | STATUS | SCAN      |
| 01                                                | 001  | DCW  |         | 0.0µA    |        | XXXXXXXXX |
| 02                                                | 003  | DCW  | 0.050kV | 0.0µA    | PASS   | HLXXXXXX  |
| 03                                                | 007  | DCW  | 0.050kV | 0.0µA    | PASS   | XXXXXXXX  |
| 04                                                | 002  | 0SC  | 0.047kV | 0.000mA  | OPEN   | XXXXXXXXX |
| 05                                                | 013  | IR   |         |          |        | XXXXXXXX  |
|                                                   |      |      |         |          |        |           |
|                                                   |      |      |         |          |        |           |
|                                                   |      |      |         |          |        |           |
| P/N:AA-0166<br>L/N:B_2 <b>FAIL</b><br>S/N:BEF.997 |      |      |         |          |        |           |

The No. info is superimposed in AUTO test result display

| <u>_</u> | 注意 |
|----------|----|
| <u> </u> | 往尽 |

可随时按 EXIT 离开 AUTOPARA 设置页面。

### 获取参考值

背景 REF 值(REF#)用作偏移量。从测量电流 (ACW、DCW)或测量电阻(IR)中减去 REF#。自动测试的GET REF#特别方便,因为它 有助于通过单击一次获得每个手动步骤的参考 值。

- 步骤 1. 按 MANU/AUTO 选择 AUTO MANU AUTO
  - 2. 按 MORE 键, 然后按 GET REF#。

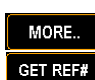

在高压输出端 OPEN 之前, AUTO group 页面 将显示,按 START 键获得 REF#。

| AUTO= <u>002</u> (1) IEC-A00002 |      |      |                                    | 232      |          |           |  |
|---------------------------------|------|------|------------------------------------|----------|----------|-----------|--|
| SN                              | STEP | MODE | VOLT                               | HI SET   | L0 SET   | SCAN      |  |
|                                 | 004  | ACW  |                                    |          |          | XXXXXXXXX |  |
|                                 |      |      |                                    |          |          |           |  |
|                                 |      |      |                                    | 1.0.4    |          |           |  |
|                                 |      | Plea | Please open the HV output terminal |          |          |           |  |
|                                 |      |      | Press START Key to get REF#        |          |          |           |  |
|                                 |      |      |                                    |          |          |           |  |
|                                 |      |      |                                    |          |          |           |  |
|                                 |      |      |                                    |          |          |           |  |
|                                 | edit | GE   | T REF#                             | GET STD# | EW(MENU) | MORE      |  |

3. 按 START 后,依次获得每一步的 REF#,提示信息为 OK。

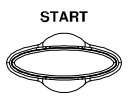

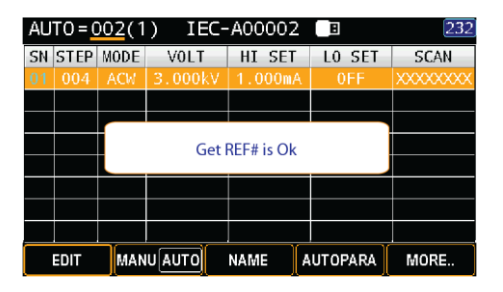

 按 ESC 返回 AUTO group 的查看 状态,每个 MANU 步骤都显示 REF#。

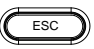

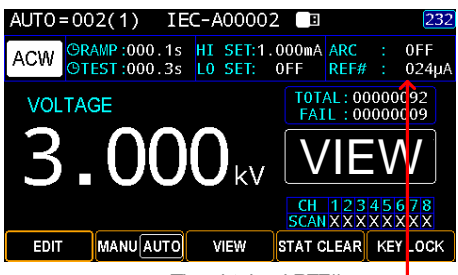

The obtained REF#

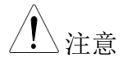

要查看每个 MANU 步骤的 REF#,请参阅第 110 页了解有关 AUTO 步骤查看的详细信息。

清除 REF# 当处于 VIEW 或 READY 状态时, MANU AUTO 按 MANU/AUTO 键选择 AUTO。

按下 MORE 键,然后按 CLR REF#键。REF#将归零。

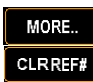
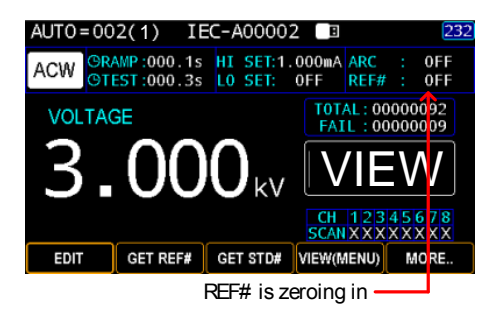

#### 获得标准值

| 背景 |    | 标准值<br>与开路短<br>步骤时确定<br>方便, DS                                 | (STD#)<br>豆路检查<br>目于在测<br>豆阈方它可<br>C 步骤的                                  | 是判断<br>(OSC)<br>试引线 <sup>3</sup><br>用于自 <sup>z</sup><br>以通过 <sup>1</sup><br>りSTD# | )<br>新路或<br>新<br>新<br>和<br>DUT<br>动<br>測<br>试<br>的<br>単<br>击<br>获<br>得<br>。                                                                                                    | 国路的正<br>OSC是<br>之间发生<br>GETS<br>包含多                | 三常值。<br>一个手之<br>上开路或<br>FD#特别<br>个通道的 | 它动短别的 |
|----|----|----------------------------------------------------------------|---------------------------------------------------------------------------|-----------------------------------------------------------------------------------|----------------------------------------------------------------------------------------------------|----------------------------------------------------|---------------------------------------|-------|
| 步骤 | 1. | 按 MAN<br>AUTO。                                                 | IU/AU'                                                                    | TO 键选                                                                             | 译                                                                                                    |                                                    | MANUAUTO                              |       |
|    | 2. | 按 MOR<br>STD#。                                                 | E键,参                                                                      | 然后按(                                                                              | GET                                                                                                    |                                                    | MORE<br>GET STD#                      |       |
|    |    | GPT-900<br>页面显示                                                | 00 需要i<br>示,然后                                                            | 车接到 I<br>按 STA                                                                    | OUT 后,<br>RT 获取                                                                                                    | AUTC<br>STD#。                                      | ) group                               | 1     |
|    |    | AUTO = 00<br>SN STEP M<br>01 001 0<br>02 009 0<br>03 010 2<br> | 1(3) IE<br>ODE VOLT<br>ISC 0.0501<br>CW 5.0003<br>Please con<br>Press ST/ | EC-A00001<br>HI SET<br>V STD# =<br>kV 1.000m<br>nect the star<br>ART Key To G     | LO SET<br>> 000µA<br>A OFF<br>A OFF | CDC<br>SCAN<br>HXXXXXXXX<br>XXXXXXXXX<br>XXXXXXXXX |                                       |       |
|    |    | EDIT                                                           | GET REF#                                                                  | GET STD#                                                                          | VIEW(MENU)                                                                                                    | MORE                                               |                                       |       |

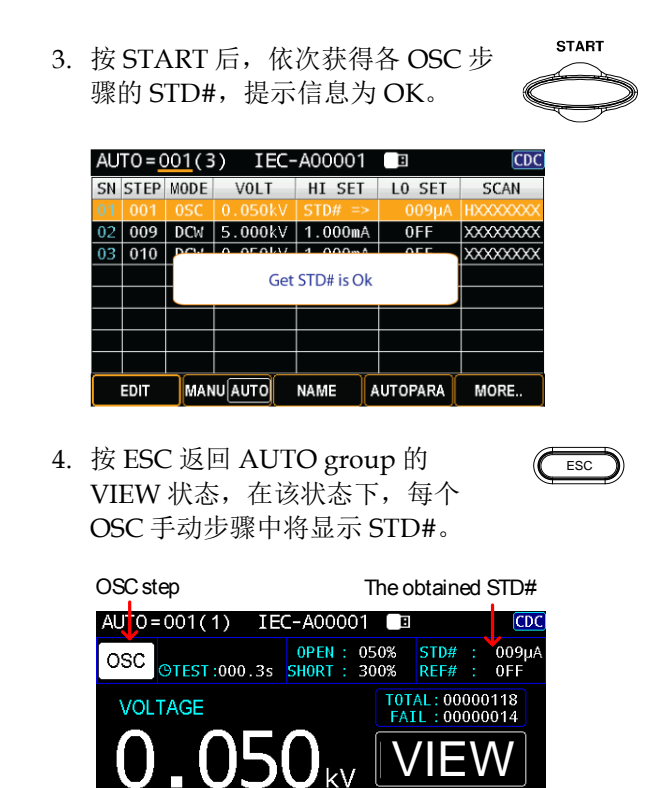

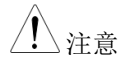

 有关设置开路和短路阈值的详细信息, 请参阅第73页。

VIEW

CH 12345678 SCANHXXXXXX

STAT CLEAR KEY LOCH

 要查看每个 OSC 步骤的 STD#,请参阅 第 110 页了解自动步骤查看的详细信 息。

### 查看 AUTO Group 中的步骤

背景 要检查同一 AUTO group 内每个手动步骤的信息,请使用以下功能。

MANU AUTO

EDIT

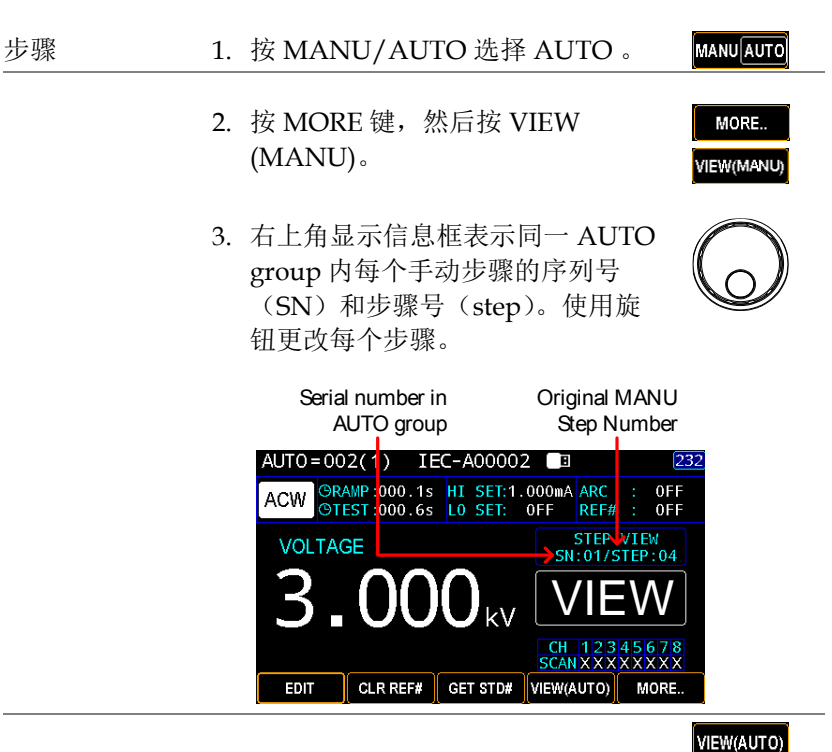

4. 按 VIEW (AUTO)键退出查看页 面。

MANU step Info box disappears

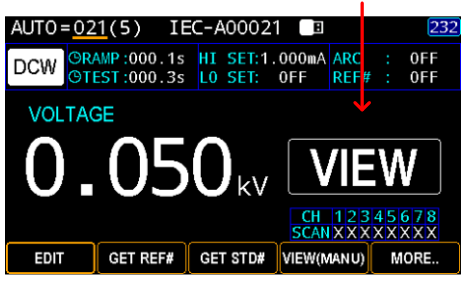

查看列表中每个步骤的参数设置

| 背景 |    | 可以在列表中查看自动组的每个步骤的参数设<br>置。    |                                                                                     |       |         |         |         |           |     |  |
|----|----|-------------------------------|-------------------------------------------------------------------------------------|-------|---------|---------|---------|-----------|-----|--|
| 步骤 | 1. | . 按 MANU/AUTO 选择 AUTO 选<br>项。 |                                                                                     |       |         |         |         |           | UTO |  |
|    | 2. | 使月                            | 使用旋钮转到目标 AUTO group。                                                                |       |         |         |         |           |     |  |
|    | 3. | 使<br>gro<br>都<br>下<br>息。      | 使用 PAGE 键进入目标 AUTO<br>group 列表,每个步骤的参数设置<br>都显示得很好。进一步使用旋钮上<br>下移动到目标步骤以了解详细信<br>息。 |       |         |         |         |           |     |  |
|    |    | AU1                           | [0=0                                                                                | )21(5 | ) IEC-  | A00021  | B       | 232       |     |  |
|    |    | SN 3                          | STEP                                                                                | MODE  | VOLT    | HI SET  | L0 SET  | SCAN      | 1   |  |
|    |    | 01                            | 001                                                                                 | DCW   | 0.068kV | 1.000mA | 0FF     | XXXXXXXX  |     |  |
|    |    | 02                            | 003                                                                                 | DCW   | 0.050kV | 7.606mA | 0FF     | HLXXXXXX  |     |  |
|    |    | 03                            | 007                                                                                 | DCW   | 0.052kV | 1.000mA | 0FF     | XXXXXXXXX |     |  |
|    |    | 04                            | 002                                                                                 |       | 0.050KV |         | 000µA   |           |     |  |
|    |    | 05                            | 015                                                                                 | IK    | 0.030KV |         | 001.0WU |           |     |  |

MANU AUTO

EDIT

NAME

AUTOPARA

MORE.

#### AUTO 测试中的页面视图

| 背景 |    | 使用下面的功能,可以对同一 AUTO group 的 每个步骤进行全面而快速的了解。                                                                                     |
|----|----|----------------------------------------------------------------------------------------------------|
| 步骤 | 1. | 确认设备在自动模式下处于 READY 状态。如果<br>处于 VIEW 状态,按 STOP 返回 READY 状态。<br>或者,如果它处于 EDIT 状态,则按 SAVE (保<br>存)键,然后按 STOP (停止)返回 READY 状<br>态。 |
|    | 2. | 按 PAGE 进入自动列表页面。 PAGE                                                                                                    |

 使用左右方向键在两页之间切换, 并利用旋钮在每个手动步骤之间移动。

#### AUTO steps list - page 1

| AU | T0=(  | 002(1 | ) IEC-  | A00002  | B      | 232       |  |  |  |
|----|-------|-------|---------|---------|--------|-----------|--|--|--|
| SN | STEP  | MODE  | VOLT    | HI SET  | L0 SET | SCAN      |  |  |  |
| 01 | 004   | ACW   | 3.000kV | 1.000mA | 999µA  | XXXXXXXX  |  |  |  |
|    | 006   |       |         | STD# => |        | XXXXXXXX  |  |  |  |
| 03 | 060   | 0SC   | 0.050kV | STD# => | 001µA  | XXXXXXXXX |  |  |  |
|    |       |       |         |         |        |           |  |  |  |
|    |       |       |         |         |        |           |  |  |  |
|    |       |       |         |         |        |           |  |  |  |
|    |       |       |         |         |        |           |  |  |  |
|    |       |       |         |         |        |           |  |  |  |
|    | READY |       |         |         |        |           |  |  |  |

第1页,除了固定序列号(SN)、手动步骤号(STEP)和(MODE)外,还包括设置测试电压、HI&LO设置以及SCAN部署。

| AUTO SLEPS IISL - page Z | AUTO | steps | list – | page | 2 |
|--------------------------|------|-------|--------|------|---|
|--------------------------|------|-------|--------|------|---|

| AU | AUT0=002(1) IEC-A00002 🔲 232 |      |      |          |        |           |  |  |  |
|----|------------------------------|------|------|----------|--------|-----------|--|--|--|
| SN | STEP                         | MODE | VOLT | CURR/0HM | STATUS | SCAN      |  |  |  |
| 01 |                              | ACW  |      |          |        | XXXXXXXXX |  |  |  |
| 02 | 006                          | 0SC  |      |          |        | XXXXXXXXX |  |  |  |
| 03 | 060                          | 0SC  |      |          |        | XXXXXXXX  |  |  |  |
|    |                              |      |      |          |        |           |  |  |  |
|    |                              |      |      |          |        |           |  |  |  |
|    |                              |      |      |          |        |           |  |  |  |
|    |                              |      |      |          |        |           |  |  |  |
|    |                              |      |      |          |        |           |  |  |  |
|    | READY                        |      |      |          |        |           |  |  |  |

第2页,除了固定序列号(SN)、手动步骤号 (STEP)和 MODE)外,还包括实际测试电 压、测量 CURR/OHM、判断状态和每个通道的 实际 SCAN 判断。

| 在页面视图中测<br>试 | 在〕<br>行日 | 页面<br>自动 | 视图<br>测词 | ]中按 S<br>、 | TART ī   | 可直接    | 执<br>《    | START |
|--------------|----------|----------|----------|------------|----------|--------|-----------|-------|
|              | AU       | T0=(     | 02-1     | 50 IEC-    | -A00002  | B      | 232       |       |
|              | SN       | STEP     | MODE     | VOLT       | CURR/0HM | STATUS | SCAN      |       |
|              | 01       | 004      | ACW      | 2.999kV    | 0.000mA  | PASS   | XXXXXXXX  |       |
|              | 02       | 006      | DCW      | 0.050kV    | 0.0µA    | PASS   | XXXXXXXXX |       |
|              | 03       | 060      | 050      | 0.047kV    | 0.006mA  |        | XXXXXXXXX |       |
|              | 04       | 025      | DCW      |            |          |        | XXXXXXXX  |       |
|              |          |          |          |            |          |        |           |       |
|              |          |          |          |            |          |        |           |       |
|              |          |          |          |            |          |        |           |       |
|              |          |          |          |            |          |        |           |       |
|              |          |          |          |            | сет      | TEST   | TIME:     |       |

Test being executed for TEST starts with each step in sequence time counting

页面视图中的测 试结果 除了底线中的最终判断,每一步的判断状态都清 晰地显示出来。

000.1s

| AU | T0=(   | 02-1   | 25 IEC-       | A00002   | B         | 233      |
|----|--------|--------|---------------|----------|-----------|----------|
| SN | STEP   | MODE   | VOLT          | CURR/0HM | STATUS    | SCAN     |
| 01 | 004    | ACW    | 2.999kV       | 0.000mA  | PASS      | XXXXXXXX |
| 02 | 006    | DCW    | 0.050kV       | 0.0µA    | PASS      | XXXXXXXX |
| 03 | 060    | 0SC    | 0.047kV       | 0.006mA  | PASS      | XXXXXXXX |
|    | 025    | DCW    | 0.050kV       | 0.0µA    | L0 SET    | XXXXXXX  |
|    |        |        |               |          |           |          |
|    |        |        |               |          |           |          |
|    |        |        |               |          |           |          |
|    |        |        |               |          |           |          |
|    |        |        | $\rightarrow$ | AIL      |           |          |
| Th | e fina | al jud | ament         | Judam    | ents of e | ach step |

退出页面视图

按 ESC 返回自动测试 READY 状态。

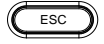

#### 清除测试状态

| 背景 | 总测试计 | ·数和 FAIL | 判断的测     | 试状态清 | 楚地显示<br><b>西</b> 声 险 过 |
|----|------|----------|----------|------|------------------------|
|    | 任于初以 | 日初侧讯日    | J KEAD I | 扒心上。 | 安捐际区                   |
|    | 些记录, | 请执行以下    | 下步骤。     |      |                        |
|    |      |          |          |      |                        |

步骤 1. 确认设备处于 READY 状态。如果处于 VIEW 状态,按 STOP 返回 READY 状态。或者,如果它 处于 EDIT 状态,则按 SAVE 键,然后按 STOP 返回 READY 状态。

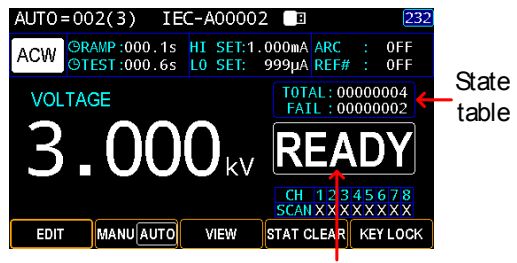

READY status

| TOTAL | 测试总次数 |
|-------|-------|
| FAIL  | 失败总次数 |

2. 按住 STAT CLEAR 键 1 秒。

STAT CLEAR

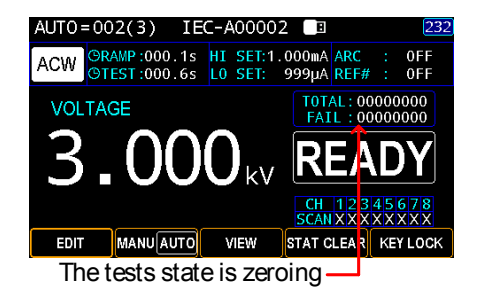

| いれ 四日 | TH | トラト | 由わせ   |
|-------|----|-----|-------|
| で古    |    | 144 | 14 年日 |
| 以且    | 凹似 | 120 | ヒ��   |

背景 按键锁禁止前面板按键更改测试编号、模式或测 试参数。只有测试所需的 START & STOP 按钮没 有被禁用。此外,KEY LOCK 仍能让用户解锁该 功能。

步骤 1. 确认设备在自动模式下处于 READY 状态。如果 处于 VIEW 状态,按 STOP 返回 READY 状态。 或者,如果它处于 EDIT 状态,则按 SAVE 键, 然后按 STOP 返回 READY 状态。

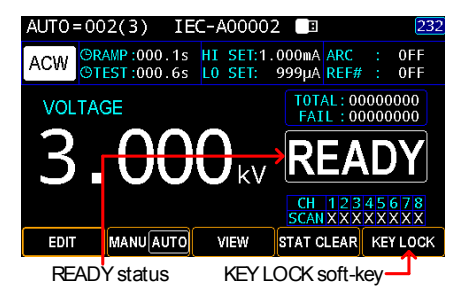

2. 按住 KEY LOCK 键 1 秒。

KEY LOCK

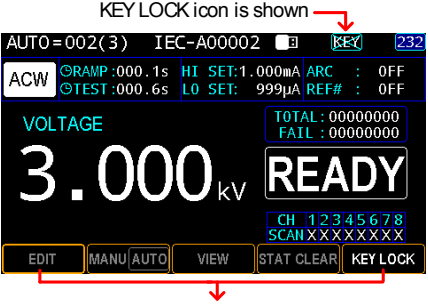

All soft-keys are disabled except for KEY LOCK

解锁按键锁

3. 再次按住 KEY LOCK 键 1 秒。

KEY LOCK

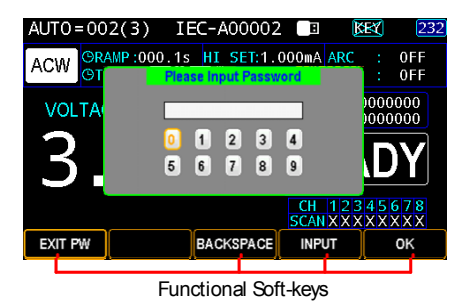

- 屏幕显示键盘,用户可以输入密码解锁按键锁。 使用旋钮在每个数字之间移动,然后按 INPUT 输入数字。按 BACKSPACE 将输入的单词退格。 按 EXIT PW 退出键盘并放弃设置。
- 5. 按 OK 键以解锁 KEY LOCK 功能。

ОK

| 运行自动测试      |                                                                                                    |
|-------------|----------------------------------------------------------------------------------------------------|
| 背景          | 当测试仪处于 READY 状态时,可以运行自动测<br>试。                                                                                            |
| <u>注</u> 注意 | 下列情况下,测试仪无法开始运行自动测试:                                                                                                    |
|             | • 跳过所有保护模式。                                                                                                    |
|             | • INTERLOCK 功能开启, Interlock 端子中<br>Interlock 线未短路(第 191 页)。                                                               |
|             | • 已远程接收到停止信号。                                                                                                    |
|             | • 如果 Double Action 开启,确保在 STOP 按钮后<br>立即按下 START 按钮 (<0.5s)。                                                              |
| <u> </u>    | 测试时,不要触摸任何端子、测试线或 DUT。                                                                                                    |
| 步骤          | 1. 确保测试仪处于 READY 状态,以便进行自动测试。如果处于 VIEW 状态,按 STOP 返回<br>READY 状态。                                                          |
| 正常 AUTO 显示  | AUTO = 002(4) IEC-A00002 2 232<br>ACW ORAMP:000.1s HI SET:1.000mA ARC : 0FF<br>VOLTAGE TOTAL: 00000033<br>3.0000 kV READY |

CH 12345678 SCAN X X X X X X X X

MANUAUTO VIEW STAT CLEAR KEY LOCK

EDIT

AUTO 页面视图 显示

| AU      | T0=(         | 002(4 | ) IEC-  | A00002  | 8  |       | 232       |  |  |  |
|---------|--------------|-------|---------|---------|----|-------|-----------|--|--|--|
| SN      | STEP         | MODE  | VOLT    | HI SET  | LO | SET   | SCAN      |  |  |  |
| 01      |              |       |         |         |    |       |           |  |  |  |
| 02      | 006          | DCW   | 0.050kV | 1.000mA | 0  | FF    | XXXXXXXXX |  |  |  |
| 03      | 060          | 0SC   | 0.050kV | STD# => | C  | 01µA  | XXXXXXXXX |  |  |  |
| 04      | 025          | DCW   | 0.050kV | 1.000mA | 9  | 199µA | XXXXXXXXX |  |  |  |
|         |              |       |         |         |    |       |           |  |  |  |
|         |              |       |         |         |    |       |           |  |  |  |
|         |              |       |         |         |    |       |           |  |  |  |
|         |              |       |         |         |    |       |           |  |  |  |
| READY 🥎 |              |       |         |         |    |       |           |  |  |  |
|         | READY status |       |         |         |    |       |           |  |  |  |

 当测试仪处于 READY 状态时,按 下 START 按钮。自动测试自动开 始,并按顺序显示每个 MANU 步 骤。

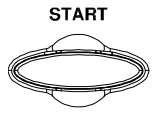

每个手动步骤将从显示正在进行的斜坡时间开始,然后是正在进行的测试时间和正在进行的等待时间,最后是正在进行的下降时间。所有步骤将按顺序进行测试,直到最后一次测试完成或测试停止。

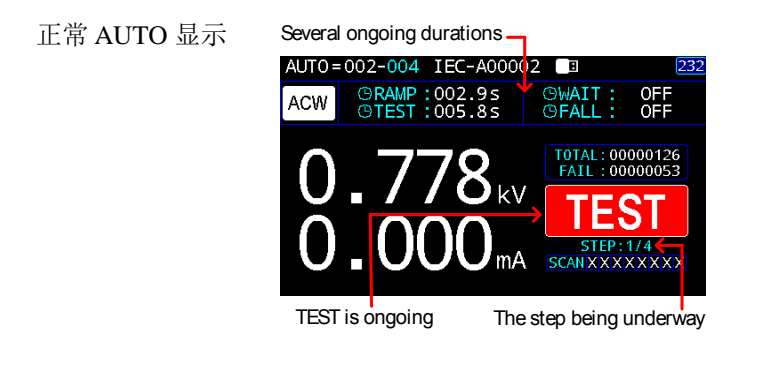

AUTO 页面视图 显示

|                 | The step being underway                   |      |         |          |     |      |           |  |  |
|-----------------|-------------------------------------------|------|---------|----------|-----|------|-----------|--|--|
| AU              | AUT0=002-004 IEC-A00002                   |      |         |          |     |      |           |  |  |
| SN              | STEP                                      | MODE | VOLT    | CURR/0HM | STA | TUS  | SCAN      |  |  |
| 01              |                                           | ACW  | 0.778kV |          |     | ST N | XXXXXXXX  |  |  |
| 02              | 006                                       | DCW  |         |          |     |      | XXXXXXXXX |  |  |
| 03              | 060                                       | 0SC  |         |          |     |      | XXXXXXXX  |  |  |
| 04              | 025                                       | DCW  |         |          |     |      | XXXXXXXXX |  |  |
|                 |                                           |      |         |          |     |      |           |  |  |
|                 |                                           |      |         |          |     |      |           |  |  |
|                 |                                           |      |         |          |     |      |           |  |  |
|                 |                                           |      |         |          |     |      |           |  |  |
| TEST RAMP TIME: |                                           |      |         |          |     |      |           |  |  |
|                 | / ILSI002.9s                              |      |         |          |     |      |           |  |  |
| ΤE              | TEST is ongoing Several ongoing durations |      |         |          |     |      |           |  |  |

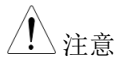

等待和下降时间只在用户激活时出现。详见第58页和第60页。

通过保持 1. 如果为自动测试设置了 Pass Hold,则当整个步骤的 PASS 判断发生时,测试仪将保持设置的持续时间。详见第 95 页。

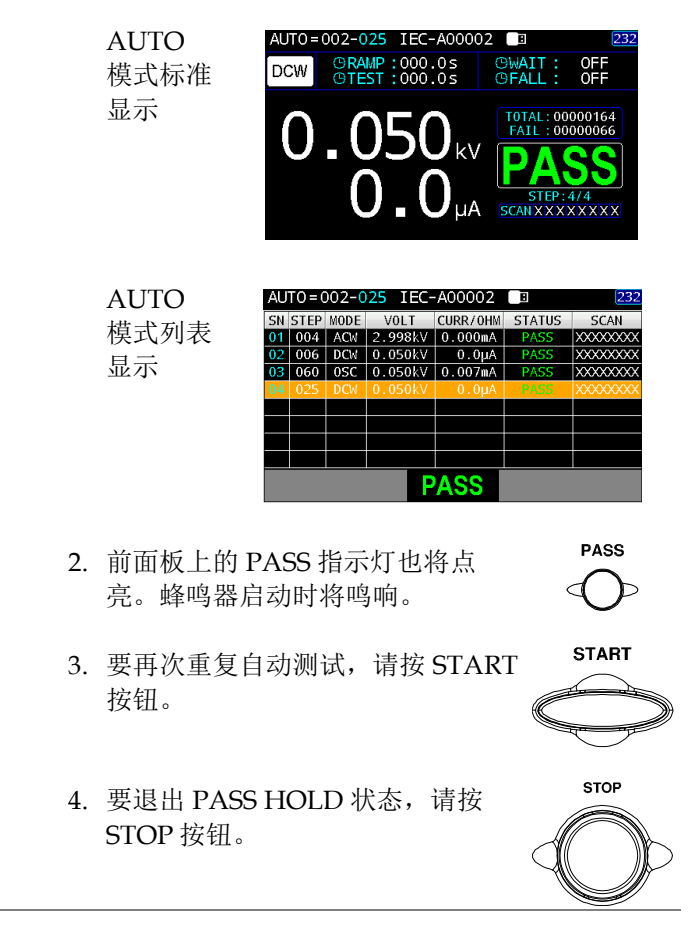

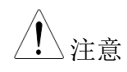

当处于 PASSHOLD 状态时,只能按下 START 和 STOP 按钮,其他所有按键都被禁用。

步进保持

 如果为自动测试设置了 Step Hold,则测试仪将保 持每个步骤,无论是 PASS 还是 FAIL 判断,无 论是 WAIT KEY 还是 HOLD TIME 操作。详见第 97页。

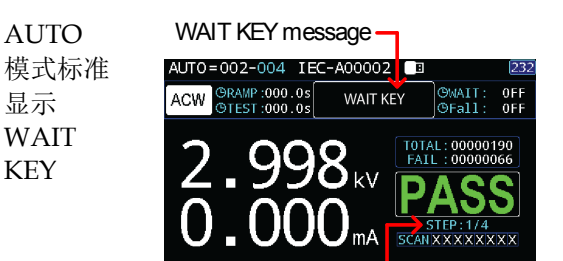

The step being held

| AUTO |                         |             | The  | e step b        | eing h              | eld 🚽  |     |
|------|-------------------------|-------------|------|-----------------|---------------------|--------|-----|
| 模式列表 | AUT0=002-004 IEC-A00002 |             |      |                 |                     |        |     |
| 显示   | SN<br>01                | STEP<br>004 | MODE | V0LT<br>2.998kV | CURR/OHM<br>0.000mA | STATUS | S   |
| HOLD | 02                      | 006         | DCW  |                 |                     |        | XXX |
| TIME | 04                      | 025         | DCW  |                 |                     |        | xxx |
|      |                         |             |      |                 |                     |        |     |
|      |                         |             |      |                 |                     |        |     |
|      |                         |             |      |                 |                     |        |     |

WAIT KEY message

PASS

The step being held

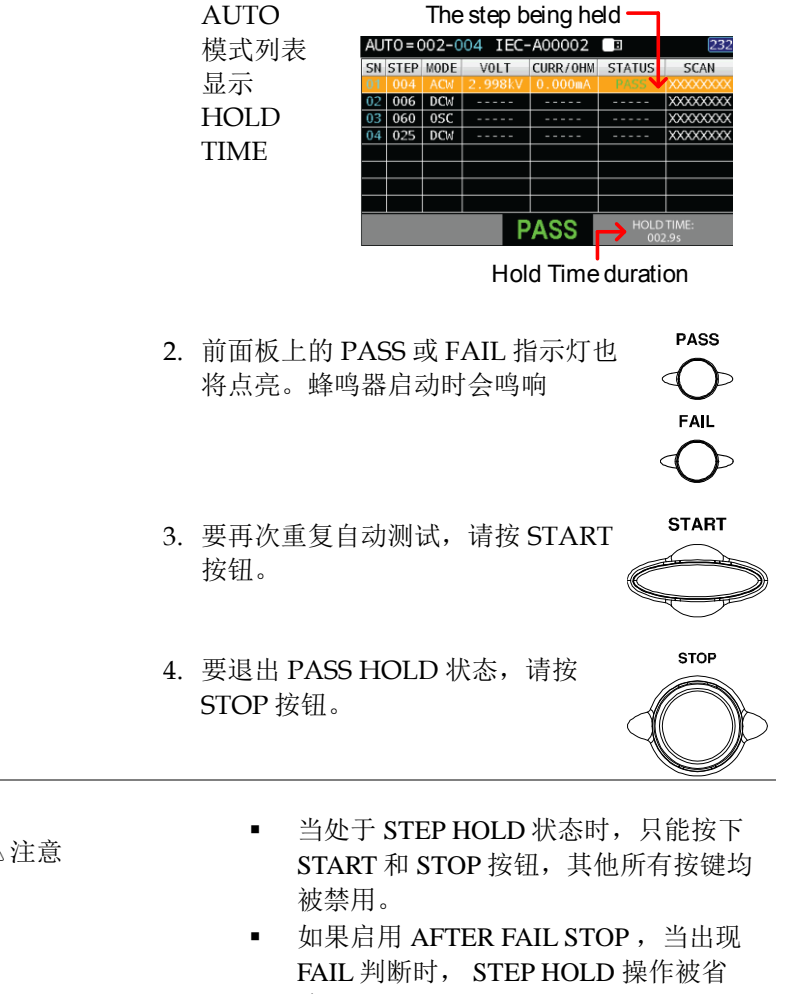

略。

### **G**<sup>w</sup>**INSTEK**

1. 如果自动测试设置了 Fail Stop 之后,当任何一个 失败后重启 步骤出现 FAIL 判断时,测试仪将立即停止整个 自动测试。详见第98页。

> FAIL STOP

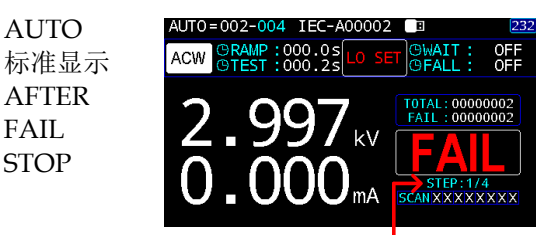

AUTO test stops in the 1st step immediately

| AUTO  | AU | T0=( | )02- <mark>(</mark> | 04 IEC- | A00002   | 8      | 232        |
|-------|----|------|---------------------|---------|----------|--------|------------|
| 利丰良子  | SN | STEP | MODE                | VOLT    | CURR/0HM | STATUS | SCAN       |
| 刘权亚八  | 02 | 004  | DCW                 | 2.99760 | 0.000mA  | LU SET | XXXXXXXXXX |
| AFTER | 03 | 060  | 0SC                 |         |          |        | XXXXXXXXX  |
| FAIL  | 04 | 025  | DCW                 |         |          |        | *****      |
| STOP  |    |      |                     |         |          |        |            |
| 0101  |    |      |                     |         |          |        |            |
| FAIL  |    |      |                     |         |          |        |            |

AUTO test stops in the 1st step immediately

2. 前面板上的故障指示灯也将点亮。 蜂鸣器启动时将鸣响。

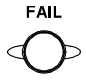

3. 当屏幕上显示 FAIL 时,按 STOP 按钮返回 READY 状态。

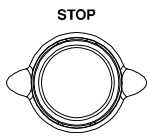

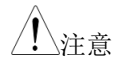

当发生 AFTER FAIL STOP 后,只能按下 STOP 按钮,其他所有按键均被禁用。

失败后重启 1. 如果为自动测试设置了失败后重新启动,则当任何手动步骤出现失败判断时,测试仪将立即停止整个自动测试。可按 START 键重新启动自动测试。详见第 98 页。

Normal AUTO Display for AFTER FAIL RESTART

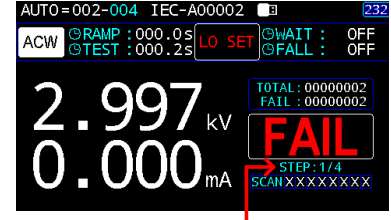

AUTO test stops in the 1st step immediately

| AUTO       | AU | T0=( | 002- <mark>0</mark> | 04 IEC- | A00002   | B        | 232                     |
|------------|----|------|---------------------|---------|----------|----------|-------------------------|
| Page View  | SN | STEP | MODE                | V0LT    | CURR/0HM | STATUS   | SCAN                    |
| Dismlar    | 02 | 006  | DCW                 |         |          |          | XXXXXXXXX               |
| Display    | 03 | 060  | 0SC<br>DCW          |         |          |          | XXXXXXXXX<br>XXXXXXXXXX |
| for        |    | 0120 | D GII               |         |          |          | 10000000                |
| AFTER      |    |      |                     |         |          |          |                         |
| FAIL       |    |      |                     |         |          |          |                         |
| PECTART    |    |      |                     |         | -AIL     |          |                         |
| NEO I AN I |    |      | ΔI                  | ITO te  | st stone | s in the | 2                       |

AUTO test stops in the 1st step immediately

 前面板上的故障指示灯也将点亮。 蜂鸣器启动时将鸣响。

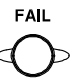

3. 当屏幕上显示 FAIL 时,按 STOP 按 钮返回 READY 状态或按 START 键 重新开始自动测试。

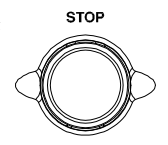

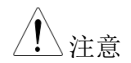

当出现 AFTER FAIL RESTART 后,只能按下 START 和 STOP 按钮,其他所有按键均被禁用。

停止自动测试 1. 要在自动测试运行时随时停止,请 按停止按钮。自动测试将立即停 止。当按下停止按钮时,不会对当 前测试做出判断,其他剩余的测试 都将中止。

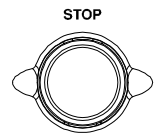

当测试仪停止时,除 STOP 和 START 按钮之外的所有面板键都将 被禁用。自动测试停止前的所有结 果都会显示在屏幕上。有关自动测 试结果的更多详细信息,请参阅第 130页。

下面是一个中途停止的自动测试的例 子。剩余的手动步骤在没有测试结果 的情况下中止。

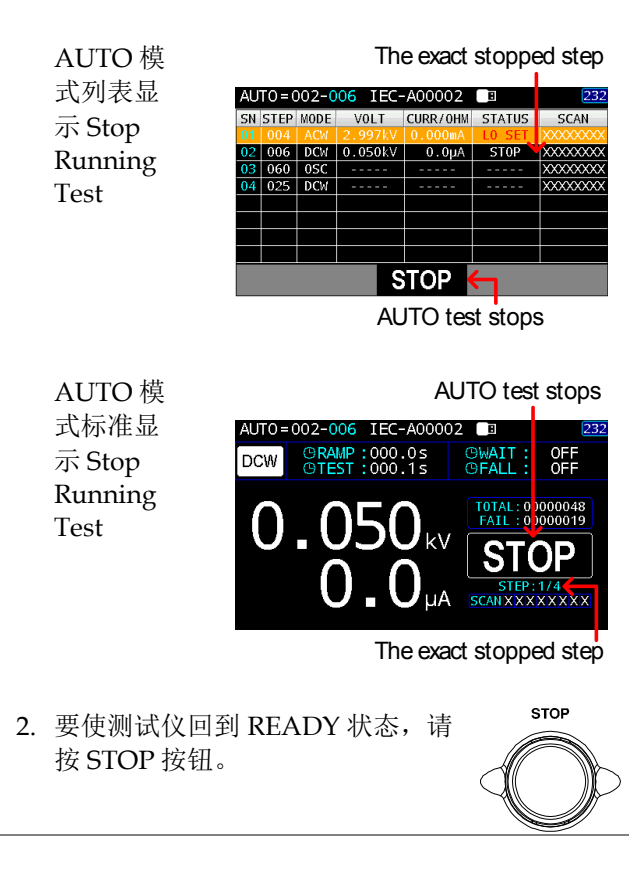

| AUTO 模<br>式列表显<br>示 READY<br>Status | AUTO=002(4) IEC-<br>SN STEP MODE VOLT<br>01 004 ACW 3.000kV<br>02 006 DCW 0.050kV<br>03 060 0SC 0.050kV<br>04 025 DCW 0.050kV<br>04 025 DCW 0.050kV<br>05 DCW 0.050kV<br>06 DCW 0.050kV<br>07 DCW 0.050kV<br>08 DCW 0.050kV<br>09 DCW 0.050kV<br>09 DCW 0.050kV<br>09 DCW 0.050kV<br>00 DCW 0.050kV<br>00 DC | A00002<br>HI SET<br>999µA<br>1.000mA<br>STD# =><br>1.000mA | E<br>LO SET<br>998µA<br>OFF<br>001µA<br>OFF<br>OFF                                      | SCAN<br>SCAN<br>XXXXXXXXXXXXXXXXXXXXXXXXXXXXXXXXXXXX                                                                                                    |
|-------------------------------------|----------------------------------------------------------------------------------------------------|------------------------------------------------------------|-----------------------------------------------------------------------------------------|----------------------------------------------------------------------------------------------------|
| AUTO 模<br>式标准显<br>示 READY<br>Status | AUTO=002(4) IEC-<br>DCW GRAMP:000.15 H<br>GTEST:000.35 L<br>VOLTAGE<br>O.O.O.O.O.O.O.O.O.O.O.O.O.O.O.O.O.O.O.                                                                                                    | A00002<br>r set: 1.00<br>set: 0F<br>kv                     | E<br>Oma ARC<br>F REF#<br>TOTAL: 00<br>REA<br>CH 1233<br>SCAN XXX<br>AT CIEAR<br>EADY S | 232<br>: 0FF<br>: 0FF<br>: 0F |
| 3. 或按 START 按<br>试。                 | 安钮重新启动自动                                                                                                    | 力测                                                         | ST                                                                                      |                                                                                                    |

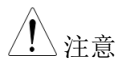

当处于 STOP 状态时,只能按下 START 和 STOP 按钮,其他所有按键都被禁用。

### AUTO 测试结果

| 背景         | 如果允许所有测试步骤运行至完成(自动测试未<br>停止或保护设置未跳闸),则测试仪将判断每个<br>步骤为 PASS 或 FAIL。在自动测试完成运行<br>后,这将显示为一个表。如果测试已停止,则不<br>会运行任何剩余的测试,因此自动测试将无法完<br>成运行。                                                                                                    |
|------------|----------------------------------------------------------------------------------------------------|
| 概述         | AUTO<br>模式标准<br>显示测试<br>结果<br>AUTO=002-025 IEC-A00002 1 23<br>CW CREWF:000:05 CHAIL: 0FF<br>O.OSO(kV<br>O.OSO(kV<br>O.OSO(kV<br>O.OSO(kV)<br>CREWF:00000164<br>FALL: 00000164<br>FALL: 000000000<br>FALL: 0000000000<br>FALL: 00000000000<br>FALL: 0000000000<br>FALL: 0000000000000000<br>FALL: 00000000000000000000000000000000000 |
|            | AUTO<br>模式列表<br>显示测试<br>结果                                                                                                    |
| <u></u> 注意 | 作为一个整体,自动测试显示的<br>PASS/FAIL/STOP 结果取决于组成自动测试的<br>所有步骤(手动步骤)的结果。如果 Interlock                                                                                                    |

子,则显示 Interlock Open 信息,自动测试无法 启动。详见第 152 页。

功能启用,但 Interlock 线未短接到 Interlock 端

| PASS 结果 | 须通过 MANU 步骤,才能对自动                                                     | PASS       |
|---------|-----------------------------------------------------------------------|------------|
|         | 测试做出 PASS 判断。当所有测试<br>都被判定为 PASS 时, PASS 指示灯<br>将变为绿色,如果激活蜂鸣器将鸣<br>响。 | $\bigcirc$ |

AUTO 模 式标准显 示 PASS

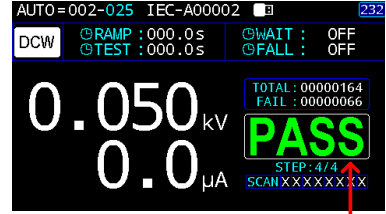

AUTO test PASS judgment

| AUTO 模          |    |      | All s               | teps wi | th PAS   | Sjudgi | ments    |
|-----------------|----|------|---------------------|---------|----------|--------|----------|
| 式列表显            | AU | T0=( | )02- <mark>(</mark> | 25 IEC- | A00002   | 💷 🤟    | 23       |
| - <b>D</b> 4 66 | SN | STEP | MODE                | VOLT    | CURR/0HM | STATUS | SCAN     |
| 示 PASS          | 01 | 004  | ACW                 | 2.998kV | 0.000mA  | PASS   | XXXXXXXX |
|                 | 02 | 006  | DCW                 | 0.050kV | 0.0µA    | PASS   | XXXXXXX  |
|                 | 03 | 060  | 0SC                 | 0.050kV | 0.007mA  | PASS   | XXXXXXXX |
|                 | 04 |      |                     |         |          | PASS   | XXXXXXXX |
|                 |    |      |                     |         |          |        |          |
|                 |    |      |                     |         |          |        |          |
|                 |    |      |                     |         |          |        |          |

AUTO test PASS judgment

PASS

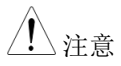

蜂鸣器设置必须开启,蜂鸣器才能鸣响(第139页)。

FAIL 结果 单个手动步骤的 FAIL 结果将导致整 个自动测试的 FAIL 判断。 FAIL 分别试被判定为 FAIL 时, FAIL 指示灯将亮起红色,如果激活蜂鸣器将鸣响。

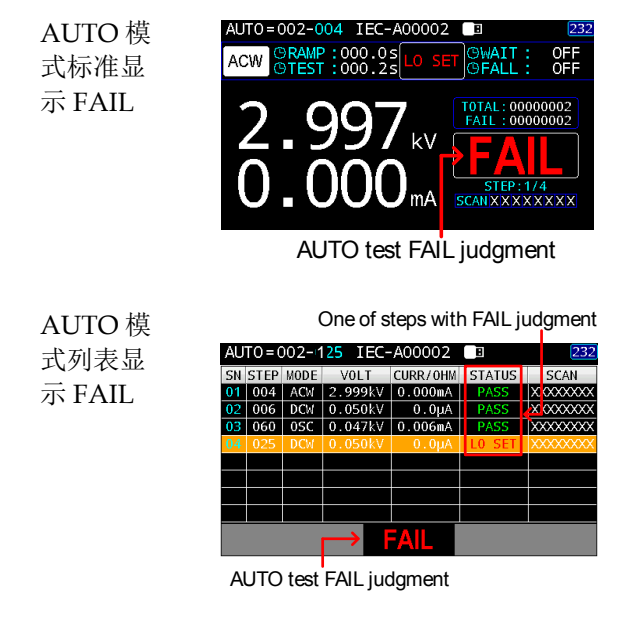

|       | 蜂鸣器设置必须为开启, | 蜂鸣器才能鸣响 | (第 |
|-------|-------------|---------|----|
| ∠・┘注意 | 139页)。      |         |    |

| STOP 结果 | 一旦步骤停止,自动              | 动测试将在其结果中显  | 显示停   |
|---------|------------------------|-------------|-------|
|         | 止。换句话说,如               | 果一个手动步骤被停」  | 上, 整个 |
|         | 自动测试将变成停               | 止状态,既不判断 PA | SS 也不 |
|         | 判断 FAIL。剩余的            | ]手动步骤将被忽略,  | 在测试结  |
|         | 果字段中为空。                |             |       |
|         | 判断 FAIL。剩余的<br>果字段中为空。 | ]手动步骤将被忽略,  | 在测试   |

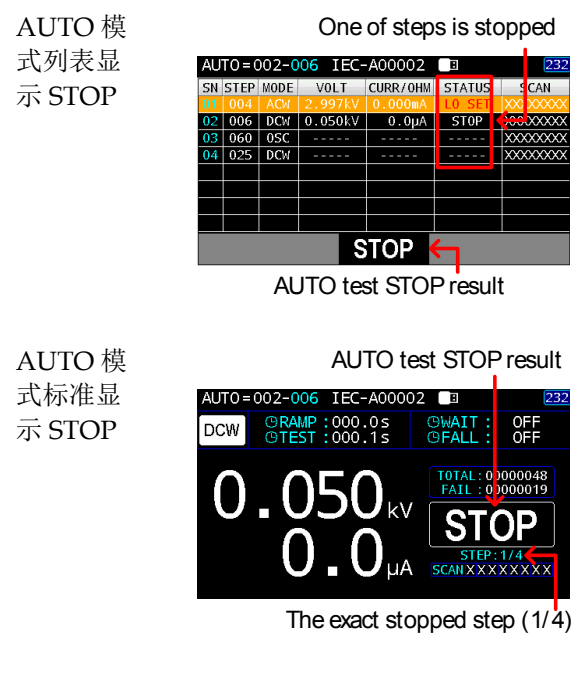

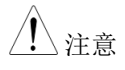

蜂鸣器设置必须开启,蜂鸣器才能鸣响(第139页)。

查看结果的步骤 1. 自动测试完成后,详细的测试结果以 及每个步骤的值都显示在结果表中。 按方向键切换不同页面,使用旋钮在 检查步骤之间移动。

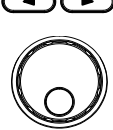

下面显示的第1页,除了序列号 (SN)、手动步 骤号 (STEP) 和模式的固定步骤外,还包括每 个通道的实际测试电压、测量电流/电阻、判断 状态和实际扫描判断。

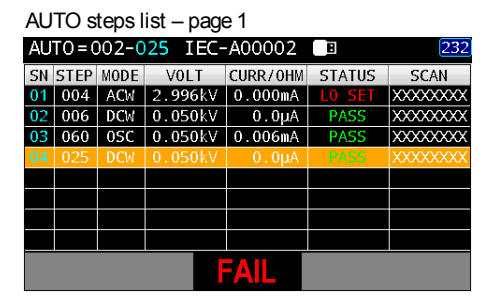

下面显示的第2页,除了序列号(SN)、手动步 骤号 (step) 和模式的固定步骤外,还包括设置 测试电压、HI & LO SET 以及扫描部署。

| AUTO steps list - | - page 2 |
|-------------------|----------|
|-------------------|----------|

| AU | AUT0=002-025 IEC-A00002 🔳 232 |      |         |         |        |           |  |  |  |  |
|----|-------------------------------|------|---------|---------|--------|-----------|--|--|--|--|
| SN | STEP                          | MODE | VOLT    | HI SET  | L0 SET | SCAN      |  |  |  |  |
| 01 | 004                           | ACW  | 3.000kV | 999µA   | 998µA  | XXXXXXXXX |  |  |  |  |
| 02 | 006                           | DCW  | 0.050kV | 1.000mA | 0FF    | XXXXXXXXX |  |  |  |  |
| 03 | 060                           | 0SC  | 0.050kV | STD# => | 001µA  | XXXXXXXXX |  |  |  |  |
|    | 025                           | DCW  |         |         |        | XXXXXXXX  |  |  |  |  |
|    |                               |      |         |         |        |           |  |  |  |  |
|    |                               |      |         |         |        |           |  |  |  |  |
|    |                               |      |         |         |        |           |  |  |  |  |
|    |                               |      |         |         |        |           |  |  |  |  |
|    | FAIL                          |      |         |         |        |           |  |  |  |  |

返回 Ready 状态 1. PASS/FAIL/STOP 结果将保持在屏幕上, 直到 按下 STOP 按钮。

注音

PASS HOLD 将在设定的持续时间后自动返回 READY 状态(见 95 页)。

2. 要使测试仪回到 READY 状态,请 按 STOP 按钮。

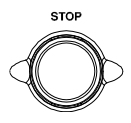

3. 显示器上将显示 READY 指示灯。

|             | AUTO      | AUT0=002(4) IEC-A00002                                                                                                    | 232                                    |
|-------------|-----------|----------------------------------------------------------------------------------------------------|----------------------------------------|
|             | Page View | SN STEP         MODE         VOLT         HI SET         LO SET           01         004         ACW         3.000kV         999µA         998µ          | SCAN                                   |
|             | Dieplay   | 02         006         DCW         0.050kV         1.000mA         0FF           03         060         0SC         0.050kV         STD# =>         001μ | XXXXXXXXXXXXXXXXXXXXXXXXXXXXXXXXXXXXXX |
|             | Display   | 04 025 DCW 0.050kV 1.000mA 0FF                                                                                                    | XXXXXXXXX                              |
|             | for       |                                                                                                    |                                        |
|             | READY     |                                                                                                    |                                        |
|             | Status    |                                                                                                    |                                        |
|             |           | RELUITI LO READ I                                                                                                    | status                                 |
|             | Normal    | AUT0=002(4) IEC-A00002                                                                                                    | 232                                    |
|             | AUTO      | DCW ORAMP:000.1s HI SET:1.000mA ARC<br>OTEST:000.3s L0 SET: 0FF REF                                                                                      | : OFF<br># : OFF                       |
|             | Display   | VOLTAGE                                                                                                    | 00000048                               |
|             | for       |                                                                                                    |                                        |
|             | READV     |                                                                                                    | 345678                                 |
|             | Ctature   | EDIT MANUAUTO VIEW STAT CLEAN                                                                                                    | X X X X X X<br>R KEY LOCK              |
|             | Status    | Return to READY                                                                                                    | 'status                                |
|             |           |                                                                                                    |                                        |
| PASS 时序图    |           |                                                                                                    |                                        |
|             | START     | <u> </u>                                                                                                    |                                        |
|             | PASS      |                                                                                                    |                                        |
|             |           |                                                                                                    |                                        |
|             | Output V  |                                                                                                    |                                        |
|             | ←step 1   | ~ step 10->                                                                                                    |                                        |
| FAII 时它冈    |           |                                                                                                    |                                        |
| TAIL #J/J/E | START     |                                                                                                    |                                        |
|             | TEST      |                                                                                                    |                                        |
|             | FAIL      |                                                                                                    |                                        |
|             |           |                                                                                                    |                                        |
|             | ∠sten 1   | ∼sten 10→                                                                                                    |                                        |
|             | K-step 1  | stop to x                                                                                                    |                                        |

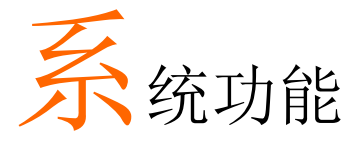

| 系统设置                              | 138 |
|-----------------------------------|-----|
| 背光设置                              |     |
| 蜂鸣声设置                             |     |
| 按键声音设置                            | 140 |
| 日期设置                              | 141 |
| 时间设置                              | 142 |
| 复制到 USB 设置                        | 143 |
| 从 USB 复制设置                        | 144 |
| 校准设置                              | 145 |
| 固件设置                              | 147 |
| 安全设置                              |     |
| 系统信息设置                            | 150 |
| 测试设置                              | 151 |
| 控制设置                              |     |
| InterLock 设置                      |     |
| 电源接地检查设置                          | 154 |
| 等待时间模式设置                          |     |
| ARC 模式设置                          | 158 |
| 安全显示设置                            | 160 |
| 双重确认设置                            |     |
| 1 秒启动设置                           | 164 |
| ACW 频率设置(for MANU)                | 166 |
| Pass Hold 设置(for MANU)            |     |
| GFCI 设置(for MANU)                 |     |
| 自动档位设置 (for MANU)                 | 171 |
| 显示界面设置 (for MANU)                 | 173 |
| 爬升判定设置 (for MANU)                 | 175 |
| Step By Step (Scan) 设置 (for MANU) | 176 |
| 接口设置                              | 178 |
| 接口设置                              |     |

| 波特率设置               | 179 |
|---------------------|-----|
| 奇偶校验设置              | 181 |
| End Of Line 设置      |     |
| SCPI ID 标识设置        |     |
| Auto Save (PARA) 设置 | 185 |

# **G**<sup>w</sup>**INSTEK**

# 系统设置

#### 背光设置

- 描述 背光亮度调节。 1. 按前面板上的 UTILITY 键, 然后按 步骤 UTILITY ENTER 键进入该字段。 ENTER UTIL Test Interface System 100 % Cali&U Beep Calibration Small -Open Key Sound OF Firmware Open Dat Date 02 2016 02 Time 23 59 47 IN Security Open Copy To USB SystemInfo Copy From USB Open Open
  - 使用方向键移动光标,使用旋钮定 义目标背光级别。

EXIT UTIL PAGE UP PAGE DOWN

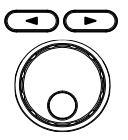

ENTER

| System    | Test     | Interfac | e             | UTIL  |
|-----------|----------|----------|---------------|-------|
| BackLight |          | 055 %    | Cali&Upda     | ite   |
| Веер      |          | Small 🔽  | Calibration ( | Open  |
| Key Sound |          | OFF 🖙    | Firmware      | Open  |
|           | Date/Tim | 8        |               |       |
| Date      | 2016 /   | 02 / 03  |               |       |
| Time      | 00       | 00 08    | INF0&Oth      | er    |
|           | Paramete |          | Security (    | Open  |
| Copy To U | SB 🚺     | Open     |               |       |
| Copy Fron | i USB 🚺  | Open     | Systeminfo    | Open  |
|           |          |          |               |       |
| EXIT UTIL | PAGE     | UP PAGE  | DOWN          | ENTER |

- BackLight 5% (low) ~ 100% (high)
- 3. 按回车键确认设置。

ENTER

蜂鸣声设置

| 描述 | 使用蜂鸣声判断是否为 PASS/FAIL。                                                        | ) |
|----|------------------------------------------------------------------------------|---|
| 步骤 | <ol> <li>按前面板上的 UTILITY 键,然后使<br/>用旋钮移动到 Beep。按回车键进入<br/>Beep 字段。</li> </ol> |   |

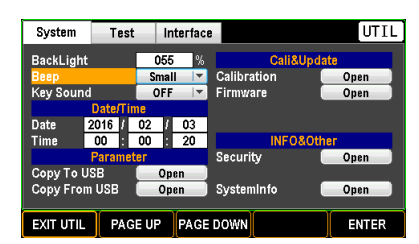

2. 使用旋钮选择 Beep 声。

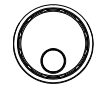

ENTER

| System        | Test     | Int   | erface   |                                         |         | UTIL     |
|---------------|----------|-------|----------|-----------------------------------------|---------|----------|
| BackLight     |          | 055   | %        |                                         | Cali&Up | date     |
| Beep          |          | Small | <b>_</b> | Calibrat                                | ion     | Open     |
| Key Sound     |          | OFF   |          | Firmwar                                 | e       | Open     |
|               | Date/Tin | Sma   | 1        |                                         |         |          |
| Date 2        | 2016 /   | Mediu | m        |                                         |         |          |
| Time          | 00       | Larg  | e        |                                         | INF0&0  | ther     |
|               | Paramet  | ег    |          | Security                                |         | Open     |
| Copy To U     | SB       | Ope   | 1        |                                         |         |          |
| Copy From USB |          | Oper  | 1        | Systeml                                 | nfo     | Open     |
|               |          |       |          |                                         |         |          |
| EXIT UTIL     | PAG      | E UP  | PAGE     | DOWN                                    |         | ENTER    |
|               | ~        | ~     |          | ~~~~~~~~~~~~~~~~~~~~~~~~~~~~~~~~~~~~~~~ |         | <u> </u> |

Beep

OFF, Small, Medium, Large

3. 按回车键确认设置。

ENTER

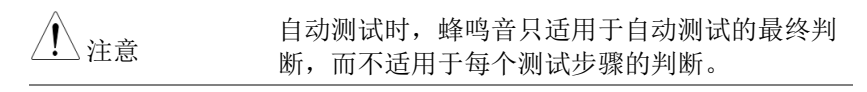

# **GWINSTEK**

#### 按键声音设置

步骤

| 描述 | 描述 | 启用或禁用按键声音。 |
|----|----|------------|
|----|----|------------|

 按前面板上的 UTILITY 键,然后使 用旋钮移动到按键声音。按回键进入 Key Sound 字段。

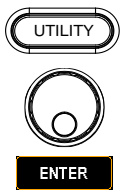

| System            | Test        | In                | nterface                |             | UTIL  |
|-------------------|-------------|-------------------|-------------------------|-------------|-------|
| BackLight<br>Beep | 055<br>Smal | 5 %<br>I <b>v</b> | Cali&Upd<br>Calibration | ate<br>Open |       |
| Key Sound         |             | OFF               |                         | Firmware I  | Open  |
|                   | 1e          |                   |                         |             |       |
| Date 💈            | 2016 /      | 02 /              | 03                      |             |       |
| Time              | 00          | 00                | 40                      | INF0&Oth    | her   |
|                   | Paramet     | ег                |                         | Security I  | Open  |
| Copy To U         | SB          | Op                | en ]                    |             |       |
| Copy From         | USB         | Op                | en 📄                    | SystemInfo  | Open  |
| EXIT UTIL         | PAG         | e up              | PAGE                    | DOWN        | ENTER |

2. 使用旋钮打开/关闭按键音设置。

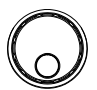

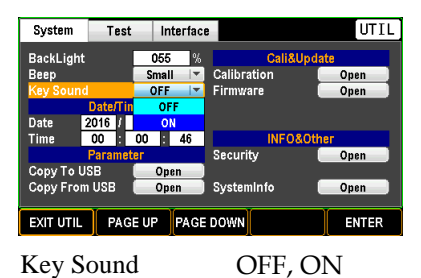

3. 按回车键确认设置。

ENTER

| H | 期   | 设   | 署  |
|---|-----|-----|----|
| H | 771 | VX. | E. |

| 描述    | 手动调整系统日期。                                                         |  |
|-------|-------------------------------------------------------------------|--|
| 步骤 1. | 按前面板上的 UTILITY 键, 然后使<br>用旋钮移动到日期。按 ENTER 键输<br>入日期字段(YYYY-year)。 |  |

| System    | Test   | In   | iterfaci   |             | UTIL    |  |
|-----------|--------|------|------------|-------------|---------|--|
| BackLight | 055    | %    | Cal        | i&Update    |         |  |
| Веер      |        | Smal | <b>•</b>   | Calibration | Open    |  |
| Key Sound |        | OFF  | ·          | Firmware    | Open    |  |
|           | ne     |      |            |             |         |  |
| Date      | 2016 / | 02 / | 03         |             |         |  |
| Time      | 00     | 01 : | 02         | INF         | 0&Other |  |
|           | er     |      | Security   | Open        |         |  |
| Сору То U | (Op    | en 🔄 |            |             |         |  |
| Copy Fron | (Op    | en 🔡 | SystemInfo | Open        |         |  |
|           |        |      |            |             |         |  |
| EXIT UTIL | E UP   | PAGE | DOWN       | ENTER       |         |  |

 使用方向键移动光标,使用旋钮定 义目标年份。

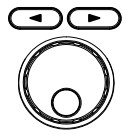

ENTER

| System                 | Test   | In   | iterface  |             | UTIL  |
|------------------------|--------|------|-----------|-------------|-------|
| BackLight              |        | 055  | %         | Cali&Upd    | ate   |
| Веер                   |        | Sma  | I         | Calibration | Open  |
| Key Sound              |        | OFF  | · · · · · | Firmware    | Open  |
| Date/Time              |        |      |           |             |       |
| Date                   | 2020 / | 02 / | 01        |             |       |
| Time                   | 00     | 01 : | 44        | INF0&Oth    | ner   |
| Parameter              |        |      |           | Security I  | Open  |
| Copy To USB 🛛 🚺 Oper   |        |      | en 📄      |             |       |
| Copy From USB Open     |        |      | en 📄      | SystemInfo  | Open  |
| EXIT UTIL PAGE UP PAGE |        |      | PAGE      | DOWN        | ENTER |

3. 按回车键确认设置。

ENTER

重复上述步骤,分别进一步设置(MM - month)和(DD - date)字段。

#### 时间设置

步骤

| 描述 | 手动调整系统时间。             |
|----|-----------------------|
|    | a )a / a ma / a / a - |

1. 按前面板上的 UTILITY 键,然后使 用旋钮移动到时间。按 ENTER 键进 入时间字段(HH-hour)。

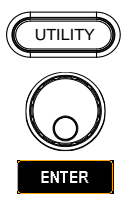

| System    | Test   | In   | terface    | 8           | UTIL  |
|-----------|--------|------|------------|-------------|-------|
| BackLight |        | 055  | %          | Cali&Up     | date  |
| Веер      |        | Smal | - IV       | Calibration | Open  |
| Key Sound |        | OFF  | - <b>-</b> | Firmware    | Open  |
| Date/Time |        |      |            |             |       |
| Date      | 2020 / | 02 / | 01         |             |       |
| Time      | 30     | 01 : | 59         | INF0&0      | ther  |
| Parameter |        | er   |            | Security    | Open  |
| Copy To U | SB     | (Op  | en 🛛       |             |       |
| Copy From | USB    | Op   | en 📄       | Systeminfo  | Open  |
| EXIT UTIL | PAG    | E UP | PAGE       | DOWN        | ENTER |

 使用方向键移动光标并使用旋钮定 义目标小时。

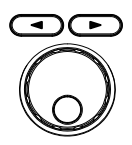

| System                 | Test   | In      | terface  |              |          | UTIL  |
|------------------------|--------|---------|----------|--------------|----------|-------|
| BackLight              |        | 055     | %        |              | Cali&Upd | ate   |
| Beep                   |        | Smal    | -        | Calibra      | tion     | Open  |
| Key Sound              |        | OFF     | <b>_</b> | Firmware 🦲   |          | Open  |
| Date/Time              |        |         |          |              |          |       |
| Date                   | 2020 / | 02 /    | 01       |              |          |       |
| Time                   | 00     | 02 :    | 04       |              | INF0&Ot  | her   |
| Parameter              |        |         |          | Securit      | y        | Open  |
| Copy To USB 📃 Oper     |        |         | en 📄     |              |          |       |
| Copy From USB          |        | (Open ) |          | Systeminfo 🛛 |          | Open  |
|                        |        |         |          |              |          |       |
| EXIT UTIL PAGE UP PAGE |        |         | PAGE     | DOWN         |          | ENTER |

3. 按回车软键确认设置。

ENTER

 重复上述步骤,分别进一步设置(MM-min)和 (SS-second)字段。

#### 复制到 USB 设置

描述将参数设置从 GPT-9500 复制到连接的 USB。需<br/>要注意的是,只有 USB1.1 或 2.0, FAT16 或<br/>FAT32,容量<=64G 才能支持此功能。</th>

步骤 1. 按前面板上的 UTILITY 键, 然后使 用旋钮移动到 Copy To USB。按 ENTER(输入)键进入 Copy to USB(复制到 USB)字段。

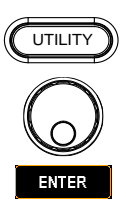

| System        | Test   | Int        | erface   |             | UTIL  |
|---------------|--------|------------|----------|-------------|-------|
| BackLight     |        | 055        | %        | Cali&Upd    | ate   |
| Beep          |        | Small 🔽    |          | Calibration | Open  |
| Key Sound     |        | OFF        | <b>_</b> | Firmware    | Open  |
| Date/Time     |        |            |          |             |       |
| Date          | 2020 / | 02 /       | 01       |             |       |
| Time          | 00     | 02 :       | 15       | INF0&Ot     | her   |
| Parameter     |        |            | Security | Open        |       |
| Copy To USB   |        | Ope        | n        |             |       |
| Copy From USB |        | Open       |          | Systeminfo  | Open  |
|               |        |            |          |             |       |
| EXIT UTIL     | PAG    | GE UP PAGE |          | DOWN        | ENTER |

 使用方向键或旋钮在每个字符之间 移动,按输入键输入目标字符。

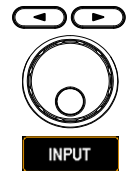

| System                      | Test                          | Interface                   |                                 | UTIL               |
|-----------------------------|-------------------------------|-----------------------------|---------------------------------|--------------------|
| BackLigh<br>Beep<br>Key Sou |                               | 055 %<br>File Name(         | Cali&Unr<br>KeyB)<br>RA         | late<br>pen<br>pen |
| Date<br>Time                | A B C (<br>N O P (<br>0 1 2 3 | ) E F G<br>R S T<br>R 4 5 6 | H I J K L<br>U V W X Y<br>7 8 9 | M<br>Z<br>pen      |
| Сору Го<br>Сору Froi        | n USB                         | Open Sy                     | rstemInfo                       | Open               |
| EXIT KeyE                   | CAPSLO                        | CK BACKSP                   | ACE INPUT                       | ок                 |

3. 按确定键确认设置。

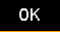

# **G**<sup>w</sup>INSTEK

#### 从 USB 复制设置

步骤

 描述
 将参数设置从连接的 USB 复制到 GPT-9500。需

 要注意的是,只有 USB1.1 或 2.0, FAT16 或

 FAT32,容量<=64G 才支持此功能。</td>

 按前面板上的 UTILITY 键,然后使 用旋钮移动至 Copy From USB。按 ENTER(输入)键进入 Copy From USB 字段。

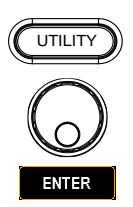

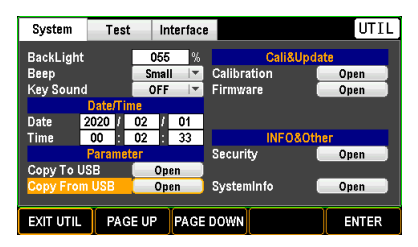

 使用旋钮移动到 USB 中的 target.SAV 文件,然后按 OK 键继 续下一步。

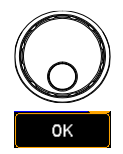

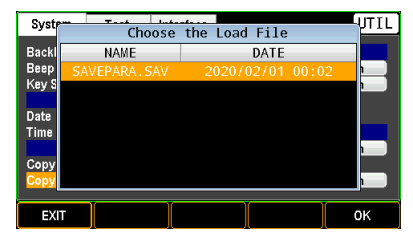

 使用旋钮移动到每个复选框,然后 按 PAGE 键选中/取消选中每个参 数。

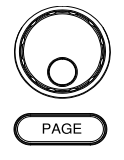
# <u>GW INSTEK</u>

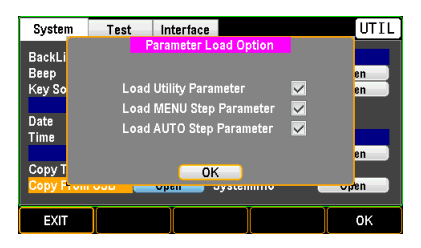

4. 按 OK 键确认设置。

ΟK

| 校准设置 |    |                                                                  |
|------|----|------------------------------------------------------------------|
| 描述   |    | 本节主要介绍几种校准方法。请注意,只有经过<br>认证的技术人员才能操作校准程序。必要时,请<br>参阅维修手册以了解详细信息。 |
| 步骤   | 1. | 按前面板上的UTILITY键,然后使<br>用旋钮移动到校准。按回车键进入校<br>准字段。                   |

| System     | Test     | In   | terface  |         |          | UTIL  |
|------------|----------|------|----------|---------|----------|-------|
| BackLight  | ſ        | 055  | %        |         | Cali&Upd | ate   |
| Веер       |          | Smal | <b>T</b> | Calibra | ation    | Open  |
| Key Sound  |          | OFF  | <b>T</b> | Firmwa  | are      | Open  |
| Date/Time  |          |      |          |         |          |       |
| Date 2     | 2020 /   | 02 / | 01       |         |          |       |
| Time       | 00       | 07   | 33       |         | INF0&Ot  | ner   |
|            | Parameti | ег   |          | Securi  | ty ∣     | Open  |
| Copy To US | SB (     | Op   | en 📄     |         |          |       |
| Copy From  | USB (    | Op   | en 📃     | System  | ninfo 🛛  | Open  |
|            |          |      |          |         |          |       |
| EXIT UTIL  | PAGE     | E UP | PAGE     | DOWN    |          | ENTER |

 使用方向键或旋钮在每个字符之间 移动,按输入键输入目标密码。

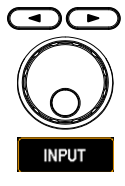

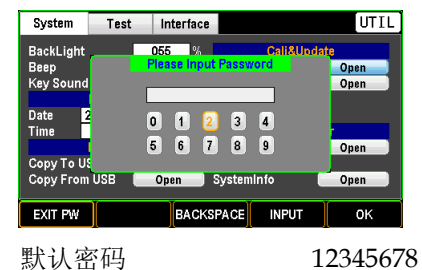

 有关校准程序的更多详细信息,请参阅专业技术 人员和维修手册。

| Ĩ                     | C                   | alibratio        | on    |      |  |  |  |  |
|-----------------------|---------------------|------------------|-------|------|--|--|--|--|
| IR                    |                     | AC_50Hz_50V 01/1 |       |      |  |  |  |  |
| Read MRAM<br>00042320 | ADC:                |                  |       |      |  |  |  |  |
| Read MRAM<br>00985    | <sup>M DAC:</sup> S | et DAC           | 008   | 20   |  |  |  |  |
|                       | F                   | lead ADC         | 00000 | )183 |  |  |  |  |
| AGC ON                |                     |                  |       |      |  |  |  |  |
| EXIT                  | MODE                | FUNCTION         | DAC   | SAVE |  |  |  |  |

4. 按 OK 确认设置。

οк

### **G**<sup>w</sup>**INSTEK**

| 固件设置 |
|------|
|------|

| 描述 | 此部分用于更新最新固件。                                                                                  |
|----|-----------------------------------------------------------------------------------------------|
| 步骤 | 1. 按前面板上的 UTILITY 键,然后使<br>用旋钮移动到固件。按回车键进入固<br>件字段。                                           |
|    | System Test Interface UTIL                                                                    |
|    | BackLight 055 % Call&Update<br>Beep Small V Callbration Open<br>Key Sound OFF F Firmware Open |

00 08 26

EXIT UTIL PAGE UP PAGE DOWN

01

Open

Open

2020 / 02

Date

Time

Copy To USB

Copy From USB

2. 按 ENTER 键检查 USB 文件(步骤 1), 合格固件版本将显示 OK。

ENTER

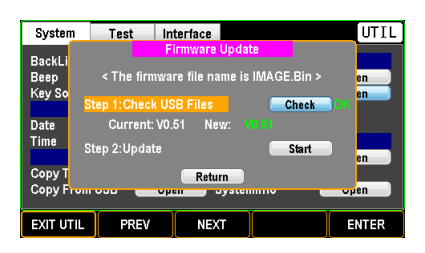

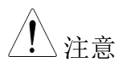

在更新之前,请确保所需的固件文件 (IMAGE.BIN)存储在插入的 USB 中。如果固件文 件的名称不是 IMAGE.BIN, 该单元无法正确识 别该文件。

Oper

Open

ENTER

INFO &

Security

Systeminfo

3. 使用旋钮移动到更新,然后按 ENTER 键开始更新。

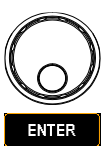

| System                   | Test                     | Interface                         |                      | UTIL     |
|--------------------------|--------------------------|-----------------------------------|----------------------|----------|
| BackLi<br>Beep<br>Key So | < The firm               | Firmware Upda                     | ite<br>: IMAGE.Bin > | en<br>en |
| Date<br>Time             | Current:<br>Step 2:Updat | K USB Files<br>V0.51 New: N<br>te | 0.51<br>Start        |          |
| Сору Т<br>Сору Fro       |                          | Return<br>Open Oyster             |                      | open     |
| EXIT UTIL                | . PREV                   | NEXT                              |                      | ENTER    |

### 安全设置

步骤

- 描述
   此部分用于更改密码和启用或禁用按键锁定密

   \_\_\_\_\_\_\_
   码。
  - 按前面板上的 UTILITY 键,然后使 用旋钮移动到 Security。按回车键进 入 Security 字段。

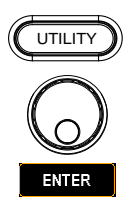

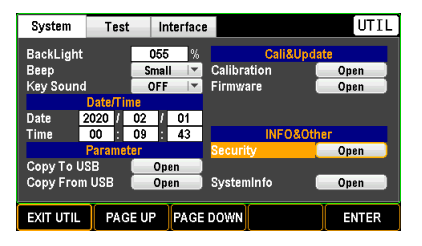

 使用方向键或旋钮在每个字符之间 移动,按输入键输入目标密码。

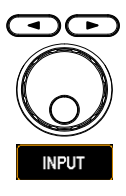

# <u>GW INSTEK</u>

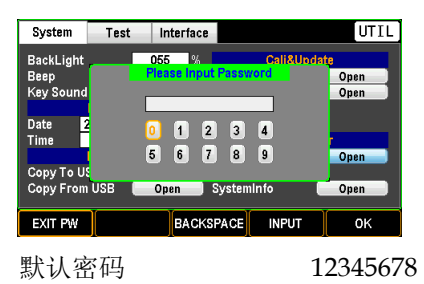

3. 使用 Page 键选中/取消选中按键锁 定密码启用功能。

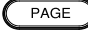

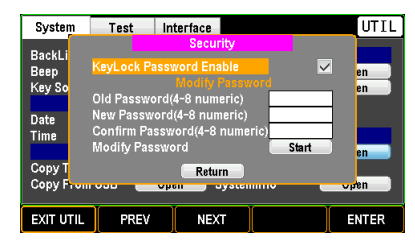

 使用旋钮移动到旧密码字段,输入 旧密码,然后在以下两个字段分别 输入新密码两次。最后,按ENTER 键开始更改为新密码。

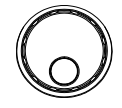

ENTER

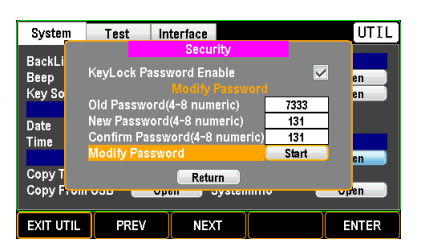

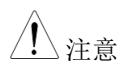

有关 Key Lock 的详情,参阅 79 页。

# **GWINSTEK**

### 系统信息设置

| 描述    | 查看系统信息,包括供应商、型号名和<br>和固件。           | 尔、序列号 |
|-------|-------------------------------------|-------|
| 步骤 1. | 按前面板上的 UTILITY 键,然后使<br>用旋钮移动到系统信息。 |       |

| System     | Test      | Interface |             | UTIL  |
|------------|-----------|-----------|-------------|-------|
| BackLight  |           | 055 %     | Cali&Upd    | ate   |
| Веер       |           | Small 🔻   | Calibration | Open  |
| Key Sound  |           | OFF 💌     | Firmware    | Open  |
|            | Date/Time |           |             |       |
| Date 2     | 2020 / 0  | 02 / 01   |             |       |
| Time       | 00 1      | 1 45      | INF0&Ot     | her   |
|            | Paramete  | Г         | Security    | Open  |
| Copy To US | SB 🚺      | Open      |             |       |
| Copy From  | USB 🚺     | Open      | SystemInfo  | Open  |
|            |           |           |             |       |
| EXIT UTIL  | PAGE      | UP PAGE   | DOWN        | ENTER |

2. 按回车键进入系统信息字段。

| System              | Test | Interface      |                   | UTIL       |
|---------------------|------|----------------|-------------------|------------|
| De                  |      | System Info    | mation            |            |
| заскці<br>Зеер      | Ver  | id <b>or</b> : | GWInstek          | en         |
| ≺ey So              | Mo   | del Name :     | GPT-9513          | en         |
| Date                | Ser  | ial Number :   | GPT951315         |            |
| lime 🛛              | Fin  | nware :        | V0.51             |            |
| Copy T<br>Copy From | 030  | Retur          | n<br>yateinii tiv | en<br>open |
| EXIT UTIL           |      | Ĩ              | Ĩ                 | ENTER      |

3. 按回车键返回系统主页面。

ENTER

## <u>GW INSTEK</u>

# 测试设置

#### 控制设置

描述

步骤

Control By 用于确定如何从前面板(启动/停止 键)或从信号 I/O 端口或从这两种方法启动测 试。

 按前面板上的 UTILITY 键,然后反 复按 PAGE DOWN 键,直到出现 测试页。

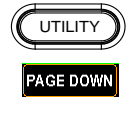

| System          | Test    | Inte  | erface    |                    | U       | TIL       |
|-----------------|---------|-------|-----------|--------------------|---------|-----------|
| Control By      |         | Front |           | MANU Step Pa       | rameter |           |
| InterLock       |         | OFF   | <b>_</b>  | ACW Frequency      | 60Hz    | <b>T</b>  |
| PowerGND Ch     | eck 📄   | OFF   |           | Pass Hold          | 008.1   | s         |
| Wait Time Mo    | de 📒    | Start |           | GFCI               | OFF     | -         |
| ARC Mode        |         | lomal |           | Auto Range         | ON      | -         |
| Safety C        | Option( | Key)  |           | Screen             | ON      | -         |
| Safety Display  | / E     | ON    |           | Ramp Judg          | OFF     | <b> -</b> |
| Double Action   |         | OFF   |           | Step By Step(Scan) | ON      | -         |
| Start Click(1 S | ec) 🗌   | OFF   | <b> \</b> |                    |         |           |
| EXIT UTIL       | PAGE    | JP [  | PAGE      | DOWN               | ENT     | ER        |

2. 按回车键进入 Control By 字段。使 用旋钮选择目标方法。

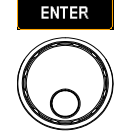

| System      | Test     | Interface |           | e      |                | L       | ITIL     |
|-------------|----------|-----------|-----------|--------|----------------|---------|----------|
| Control By  |          | Fron      | t∣▼       | M      | ANU Step Pa    | rameter |          |
| InterLock   |          | Fro       | nt        | ACW F  | requency       | 60Hz    | <b>T</b> |
| PowerGND    | Check    | Sig       | nal       | Pass H | lold           | 008.1   | s        |
| Wait Time   | Mode     | Bo        | th        | GFCI   |                | OFF     | -        |
| ARC Mode    |          | Norma     | al 💌      | Auto F | lange          | ON      |          |
| Safe        | ty Optio | n(Key)    |           | Screer | 1 <sup>-</sup> | ON      |          |
| Safety Dis  | olay     | ON        |           | Ramp   | Judg           | OFF     |          |
| Double Ac   | tion     | OFF       |           | Step B | y Step(Scan)   | ON      |          |
| Start Click | (1 Sec)  | OFF       | <b> \</b> |        |                |         |          |
| EXIT UTIL   | PAG      | E UP      | PAGE      | DOWN   |                | ENT     | ER       |
|             |          |           |           |        |                |         |          |

Control By

Front, Signal, Both

3. 按回车键确认设置。

# **G***<b>EINSTEK*

#### InterLock 设置

| 描述 | Interlock 功能是一种安全功能。Interlock 功能  |
|----|-----------------------------------|
|    | 可防止测试运行,除非 interlock 终端上的         |
|    | interlock 引脚短路。附带的 interlock 线可用于 |
|    | 此目的。详见第191页。                      |
|    |                                   |

步骤 1. 按前面板上的 UTILITY 键,然后反 复按 PAGE DOWN 键,直到出现 测试页。

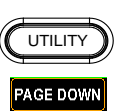

| System                  | Test    | In             | terfaci           | e              |                      | U             | TIL      |
|-------------------------|---------|----------------|-------------------|----------------|----------------------|---------------|----------|
| Control By              |         | Fron           | t  ▼              | M              | ANU Step Pa          | rameter       |          |
| PowerGND                | Check   | OFF            | ¥<br> ¥           | Pass H         | requency<br>Iold     | 60Hz<br>008.1 | s        |
| Wait Time M<br>ARC Mode | Aode    | Starf<br>Norm: | -   -  <br>al   - | GFCI<br>Auto R | ande                 | OFF           | <b>V</b> |
| Safet                   | y Optio | n(Key)         |                   | Screer         | 1                    | ON            |          |
| Double Act              | ion     | ON             |                   | Step B         | Judg<br>y Step(Scan) | OFF           | ▼<br> ▼  |
| Start Click(            | 1 Sec)  | OFF            | <b> *</b>         |                |                      |               |          |
| EXIT UTIL               | PAG     | e up           | PAGE              | DOWN           |                      | ENT           | ER       |

2. 使用旋钮移动到 InterLock 字段。

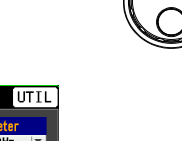

| System      | Test     | Inte   | rface     |                    | [ U <sup>-</sup> | TIL      |
|-------------|----------|--------|-----------|--------------------|------------------|----------|
| Control By  |          | Front  | <b> \</b> | MANU Step Pa       | rameter          |          |
| InterLock   |          | OFF    | -         | ACW Frequency      | 60Hz             | <b>T</b> |
| PowerGND    | Check    | OFF    |           | Pass Hold          | 008.1            | s        |
| Wait Time   | Mode     | Start  | -         | GFCI               | OFF              | -        |
| ARC Mode    |          | Normal | <b>_</b>  | Auto Range         | ON               | Ŧ        |
| Safe        | ty Optio | n(Key) |           | Screen             | ON               | -        |
| Safety Dis  | olay     | ON     | <b>_</b>  | Ramp Judg          | OFF              | <b>T</b> |
| Double Act  | ion      | OFF    |           | Step By Step(Scan) | ON               | <b>•</b> |
| Start Click | (1 Sec)  | OFF    | <b> \</b> |                    |                  |          |
| EXIT UTIL   | PAG      |        | AGE       | DOWN               | ENTE             | R        |

3. 按回车键进入 InterLock 字段。使 用旋钮选择开/关选项。

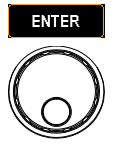

| System      | Test     | In     | terfaci   | e      |             | L       | JTIL        |
|-------------|----------|--------|-----------|--------|-------------|---------|-------------|
| Control By  |          | From   | t 🖃       | M      | ANU Step Pa | rameter |             |
| InterLock   |          | OFF    | <b> T</b> | ACW F  | requency    | 60Hz    | <b>_</b>    |
| PowerGND    | Check    | OF     | F         | Pass H | old         | 008.1   | s           |
| Wait Time   | Mode     | 0      | N I       | GFCI   |             | OFF     | -           |
| ARC Mode    |          | Norma  | al 🗵      | Auto R | lange       | ON      | -           |
| Safe        | ty Optio | n(Key) |           | Screer | 1           | ON      | <b>v</b>    |
| Safety Disp | olay     | ON     | <b>_</b>  | Ramp   | Judg        | OFF     | <b> v</b> ] |
| Double Act  | tion     | OFF    | <b> v</b> | Step B | y Step(Scan | ON      | <b>V</b>    |
| Start Click | (1 Sec)  | OFF    | <b> \</b> |        |             |         |             |
| EXIT UTIL   | PAG      | E UP   | PAGE      | DOWN   |             | ENT     | ER          |
|             |          |        |           |        |             |         |             |

InterLock ON, OFF

4. 按 ENTER 键确认设置。

ENTER

当 InterLock 设置开启,但 InterLock 端子上的 interlock 引脚未短路时,提示信息将以 MANU 或 AUTO 模式出现,如下图所示。

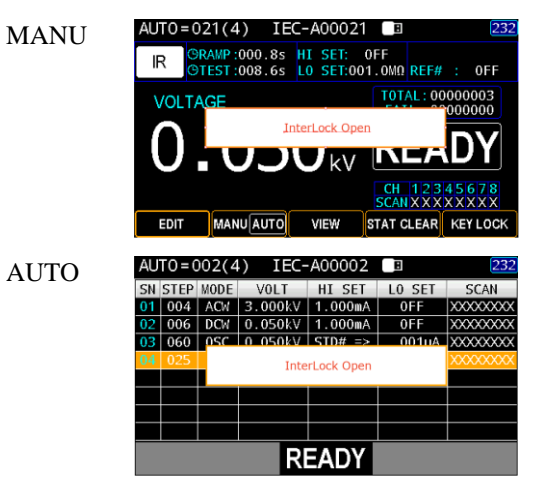

#### 电源接地检查设置

| 描述 |    | 电源接地检查检测仪表电源线的接地端子是否正确接地。 | 1 1 |
|----|----|---------------------------|-----|
| 步骤 | 1. | 按前面板上的 UTILITY 键, 然后反     | )   |

 按前面板上的 UTILITY 键,然后反 复按 PAGE DOWN 键,直到出现 测试页。

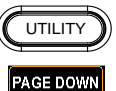

| System      | Test     | Interface |     |                    | UT      | ΙL       |
|-------------|----------|-----------|-----|--------------------|---------|----------|
| Control By  | ,        | Front     | -   | MANU Step Pa       | rameter |          |
| InterLock   |          | OFF       | -   | ACW Frequency      | 60Hz    | •        |
| PowerGND    | Check    | OFF       | -   | Pass Hold          | 008.1   | s        |
| Wait Time   | Mode     | Start     | -   | GFCI               | OFF     | •        |
| ARC Mode    |          | Normal    |     | Auto Range         | ON I    | Ψ.       |
| Safe        | ty Optio | n(Key)    |     | Screen             | ON .    | Ψ.       |
| Safety Dis  | play     | ON        | -   | Ramp Judg          | OFF     | -        |
| Double Ac   | tion     | OFF       | -   | Step By Step(Scan) | ON I    | <b>-</b> |
| Start Click | (1 Sec)  | OFF       | -   |                    |         |          |
|             | _        |           |     |                    |         |          |
| EXIT UTIL   | PAG      | E UP F    | AGE | DOWN               | ENTER   | R        |

2. 使用旋钮移动到 PowerGND Check 字段。

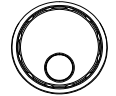

| System      | Test           | Int               | erface | 2      |                  |               | UTIL      |
|-------------|----------------|-------------------|--------|--------|------------------|---------------|-----------|
| Control By  |                | Front             |        | M      | ANU Step Pa      | rameter       |           |
| PowerGNE    | Check          | OFF               |        | Pass F | requency<br>lold | 60Hz<br>008.1 | s         |
| Wait Time   | Mode           | Start             |        | GFCI   |                  | OFF           |           |
| ARC Mode    | )<br>atr Ontio | Normal<br>n(Kend) |        | Auto F | lange            | ON            | <b>V</b>  |
| Safety Dis  | play           | ON                |        | Ramp   | '<br>Judg        | OFF           |           |
| Double Ac   | tion           | OFF               | ▼      | Step B | y Step(Scan)     | ON            | <b> \</b> |
| Start Click | (T SEC)        | UFF               |        |        |                  |               |           |
| EXIT UTIL   | PAG            | E UP              | PAGE   | DOWN   |                  | EN            | TER       |

3. 按回车键进入 PowerGND Check 字段。使用旋钮选择开/关选项。

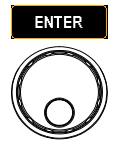

| System      | Test     | Int    | Interface  |        |            |       | U     | TIL      |
|-------------|----------|--------|------------|--------|------------|-------|-------|----------|
| Control By  |          | Front  |            | M      | ANU Step   | Parai | meter |          |
| InterLock   |          | OFF    | <b>_</b>   | ACW F  | requency   |       | 60Hz  | <b>T</b> |
| PowerGND    |          | OFF    | <b>_</b>   | Pass H | lold       |       | 008.1 | s        |
| Wait Time   | Mode     | OF     | F          | GFCI   |            |       | OFF   | -        |
| ARC Mode    |          | 40     |            | Auto F | lange      |       | ON    |          |
| Safe        | ty Optio | n(Key) |            | Screer | 1          |       | ON    |          |
| Safety Dis  | play     | ON     | - <b>-</b> | Ramp   | Judg       |       | OFF   | <b>T</b> |
| Double Ac   | tion     | OFF    |            | Step B | y Step(Sc: | an)   | ON    |          |
| Start Click | (1 Sec)  | OFF    |            |        |            |       |       |          |
| EXIT UTIL   | PAG      | E UP   | PAGE       | DOWN   |            |       | ENT   | ER       |

PowerGND Check ON, OFF

4. 按回车键确认设置。

ENTER

当 PowerGND Check 设置为 ON,但电源线未正确接地时,提示信息将以 MANU 或 AUTO 模式出现,如下图所示。

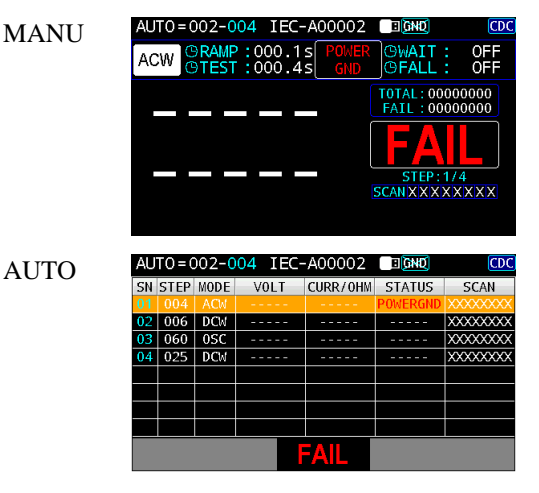

#### 等待时间模式设置

描述 本章节决定了等待时间的机制。与斜坡时间和测 试时间相关,等待时间的设置对于多种应用来说 是可行的。

步骤 1. 按前面板上的 UTILITY 键, 然后反 复按 PAGE DOWN 键, 直到出现 测试页。

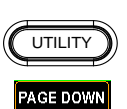

| System        | Test   | Int    | erfaci       |                |       | U      | TIL      |
|---------------|--------|--------|--------------|----------------|-------|--------|----------|
| Control By    |        | Front  | -            | MANU Ste       | p Par | ameter |          |
| InterLock     |        | OFF    |              | ACW Frequen    | cy 🛛  | 60Hz   | <b>_</b> |
| PowerGND C    | Check  | OFF    | - <b>v</b>   | Pass Hold      |       | 008.1  | s        |
| Wait Time M   | ode    | Start  |              | GFCI           |       | OFF    | -        |
| ARC Mode      |        | Norma  | <b> </b>  ▼] | Auto Range     |       | ON     | -        |
| Safety        | Option | n(Key) |              | Screen         |       | ON     | <b>v</b> |
| Safety Displa | ay     | ON     | - <b>v</b>   | Ramp Judg      |       | OFF    | <b>T</b> |
| Double Actio  | on     | OFF    | - <b>v</b>   | Step By Step(S | Scan) | ON     | <b>V</b> |
| Start Click(1 | Sec)   | OFF    | <b>_</b>     |                |       |        |          |
| EXIT UTIL     | PAG    | E UP   | PAGE         | DOWN           |       | ENT    | ER       |

2. 使用旋钮移动到 Wait Time Mode 字段。

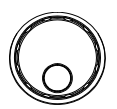

| System      | Test     | Int    | terfac     | e      |              | U       | TIL      |
|-------------|----------|--------|------------|--------|--------------|---------|----------|
| Control By  |          | Front  |            | M      | ANU Step Pa  | rameter |          |
| InterLock   |          | OFF    | - IV       | ACW F  | requency     | 60Hz    | <b>T</b> |
| PowerGND    | Check    | OFF    |            | Pass H | lold         | 008.1   | s        |
| Wait Time   | Mode     | Start  | -          | GFCI   |              | OFF     | -        |
| ARC Mode    |          | Norma  | - ×        | Auto R | lange        | ON      | -        |
| Safe        | ty Optio | n(Key) |            | Screer |              | ON      | <b>V</b> |
| Safety Dis  | olay     | ON     | - <b>-</b> | Ramp   | Judg         | OFF     |          |
| Double Ac   | tion     | OFF    | <b>_</b>   | Step B | y Step(Scan) | ON      | <b>T</b> |
| Start Click | (1 Sec)  | OFF    | <b>\</b>   |        |              |         |          |
| EXIT UTIL   | PAG      | E UP   | PAGE       | DOWN   |              | ENT     | ER       |

3. 按回车键进入 Wait Time Mode 字 段。使用旋钮选择目标选项。

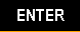

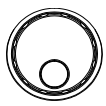

| System       | Test     | Interface | e                  | UTIL    |
|--------------|----------|-----------|--------------------|---------|
| Control By   | l        | Front 💌   | MANU Step Pa       | rameter |
| InterLock    |          | OFF 🔻     | ACW Frequency      | 60Hz 🔻  |
| PowerGND     | Check    | OFF 🖙     | Pass Hold          | 008.1 s |
| Wait Time M  | Aode 🛛   | Start 🔽   | GFCI               | OFF 🔽   |
| ARC Mode     |          | Start     | Auto Range         | ON 🔽    |
| Safet        | ty Optio | Ramp      | Screen             | ON 🔍    |
| Safety Disp  | lay [    | ON 🔽      | Ramp Judg          | OFF 💌   |
| Double Act   | ion 🛛    | OFF 💌     | Step By Step(Scan) | ON 🔽    |
| Start Click( | 1 Sec) 丨 | OFF 🖙     |                    |         |
| EXIT UTIL    | PAGE     | E UP PAGE | DOWN               | ENTER   |

Wait Time Mode

Start, Ramp

Start Start 选项允许等待时间以最早的 方式开始计数,这意味着等待时 间在第一次启动时以斜坡时间运 行。测试将在等待时间结束后进 行判断。参见下图。

#### WAIT TIME MODE : START

| RAMP | TEST    |
|------|---------|
| WAIT | · · · · |

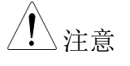

当等待时间模式设置为"Start"时, Ramp Judg(第**错误!未定义书** 签。页)自动失效。

Ramp 路项仅在斜坡时间结束后才 请求启动等待时间。同样,测试 将在等待时间结束后进行判断。 参见下图。

#### WAIT TIME MODE : RAMP

RAMP WAIT TEST

4. 按 ENTER 确认设置。

UTILITY

PAGE DOWN

#### ARC 模式设置

| 描述 | ARC 检测,也称为 flashover 检测,检测通常检 |
|----|-------------------------------|
|    | 测不到的快速电压或电流瞬变。电弧通常是绝缘         |
|    | 性能差、电极间隙或其他绝缘问题的指示器,这         |
|    | 些问题会在 ACW 和 DCW 测试期间导致电流或     |
|    | 电压的临时峰值。ARC 模式设置仅适用于 ACW      |
|    | 和 DCW 测试。                     |

步骤

 按前面板上的 UTILITY 键,然后反 复按 PAGE DOWN 键,直到出现 测试页。

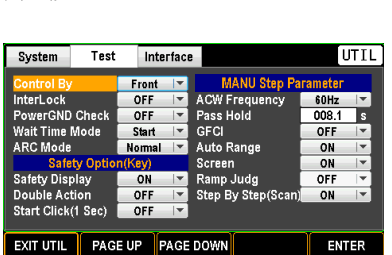

2. 使用旋钮移动到 ARC Mode 字段。

| System      | Test     | Interface |                         |        | UTIL        |          |          |  |
|-------------|----------|-----------|-------------------------|--------|-------------|----------|----------|--|
| Control By  |          | Fron      | t 🖃                     | M      | ANU Step P  | arameter |          |  |
| InterLock   |          | ON        | - IV                    | ACW F  | requency    | 60Hz     | <b>T</b> |  |
| PowerGND    | Check    | ON        |                         | Pass H | lold        | 008.3    | s        |  |
| Wait Time   | Mode     | Star      |                         | GFCI   |             | OFF      | -        |  |
| ARC Mode    |          | Norm      | Normal 🔽 Auto Range 🛛 📒 |        | ON          | v        |          |  |
| Safe        | ty Optio | n(Key)    |                         | Screer | ່           | ON       | <b>V</b> |  |
| Safety Disp | olay     | OFF       | <b>_</b>                | Ramp   | Judg        | OFF      |          |  |
| Double Act  | tion     | OFF       | - I -                   | Step B | y Step(Scan | ON       | <b>_</b> |  |
| Start Click | OFF      | <b> \</b> |                         |        |             |          |          |  |
| EXIT UTIL   | PAG      | e up      | PAGE                    | DOWN   |             | ENT      | ER       |  |

3. 按 ENTER 键进入 ARC Mode 字 段。使用旋钮选择首选选项。

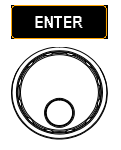

| System          | Test   | Interface |           | e                  | U       | TIL              |
|-----------------|--------|-----------|-----------|--------------------|---------|------------------|
| Control By      |        | Front     | -         | MANU Step Pa       | rameter |                  |
| InterLock       |        | ON        | 17        | ACW Frequency      | 60Hz    | <b>_</b>         |
| PowerGND Ch     | ieck 📗 | ON        | -         | Pass Hold          | 008.3   | s                |
| Wait Time Mo    | de 🛛   | Start     |           | GFCI               | OFF     | -                |
| ARC Mode        |        | Normal 🖙  |           | Auto Range         | ON      | <b>v</b>         |
| Safety          | Optio  | Normal    |           | Screen             | ON      | <b>T</b>         |
| Safety Display  | /      | HPF       |           | Ramp Judg          | OFF     | $  \mathbf{T}  $ |
| Double Action   | 1 E    | OFF       | -         | Step By Step(Scan) | ON      | <b>T</b>         |
| Start Click(1 S | iec)   | OFF       | <b> \</b> |                    |         |                  |
| EXIT UTIL       | PAGE   | UP P      | AGE       | DOWN               | ENT     | ER               |

ARC Mode

Normal, HPF

- Normal 当 ARW 或 DCW 测试激活电弧 检测时,ARC 模式进一步允许 用户进行详细设置。Normal 表示 允许高频和低频信号通过。
- HPF 相反,HPF(高通滤波器)只允 许在某些应用中使用更高频率的 信号。
- 4. 按回车键确认设置。

#### 安全显示设置

| 描述 | 安全显示与 Double Action 和 Start Click (1 | Sec) |
|----|--------------------------------------|------|
|    | 有明确关系。当以上两个功能被激活时,它                  | 只是   |
|    | 作为一个屏幕提示。                            |      |

1. 按前面板上的 UTILITY 键, 然后反 步骤 复按 PAGE DOWN 键,直到出现 测试页。

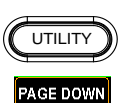

| System T         | est Interfa | ce                                | UTIL    |  |  |  |  |  |
|------------------|-------------|-----------------------------------|---------|--|--|--|--|--|
| Control By       | Front I     | MANU Step Pa                      | rameter |  |  |  |  |  |
| InterLock        | OFF         | ACW Frequency                     | 60Hz 🔻  |  |  |  |  |  |
| PowerGND Che     | k OFF       | Pass Hold                         | 008.1 s |  |  |  |  |  |
| Wait Time Mode   | Start       | GFCI                              | OFF 🔽   |  |  |  |  |  |
| ARC Mode         | Normal      | 🖌 Auto Range 🔰                    | ON 🔽    |  |  |  |  |  |
| Safety Op        | tion(Key)   | Screen                            | ON 🔽    |  |  |  |  |  |
| Safety Display   | ON          | 🖌 Ramp Judg                       | OFF 💌   |  |  |  |  |  |
| Double Action    | OFF         | Step By Step(Scan)                | ON 💌    |  |  |  |  |  |
| Start Click(1 Se | ) OFF I     |                                   |         |  |  |  |  |  |
| EXIT UTIL P      | AGE UP PAG  | EXIT UTIL PAGE UP PAGE DOWN ENTER |         |  |  |  |  |  |

2. 使用旋钮移动到 Safety Display 字 段。

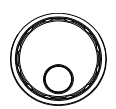

| System             | Test     | In     | terface                |                   | U       | TIL      |
|--------------------|----------|--------|------------------------|-------------------|---------|----------|
| Control By         |          |        |                        | MANU Step Pa      | rameter |          |
| InterLock          |          | OFF    | <b>_</b>               | ACW Frequency     | 60Hz    | <b>T</b> |
| PowerGND           | Check    | OFF    | <b>_</b>               | Pass Hold         | 008.3   | S        |
| Wait Time          | Mode     | Start  | <b>_</b>               | GFCI              | OFF     | <b>_</b> |
| ARC Mode           |          | HPF    | IPF 🔽 Auto Range 🛛 🖸 🖉 |                   | ON      | -        |
| Safe               | ty Optio | n(Key) |                        | Screen ON 💌       |         |          |
| Safety Dis         | play     | OFF    | <b>T</b>               | Ramp Judg         | OFF     |          |
| Double Ac          | tion     | ON     | <b>_</b>               | Step By Step(Scan | ON      | <b>T</b> |
| Start Click(1 Sec) |          | ON     | <b> v</b>              |                   |         |          |
| EXIT UTIL          | PAG      | E UP   | PAGE                   | DOWN              | ENT     | ER       |

3. 按回车键进入 Safety Display 字 段。使用旋钮选择开/关选项。

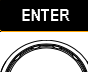

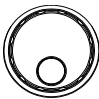

# <u>GWINSTEK</u>

| System                            | Test     | Interface           |   | e                  | L     |           |
|-----------------------------------|----------|---------------------|---|--------------------|-------|-----------|
| Control By Front                  |          | MANU Step Parameter |   |                    |       |           |
| InterLock                         |          | OFF                 | - | ACW Frequency      | 60Hz  | <b>T</b>  |
| PowerGND                          | Check    | OFF                 | - | Pass Hold          | 008.3 | s         |
| Wait Time                         | Mode     | Start               |   | GFCI               | OFF   | -         |
| ARC Mode                          | ARC Mode |                     |   | Auto Range         | ON    | -         |
| Safe                              | ty Optio | n(Key)              |   | Screen             | ON    | -         |
| Safety Disp                       | olay     | OFF                 | - | Ramp Judg          | OFF   | <b> -</b> |
| Double Act                        | tion     | OFF                 |   | Step By Step(Scan) | ON    |           |
| Start Click                       | (1 Sec)  | ON                  |   |                    |       |           |
|                                   |          |                     |   |                    |       |           |
| EXIT UTIL PAGE UP PAGE DOWN ENTER |          |                     |   |                    |       | ER        |

Safety Display

ON, OFF

ON 当选择 ON (打开)时,如果 Double Action 和 Start Click (1 Sec) 都被激活,屏幕将显示如下。

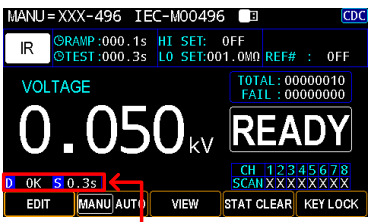

Safety Display for Double Action (D) and Start Click (S) are shown, respectively

- OFF 如果选择 OFF, 无论 Double Action 和 Start Click (1 Sec)的激活 或停用, 屏幕上都没有提示消 息。
- 4. 按回车键确认设置。

# **G**<sup>w</sup>**INSTEK**

### 双重确认设置

| 描述 | Double Action 功能是一种安全功能,用于防止意 |
|----|-------------------------------|
|    | 外启动测试。通常,当测试仪处于 READY 状态      |
|    | 时,按下启动按钮即可开始测试。要在 Double      |
|    | Action 开启时启动手动或自动测试,必须先按下     |
|    | 停止按钮, 然后在 500 毫秒内按下启动按钮, 在    |
|    | 此期间 READY 状态为白色;否则 READY 状态   |
|    | 保持为灰色,表示安全保护已启动。              |

步骤 1. 按前面板上的 UTILITY 键,然后反 复按 PAGE DOWN 键,直到出现 测试页。

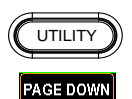

| System             | Test    | In                  | terface    |           |              | U       | TIL      |
|--------------------|---------|---------------------|------------|-----------|--------------|---------|----------|
| Control By         |         | From                | t 🔽        | M         | ANU Step Pa  | rameter |          |
| InterLock          |         | OFF                 | - IV       | ACW F     | requency     | 60Hz    | <b>T</b> |
| PowerGND           | Check   | OFF                 | - IV       | Pass H    | old          | 008.1   | s        |
| Wait Time N        | lode    | Start               |            | GFCI      |              | OFF     | -        |
| ARC Mode           |         | Normal 💌 Auto Range |            | ON        | -            |         |          |
| Safet              | y Optio | n(Key)              |            | Screen    |              | ON      | Ψ.       |
| Safety Disp        | lay     | ON                  | - <b>v</b> | Ramp Judg |              | OFF     | <b>T</b> |
| Double Acti        | on      | OFF                 | - IV.      | Step B    | y Step(Scan) | ON      | <b>T</b> |
| Start Click(1 Sec) |         | OFF                 | <b> *</b>  |           |              |         |          |
| EXIT UTIL          | PAG     | e up                | PAGE       | DOWN      |              | ENT     | ER       |

2. 使用旋钮移动到 Double Action 字 段。

| System           | Test      | Inte  | rface     |                     | U     | TIL              |  |
|------------------|-----------|-------|-----------|---------------------|-------|------------------|--|
| Control By Front |           |       | <b> \</b> | MANU Step Parameter |       |                  |  |
| InterLock        |           | OFF   | -         | ACW Frequency       | 60Hz  | <b> v</b>        |  |
| PowerGND Check   |           | OFF   |           | Pass Hold           | 008.3 | s                |  |
| Wait Time Mode 📃 |           | Start |           | GFCI                | OFF   | -                |  |
| RC Mode          |           | HPF   |           | Auto Range          | ON    | -                |  |
| Safe             | ty Option | (Key) |           | Screen              | ON    | -                |  |
| afety Dis        | olay      | ON    | -         | Ramp Judg           | OFF   | $  \mathbf{T}  $ |  |
| ouble Ac         | tion      | ON    | -         | Step By Step(Scan)  | ON    | -                |  |
| tart Click       | (1 Sec)   | OFF   |           |                     |       |                  |  |

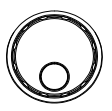

3. 按 ENTER 键进入 Double Action 字段。使用旋钮选择开/关选项。

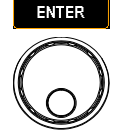

| System             | Test     | Interface |                        | e                  |            | U      | TIL      |
|--------------------|----------|-----------|------------------------|--------------------|------------|--------|----------|
| Control By         |          | Fron      | Front IT MANU Step Par |                    | rameter    | ameter |          |
| InterLock          |          | OFF       |                        | ACW F              | requency   | 60Hz   | <b>T</b> |
| PowerGND           | Check    | OFF       |                        | Pass H             | lold       | 008.3  | s        |
| Wait Time Mode     |          | Start     |                        | 💌 GFCI             |            | OFF    | -        |
| ARC Mode           | ARC Mode |           | HPF 🔽                  |                    | Auto Range |        | -        |
| Safet              | y Optio  | OFF       |                        | Screen             |            | ON     | <b>T</b> |
| Safety Disp        | lay      | ON        |                        | Ramp Judg          |            | OFF    | <b>T</b> |
| Double Acti        |          | ON        | <b></b>                | Step By Step(Scan) |            | ON     | <b>T</b> |
| Start Click(1 Sec) |          | OFF       | <b> T</b>              |                    |            |        |          |
| EXIT UTIL          | PAG      | E UP      | PAGE                   | DOWN               |            | ENT    | ER       |

Double Action

ON, OFF

- ON
- 当选择 ON 时,如果安全显示被 激活,屏幕将显示如下。

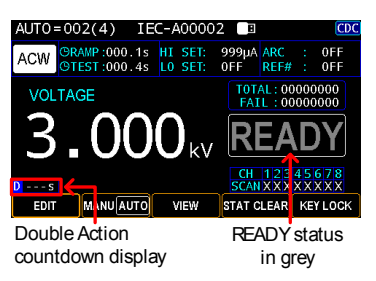

按下停止键后,0.5秒的倒计时开始。

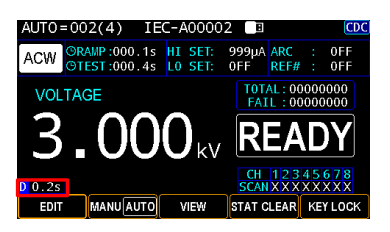

- OFF Double Action 功能关闭
- 4. 按 ENTER 键确认设置。

#### 1秒启动设置

| 描述 | Start Click For 1 Second 表示另一个安全功能,无 |
|----|--------------------------------------|
|    | 论是手动还是自动测试,按下 START 按钮 1 秒,          |
|    | 以便启动测试,。                             |

步骤 1. 按前面板上的 UTILITY 键, 然后反 复按 PAGE DOWN 键, 直到出现 测试页。

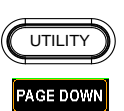

| System           | Test     | Interface                 |                     | e                  |       |       | TIL              |
|------------------|----------|---------------------------|---------------------|--------------------|-------|-------|------------------|
| Control By Front |          |                           | MANU Step Parameter |                    |       |       |                  |
| InterLock        |          | OFF                       | - I -               | ACW Frequ          | Jency | 60Hz  | <b>T</b>         |
| PowerGND         | Check    | OFF                       | <b>_</b>            | Pass Hold          |       | 008.1 | s                |
| Wait Time N      | lode     | Start                     |                     | GFCI               |       | OFF   | -                |
| ARC Mode         | ARC Mode |                           | l  ▼]               | Auto Range         |       | ON    | -                |
| Safet            | y Optio  | n(Key)                    |                     | Screen ON 🔽        |       |       | <b>v</b>         |
| Safety Disp      | lay      | ON 💌                      |                     | Ramp Judg          |       | OFF   | $  \mathbf{T}  $ |
| Double Acti      | on       | OFF                       | - IV                | Step By Step(Scan) |       | ON    | <b>T</b>         |
| Start Click(*    | l Sec)   | OFF                       | <b>\</b>            |                    |       |       |                  |
| EXIT UTIL        | PAG      | L PAGE UP PAGE DOWN ENTER |                     |                    |       |       |                  |

2. 使用旋钮移至 Start Click (1 Sec)字 段。

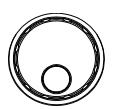

| System             | Test     | In     | terfacı   | e         |              | U       | TIL         |
|--------------------|----------|--------|-----------|-----------|--------------|---------|-------------|
| Control By Fro     |          |        | t  ▼      | M         | ANU Step Pa  | rameter |             |
| InterLock          |          | OFF    | - IV      | ACW F     | requency     | 60Hz    | <b>V</b>    |
| PowerGND           | Check    | OFF    | <b>v</b>  | Pass H    | lold         | 008.3   | s           |
| Wait Time Mode     |          | Start  |           | GFCI      | GFCI         |         | -           |
| ARC Mode           |          | HPF    |           | Auto R    | lange        | ON      | -           |
| Safet              | ty Optio | n(Key) |           | Screen ON |              |         | <b>V</b>    |
| Safety Disp        | lay      | ON     | <b>_</b>  | Ramp      | Judg         | OFF     | <b> *</b> ] |
| Double Act         | ion      | OFF    | <b> v</b> | Step B    | y Step(Scan) | ON      | <b>T</b>    |
| Start Click(1 Sec) |          | ON     | <b>_</b>  |           |              |         |             |
|                    |          |        |           |           |              |         |             |
| EXIT UTIL          | PAG      | E UP   | PAGE      | DOWN      |              | ENT     | ER          |

3. 按 ENTER 键进入 Double Action 字段。使用旋钮选择开/关选项。

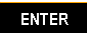

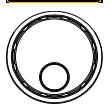

# <u>GW INSTEK</u>

| System          | Test    | Interfa | ce       |                   |       | UTIL     |  |
|-----------------|---------|---------|----------|-------------------|-------|----------|--|
| Control By      |         | ront 📑  | M        | MANU Step Paramet |       |          |  |
| InterLock       |         | DFF I   | ACW F    | requency          | 60Hz  | <b>T</b> |  |
| PowerGND Ch     | eck 📃 🕻 | DFF I   | Pass H   | lold              | 008.3 | s        |  |
| Wait Time Mod   | le 🛛 S  | itart 🖃 | GFCI     | GFCI              |       | -        |  |
| ARC Mode        |         | HPF 🔄   | 🛯 Auto F | Range             | ON    |          |  |
| Safety C        | ption(K | ey)     | Screer   | า่                | ON    | <b>.</b> |  |
| Safety Display  |         | OFF     | Ramp     | Ramp Judg         |       |          |  |
| Double Action   |         | ON      | Step E   | ly Step(Scan      | ON    |          |  |
| Start Click(1 S | ec)     | ON 🗖    | 2        |                   |       |          |  |
|                 |         |         |          |                   |       |          |  |
| EXIT UTIL       | PAGE UI | PAG     | E DOWN   |                   | ENT   | ER       |  |

Start Click (1 Sec) ON, OFF

ON

当选择 ON (打开)时,如果安 全显示激活,屏幕将显示如下。

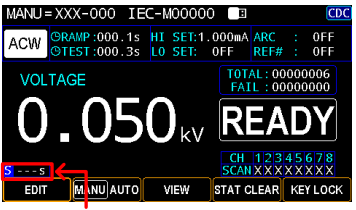

Start Click (1 Sec) countdown display

按下开始键后,1秒倒计时开 始。

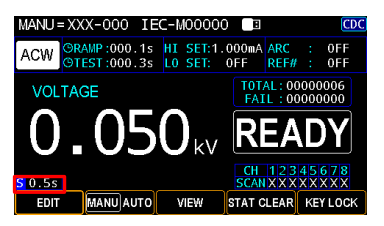

- OFF Start Click (1 Sec) is OFF.
- 4. 按 ENTER 键确认设置。

#### ACW 频率设置(for MANU)

描述
 无论输入线电压如何,都可以设置 60Hz 或
 50Hz 的测试频率。测试频率设置仅适用于
 ACW 测试。

步骤 1. 按前面板上的 UTILITY 键, 然后反 复按 PAGE DOWN 键, 直到出现 测试页。

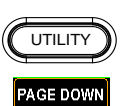

| System Te:                          | t Interfac          | e                                   | UTIL          |  |
|-------------------------------------|---------------------|-------------------------------------|---------------|--|
| Control By                          | Front V             | MANU Step Pa                        | rameter       |  |
| PowerGND Check                      | OFF -               | Pass Hold                           | 008.1 s       |  |
| Wait Time Mode<br>ARC Mode          | Start 👻<br>Normal 💌 | Start 👻 GFCI<br>Normal 💌 Auto Range |               |  |
| Safety Opt<br>Safety Display        | on(Key)<br>ON I▼    | Screen<br>Ramp Judg                 | ON V<br>OFF V |  |
| Double Action<br>Start Click(1 Sec) | OFF V               | Step By Step(Scan)                  | ON 💌          |  |
| EXIT UTIL PA                        | GE UP PAGE          | DOWN                                | ENTER         |  |

2. 使用旋钮移动到 ACW 频率字段。

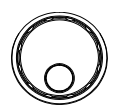

| System       | Test     | In        | terface      |             | UT           |       |           |  |
|--------------|----------|-----------|--------------|-------------|--------------|-------|-----------|--|
| Control By   | From     | t 🖃       | М            | ANU Step Pa | rameter      |       |           |  |
| InterLock    |          | OFF       |              | ACW F       | requency     | 50Hz  | <b> -</b> |  |
| PowerGND     | Check    | OFF       | <b>_</b>     | Pass H      | old          | 001.5 | s         |  |
| Wait Time I  | Mode     | Start     | <b>_</b>     | GFCI        |              | OFF   | -         |  |
| ARC Mode     |          | HPF       | <b>_</b>     | Auto R      | ange         | ON    | -         |  |
| Safe         | ty Optio | n(Key)    |              | Screen ON 💌 |              |       |           |  |
| Safety Disp  | lay      | ON        | ON Ramp Judg |             | OFF          |       |           |  |
| Double Act   | ion      | OFF       | <b> \</b>    | Step B      | y Step(Scan) | ON    | <b>T</b>  |  |
| Start Click( | OFF      | <b> *</b> |              |             |              |       |           |  |
| EXIT UTIL    | PAG      | E UP      | PAGE         | DOWN        |              | ENT   | ER        |  |

3. 按回车键进入 ACW 频率字段。使 用旋钮选择一个选项。

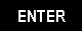

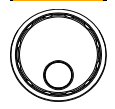

| System         | Test                   | Interface |           |                    | UTIL    |  |  |  |
|----------------|------------------------|-----------|-----------|--------------------|---------|--|--|--|
| Control By     | Control By             |           | <b> \</b> | MANU Step Pa       | rameter |  |  |  |
| InterLock      |                        | OFF       | -         | ACW Frequency      | 50Hz 🔽  |  |  |  |
| PowerGND       | Check                  | OFF       |           | Pass Hold          | 50Hz    |  |  |  |
| Wait Time Mode |                        | Start     |           | GFCI               | 60Hz    |  |  |  |
| ARC Mode       |                        | HPF       |           | Auto Range         | ON 🔽    |  |  |  |
| Safe           | ty Option              | n(Key)    |           | Screen             | ON 🔽    |  |  |  |
| Safety Dis     | olay                   | ON        | -         | Ramp Judg          | OFF 💌   |  |  |  |
| Double Act     | tion                   | OFF       | -         | Step By Step(Scan) | ON 🔽    |  |  |  |
| Start Click    | Start Click(1 Sec) OFF |           |           |                    |         |  |  |  |
| EXIT UTIL      | PAG                    | E UP F    | AGE       | DOWN               | ENTER   |  |  |  |

AC FREQ

50Hz, 60Hz

4. 按 ENTER 键确认设置。

ENTER

### Pass Hold 设置(for MANU)

步骤

描述 PASS HOLD 设置是指显示器上显示 PASS 判断 后的保持时间。当设置 PASS HOLD 设置时,将 保持 PASS 判断,直到完全达到设置的持续时 间。

 按前面板上的 UTILITY 键,然后反 复按 PAGE DOWN 键,直到出现 测试页。

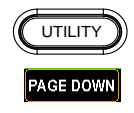

| System      | Test     | Interface |           | e      |                    | l     | JTIL     |
|-------------|----------|-----------|-----------|--------|--------------------|-------|----------|
| Control By  |          | From      | t  -      | M      | MANU Step Paramete |       |          |
| InterLock   |          | OFF       |           | ACW F  | requency           | 60Hz  |          |
| PowerGND    | Check    | OFF       |           | Pass F | lold               | 008.1 | s        |
| Wait Time   | Mode     | Start     |           | GFCI   | GFCI               |       | -        |
| ARC Mode    | ARC Mode |           | al 🗵      | Auto F | Auto Range         |       | -        |
| Safe        | ty Optio | n(Key)    |           | Screer | Screen ON          |       |          |
| Safety Disp | olay     | ON        | <b>_</b>  | Ramp   | Judg               | OFF   | <b>T</b> |
| Double Act  | tion     | OFF       | <b>_</b>  | Step B | y Step(Sca         | n) ON | <b>V</b> |
| Start Click | (1 Sec)  | OFF       | <b> *</b> |        |                    |       |          |
| EXIT UTIL   | PAG      | e up      | PAGE      | DOWN   |                    | ENT   | ER       |

2. 使用旋钮移动到 Pass Hold 字段。

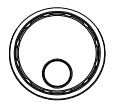

| System       | Test             | Interface |                                   | e                   | U     | TIL      |  |  |  |  |
|--------------|------------------|-----------|-----------------------------------|---------------------|-------|----------|--|--|--|--|
| Control By   | Control By Front |           |                                   | MANU Step Parameter |       |          |  |  |  |  |
| InterLock    |                  | OFF       | -                                 | ACW Frequency       | 60Hz  | <b>T</b> |  |  |  |  |
| PowerGND     | Check            | OFF       |                                   | Pass Hold           | 001.5 | s        |  |  |  |  |
| Wait Time N  | Aode 🛛           | Start     |                                   | GFCI                | OFF   | -        |  |  |  |  |
| ARC Mode     |                  | HPF       |                                   | Auto Range          | ON    | -        |  |  |  |  |
| Safet        | ty Option        | (Key)     |                                   | Screen              | ON    | <b>v</b> |  |  |  |  |
| Safety Disp  | lay 🛛            | ON        |                                   | Ramp Judg           | OFF   | <b>T</b> |  |  |  |  |
| Double Act   | ion 🛛            | OFF       | -                                 | Step By Step(Scan)  | ON    | <b>T</b> |  |  |  |  |
| Start Click( | 1 Sec)           | OFF       | -                                 |                     |       |          |  |  |  |  |
|              |                  |           |                                   |                     |       |          |  |  |  |  |
| EXIT UTIL    | PAGE             | UP        | EXIT UTIL PAGE UP PAGE DOWN ENTER |                     |       |          |  |  |  |  |

 按 ENTER 键进入 Pass Hold 字 段。使用方向键和旋钮定义 Pass Hold 的持续时间。

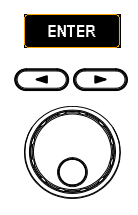

| System         | Test     | Interface |                        | e                | L                 | UTIL       |  |
|----------------|----------|-----------|------------------------|------------------|-------------------|------------|--|
| Control By     |          | Front     | <b>v</b><br>  <b>v</b> | MANU Step        | Parameter<br>60Hz |            |  |
| PowerGND       | Check    | OFF       |                        | Pass Hold        | 0 2.6             | s          |  |
| Wait Time Mode |          | Start     |                        | GFCI             | OFF               |            |  |
| ARC Mode       |          | HPF       |                        | Auto Range       | ON                |            |  |
| Safe           | ty Optio | n(Key)    |                        | Screen           | ON                |            |  |
| Safety Disp    | olay     | ON        |                        | Ramp Judg        | OFF               | - <b>T</b> |  |
| Double Act     | ion      | OFF       |                        | Step By Step(Sca | an) ON            | <b>T</b>   |  |
| Start Click    | (1 Sec)  | OFF       | <b>V</b>               |                  |                   |            |  |
| EXIT UTIL      | PAG      | E UP      | PAGE                   | DOWN             | ENT               | ER         |  |

PASS HOLD

HOLD: indefinite duration 000.1s ~ 999.9s

|      | 4. | 按回车键确认设置。                                          | ENTER            |
|------|----|----------------------------------------------------|------------------|
| / 注意 |    | 在设定的 PASS HOLD 持续时间内,<br>停止键,以立即停止设置的 PASS H<br>间。 | 可随时按下<br>OLD 持续时 |

### <u>GWINSTEK</u>

步骤

#### GFCI 设置(for MANU)

描述 GFCI功能,接地故障检查中断,专门用于检测 DUT和GPT-9500之间是否有任何漏电或意外中 断。一旦出现问题,输出将停止,并相应地显示 警告消息。

 主意
 要激活 GFCI,应禁用 GR MODE 进行测试。详见

 第 62 页。
 第 62 页。

 按前面板上的 UTILITY 键,然后反 复按 PAGE DOWN 键,直到出现 测试页。

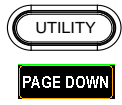

| System                            | Test     | Interface           |            |                   | UTIL  |                  |  |  |
|-----------------------------------|----------|---------------------|------------|-------------------|-------|------------------|--|--|
| Control By Front 🔽                |          | MANU Step Parameter |            |                   |       |                  |  |  |
| InterLock                         |          | OFF                 |            | ACW Frequency     | 60Hz  | <b>T</b>         |  |  |
| PowerGND                          | Check    | OFF                 | <b>_</b>   | Pass Hold         | 008.1 | s                |  |  |
| Wait Time                         | Mode     | Start               | <b>_</b>   | GFCI              | OFF   | -                |  |  |
| ARC Mode                          |          | Normal 🔽            |            | Auto Range        | ON    | <b>V</b>         |  |  |
| Safe                              | ty Optio | n(Key)              |            | Screen            | ON    | <b>V</b>         |  |  |
| Safety Dis                        | play     | ON                  | - IV       | Ramp Judg         | OFF   | $  \mathbf{v}  $ |  |  |
| Double Ac                         | tion     | OFF                 | - IV.      | Step By Step(Scan | ON    | <b>V</b>         |  |  |
| Start Click                       | (1 Sec)  | OFF                 | <b> </b> ▼ |                   |       |                  |  |  |
| EXIT UTIL PAGE UP PAGE DOWN ENTER |          |                     |            |                   |       |                  |  |  |

2. 使用旋钮轮移动到 GFCI 字段。

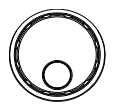

| System           | Test     | Interface |            | e                   | U     | UTIL     |  |  |
|------------------|----------|-----------|------------|---------------------|-------|----------|--|--|
| Control By Front |          |           |            | MANU Step Parameter |       |          |  |  |
| InterLock        |          | OFF       |            | ACW Frequency       | 60Hz  | <b>T</b> |  |  |
| PowerGND (       | Check    | OFF       |            | Pass Hold           | 001.4 | s        |  |  |
| Wait Time M      | lode     | Start     |            | GFCI                | OFF   | -        |  |  |
| ARC Mode         |          | HPF       |            | Auto Range          | OFF   | -        |  |  |
| Safety           | y Optior | n(Key)    |            | Screen              | ON    | <b>V</b> |  |  |
| Safety Displ     | ay       | ON        | - <b>v</b> | Ramp Judg           | OFF   |          |  |  |
| Double Activ     | on       | OFF       | - <b>V</b> | Step By Step(Scan)  | ON    | <b>V</b> |  |  |
| Start Click(1    | Sec)     | OFF       | <b> -</b>  |                     |       |          |  |  |
| EXIT UTIL        | PAGE     | E UP      | PAGE       | DOWN                | ENT   | ER       |  |  |

3. 按 ENTER 键进入 GFCI 字段。使用 旋钮选择开/关选项。

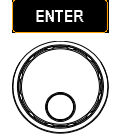

| System        | Test               | Inte  | rface |                    |             | U       | TIL |
|---------------|--------------------|-------|-------|--------------------|-------------|---------|-----|
| Control By    |                    | Front | -     | M                  | ANU Step Pa | rameter |     |
| InterLock     |                    | OFF   | 1     | ACW F              | requency    | 60Hz    | -   |
| PowerGND (    | Check 📕            | OFF   |       | Pass H             | old         | 001.4   | s   |
| Wait Time M   | lode               | Start |       | GFCI               |             | OFF     | -   |
| ARC Mode      |                    | HPF   |       | Auto R             | ange        | OFF     |     |
| Safet         | Safety Option(Key) |       |       | Screen             |             | ON      |     |
| Safety Displ  | av                 | ON    |       | Ramp Judg          |             | OFF     |     |
| Double Acti   | on                 | OFF   |       | Step By Step(Scan) |             | ON      | -   |
| Start Click(1 | Sec)               | OFF   |       |                    |             |         | _   |
| `             |                    |       |       |                    |             |         |     |
| EXIT UTIL     | PAGE               | UP F  | AGE   | DOWN               |             | ENT     | ER  |
| GFCI          | _                  |       |       | C                  | DN, O       | FF      |     |

4. 按 ENTER 键确认设置。

ENTER

GFCI 警告显示

GFCI warning message

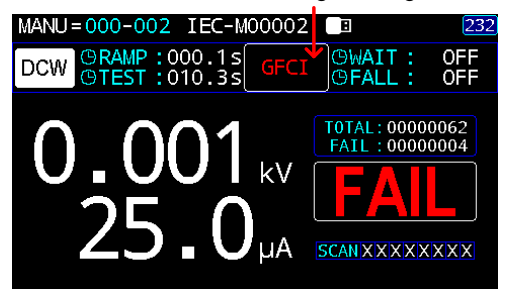

### **G**<sup>w</sup>**INSTEK**

# 自动档位设置 (for MANU)

| 描述   | 具体到 DCW 测试,测量电流的单位可以根据用<br>户的喜好来确定。                              |
|------|------------------------------------------------------------------|
| ⚠_注意 | AUTO RANGE 仅适用于 DCW 测试。                                          |
| 步骤   | <ol> <li>按前面板上的 UTILITY 键,然后反<br/>复按 PAGE DOWN 键,直到出现</li> </ol> |

测试页。

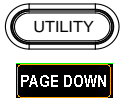

| System                              | Test                              | Interface           |          |                                            | [ U                      | TIL     |
|-------------------------------------|-----------------------------------|---------------------|----------|--------------------------------------------|--------------------------|---------|
| Control By<br>InterLock<br>PowerGND | Check                             | Front<br>OFF<br>OFF | <b>V</b> | MANU Step Pa<br>ACW Frequency<br>Pass Hold | rameter<br>60Hz<br>008,1 | ▼<br>s  |
| Wait Time Mode<br>ARC Mode          |                                   | Start<br>Normal     | ¥<br> ¥  | GFCI<br>Auto Range                         | OFF                      | ▼<br> ▼ |
| Safe<br>Safety Dis                  | Safety Option(K<br>Safety Display |                     |          | Screen<br>Ramp Judg                        | ON<br>OFF                |         |
| Double Action<br>Start Click(1 Sec) |                                   | OFF                 | ▼<br> ▼  | Step By Step(Scan)                         | ON                       |         |
| EXIT UTIL                           | PAG                               | E UP P              | AGE      | DOWN                                       | ENT                      | ER      |

2. 使用旋钮移动到 Auto Range 字 段。

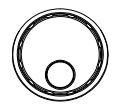

| System          | Test                   | Interfa | ace         |                    |             | U     | TIL      |
|-----------------|------------------------|---------|-------------|--------------------|-------------|-------|----------|
| Control By      |                        | -       | M           | ANU Step Pa        | rameter     |       |          |
| InterLock       | 0                      | FF      | - /         | CW F               | requency    | 60Hz  | <b>T</b> |
| PowerGND Ch     | ieck 🛛 C               | FF      | • F         | <sup>p</sup> ass H | old         | 001.4 | s        |
| Wait Time Mo    | de 🛛 S                 | tart 🗄  | - (         | GFCI               |             | ON    | -        |
| ARC Mode        |                        | IPF 👘   | - 1         |                    | ange        | OFF   | -        |
| Safety          | Option(Ke              | y)      | 5           | Screen             |             | ON    | <b>T</b> |
| Safety Display  | /                      | DN I    | • F         | Ramp .             | Judg        | OFF   | <b>T</b> |
| Double Action   | 1 🖸 🖸                  | FF      | <b>-</b> 18 | Step By            | y Step(Scan | ON    | <b>T</b> |
| Start Click(1 S | iec) C                 | FF      | <b>*</b>    |                    |             |       |          |
| EXIT UTIL       | EXIT UTIL PAGE UP PAGE |         |             |                    |             | ENT   | ER       |

3. 按 ENTER 键进入 Auto Range 字 段。使用旋钮选择开/关选项。

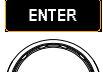

| System      | Test     | Interface |           |         | UTI         |          |          |
|-------------|----------|-----------|-----------|---------|-------------|----------|----------|
| Control By  |          | Front     | t 🖃       | MA      | NU Step F   | arameter |          |
| InterLock   |          | OFF       | <b>_</b>  | ACW Fr  | equency     | 60Hz     | <b>T</b> |
| PowerGND    | Check    | OFF       |           | Pass H  | bld         | 001.4    | s        |
| Wait Time   | Mode     | Start     |           | GFCI    |             | ON       | -        |
| ARC Mode    |          | HPF       | <b>_</b>  | Auto Ra | ange        | OFF      |          |
| Safe        | ty Optio | n(Key)    |           | Screen  |             | OFF      |          |
| Safety Disp | olay     | ON        | <b>_</b>  | Ramp J  | udg         | ON       |          |
| Double Act  | tion     | OFF       | - I -     | Step By | / Step(Scar | 1) ON    | -        |
| Start Click | (1 Sec)  | OFF       | <b> \</b> |         |             |          |          |
| EXIT UTIL   | PAG      | E UP      | PAGE      | DOWN    |             | ENT      | ER       |

Auto RangeON, OFFON显示的电流单位可根据测量<br/>的电流自动调整。OFF显示的电流单位始终固定在<br/>mA单位内。

4. 按回车键确认设置。

ENTER

TOTAL: 00000010 FAIL: 00000000

Δ

Ampere unit is fixed with the unit of mA

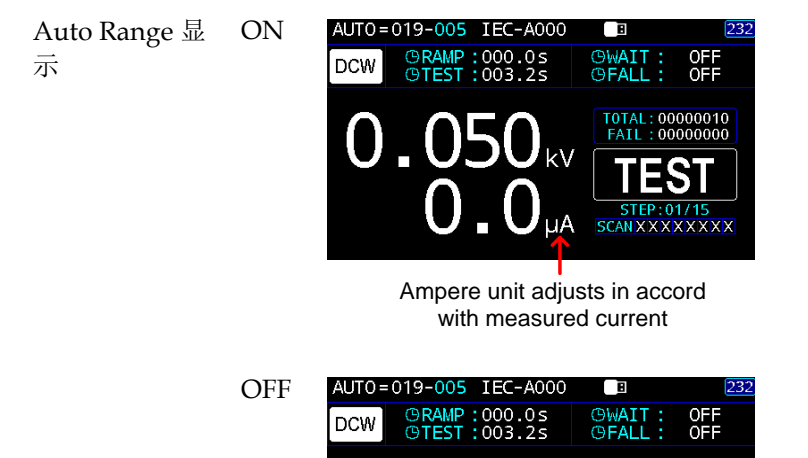

## <u>GWINSTEK</u>

### 显示界面设置 (for MANU)

| 描述 |    | 在进行手动测试时,Screen 设置提供最多3种模式供用户选择。                                                                                                    |
|----|----|----------------------------------------------------------------------------------------------------|
| 步骤 | 1. | 按前面板上的 UTILITY 键,然后反<br>复按 PAGE DOWN 键,直到出现<br>测试页。                                                                                                    |
|    |    | System     Test     Interface     UTIL       Control By     Front     MANU Step Parameter       Interl.ock     OFF     ACW Frequency     60Hz       PowerGND Check     OFF     Pass Hold     008.1 s       Wait Time Mode     Start     GFCI     OFF       Safety Display     DN     Screen     ON       Safety Display     OFF     Step By Step(Scan)     ON       Start Click(1 Sec)     OFF     Step By Step(Scan)     ON |

2. 使用旋钮移动到 Screen 字段。

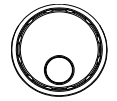

| System           | Test      | In     | Interface |            |             |         | JTIL         |
|------------------|-----------|--------|-----------|------------|-------------|---------|--------------|
| Control By Front |           |        | t 🖃       | M          | ANU Step Pa | rameter |              |
| InterLock        |           | OFF    | <b> T</b> | ACW F      | requency    | 60Hz    | -            |
| PowerGND         | Check     | OFF    | <b>v</b>  | Pass H     | old         | 001.4   | s            |
| Wait Time        | Mode      | Starf  | <b>v</b>  | GFCI       |             | ON      | -            |
| ARC Mode         |           | HPF 💌  |           | Auto Range |             | ON      | <b>_</b>     |
| Safe             | ty Option | n(Key) |           | Screen     |             | ON      | -            |
| Safety Dis       | play      | ON     | - IV.     | Ramp       | Judg        | OFF     | - <b>  -</b> |
| Double Ac        | tion      | OFF    | - IV.     | Step B     | y Step(Scan | ON      | - I -        |
| Start Click      | (1 Sec)   | OFF    | <b> \</b> |            |             |         |              |
| EXIT UTIL        | PAG       | e up   | PAGE      | DOWN       |             | EN      | TER          |

3. 按 ENTER 键进入 Screen 字段。使 用旋钮选择首选选项。

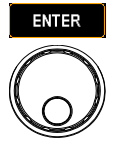

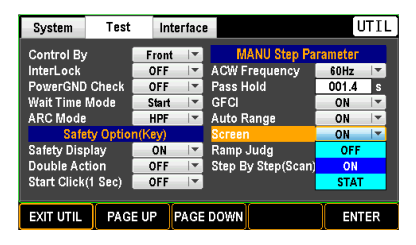

Screen ON, OFF, STAT

ON

MANU测试显示器显示信息正常完 好。

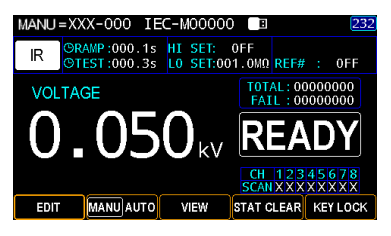

OFF 除了带有时间显示的状态栏外, MANU测试的所有信息都被隐藏。

|      |          | 11:54:03 | B          | CDC      |
|------|----------|----------|------------|----------|
|      |          |          |            |          |
|      |          |          |            |          |
|      |          |          |            |          |
|      |          |          |            |          |
| EDIT | MANUAUTO | VIEW     | STAT CLEAR | KEY LOCK |

STAT 在 STAT 屏幕模式下,只显示总测试 计数、失败计数和失真率(D.Rate)。

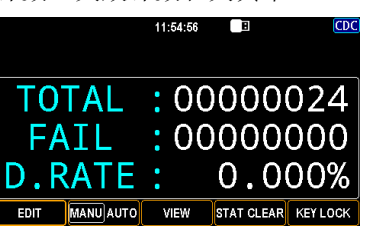

4. 按回车键确认设置。

### <u>GW INSTEK</u>

步骤

#### 爬升判定设置 (for MANU)

描述 理论上,在爬升时间内,既不判断 PASS 也不判断 FAIL 状态。然而,Ramp judge 功能允许在 特定应用的斜坡持续时间内进行判断。

注意当等待时间模式(第156页)设置为"Start"时,<br/>Ramp Judg 功能自动停用。

 按前面板上的 UTILITY 键,然后反 复按 PAGE DOWN 键,直到出现 测试页。

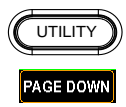

| System                   | Test     | Interface |           |                    | U       | TIL      |  |
|--------------------------|----------|-----------|-----------|--------------------|---------|----------|--|
| Control By               |          | Front     | <b>\\</b> | MANU Step Pa       | rameter |          |  |
| InterLock                |          | OFF       |           | ACW Frequency      | 60Hz    | <b>T</b> |  |
| PowerGND Cl              | heck 📃   | OFF       |           | Pass Hold          | 008.1   | s        |  |
| Wait Time Mo             | de 📒     | Start     |           | GFCI               | OFF     | -        |  |
| ARC Mode                 | - N      | Normal 🖙  |           | Auto Range         | ON      | -        |  |
| Safety                   | Option(H | (ey)      |           | Screen             | ON      | <b>T</b> |  |
| Safety Displa            | у 📃      | ON        |           | Ramp Judg          | OFF     |          |  |
| Double Action            | n 📃      | OFF       | <b>_</b>  | Step By Step(Scan) | ON      | <b>V</b> |  |
| Start Click(1 Sec) OFF 🔽 |          |           |           |                    |         |          |  |
| EXIT UTIL                | PAGE U   | JP P      | AGE       | DOWN               | ENT     | ER       |  |

2. 使用旋钮移动到 Ramp Judg 字段。

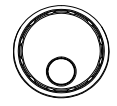

| System             | Test    | In     | terfac    | e          |              | U       | TIL      |
|--------------------|---------|--------|-----------|------------|--------------|---------|----------|
| Control By         |         | Front  | t 🖙       | M          | ANU Step Pa  | rameter |          |
| InterLock          |         | OFF    |           | ACW F      | requency     | 60Hz    | <b>T</b> |
| PowerGND           | Check   | OFF    |           | Pass H     | lold         | 001.4   | s        |
| Wait Time N        | lode    | Ramp   | ) 🔻       | GFCI       |              | ON      | -        |
| ARC Mode           |         | HPF    |           | Auto Range |              | ON      | -        |
| Safet              | y Optio | n(Key) |           | Screer     | າ 🗍          | ON      | <b>V</b> |
| Safety Displ       | lay     | ON     | <b>_</b>  | Ramp       | Judg         | OFF     | -        |
| Double Acti        | on      | OFF    | <b>_</b>  | Step B     | y Step(Scan) | ON      | <b>T</b> |
| Start Click(1 Sec) |         | OFF    | <b> \</b> |            |              |         |          |
| EXIT UTIL          | PAG     | E UP   | PAGE      | DOWN       |              | ENT     | ER       |

3. 按回车键进入 Ramp Judg 字段。使 用旋钮选择开/关选项。

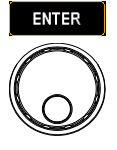

| System        | Test             | Inte | erface |                    | UT      | ΊL       |
|---------------|------------------|------|--------|--------------------|---------|----------|
| Control By    | Control By Front |      |        | MANU Step Pa       | rameter |          |
| InterLock     |                  | OFF  | 17     | ACW Frequency      | 60Hz    | Ψ.       |
| PowerGND      | Sheck 📒          | OFF  |        | Pass Hold          | 001.4   |          |
| Wait Time M   | lode 📒           | Ramp |        | GFCI               | ON      | Υ.       |
| ARC Mode      |                  | HPF  |        | Auto Range         | ON      | Υ.       |
| Safet         | y Option(        | Key) |        | Screen             | ON      | <b>*</b> |
| Safety Displ  | ay 📒             | ON   |        | Ramp Judg          | OFF     | -        |
| Double Acti   | on 📒             | OFF  |        | Step By Step(Scan) | OFF     |          |
| Start Click(1 | Sec) 📒           | OFF  |        |                    | ON      |          |
|               |                  |      |        |                    |         |          |
| EXIT UTIL     | PAGE             | UP   | PAGE   | DOWN               | ENTE    | R        |

4. 按回车键确认设置。

ENTER

### Step By Step (Scan) 设置 (for MANU)

| 描述 | 对于多通道输出,当上述2个通道被设置为"H"     |
|----|----------------------------|
|    | 且没有一个通道位于"L"时,GPT-9500将逐步确 |
|    | 定在测试结果失败后,哪个通道负责 FAIL 判    |
|    | 断。验证每个输出通道是一个特别实用的功能。      |
|    | 详见第 55 页。                  |
|    |                            |

- 注注注注注注 当 Step By Step (Scan)设置为 OFF 时,只给出测试的 FAIL 判断,而没有任何进一步的判断细节进入每个通道。
- 步骤 1. 按前面板上的 UTILITY 键, 然后反 复按 PAGE DOWN 键, 直到出现 测试页。

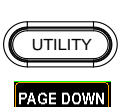

| System      | Test     | Interface |               | e                  | U       | TIL        |    |  |
|-------------|----------|-----------|---------------|--------------------|---------|------------|----|--|
| Control By  | /        | Front     |               | MANU Step Pa       | rameter |            |    |  |
| InterLock   |          | OFF       | -             | ACW Frequency      | 60Hz    | -          |    |  |
| PowerGND    | Check    | OFF       |               | Pass Hold          | 008.1   | s          |    |  |
| Wait Time   | Mode     | Start     |               | GFCI               | OFF     | -          |    |  |
| ARC Mode    | ARC Mode |           | C Mode Normal |                    |         | Auto Range | ON |  |
| Safe        | ty Optio | n(Key)    |               | Screen             | ON      | <b>.</b>   |    |  |
| Safety Dis  | play     | ON        |               | Ramp Judg          | OFF     | <b>T</b>   |    |  |
| Double Ac   | tion     | OFF       |               | Step By Step(Scan) | ON      | <b>T</b>   |    |  |
| Start Click | (1 Sec)  | OFF       | <b> \</b>     |                    |         |            |    |  |
| EXIT UTIL   | PAG      | E UP F    | AGE           | DOWN               | ENT     | ER         |    |  |

2. 使用旋钮移动到 Step By Step (Scan)字段。

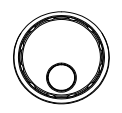

| System Te          | st Interfac | e                   | UTIL    |  |  |
|--------------------|-------------|---------------------|---------|--|--|
| Control By Front   |             | MANU Step Parameter |         |  |  |
| InterLock          | OFF 💌       | ACW Frequency       | 60Hz 🔽  |  |  |
| PowerGND Chec      | OFF 💌       | Pass Hold           | 001.4 s |  |  |
| Wait Time Mode     | Ramp 💌      | GFCI                | ON 🔽    |  |  |
| ARC Mode           | HPF 💌       | Auto Range          | ON 🔽    |  |  |
| Safety Option(Key) |             | Screen              | ON 🔽    |  |  |
| Safety Display     | ON 🔻        | Ramp Judg           | OFF 💌   |  |  |
| Double Action      | OFF 💌       | Step By Step(Scan)  | OFF 💌   |  |  |
| Start Click(1 Sec  | OFF 🔽       |                     |         |  |  |
|                    |             |                     |         |  |  |
| EXIT UTIL P/       | GE UP PAGE  | DOWN                | ENTER   |  |  |

 按回车键进入 Step By Step (Scan) 字段。使用旋钮选择 ON/OFF 选 项。

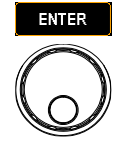

| System                                  | Test                    | Inte                  | erface                 |                                              | UTIL                         |
|-----------------------------------------|-------------------------|-----------------------|------------------------|----------------------------------------------|------------------------------|
| Control By<br>InterLock<br>PowerGND     | Check                   | Front<br>OFF<br>OFF   | ¥<br>  ¥<br>  ¥        | MANU Step Pa<br>ACW Frequency<br>Pass Hold   | rameter<br>60Hz ▼<br>001.4 s |
| Wait Time<br>ARC Mode<br>Safe           | Mode<br>tv Optio        | Ramp<br>HPF<br>n(Kev) | <b>*</b><br>  <b>*</b> | GFCI<br>Auto Range<br>Screen                 | ON V<br>ON V                 |
| Safety Disj<br>Double Ac<br>Start Click | olay<br>tion<br>(1 Sec) | ON<br>OFF<br>OFF      |                        | Ramp Judg<br><mark>Step By Step(Scan)</mark> | ON<br>OFF 🔽                  |
| EXIT UTIL                               | PAG                     | E UP                  | PAGE                   | DOWN                                         | ENTER                        |

4. 按回车键确认设置。

# 接口设置

#### 接口设置

| 描述 | 接口设置允许用户选择远程接口配置。 | 可选择 |
|----|-------------------|-----|
|    | USB和RS232。        |     |

步骤 1. 按前面板上的 UTILITY 键, 然后反 复按向下翻页键, 直到出现接口 页。

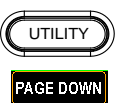

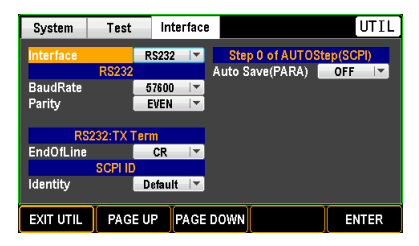

 按 ENTER 键进入 Interface 字段。 使用旋钮选择目标选项。

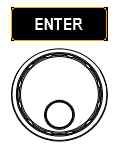

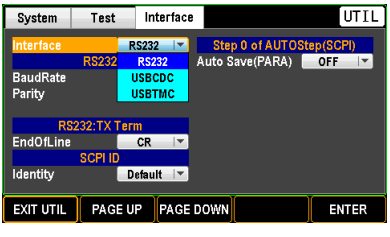

接口

RS232, USBCDC, USBTMC

### <u>GW INSTEK</u>

| Â   | 注意 |
|-----|----|
| ∕!∖ | 注意 |

在 GPT-9500 可用于使用 CDC 或 TMC USB 类 进行远程控制之前,请安装使用手册 CD 中包含 的相应 CDC 或 TMC USB 驱动程序。

USBCDC:

GPT-9500 上的 USB 端口将显示为连接的 PC 的 虚拟 COM 端口。

USBTMC:

GPT-9500 可使用 National Instruments NI-Visa software\*进行控制。NI Visa 支持 USB TMC。 使用 TMC 接口可以使用国家仪器测量和自动化 浏览器。该计划可在 NI 网站上找到, www.ni.com,通过搜索 VISA 运行时引擎页 面,或通过以下网址"下载"访问, http://www.ni.com/visa/

3. 按回车键确认设置。

 波特率设置
 描述
 选择 RS232 接口时,将光标移到波特率字段以设置适当的设置。
 步骤
 1. 按前面板上的 UTILITY 键,然后反 复按向下翻页键,直到出现 Interface 页面。

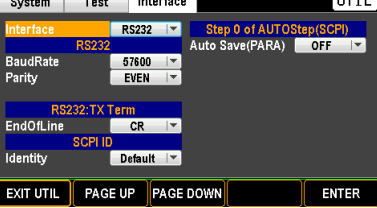

2. 使用旋钮移动到波特率字段。

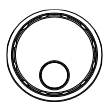

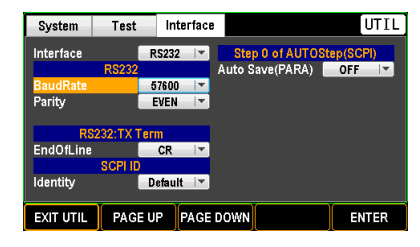

3. 按 ENTER 键进入波特率字段。使 用旋钮选择相应的速率。

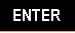

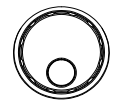

| System    | Test     | Interface |                 | UTIL      |
|-----------|----------|-----------|-----------------|-----------|
| Interface | F        | S232 🔽    | Step 0 of AUTOS | tep(SCPI) |
|           | RS232    |           | Auto Save(PARA) | OFF 🔽     |
| BaudRate  |          | 57600 🔽   |                 |           |
| Parity    |          | 9600      |                 |           |
|           |          | 19200     |                 |           |
| RS        | 232:TX   | 38400     |                 |           |
| EndOfLine |          | 57600     |                 |           |
|           | SCPI IE  | 115200    |                 |           |
| Identity  | D        | efault 🔽  |                 |           |
|           | <u>,</u> |           |                 | Y         |
| EXIT UTIL | PAGE U   | P PAGE D  | OWN             | ENTER     |

Baud Rate 9600, 19200, 38400, 57600, 115200

4. 按回车键确认设置。
# **G**<sup>w</sup>**INSTEK**

#### 奇偶校验设置

| 描述    |  | 在 RS232 通信中,位传输有奇偶校验。这部分允许用户指定一个适当的方法。                                                                                                    |
|-------|--|----------------------------------------------------------------------------------------------------|
| 步骤 1. |  | 按前面板上的 UTILITY 键,然后反<br>复按向下翻页键,直到出现<br>Interface 页。                                                                                                    |
|       |  | System     Test     Interface     UT I L       Interface     R5232     Step 0 of AUTOStep(SCPI)       R5232     Auto Save(PARA)     OFF       BaudRate     57600     EVEN       Parity     EVEN |

2. 使用旋钮移动到奇偶校验字段。

Default 🔽 EXIT UTIL PAGE UP PAGE DOWN

Identity

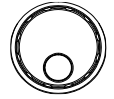

ENTER

| System    | Test       | Interface |                 | UTIL      |
|-----------|------------|-----------|-----------------|-----------|
| Interface | R          | S232 🔽    | Step 0 of AUTOS | tep(SCPI) |
|           | RS232      | A         | uto Save(PARA)  | OFF 🔽     |
| BaudRate  | 1          | 15200 🔽   |                 |           |
| Parity    | i          | SVEN 🔽    |                 |           |
|           |            |           |                 |           |
| RS        | 232:TX Ten | m         |                 |           |
| EndOfLine |            | CR 💌      |                 |           |
|           | SCPI ID    |           |                 |           |
| Identity  | D          | efault 🔽  |                 |           |
|           |            |           |                 |           |
| EXIT UTIL | PAGE U     | P PAGE D  | OWN             | ENTER     |
|           |            | Ц         | Д               | Щ         |

3. 按回车键进入奇偶校验字段。使用 旋钮选择目标选项。

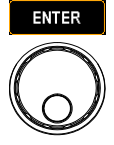

| System    | Test    | Interface |                                     | UTIL            |
|-----------|---------|-----------|-------------------------------------|-----------------|
| Interface | R\$232  | RS232 💌   | Step 0 of AUTOSt<br>Auto Save(PARA) | ep(SCPI)<br>OFF |
| BaudRate  |         | 15200 💌   | · · · -                             |                 |
| Parity    |         | EVEN 🔤    |                                     |                 |
|           |         | OFF       |                                     |                 |
| RS        | 232:TX  | EVEN      |                                     |                 |
| EndOfLine |         | ODD       |                                     |                 |
|           | SCPI ID |           |                                     |                 |
| Identity  |         | Default 🔽 |                                     |                 |
| EXIT UTIL | PAGE U  | JP PAGE   | DOWN                                | ENTER           |

Parity EVEN, ODD

OFF: parity verification is off.

4. 按回车键确认设置。

ENTER

End Of Line 设置

| 描述 |    | 另外,还需要定义 RS232 远程控制指令的 End of Line。                                                                                                    |
|----|----|----------------------------------------------------------------------------------------------------|
| 步骤 | 1. | 按前面板上的 UTILITY 键,然后反<br>复按向下翻页键,直到出现<br>Interface 页。                                                                                                    |
|    |    | System     Test     Interface     UTIL       Interface     R5232     Step 0 of AUTOStep(SOP)       BaudRate     9700     Auto Save(PARA)       Parity     EVEN     Image: SOP ID       R5232.TX Term     Image: SOP ID     Image: SOP ID       Identity     Default     Image: SOP ID       EXIT UTIL     PAGE UP     PAGE DOWN     ENTER |

2. 使用旋钮移至 EndOfLine 字段。

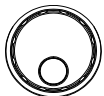

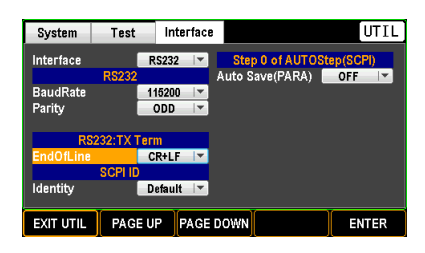

3. 按 ENTER 键进入 EndOfLine 字 段。使用旋钮选择目标选项。

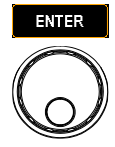

| System    | Test    | Interface |                  | UTIL      |
|-----------|---------|-----------|------------------|-----------|
| Interface |         | RS232 💌   | Step 0 of AUTOSt | tep(SCPI) |
|           | RS232_  |           | Auto Save(PARA)  | OFF 🔻     |
| BaudRate  |         | CR+LF     |                  |           |
| Parity    |         | LF+CR     |                  |           |
|           |         | CR        |                  |           |
| RS        | 232:TX  | LF        |                  |           |
| EndOfLine |         | CR+LF     |                  |           |
|           | SCPI ID |           |                  |           |
| Identity  |         | Default 🔽 |                  |           |
|           |         |           |                  |           |
| EXIT UTIL | PAGE    | UP PAGE   | DOWN             | ENTER     |
|           |         |           | _                |           |

EndOfLine CR+LF, LF+CR, CR, LF

4. 按回车键确认设置。

ENTER

#### SCPI ID 标识设置

| 描述 |    | 一般来说,*IDN?默认情况下,查询返回集商、型号、序列号等。当SCPIID设置为U时,返回一个用户定义的制造商和型号,并*IDN?查询。详情请参阅第270页。 | 刂造<br>Jser<br>∶带有 |
|----|----|----------------------------------------------------------------------------------|-------------------|
| 步骤 | 1. | 按前面板上的 UTILITY 键,然后反<br>复按向下翻页键,直到出现<br>Interface 页。                             |                   |

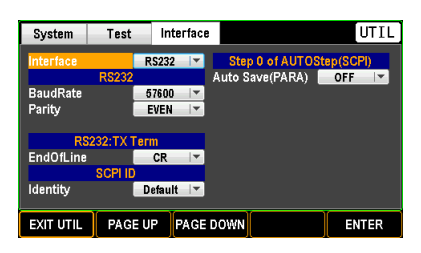

2. 使用旋钮移动到 Identity 字段。

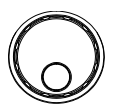

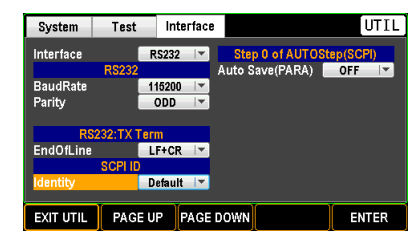

 按 ENTER 键进入 Identity 字段。 使用旋钮选择目标选项。

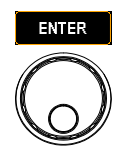

| System    | Test       | Interface |                 | UTIL      |
|-----------|------------|-----------|-----------------|-----------|
| Interface | F          | S232 🔽    | Step 0 of AUTOS | tep(SCPI) |
|           | RS232      | A         | uto Save(PARA)  | OFF 💌     |
| BaudRate  | 1          | 15200 🔽   |                 |           |
| Parity    |            | ODD 🔫     |                 |           |
|           |            |           |                 |           |
| RS        | 232:TX Ter | m         |                 |           |
| EndOfLine |            | Default   |                 |           |
|           | SCPI II    | User      |                 |           |
| Identity  | D          | efault 🔽  |                 |           |
|           | _          |           |                 |           |
| EXIT UTIL | PAGE U     | P PAGE D  | OWN             | ENTER     |
|           | 1          | Ц         | Д               |           |

Identity Default, User

4. 按回车键确认设置。

ENTER

#### Auto Save (PARA) 设置

描述 对于 SCPI 通信,每个指令的参数都可以存储在 GPT-9500 中,这样无论多大的负载都会或多或 少地降低设备的效率。用户可以根据喜好开启或 关闭此功能。

步骤 1. 按前面板上的 UTILITY 键,然后反 ( 复按向下翻页键,直到出现 Interface 页。

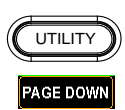

| System                          | Test       | Interface                                         |                               | UTIL                       |
|---------------------------------|------------|---------------------------------------------------|-------------------------------|----------------------------|
| Interface<br>BaudRate<br>Parity | RS232      | RS232 <b>*</b><br>57600 <b>*</b><br>EVEN <b>*</b> | Step 0 of Al<br>Auto Save(PAF | JTOStep(SCPI)<br>RA) OFF 💌 |
| RS                              | 232:TX Ter | m                                                 |                               |                            |
| EndOfLine                       |            | CR 🔍                                              |                               |                            |
|                                 | SCPI ID    |                                                   |                               |                            |
| Identity                        | D          | efault 🔽                                          |                               |                            |
| EXIT UTIL                       | PAGE U     | PAGE                                              | DOWN                          | ENTER                      |

2. 使用旋钮移动到 Auto Save (PARA) 字段。

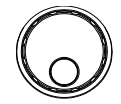

| System    | Test       | Interface |                 | UTIL       |
|-----------|------------|-----------|-----------------|------------|
| Interface | F          | S232 -    | Step 0 of AUTO  | Step(SCPI) |
|           | RS232      |           | Auto Save(PARA) | OFF 🔽      |
| BaudRate  | 1          | 15200 🗵   |                 |            |
| Parity    |            | ODD 🔫     |                 |            |
|           |            |           |                 |            |
| RS        | 232:TX Ter | m         |                 |            |
| EndOfLine | L.         | F+CR      |                 |            |
|           | SCPI ID    |           |                 |            |
| Identity  |            | User 🔽    |                 |            |
|           |            |           |                 |            |
| EXIT UTII | PAGE U     | P PAGE    | DOWN            | ENTER      |
|           |            |           |                 |            |

 按 ENTER 键进入 Auto Save (PARA)字段。使用旋钮开启/关闭 该功能。

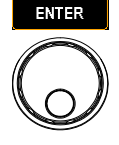

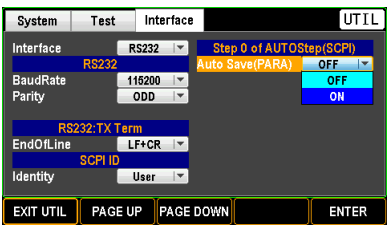

Auto Save (PARA) ON, OFF

4. 按回车键确认设置。

ENTER

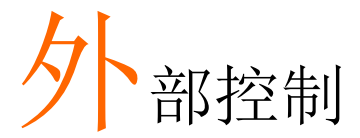

外部控制章节包括远程终端和信号 I/O 端口。

| 外部控制概述               | 188 |
|----------------------|-----|
| SIGNAL I/O 概述        |     |
| 使用 SIGNALI/O 启动/停止测试 |     |
| 使用 Interlock 线       | 191 |

# **G**<sup>w</sup>**INSTEK**

# 外部控制概述

外部控制部分描述后面板 SIGNAL I/O 端口。

# SIGNAL I/O 概述 概述 SIGNAL I/O 端口可用于远程启动/停止测 试和监测仪器的测试状态。SIGNAL I/O 端 口使用 DB-9 针母头连接器。 引脚分配 1 1 1 1 5

|               | 6   | PASS & L& FAIL              |
|---------------|-----|-----------------------------|
| Pin 名称        | Pin | 描述                          |
| UnderTEST     | 1   | UnderTEST signal Output     |
| STOP          | 2   | Stop signal input           |
| START         | 3   | Start signal input          |
| UnderTEST_COM | 4   | UnderTEST signal Output COM |
| INPUT_COM     | 5   | Start/Stop signal input COM |
| PASS          | 6   | PASS signal Output          |
| PASS_COM      | 7   | PASS signal Output COM      |
| FAIL          | 8   | FAIL signal Output          |
| FAIL_COM      | 9   | PASS signal Output COM      |
| 输入连接          |     |                             |
|               |     | PIN 2 INPUT_STOP            |
|               | Ň   | PIN 3 INPUT_START           |
|               |     |                             |
|               |     |                             |

| 输出连接                                 | PIN 1 UnderTEST_OUTPUT<br>PIN 4 UnderTEST_OUTPUT_COM<br>PIN 6 PASS_OUTPUT<br>PIN 7 PASS_OUTPUT_COM<br>PIN 8 FAIL_OUTPUT |                                                                          |  |  |  |
|--------------------------------------|----------------------------------------------------------------------------------------------------|--------------------------------------------------------------------------|--|--|--|
|                                      | PIN 9 FAIL_OUTPUT_                                                                                                    | <u>_COM</u>                                                              |  |  |  |
| 信号特性                                 | 输入信号         高电平输入电压         低电平输入电流         低电平输入电流         Input period         输出信号         输出类型                     | 5V ~ 32V<br>0V ~ 1V<br>Maximum of -5mA<br>Minimum of 1ms<br>Relay form A |  |  |  |
|                                      | 输出领定电压<br>最大输出电流                                                                                                    | 30VDC<br>0.5A                                                            |  |  |  |
| Input Stop and Input<br>Start Timing | INPUT_STOP                                                                                                    |                                                                          |  |  |  |
| Output Timing                        | PASS<br>FAIL<br>UnderTEST                                                                                               |                                                                          |  |  |  |
|                                      | 输出可以通过编程进行                                                                                                    | 行部署。                                                                     |  |  |  |

### 使用 SIGNALI/O 启动/停止测试

| 背景          | 要使用 SIGNAL I/O 端口,CONTROL 设置必须设置为 UTILITY 模式下的 SIGNAL IO。                      |
|-------------|--------------------------------------------------------------------------------|
| 面板操作        | <ol> <li>将 CONTROL 选项设置为 UTILITY 见 151 页<br/>模式下的信号。</li> </ol>                |
|             | 2. 将输入/输出信号连接到 SIGNAL I/O 端口。                                                  |
|             | <ol> <li>开始测试时,短接 STOP 和<br/>INPUT_COM 至少 1ms,使测试仪<br/>进入 READY 状态。</li> </ol> |
|             | 4. 开始测试时,短接 START 和<br>INPUT_COM 至少 1ms。                                       |
|             | 5. 停止测试时,暂时短接 STOP 和<br>INPUT_COM。                                             |
| <u>)</u> 注意 | 即使 GPT-9500 配置为使用 SIGNAL I/O 接口,前<br>面板上的 STOP 按钮仍可以用于停止测试。                    |

#### 使用 Interlock 线

背景 当 INTERLOCK 功能设置为 ON 时,只有当 Interlock 导线与 Interlock 端子短路时,才允许 开始试验。使用连接的 Interlock 导线短接 Interlock 端子上的 Interlock 引脚。

面板操作 1. 将 Interlock 线插入后面板上的 Interlock 端子, 如下所示。

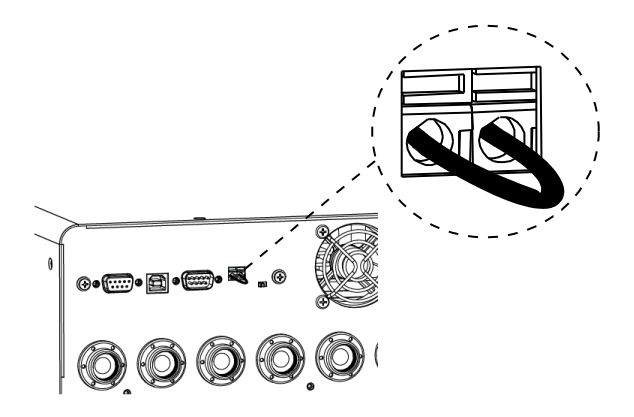

2. 在 UTILITY 模式下,将 Interlock 见 152 页 选项设置为 ON。

注意 当 INTERLOCK 设置为 ON 时,测试仪现在只能在 Interlock 引脚被 Interlock 线充分短路时开始测试。开始测试后,不要拆下 Interlock 导线。它必须在测试开始或运行后插入。

# 远程控制

本章介绍基于 IEEE488.2 的远程控制的基本配置。远程接口支持 USB 和 RS232。

| 接口配置 |  |
|------|--|
| 指令语法 |  |
| 指令列表 |  |

# 接口配置

## USB 远程接口

| USB 配置 | PC side connector |                         | Type A, host      |         |
|--------|-------------------|-------------------------|-------------------|---------|
|        |                   | GPT-9500 side connector | Rear panel Type B |         |
|        |                   | USB Speed               | 2.0 (Full speed)  |         |
| 面板操作   | 3.                | 将 USB 电缆连<br>Type 端口。   | 接到后面板 USB B-      |         |
|        | 4.                | 从 UTILITY 页             | 面将接口设置为           | 见 178 页 |

#### .. 从 UTILITY 页面将接口设置为 见 1 USB。

RS232 远程接口

| RS232 配置 | 连接                                                                                   | Null modem cable                                    |             |         |  |  |
|----------|--------------------------------------------------------------------------------------|-----------------------------------------------------|-------------|---------|--|--|
|          | 波特率                                                                                  | 9600, 19200, 38400, 57600, 115200<br>OFF, EVEN, ODD |             |         |  |  |
|          | 奇偶校验                                                                                 |                                                     |             |         |  |  |
|          | 数据位                                                                                  | 8                                                   |             |         |  |  |
|          | 停止位                                                                                  | 1                                                   |             |         |  |  |
|          | Flow 控制                                                                              | None                                                |             |         |  |  |
| 引脚分配     | 54321                                                                                | 1: No co                                            | nnection    |         |  |  |
|          | $\bigcirc (\underbrace{\circ \circ \circ \circ}_{\circ \circ \circ \circ}) \bigcirc$ | 2: TxD (                                            | Transmit Da | ata)    |  |  |
|          | 9876                                                                                 | 3: RxD (                                            | Receive Dat | a)      |  |  |
|          |                                                                                      | 4: No co                                            | nnection    |         |  |  |
|          |                                                                                      | 5: GND                                              |             |         |  |  |
|          |                                                                                      | 6-9: No                                             | connection  |         |  |  |
| <br>连接   | PC                                                                                   |                                                     | G           | PT-9500 |  |  |
|          | DB9 Pin                                                                              | Signal                                              | Signal      | DB9Pin  |  |  |
|          | 2                                                                                    | RxD                                                 | TxD         | 2       |  |  |
|          | 3                                                                                    | TxD                                                 | RxD         | 3       |  |  |
|          | 5                                                                                    | GND                                                 | GND         | 5       |  |  |
| 面板操作     | 1. 将 Null mode<br>板 RS232 端□                                                         | em 电缆连<br>I。                                        | 接到后面        |         |  |  |
|          | 2. 从 UTILITY 页<br>RS232。                                                             | 页面将接□                                               | 1设置为        | 见 178 页 |  |  |

#### USB/RS232 远程控制功能检查

功能检查 调用终端应用程序,如 RealTerm。

要检查 COM 端口号和其他设置,请参阅 PC 中的"设备管理器"。对于 WinXP,"控制面板"→"系统"→"硬件"选项卡。

在仪器配置为 USB 或 RS-232 远程控制后,通过 终端运行此查询指令。

\*idn?

返回型号、序列号和固件版本,格式如下:

GWInstek,GPT9513,GDM123456,1.00

从终端应用程序输入查询/指令时,CR、LF可用 作终端字符。

RMT 显示 当通过 USB 或 RS232 接口远程控制面板时,屏 幕上将显示 RMT 指示灯。

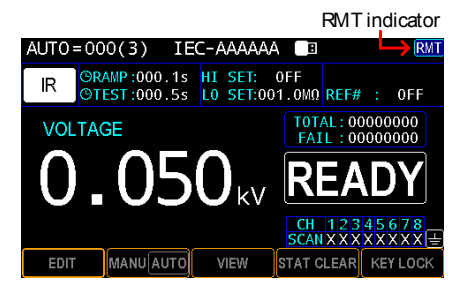

Err 显示 当向测试仪发送错误指令时,错误指示灯将显示 在屏幕上,指示指令中存在错误。

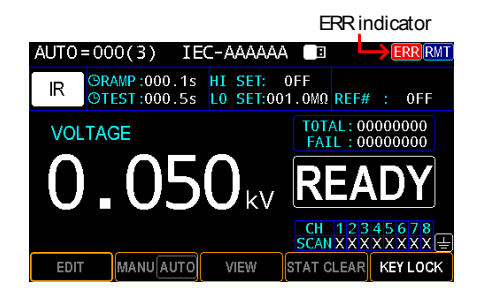

返回面板控制

| 背景 | 当仪器被远程控制时,除 STOP 和 START 按钮<br>之外的所有面板按键都被禁用。当 RMT 指示灯<br>显示时,通过(前部、信号或两者)从任一控制<br>模式接收停止信号,或者简单地发送一个<br>SYSTLOCal 指令(第 211 页)将仪器返回面板控<br>制。 |
|----|----------------------------------------------------------------------------------------------------|
| ▲  | 要将测试仪返回 RMT,只需发出另一个远程控                                                                                                    |

制指令。

| 指令语法 |                                         |                                                                          |
|------|-----------------------------------------|--------------------------------------------------------------------------|
| 兼容标准 | IEEE488.2<br>SCPI, 1999                 | 部分兼容<br>部分兼容                                                             |
| 指令结构 | SCPI 指令遵御<br>的每一级都是<br>键字表示指令<br>个关键字(节 | 盾树状结构,组织成节点。指令树<br>一个节点。SCPI 指令中的每个关<br>树中的每个节点。SCPI 指令的每<br>点)用冒号(:)分隔。 |
|      | 例如,下图显<br>示例。                           | 示了一个 SCPI 子结构和一个指令                                                       |
|      | SC                                      | URCE SOURCE:SAFETY:STOP                                                  |
|      | SA                                      | AFETY                                                                    |
|      | START S                                 | STOP STATUS                                                              |
| 指令类型 | 有许多不同的<br>指令或数据,                        | 仪器指令和查询指令。向装置发送<br>从装置接收数据或状态信息。                                         |
|      | 指令类型                                    |                                                                          |
|      | 设置                                      | 带/不带参数的单个或复合指令                                                           |
|      | 示例                                      | SYSTem:ARC:MODE                                                          |
|      | 查询                                      | 查询是后跟问号(? )的简单<br>或复合指令。返回一个参数<br>(数据)。                                  |
|      | 示例                                      | SYSTem:ARC:MODE?                                                         |

指令形式 指令和查询有两种不同的形式,长的和短的。指 令语法是用指令的短形式大写,余数(长形式) 用小写写的。

> 指令可以用大写字母或小写字母书写,只要短格 式或长格式完整即可。无法识别不完整的指令。

下面是正确编写指令的示例。

|      | 长形式          | SYSTem:ARC:MODE<br>SYSTEM:ARC:MODE<br>system:arc:mode |
|------|--------------|-------------------------------------------------------|
|      | 短形式          | SYST:ARC:MODE<br>syst:arc:mode                        |
| 指令格式 | SYST:ARC:MOD | 2 Space<br>3. Parameter                               |

# 指令列表

| 系统指令                       |     |
|----------------------------|-----|
| :SYSTem:ERRor:[NEXT]?      | 206 |
| :SYSTem:BEEPer[:IMMediate] | 206 |
| :SYSTem:BEEPer:STATe       | 206 |
| :SYSTem:BEEPer:STATe?      | 206 |
| :SYSTem:BEEPer:ERRor       | 206 |
| :SYSTem:BEEPer:ERRor?      | 207 |
| :SYSTem:BEEPer:VOLume      | 207 |
| :SYSTem:BEEPer:VOLume?     | 207 |
| :SYSTem:CLICk:STATe        | 207 |
| :SYSTem:CLICk:STATe?       | 207 |
| :SYSTem:VERSion?           | 208 |
| :SYSTem:KLOCk              | 208 |
| :SYSTem:KLOCk?             | 208 |
| :SYSTem:LOCK:OWNer?        | 208 |
| :SYSTem:LOCK:REQuest?      | 208 |
| :SYSTem:LOCK:RELease       | 208 |
| :SYSTem:OUTPut:EOF         | 209 |
| :SYSTem:OUTPut:EOF?        | 209 |
| :SYSTem:WAIT:MODE          | 209 |
| :SYSTem:WAIT:MODE?         | 209 |
| :SYSTem:ARC:MODE           | 210 |
| :SYSTem:ARC:MODE?          | 210 |
| :SYSTem:SCPi:MODE          | 210 |
| :SYSTem:SCPi:MODE?         | 210 |
| :SYSTem:SCPi:AUTO:SAVE     | 211 |
| :SYSTem:SCPi:AUTO:SAVE?    | 211 |
| :SYSTem:LOCal              | 211 |
| :SYSTem:REMote             | 211 |
| :SYSTem:RWLock             | 211 |

# 显示指令

| :DISPlay:AUTO:VIEW  | 212 |
|---------------------|-----|
| :DISPlay:AUTO:VIEW? | 212 |

#### 内存指令

| :MEMory:DELete:LOCAtion | 213 |
|-------------------------|-----|
| :MEMory:FREE:STEP?      | 213 |
| :MEMory:FREE:STATe?     | 213 |
| :MEMory:STATe:DEFine    | 214 |
| :MEMory:STATe:DEFine?   | 214 |
| :MEMory:STATe:LABel?    | 214 |
| :MEMory:NSTates?        | 214 |

## 来源指令

| [:SOURce]:SAFEty:FETCh?                         | 221    |
|-------------------------------------------------|--------|
| [:SOURce]:SAFEty:STARt[:ONCE]                   | 221    |
| [:SOURce]:SAFEty:STARt:CSTandard                | 222    |
| [:SOURce]:SAFEty:STARt:OFFSet                   | 222    |
| [:SOURce]:SAFEty:STARt:OFFSet?                  | 222    |
| [:SOURce]:SAFEty:STOP                           | 222    |
| [:SOURce]:SAFEty:STATus?                        | 223    |
| [:SOURce]:SAFEty:SNUMber?                       | 223    |
| [:SOURce]:SAFEty:RESult:ALL[:JUDGment]?         | 223    |
| [:SOURce]:SAFEty:RESult:ALL:OMETerage?          | 224    |
| [:SOURce]:SAFEty:RESult:ALL:MMETerage?          | 224    |
| [:SOURce]:SAFEty:RESult:ALL:TIME[:TEST]?        | 224    |
| [:SOURce]:SAFEty:RESult:ALL:TIME:RAMP?          | 225    |
| [:SOURce]:SAFEty:RESult:ALL:TIME:FALL?          | 225    |
| [:SOURce]:SAFEty:RESult:ALL:TIME:DWELl?         | 225    |
| [:SOURce]:SAFEty:RESult:ALL:MODE?               | 225    |
| [:SOURce]:SAFEty:RESult:COMPleted?              | 226    |
| [:SOURce]:SAFEty:RESult:AREPort[:JUDGment][:MES | [sage] |
| (RS232 Interface only)                          |        |
| [:SOURce]:SAFEty:RESult:AREPort[:JUDGment][:MES | sage]? |
| (RS232 Interface only)                          |        |
| \ J/                                            |        |

| [:SOURce]:SAFEty:RESult:AREPort:OMETerage (仅 RS232  | 接        |
|-----------------------------------------------------|----------|
| 口)                                                  | 227      |
| [:SOURce]:SAFEty:RESult:AREPort:OMETerage? (仅 RS232 | 接        |
| 口)                                                  | 227      |
| [:SOURce]:SAFEty:RESult:AREPort:MMETerage (仅 RS232  | 接        |
| 口)                                                  | 228      |
| [:SOURce]:SAFEty:RESult:AREPort:MMETerage? (仅 RS232 | <u>)</u> |
| 接口)                                                 | 228      |
| [:SOURce]:SAFEty:RESult[:LAST][:JUDGment]?          | 229      |
| [:SOURce]:SAFEty:RESult[:LAST]:OMETerage?           | 229      |
| [:SOURce]:SAFEty:RESult[:LAST]:MMETerage?           | 230      |
| [:SOURce]:SAFEty:RESult:STEP <n>[:JUDGment]?</n>    | 230      |
| [:SOURce]:SAFEty:RESult:STEP <n>:OMETerage?</n>     | 231      |
| [:SOURce]:SAFEty:RESult:STEP <n>:MMETerage?</n>     | 231      |
| [:SOURce]:SAFEty:STEP <n>:DELete</n>                | 231      |
| [:SOURce]:SAFEty:STEP <n>:SET?</n>                  | 231      |
| [:SOURce]:SAFEty:STEP <n>:MODE?</n>                 | 232      |
| [:SOURce]:SAFEty:STEP <n>:AC[:LEVel]</n>            | 232      |
| [:SOURce]:SAFEty:STEP <n>:AC[:LEVel]?</n>           | 232      |
| [:SOURce]:SAFEty:STEP <n>:AC:LIMit[:HIGH]</n>       | 233      |
| [:SOURce]:SAFEty:STEP <n>:AC:LIMit[:HIGH]?</n>      | 233      |
| [:SOURce]:SAFEty:STEP <n>:AC:LIMit:LOW</n>          | 233      |
| [:SOURce]:SAFEty:STEP <n>:AC:LIMit:LOW?</n>         | 233      |
| [:SOURce]:SAFEty:STEP <n>:AC:LIMit:ARC[:LEVel]</n>  | 234      |
| [:SOURce]:SAFEty:STEP <n>:AC:LIMit:ARC[:LEVel]?</n> | 234      |
| [:SOURce]:SAFEty:STEP <n>:AC:LIMit:REAL[:HIGH]</n>  | 234      |
| [:SOURce]:SAFEty:STEP <n>:AC:LIMit:REAL[:HIGH]?</n> | 235      |
| [:SOURce]:SAFEty:STEP <n>:AC:TIME:DWEL1</n>         | 235      |
| [:SOURce]:SAFEty:STEP <n>:AC:TIME:DWEL1?</n>        | 235      |
| [:SOURce]:SAFEty:STEP <n>:AC:TIME:RAMP</n>          | 235      |
| [:SOURce]:SAFEty:STEP <n>:AC:TIME:RAMP?</n>         | 236      |
| [:SOURce]:SAFEty:STEP <n>:AC:TIME[:TEST]</n>        | 236      |
| [:SOURce]:SAFEty:STEP <n>:AC:TIME[:TEST]?</n>       | 236      |
| [:SOURce]:SAFEty:STEP <n>:AC:TIME:FALL</n>          | 236      |
| [:SOURce]:SAFEty:STEP <n>:AC:TIME:FALL?</n>         | 237      |
| [:SOURce]:SAFEty:STEP <n>:AC:CHANnel[:HIGH]</n>     | 237      |
| [:SOURce]:SAFEty:STEP <n>:AC:CHANnel[:HIGH]?</n>    | 237      |
| [:SOURce]:SAFEty:STEP <n>:AC:CHANnel:LOW</n>        | 238      |
| [:SOURce]:SAFEty:STEP <n>:AC:CHANnel:LOW?</n>       | 238      |

| [:SOURce]:SAFEty:STEP <n>:AC:REF</n>                | 239 |
|-----------------------------------------------------|-----|
| [:SOURce]:SAFEty:STEP <n>:AC:REF?</n>               | 239 |
| [:SOURce]:SAFEty:STEP <n>:AC:GROUndmode</n>         | 239 |
| [:SOURce]:SAFEty:STEP <n>:AC:GROUndmode?</n>        | 239 |
| [:SOURce]:SAFEty:STEP <n>:DC[:LEVel]</n>            | 240 |
| [:SOURce]:SAFEty:STEP <n>:DC[:LEVel]?</n>           | 240 |
| [:SOURce]:SAFEty:STEP <n>:DC:LIMit[:HIGH]</n>       | 240 |
| [:SOURce]:SAFEty:STEP <n>:DC:LIMit[:HIGH]?</n>      | 240 |
| [:SOURce]:SAFEty:STEP <n>:DC:LIMit:LOW</n>          | 241 |
| [:SOURce]:SAFEty:STEP <n>:DC:LIMit:LOW?</n>         | 241 |
| [:SOURce]:SAFEty:STEP <n>:DC:LIMit:ARC[:LEVel]</n>  | 241 |
| [:SOURce]:SAFEty:STEP <n>:DC:LIMit:ARC[:LEVel]?</n> | 242 |
| [:SOURce]:SAFEty:STEP <n>:DC:TIME:DWEL1</n>         | 242 |
| [:SOURce]:SAFEty:STEP <n>:DC:TIME:DWEL1?</n>        | 242 |
| [:SOURce]:SAFEty:STEP <n>:DC:TIME:RAMP</n>          | 242 |
| [:SOURce]:SAFEty:STEP <n>:DC:TIME:RAMP?</n>         | 243 |
| [:SOURce]:SAFEty:STEP <n>:DC:TIME[:TEST]</n>        | 243 |
| [:SOURce]:SAFEty:STEP <n>:DC:TIME[:TEST]?</n>       | 243 |
| [:SOURce]:SAFEty:STEP <n>:DC:TIME:FALL</n>          | 244 |
| [:SOURce]:SAFEty:STEP <n>:DC:TIME:FALL?</n>         | 244 |
| [:SOURce]:SAFEty:STEP <n>:DC:CHANnel[:HIGH]</n>     | 244 |
| [:SOURce]:SAFEty:STEP <n>:DC:CHANnel[:HIGH]?</n>    | 245 |
| [:SOURce]:SAFEty:STEP <n>:DC:CHANnel:LOW</n>        | 245 |
| [:SOURce]:SAFEty:STEP <n>:DC:CHANnel:LOW?</n>       | 245 |
| [:SOURce]:SAFEty:STEP <n>:DC:REF</n>                | 246 |
| [:SOURce]:SAFEty:STEP <n>:DC:REF?</n>               | 246 |
| [:SOURce]:SAFEty:STEP <n>:DC:GROUndmode</n>         | 246 |
| [:SOURce]:SAFEty:STEP <n>:DC:GROUndmode?</n>        | 247 |
| [:SOURce]:SAFEty:STEP <n>:IR[:LEVel]</n>            | 247 |
| [:SOURce]:SAFEty:STEP <n>:IR[:LEVel]?</n>           | 247 |
| [:SOURce]:SAFEty:STEP <n>:IR:LIMit:HIGH</n>         | 247 |
| [:SOURce]:SAFEty:STEP <n>:IR:LIMit:HIGH?</n>        | 248 |
| [:SOURce]:SAFEty:STEP <n>:IR:LIMit[:LOW]</n>        | 248 |
| [:SOURce]:SAFEty:STEP <n>:IR:LIMit[:LOW]?</n>       | 248 |
| [:SOURce]:SAFEty:STEP <n>:IR:TIME:DWEL1</n>         | 249 |
| [:SOURce]:SAFEty:STEP <n>:IR:TIME:DWEL1?</n>        | 249 |
| [:SOURce]:SAFEty:STEP <n>:IR:TIME:RAMP</n>          | 249 |
| [:SOURce]:SAFEty:STEP <n>:IR:TIME:RAMP?</n>         | 249 |
| [:SOURce]:SAFEty:STEP <n>:IR:TIME[:TEST]</n>        | 250 |
| [:SOURce]:SAFEty:STEP <n>:IR:TIME[:TEST]?</n>       | 250 |

| [:SOURce]:SAFEty:STEP <n>:IR:TIME:FALL</n>        | 250 |
|---------------------------------------------------|-----|
| [:SOURce]:SAFEty:STEP <n>:IR:TIME:FALL?</n>       | 250 |
| [:SOURce]:SAFEty:STEP <n>:IR:RANGe[:UPPer]</n>    | 251 |
| [:SOURce]:SAFEty:STEP <n>:IR:RANGe[:UPPer]?</n>   | 251 |
| [:SOURce]:SAFEty:STEP <n>:IR:RANGe:LOWer</n>      | 251 |
| [:SOURce]:SAFEty:STEP <n>:IR:RANGe:LOWer?</n>     | 252 |
| [:SOURce]:SAFEty:STEP <n>:IR:RANGe:AUTO</n>       | 252 |
| [:SOURce]:SAFEty:STEP <n>:IR:RANGe:AUTO?</n>      | 252 |
| [:SOURce]:SAFEty:STEP <n>:IR:CHANnel[:HIGH]</n>   | 253 |
| [:SOURce]:SAFEty:STEP <n>:IR:CHANnel[:HIGH]?</n>  | 253 |
| [:SOURce]:SAFEty:STEP <n>:IR:CHANnel:LOW</n>      | 253 |
| [:SOURce]:SAFEty:STEP <n>:IR:CHANnel:LOW?</n>     | 254 |
| [:SOURce]:SAFEty:STEP <n>:IR:REF</n>              | 254 |
| [:SOURce]:SAFEty:STEP <n>:IR:REF?</n>             | 254 |
| [:SOURce]:SAFEty:STEP <n>:IR:GROUndmode</n>       | 255 |
| [:SOURce]:SAFEty:STEP <n>:IR:GROUndmode?</n>      | 255 |
| [:SOURce]:SAFEty:STEP <n>:OSC:LIMit:OPEN</n>      | 255 |
| [:SOURce]:SAFEty:STEP <n>:OSC:LIMit:OPEN?</n>     | 256 |
| [:SOURce]:SAFEty:STEP <n>:OSC:LIMit:SHORt</n>     | 256 |
| [:SOURce]:SAFEty:STEP <n>:OSC:LIMit:SHORt?</n>    | 256 |
| [:SOURce]:SAFEty:STEP <n>:OSC:CHANnel[:HIGH]</n>  | 257 |
| [:SOURce]:SAFEty:STEP <n>:OSC:CHANnel[:HIGH]?</n> | 257 |
| [:SOURce]:SAFEty:STEP <n>:OSC:CHANnel:LOW</n>     | 257 |
| [:SOURce]:SAFEty:STEP <n>:OSC:CHANnel:LOW?</n>    | 258 |
| [:SOURce]:SAFEty:STEP <n>:OSC:CSTandard</n>       | 258 |
| [:SOURce]:SAFEty:STEP <n>:OSC:CSTandard?</n>      | 258 |
| [:SOURce]:SAFEty:STEP <n>:PAuse[:MESSage]</n>     | 258 |
| [:SOURce]:SAFEty:STEP <n>:PAuse[:MESSage]?</n>    | 259 |
| [:SOURce]:SAFEty:STEP <n>:PAuse:UTSIgnal</n>      | 259 |
| [:SOURce]:SAFEty:STEP <n>:PAuse:UTSIgnal?</n>     | 260 |
| [:SOURce]:SAFEty:STEP <n>:PAuse:TIME[:TEST]</n>   | 260 |
| [:SOURce]:SAFEty:STEP <n>:PAuse:TIME[:TEST]?</n>  | 260 |
| [:SOURce]:SAFEty:PRESet:TIME:PASS                 | 261 |
| [:SOURce]:SAFEty:PRESet:TIME:PASS?                | 261 |
| [:SOURce]:SAFEty:PRESet:TIME:STEP                 | 261 |
| [:SOURce]:SAFEty:PRESet:TIME:STEP?                | 261 |
| [:SOURce]:SAFEty:PRESet:RJUDgment                 | 262 |
| [:SOURce]:SAFEty:PRESet:RJUDgment?                | 262 |
| [:SOURce]:SAFEty:PRESet:AC:FREQuency              | 262 |
| [:SOURce]:SAFEty:PRESet:AC:FREQuency?             | 262 |

| [:SOURce]:SAFEty:PRESet:WRANge[:AUTO]   |     |
|-----------------------------------------|-----|
| [:SOURce]:SAFEty:PRESet:WRANge[:AUTO]?  |     |
| [:SOURce]:SAFEty:PRESet:GFI[:SWITch]    |     |
| [:SOURce]:SAFEty:PRESet:GFI[:SWITch]?   |     |
| [:SOURce]:SAFEty:PRESet:GR:CONTinue     |     |
| [:SOURce]:SAFEty:PRESet:GR:CONTinue?    |     |
| [:SOURce]:SAFEty:PRESet:FAIL:OPERation  |     |
| [:SOURce]:SAFEty:PRESet:FAIL:OPERation? |     |
| [:SOURce]:SAFEty:PRESet:SCREen          |     |
| [:SOURce]:SAFEty:PRESet:SCREen?         |     |
| [:SOURce]:SAFEty:PRESet:NUMber:PART     |     |
| [:SOURce]:SAFEty:PRESet:NUMber:PART?    |     |
| [:SOURce]:SAFEty:PRESet:NUMber:LOT      |     |
| [:SOURce]:SAFEty:PRESet:NUMber:LOT?     |     |
| [:SOURce]:SAFEty:PRESet:NUMber:SERIal   |     |
| [:SOURce]:SAFEty:PRESet:NUMber:SERIal?  | 266 |
|                                         |     |

## 常用指令

| *CLS  |     |
|-------|-----|
| *ESE  |     |
| *ESE? |     |
| *ESR? |     |
| *SRE  |     |
| *SRE? |     |
| *STB? |     |
| *OPC  |     |
| *OPC? |     |
| *PSC  |     |
| *PSC? |     |
| *RST  | 269 |
| *IDN? |     |
| *SAV  |     |
| *RCL  |     |

# 系统指令

| :SYSTem:ERRor:[NEXT]?      | 206 |
|----------------------------|-----|
| :SYSTem:BEEPer[:IMMediate] | 206 |
| :SYSTem:BEEPer:STATe       | 206 |
| :SYSTem:BEEPer:STATe?      | 206 |
| :SYSTem:BEEPer:ERRor       | 206 |
| :SYSTem:BEEPer:ERRor?      | 207 |
| :SYSTem:BEEPer:VOLume      | 207 |
| :SYSTem:BEEPer:VOLume?     | 207 |
| :SYSTem:CLICk:STATe        | 207 |
| :SYSTem:CLICk:STATe?       | 207 |
| :SYSTem:VERSion?           | 208 |
| :SYSTem:KLOCk              | 208 |
| :SYSTem:KLOCk?             | 208 |
| :SYSTem:LOCK:OWNer?        | 208 |
| :SYSTem:LOCK:REQuest?      | 208 |
| :SYSTem:LOCK:RELease       | 208 |
| :SYSTem:OUTPut:EOF         | 209 |
| :SYSTem:OUTPut:EOF?        | 209 |
| :SYSTem:WAIT:MODE          | 209 |
| :SYSTem:WAIT:MODE?         | 209 |
| :SYSTem:ARC:MODE           | 210 |
| :SYSTem:ARC:MODE?          | 210 |
| :SYSTem:SCPi:MODE          | 210 |
| :SYSTem:SCPi:MODE?         | 210 |
| :SYSTem:SCPi:AUTO:SAVE     | 211 |
| :SYSTem:SCPi:AUTO:SAVE?    | 211 |
| :SYSTem:LOCal              | 211 |
| :SYSTem:REMote             | 211 |
| :SYSTem:RWLock             | 211 |
|                            |     |

#### :SYSTem:ERRor:[NEXT]?

返回当前系统错误(如果有)。

#### :SYSTem:BEEPer[:IMMediate]

蜂鸣器鸣响一次。 参数: <None>

示例: SYST:BEEP:IMM

#### :SYSTem:BEEPer:STATe

打开/关闭蜂鸣器。 参数:0|1|ON|OFF 示例:SYST:BEEP:STAT 0FF 关闭蜂鸣器。 \*前面板按键声音不受状态影响。 \*SYSTem指令:BEEPer不受状态影响。

#### :SYSTem:BEEPer:STATe?

返回蜂鸣器状态。

返回参数:0 | 1,1=ON,0=OFF.

#### :SYSTem:BEEPer:ERRor

将蜂鸣器设置为发出SCPI错误声音。
参数:0|1|ON|OFF
示例:SYST:BEEP:ERR ON
当出现SCPI错误时,允许蜂鸣器鸣响。

#### :SYSTem:BEEPer:ERRor?

返回蜂鸣器错误模式。

返回参数:0 | 1,0=OFF,1=ON

#### :SYSTem:BEEPer:VOLume

设置蜂鸣器音量。 参数: <NR1> (0~3) 示例: SYST:BEEP:VOL 2 将蜂鸣器音量设置为中等。

#### :SYSTem:BEEPer:VOLume?

返回Hold功能的蜂鸣器音量。

返回参数: OFF | SMALL | MEDIUM | LARGE

#### :SYSTem:CLICk:STATe

打开/关闭前面板的按键声音。 参数:0|1|ON|OFF 示例:SYST:CLIC:STAT 0FF 关闭按键声音。

#### :SYSTem:CLICk:STATe?

返回前面板状态的按键声音。 返回参数:0 | 1,1=ON,0=OFF.

#### :SYSTem:VERSion?

返回SCPI 版本。

返回参数:1994.0.

#### :SYSTem:KLOCk

将LOCAL 键设为锁定或释放。 示例: SYST:KLOC ON 为前面板设置LOCAL 按键锁定。

#### :SYSTem:KLOCk?

返回前面板状态的LOCAL键。

返回参数:0 | 1,0=unlocked, 1=locked.

#### :SYSTem:LOCK:OWNer?

返回远程控制状态。 返回参数: NONE | REMOTE.

#### :SYSTem:LOCK:REQuest?

启用远程控制并返回消息"1"。

返回参数:1,已设置为远程控制状态。

#### :SYSTem:LOCK:RELease

启用本地控制(前面板控制)并禁用远程控制。

#### :SYSTem:OUTPut:EOF

设置EOL字符 (CR+LF, LF+CR, CR, LF). 参数: <NR1>(0~3) (0=CR+LF, 1=LF+CR, 2=CR, 3=LF) 示例: SYST:OUTP:EOF 0 将 EOL字符设为CR+LF. \* 不会保存参数。

#### 个云体行梦致。

#### :SYSTem:OUTPut:EOF?

返回EOL 字符。

返回参数:0|1|2|3(0=CR+LF,1=LF+CR,3=CR,4=LF)

#### :SYSTem:WAIT:MODE

设置等待时间模式。 参数: START | RAMP. 示例: SYST:WAIT:MODE START. 将等待时间模式设置为开始。

#### :SYSTem:WAIT:MODE?

返回等待时间模式。 返回参数: START | RAMP.

#### :SYSTem:ARC:MODE

设置 ARC 模式。 参数: NORMAL | HPF. 示例: SYST:ARC:MODE NORMAL. 将ARC模式设置为普通模式。

#### :SYSTem:ARC:MODE?

返回ARC模式。 返回参数: NORMAL | HPF.

#### :SYSTem:SCPi:MODE

设置SCPI模式。SCPI模式用于确定\*IDN?查询返回 "DEFAULT"或"USER"标识字符串。 参数: DEFAULT | USER. 示例: SYST:SCP:MODE DEFAULT. 将SCPI模式设置为默认模式。 \*参数不会保存。

#### :SYSTem:SCPi:MODE?

返回SCPI模式。SCPI模式用于确定\*IDN?查询返回 "DEFAULT"或"USER"标识字符串。 返回参数: DEFAULT | USER.

#### :SYSTem:SCPi:AUTO:SAVE

SCPI指令是否需要自动保存设置参数?

参数:0 | 1,1=ON,0=OFF.

示例: SYST:SCP:AUTO:SAVE ON.

设置自动保存的参数。

\*参数自动保存通常需要一些时间。因此,建议在没有必要时禁用该功能。

#### :SYSTem:SCPi:AUTO:SAVE?

返回scpi指令模式的自动保存。

参数:0|1.

#### :SYSTem:LOCal

启用本地控制(前面板控制)并禁用远程控制。

#### :SYSTem:REMote

启用远程控制并禁用本地控制(前面板控制),除ESC键(返回 本地控制)外,所有键均被禁用。

#### :SYSTem:RWLock

启用远程控制和禁用本地控制(前面板控制,所有按键均禁用)。

#### 显示指令

| :DISPlay:AUTO:VIEW  | 212 |
|---------------------|-----|
| :DISPlay:AUTO:VIEW? | 212 |

#### :DISPlay:AUTO:VIEW

设置 AUTO 步骤的步进视图模式。 参数: LIST | SINGLE. 示例: DISP:AUTO:VIEW LIST. 将步进视图模式设置为列表模式。

#### :DISPlay:AUTO:VIEW?

返回 AUTO 步骤的步进视图模式。 返回参数: LIST | SINGLE.

#### 内存指令

| :MEMory:DELete:LOCAtion | 213 |
|-------------------------|-----|
| :MEMory:FREE:STEP?      | 213 |
| :MEMory:FREE:STATe?     | 213 |
| :MEMory:STATe:DEFine    | 214 |
| :MEMory:STATe:DEFine?   | 214 |
| :MEMory:STATe:LABel?    | 214 |
| :MEMory:NSTates?        | 214 |

#### :MEMory:DELete:LOCAtion

此指令删除主内存中的参数数据。 参数: <NR1>(1~99) 示例: MEM:DEL:LOCA 1 即删除主存储器中的第一组参数数据。

#### :MEMory:FREE:STEP?

返回主内存中剩余的MANU步骤号。

返回参数: <NR1> (rested MANU step), <NR1> (used MANU

step)

示例: MEM:FREE:STEP?

> 495,5

Rested 495 MANU step, used 5 MANU step

#### :MEMory:FREE:STATe?

返回主内存中剩余的AUTO步骤号。 返回参数: <NR1> (rested step), <NR1> (used step) 示例: MEM:FREE:STAT? >95,5

#### Rested 95 AUTO step, used 5 AUTO step

#### :MEMory:STATe:DEFine

设置主内存中某个内存中AUTO步骤的名称。 参数: <string>name, <NR1> (0~99) AUTO step 示例: MEM:STAT:DEF Test, 1 设置主内存中第一组参数数据名为Test。

#### :MEMory:STATe:DEFine?

按内存名返回主内存中的AUTO步骤。 参数: <string> name 返回参数: <NR1> (0 ~ 99) AUTO step 示例: MEM:STAT:DEF? Test > 1 返回消息"1"表示测试的参数数据位置在第一个AUTO步骤。

#### :MEMory:STATe:LABel?

按内存的AUTO步骤返回主内存中的名称。 参数: <NR1>(0~99)AUTO step 返回参数: <string>name 示例: MEM:STAT:LAB? 1 > Test 返回消息"Test"表示第一个AUTO步骤参数数据名为Test。

#### :MEMory:NSTates?

返回主内存中的存储容量。 返回到主存的存储容量是最大值加1。

示例: MEM:NST?

> 100

消息"100"表示主存储器的存储容量为99组(100-1)。

# Source 指令

| [:SOURce]:SAFEty:FETCh?                            | 221  |
|----------------------------------------------------|------|
| [:SOURce]:SAFEty:STARt[:ONCE]                      | 221  |
| [:SOURce]:SAFEty:STARt:CSTandard                   | 222  |
| [:SOURce]:SAFEty:STARt:OFFSet                      | 222  |
| [:SOURce]:SAFEty:STARt:OFFSet?                     | 222  |
| [:SOURce]:SAFEty:STOP                              | 222  |
| [:SOURce]:SAFEty:STATus?                           | 223  |
| [:SOURce]:SAFEty:SNUMber?                          | 223  |
| [:SOURce]:SAFEty:RESult:ALL[:JUDGment]?            | 223  |
| [:SOURce]:SAFEty:RESult:ALL:OMETerage?             | 224  |
| [:SOURce]:SAFEty:RESult:ALL:MMETerage?             | 224  |
| [:SOURce]:SAFEty:RESult:ALL:TIME[:TEST]?           | 224  |
| [:SOURce]:SAFEty:RESult:ALL:TIME:RAMP?             | 225  |
| [:SOURce]:SAFEty:RESult:ALL:TIME:FALL?             | 225  |
| [:SOURce]:SAFEty:RESult:ALL:TIME:DWEL1?            | 225  |
| [:SOURce]:SAFEty:RESult:ALL:MODE?                  | 225  |
| [:SOURce]:SAFEty:RESult:COMPleted?                 | 226  |
| [:SOURce]:SAFEty:RESult:AREPort[:JUDGment][:MESsag | ge]  |
| (RS232 Interface only)                             | 226  |
| [:SOURce]:SAFEty:RESult:AREPort[:JUDGment][:MESsag | ge]? |
| (RS232 Interface only)                             | 226  |
| [:SOURce]:SAFEty:RESult:AREPort:OMETerage (仅 RS232 | 2接   |
| 口)                                                 | 227  |
| [:SOURce]:SAFEty:RESult:AREPort:OMETerage? (仅 RS2: | 32 接 |
| 口)                                                 | 227  |
| [:SOURce]:SAFEty:RESult:AREPort:MMETerage (仅 RS23  | 2接   |
| 口)                                                 | 228  |
| [:SOURce]:SAFEtv:RESult:AREPort:MMETerage? (仅 RS2  | 32   |
| 接口)                                                |      |
| [:SOURce]:SAFEty:RESult[:LAST][:IUDGment]?         |      |
| [:SOURce]:SAFEty:RESult[:LAST]:OMETerage?          |      |
| [:SOURce]:SAFEtv:RESult[:LAST]:MMETerage?          | 230  |
| [:SOURce]:SAFEty:RESult:STEP <n>[:IUDGment]?</n>   | 230  |
| [:SOURce]:SAFEty:RESult:STEP <n>:OMETerage?</n>    | 231  |
| [:SOURce]:SAFEty:RESult:STEP <n>:MMETerage?</n>    | 231  |
| [:SOURce]:SAFEty:STEP <n>:DELete</n>               | 231  |
|                                                    |      |
| [:SOURce]:SAFEty:STEP <n>:SET?</n>                  | 231 |
|-----------------------------------------------------|-----|
| [:SOURce]:SAFEty:STEP <n>:MODE?</n>                 | 232 |
| [:SOURce]:SAFEty:STEP <n>:AC[:LEVel]</n>            | 232 |
| [:SOURce]:SAFEty:STEP <n>:AC[:LEVel]?</n>           | 232 |
| [:SOURce]:SAFEty:STEP <n>:AC:LIMit[:HIGH]</n>       | 233 |
| [:SOURce]:SAFEty:STEP <n>:AC:LIMit[:HIGH]?</n>      | 233 |
| [:SOURce]:SAFEty:STEP <n>:AC:LIMit:LOW</n>          | 233 |
| [:SOURce]:SAFEty:STEP <n>:AC:LIMit:LOW?</n>         | 233 |
| [:SOURce]:SAFEty:STEP <n>:AC:LIMit:ARC[:LEVel]</n>  | 234 |
| [:SOURce]:SAFEty:STEP <n>:AC:LIMit:ARC[:LEVel]?</n> | 234 |
| [:SOURce]:SAFEty:STEP <n>:AC:LIMit:REAL[:HIGH]</n>  | 234 |
| [:SOURce]:SAFEty:STEP <n>:AC:LIMit:REAL[:HIGH]?</n> | 235 |
| [:SOURce]:SAFEty:STEP <n>:AC:TIME:DWEL1</n>         | 235 |
| [:SOURce]:SAFEty:STEP <n>:AC:TIME:DWELl?</n>        | 235 |
| [:SOURce]:SAFEty:STEP <n>:AC:TIME:RAMP</n>          | 235 |
| [:SOURce]:SAFEty:STEP <n>:AC:TIME:RAMP?</n>         | 236 |
| [:SOURce]:SAFEty:STEP <n>:AC:TIME[:TEST]</n>        | 236 |
| [:SOURce]:SAFEty:STEP <n>:AC:TIME[:TEST]?</n>       | 236 |
| [:SOURce]:SAFEty:STEP <n>:AC:TIME:FALL</n>          | 236 |
| [:SOURce]:SAFEty:STEP <n>:AC:TIME:FALL?</n>         | 237 |
| [:SOURce]:SAFEty:STEP <n>:AC:CHANnel[:HIGH]</n>     | 237 |
| [:SOURce]:SAFEty:STEP <n>:AC:CHANnel[:HIGH]?</n>    | 237 |
| [:SOURce]:SAFEty:STEP <n>:AC:CHANnel:LOW</n>        | 238 |
| [:SOURce]:SAFEty:STEP <n>:AC:CHANnel:LOW?</n>       | 238 |
| [:SOURce]:SAFEty:STEP <n>:AC:REF</n>                | 239 |
| [:SOURce]:SAFEty:STEP <n>:AC:REF?</n>               | 239 |
| [:SOURce]:SAFEty:STEP <n>:AC:GROUndmode</n>         | 239 |
| [:SOURce]:SAFEty:STEP <n>:AC:GROUndmode?</n>        | 239 |
| [:SOURce]:SAFEty:STEP <n>:DC[:LEVel]</n>            | 240 |
| [:SOURce]:SAFEty:STEP <n>:DC[:LEVel]?</n>           | 240 |
| [:SOURce]:SAFEty:STEP <n>:DC:LIMit[:HIGH]</n>       | 240 |
| [:SOURce]:SAFEty:STEP <n>:DC:LIMit[:HIGH]?</n>      | 240 |
| [:SOURce]:SAFEty:STEP <n>:DC:LIMit:LOW</n>          | 241 |
| [:SOURce]:SAFEty:STEP <n>:DC:LIMit:LOW?</n>         | 241 |
| [:SOURce]:SAFEty:STEP <n>:DC:LIMit:ARC[:LEVel]</n>  | 241 |
| [:SOURce]:SAFEty:STEP <n>:DC:LIMit:ARC[:LEVel]?</n> | 242 |
| [:SOURce]:SAFEty:STEP <n>:DC:TIME:DWEL1</n>         | 242 |
| [:SOURce]:SAFEty:STEP <n>:DC:TIME:DWEL1?</n>        | 242 |
| [:SOURce]:SAFEty:STEP <n>:DC:TIME:RAMP</n>          | 242 |
| [:SOURce]:SAFEty:STEP <n>:DC:TIME:RAMP?</n>         | 243 |

| [:SOURce]:SAFEtv:STEP <n>:DC:TIME[:TEST]</n>     | 243 |
|--------------------------------------------------|-----|
| [:SOURce]:SAFEty:STEP <n>:DC:TIME[:TEST]?</n>    | 243 |
| [:SOURce]:SAFEty:STEP <n>:DC:TIME:FALL</n>       | 244 |
| [:SOURce]:SAFEty:STEP <n>:DC:TIME:FALL?</n>      | 244 |
| [:SOURce]:SAFEty:STEP <n>:DC:CHANnel[:HIGH]</n>  | 244 |
| [:SOURce]:SAFEty:STEP <n>:DC:CHANnel[:HIGH]?</n> | 245 |
| [:SOURce]:SAFEty:STEP <n>:DC:CHANnel:LOW</n>     | 245 |
| [:SOURce]:SAFEty:STEP <n>:DC:CHANnel:LOW?</n>    | 245 |
| [:SOURce]:SAFEty:STEP <n>:DC:REF</n>             | 246 |
| [:SOURce]:SAFEty:STEP <n>:DC:REF?</n>            | 246 |
| [:SOURce]:SAFEty:STEP <n>:DC:GROUndmode</n>      | 246 |
| [:SOURce]:SAFEty:STEP <n>:DC:GROUndmode?</n>     | 247 |
| [:SOURce]:SAFEty:STEP <n>:IR[:LEVel]</n>         | 247 |
| [:SOURce]:SAFEty:STEP <n>:IR[:LEVel]?</n>        | 247 |
| [:SOURce]:SAFEty:STEP <n>:IR:LIMit:HIGH</n>      | 247 |
| [:SOURce]:SAFEty:STEP <n>:IR:LIMit:HIGH?</n>     | 248 |
| [:SOURce]:SAFEty:STEP <n>:IR:LIMit[:LOW]</n>     | 248 |
| [:SOURce]:SAFEty:STEP <n>:IR:LIMit[:LOW]?</n>    | 248 |
| [:SOURce]:SAFEty:STEP <n>:IR:TIME:DWEL1</n>      | 249 |
| [:SOURce]:SAFEty:STEP <n>:IR:TIME:DWEL1?</n>     | 249 |
| [:SOURce]:SAFEty:STEP <n>:IR:TIME:RAMP</n>       | 249 |
| [:SOURce]:SAFEty:STEP <n>:IR:TIME:RAMP?</n>      | 249 |
| [:SOURce]:SAFEty:STEP <n>:IR:TIME[:TEST]</n>     | 250 |
| [:SOURce]:SAFEty:STEP <n>:IR:TIME[:TEST]?</n>    | 250 |
| [:SOURce]:SAFEty:STEP <n>:IR:TIME:FALL</n>       | 250 |
| [:SOURce]:SAFEty:STEP <n>:IR:TIME:FALL?</n>      | 250 |
| [:SOURce]:SAFEty:STEP <n>:IR:RANGe[:UPPer]</n>   | 251 |
| [:SOURce]:SAFEty:STEP <n>:IR:RANGe[:UPPer]?</n>  | 251 |
| [:SOURce]:SAFEty:STEP <n>:IR:RANGe:LOWer</n>     | 251 |
| [:SOURce]:SAFEty:STEP <n>:IR:RANGe:LOWer?</n>    | 252 |
| [:SOURce]:SAFEty:STEP <n>:IR:RANGe:AUTO</n>      | 252 |
| [:SOURce]:SAFEty:STEP <n>:IR:RANGe:AUTO?</n>     | 252 |
| [:SOURce]:SAFEty:STEP <n>:IR:CHANnel[:HIGH]</n>  | 253 |
| [:SOURce]:SAFEty:STEP <n>:IR:CHANnel[:HIGH]?</n> | 253 |
| [:SOURce]:SAFEty:STEP <n>:IR:CHANnel:LOW</n>     | 253 |
| [:SOURce]:SAFEty:STEP <n>:IR:CHANnel:LOW?</n>    | 254 |
| [:SOURce]:SAFEty:STEP <n>:IR:REF</n>             | 254 |
| [:SOURce]:SAFEty:STEP <n>:IR:REF?</n>            | 254 |
| [:SOURce]:SAFEty:STEP <n>:IR:GROUndmode</n>      | 255 |
| [:SOURce]:SAFEty:STEP <n>:IR:GROUndmode?</n>     | 255 |

| [:SOURce]:SAFEty:STEP <n>:OSC:LIMit:OPEN</n>      | 255 |
|---------------------------------------------------|-----|
| [:SOURce]:SAFEty:STEP <n>:OSC:LIMit:OPEN?</n>     | 256 |
| [:SOURce]:SAFEty:STEP <n>:OSC:LIMit:SHORt</n>     | 256 |
| [:SOURce]:SAFEty:STEP <n>:OSC:LIMit:SHORt?</n>    | 256 |
| [:SOURce]:SAFEty:STEP <n>:OSC:CHANnel[:HIGH]</n>  | 257 |
| [:SOURce]:SAFEty:STEP <n>:OSC:CHANnel[:HIGH]?</n> | 257 |
| [:SOURce]:SAFEty:STEP <n>:OSC:CHANnel:LOW</n>     | 257 |
| [:SOURce]:SAFEty:STEP <n>:OSC:CHANnel:LOW?</n>    | 258 |
| [:SOURce]:SAFEty:STEP <n>:OSC:CSTandard</n>       | 258 |
| [:SOURce]:SAFEty:STEP <n>:OSC:CSTandard?</n>      | 258 |
| [:SOURce]:SAFEty:STEP <n>:PAuse[:MESSage]</n>     | 258 |
| [:SOURce]:SAFEty:STEP <n>:PAuse[:MESSage]?</n>    | 259 |
| [:SOURce]:SAFEty:STEP <n>:PAuse:UTSIgnal</n>      | 259 |
| [:SOURce]:SAFEty:STEP <n>:PAuse:UTSIgnal?</n>     | 260 |
| [:SOURce]:SAFEty:STEP <n>:PAuse:TIME[:TEST]</n>   | 260 |
| [:SOURce]:SAFEty:STEP <n>:PAuse:TIME[:TEST]?</n>  | 260 |
| [:SOURce]:SAFEty:PRESet:TIME:PASS                 | 261 |
| [:SOURce]:SAFEty:PRESet:TIME:PASS?                | 261 |
| [:SOURce]:SAFEty:PRESet:TIME:STEP                 | 261 |
| [:SOURce]:SAFEty:PRESet:TIME:STEP?                | 261 |
| [:SOURce]:SAFEty:PRESet:RJUDgment                 | 262 |
| [:SOURce]:SAFEty:PRESet:RJUDgment?                | 262 |
| [:SOURce]:SAFEty:PRESet:AC:FREQuency              | 262 |
| [:SOURce]:SAFEty:PRESet:AC:FREQuency?             | 262 |
| [:SOURce]:SAFEty:PRESet:WRANge[:AUTO]             | 263 |
| [:SOURce]:SAFEty:PRESet:WRANge[:AUTO]?            | 263 |
| [:SOURce]:SAFEty:PRESet:GFI[:SWITch]              | 263 |
| [:SOURce]:SAFEty:PRESet:GFI[:SWITch]?             | 263 |
| [:SOURce]:SAFEty:PRESet:GR:CONTinue               | 264 |
| [:SOURce]:SAFEty:PRESet:GR:CONTinue?              | 264 |
| [:SOURce]:SAFEty:PRESet:FAIL:OPERation            | 264 |
| [:SOURce]:SAFEty:PRESet:FAIL:OPERation?           | 264 |
| [:SOURce]:SAFEty:PRESet:SCREen                    | 265 |
| [:SOURce]:SAFEty:PRESet:SCREen?                   | 265 |
| [:SOURce]:SAFEty:PRESet:NUMber:PART               | 265 |
| [:SOURce]:SAFEty:PRESet:NUMber:PART?              | 265 |
| [:SOURce]:SAFEty:PRESet:NUMber:LOT                | 266 |
| [:SOURce]:SAFEty:PRESet:NUMber:LOT?               | 266 |
| [:SOURce]:SAFEty:PRESet:NUMber:SERIal             | 266 |
| [:SOURce]:SAFEty:PRESet:NUMber:SERIal?            | 266 |

|--|

# [:SOURce]:SAFEty:FETCh?

返回计量数据。<item>是字符数据。

```
参数: <item>[,<item>][,<item>]
```

该指令响应以下数据:

| ITEM      | Responding Data             |
|-----------|-----------------------------|
| STEP      | The step number.            |
| MODE      | The test mode.              |
| OMETerage | The value of output meter.  |
| MMETerage | The value of measure meter. |
| RMETerage | The value of real meter.    |
| RELApsed  | The elapse time of ramp.    |
| RLEFt     | The left time of ramp.      |
| TELApsed  | The elapse time of test.    |
| TLEFt     | The left time of test.      |
| FELApsed  | The elapse time of fall.    |
| FLEFt     | The left time of fall.      |
| DELApsed  | The elapse time of dwell.   |
| DLEFt     | The left time of dwell.     |
| CHANnel   | The scan box status.        |

示例: SAFE:FETC? STEP,MODE,OMET

> 1;AC;+5.00000E+02

Returns the current STEP, MODE and output value results

which are STEP1, AC MODE and 0.500kV.

### [:SOURce]:SAFEty:STARt[:ONCE]

开始测试。 参数: NONE 示例: SAFE:STAR

#### [:SOURce]:SAFEty:STARt:CSTandard

启动短路/开路检测模式的GET Cs功能。 参数: NONE 示例: SAFE:STAR:CST

### [:SOURce]:SAFEty:STARt:OFFSet

获取偏移值。
参数: GET | OFF
示例: SAFE:STAR:OFFS GET
即启动偏移值采集功能。

## [:SOURce]:SAFEty:STARt:OFFSet?

返回是否已执行偏移操作。

返回参数:0|1|2

0 -> it means without doing zero action.

1 -> it means zero action has been done.

2 -> it means zero action is processing.

示例: SAFE:STAR:OFFS?

> 0

主机不做归零动作。

#### [:SOURce]:SAFEty:STOP

停止测试。 参数:NONE

示例: SAFE:STOP

### [:SOURce]:SAFEty:STATus?

返回当前设备的执行状态。 返回参数: RUNNING | STOPPED 示例: SAFE:STAT? > RUNNING 主机正在测试。

### [:SOURce]:SAFEty:SNUMber?

返回在内存中设置的MANU步骤数。 返回参数: <NR1>(0~99) 示例: SAFE:SNUM? >+2 内存中设置了2个MANU步骤。

### [:SOURce]:SAFEty:RESult:ALL[:JUDGment]?

返回所有步骤的判断结果。

返回参数: <NR1>result

| Common judgment result code list |                 |                |  |  |
|----------------------------------|-----------------|----------------|--|--|
| Screen                           | Judgment Result | Code (Decimal) |  |  |
| PASS                             | PASS            | 116            |  |  |
| STOP                             | STOP            | 113            |  |  |
| Message                          | CAN NOT TEST    | 114            |  |  |
| TEST                             | TESTING         | 115            |  |  |
| STOP                             | STOP            | 112            |  |  |
| GR CONT.                         | GR CONT.        | 120            |  |  |
| GFCI                             | GFCI            | 121            |  |  |
| POWERGND                         | POWER GND       | 122            |  |  |
| V OVER                           | VOLT OVER       | 123            |  |  |
| V LOW                            | VOLT LOW        | 124            |  |  |

| Judgment result no good code list |              |         |         |         |          |
|-----------------------------------|--------------|---------|---------|---------|----------|
| Screen                            | Code Meaning | AC Mode | DC Mode | IR Mode | OSC Mode |
| HI SET                            | HI SET       | 17      | 33      | 49      |          |
| LO SET                            | LO SET       | 18      | 34      | 50      |          |
| ARC                               | ARC          | 19      | 35      |         |          |
| SHORT                             | SHORT        |         |         |         | 97       |
| OPEN                              | OPEN         |         |         |         | 98       |

### [:SOURce]:SAFEty:RESult:ALL:OMETerage?

返回STEP的所有OUTPUT METER读数。

返回参数: <NR3>output meter

示例: SAFE:RES:ALL:OMET?

> +5.00000E+02

OUTPUT METER结果是0.500kV.

## [:SOURce]:SAFEty:RESult:ALL:MMETerage?

返回STEP 的所有MEASURE METER读数。

返回参数: <NR3>measure meter

示例: SAFE:RES:ALL:MMET?

> +5.00000E-05

MEASURE METER结果是0.05mA.

# [:SOURce]:SAFEty:RESult:ALL:TIME[:TEST]?

返回所有步骤测试所需的测试时间。 返回参数: <NR3>test time 示例: SAFE:RES:ALL:TIME? > +2.000000E+00 TEST TIME结果是 2 秒。

### [:SOURce]:SAFEty:RESult:ALL:TIME:RAMP?

返回所有步骤测试所需的RAMP TIME时间。 返回参数: <NR3>ramp time 示例: SAFE:RES:ALL:TIME:RAMP? > +1.500000E+00 The RAMP TIME result is 1.5 seconds.

## [:SOURce]:SAFEty:RESult:ALL:TIME:FALL?

返回所有步骤测试所需的下降时间。 返回参数: <NR3>fall time 示例: SAFE:RES:ALL:TIME:FALL? > +2.500000E+00 FALL TIME结果是2.5 秒。

### [:SOURce]:SAFEty:RESult:ALL:TIME:DWEL1?

返回所有步骤测试所需的等待时间。 返回参数: <NR3>wait time 示例: SAFE:RES:ALL:TIME:DWEL? > +1.000000E+00 WAIT TIME 结果是1 秒。

### [:SOURce]:SAFEty:RESult:ALL:MODE?

返回所有步骤的测试模式。 返回参数: AC | DC | IR | OS | PA 示例: SAFE:RES:ALL:MODE? > DC MODE设置是DC MODE.

#### [:SOURce]:SAFEty:RESult:COMPleted?

返回设备是否完成所有设置值的执行操作。 返回参数:0|1 示例:SAFE:RES:COMP? >1 所有设定值的执行动作完成。

[:SOURce]:SAFEty:RESult:AREPort[:JUDGment][:MESsag e] (RS232 Interface only)

设置测试结果的自动报告状态。

When sets as ON or 1, the test, after completing, returns the string data of "PASS" or "FAIL". When sets as OFF or 0, it will not automatically report the result. Parameter: 0 | 1 | OFF | ON Example: SAFE:RES:AREP ON 设置主机在测试完成后自动报告测试结果。

[:SOURce]:SAFEty:RESult:AREPort[:JUDGment][:MESsag e]? (RS232 Interface only)

返回测试结果的自动报告状态。 返回参数:0|1 示例:SAFE:RES:AREP? >1 开启测试结果状态自动报告。 [:SOURce]:SAFEty:RESult:AREPort:OMETerage (仅 RS232 接口)

设置输出仪表自动报告测试结果的状态。

When sets as ON or 1, the test, after completing, returns messages which are OUTPUT

VALUE of all STEPs. If some STEPs among don't be tested, it denotes these STEPs don't have OUTPUT VALUE, returning +9.910000E+37.

When it sets as OFF or 0, it will not auto report the result.

参数:0|1|OFF|ON

示例: SAFE:RES:AREP:OMET ON

设置主机在测试完成后自动报告输出仪表结果。

[:SOURce]:SAFEty:RESult:AREPort:OMETerage? (仅 RS232 接口)

返回测试结果的输出仪表自动报告状态。 返回参数:0|1 示例:SAFE:RES:AREP:OMET? >1 开启测试结果状态的输出仪表自动报告。 [:SOURce]:SAFEty:RESult:AREPort:MMETerage (仅 RS232 接口)

设置MEASURE METER自动报告测试结果的状态。 When sets as ON or 1, the test, after completing, returns messages which are MEASURE VALUE of all STEPs. If some STEPs among don't be tested, it denotes these STEPs don't have MEASURE VALUE, returning +9.910000E+37. When it sets as OFF or 0, it will not auto report the result. 参数: 0 | 1 | OFF | ON 示例: SAFE:RES:AREP:MMET ON 设置主机在测试完成后自动上报MEASURE METER结果。

[:SOURce]:SAFEty:RESult:AREPort:MMETerage? (仅 RS232 接口)

返回MEASURE METER自动报告测试结果的状态。 返回参数:0|1 示例: SAFE:RES:AREP:MMET? >1

开启测试结果状态的MEASURE METER自动报告。

# [:SOURce]:SAFEty:RESult[:LAST][:JUDGment]?

返回最后一步的判断结果。

返回参数: <NR1>result

| Common judgment result code list |                 |                |  |
|----------------------------------|-----------------|----------------|--|
| Screen                           | Judgment Result | Code (Decimal) |  |
| PASS                             | PASS            | 116            |  |
| STOP                             | STOP            | 113            |  |
| Message                          | CAN NOT TEST    | 114            |  |
| TEST                             | TESTING         | 115            |  |
| STOP                             | STOP            | 112            |  |
| GR CONT.                         | GR CONT.        | 120            |  |
| GFCI                             | GFCI            | 121            |  |
| POWERGND                         | POWER GND       | 122            |  |
| V OVER                           | VOLT OVER       | 123            |  |
| V LOW                            | VOLT LOW        | 124            |  |

| Judgment result no good code list |              |         |         |         |          |
|-----------------------------------|--------------|---------|---------|---------|----------|
| Screen                            | Code Meaning | AC Mode | DC Mode | IR Mode | OSC Mode |
| HI SET                            | HI SET       | 17      | 33      | 49      |          |
| LO SET                            | LO SET       | 18      | 34      | 50      |          |
| ARC                               | ARC          | 19      | 35      |         |          |
| SHORT                             | SHORT        |         |         |         | 97       |
| OPEN                              | OPEN         |         |         |         | 98       |

# [:SOURce]:SAFEty:RESult[:LAST]:OMETerage?

返回最后一步的OUTPUT METER读数。

返回参数: <NR3>output meter

示例: SAFE:RES:LAST:OMET?

> +5.00000E+02

OUTPUT METER结果是 0.500kV.

### [:SOURce]:SAFEty:RESult[:LAST]:MMETerage?

返回最后一步的MEASURE METER读数。

返回参数: <NR3>measure meter

示例: SAFE:RES:LAST:MMET?

> +5.000000E-05

MEASURE METER结果是0.05mA.

### [:SOURce]:SAFEty:RESult:STEP<n>[:JUDGment]?

返回所选步骤的判断结果。

Parameter<n>: <NR1>(1 ~ 99)

返回参数: <NR1>result

示例: SAFE:RES:STEP2:JUDG?

> 116

The judgment result of the second STEP is PASS.

| Common judgment result code list |                 |                |  |  |
|----------------------------------|-----------------|----------------|--|--|
| Screen                           | Judgment Result | Code (Decimal) |  |  |
| PASS                             | PASS            | 116            |  |  |
| STOP                             | STOP            | 113            |  |  |
| Message                          | CAN NOT TEST    | 114            |  |  |
| TEST                             | TESTING         | 115            |  |  |
| STOP                             | STOP            | 112            |  |  |
| GR CONT.                         | GR CONT.        | 120            |  |  |
| GFCI                             | GFCI            | 121            |  |  |
| POWERGND                         | POWER GND       | 122            |  |  |
| V OVER                           | VOLT OVER       | 123            |  |  |
| V LOW                            | VOLT LOW        | 124            |  |  |

| Judgment result no good code list |              |         |         |         |          |
|-----------------------------------|--------------|---------|---------|---------|----------|
| Screen                            | Code Meaning | AC Mode | DC Mode | IR Mode | OSC Mode |
| HI SET                            | HI SET       | 17      | 33      | 49      |          |
| LO SET                            | LO SET       | 18      | 34      | 50      |          |
| ARC                               | ARC          | 19      | 35      |         |          |
| SHORT                             | SHORT        |         |         |         | 97       |
| OPEN                              | OPEN         |         |         |         | 98       |

### [:SOURce]:SAFEty:RESult:STEP<n>:OMETerage?

返回所选步骤的OUTPUT METER读数。

Parameter<n>: <NR1>(1 ~ 99)

返回参数: <NR3>output meter

示例: SAFE:RES:STEP2:OMET?

> +5.00000E+02

第二步OUTPUT METER结果为0.500kV。

### [:SOURce]:SAFEty:RESult:STEP<n>:MMETerage?

返回所选步骤的MEASURE METER读数。 Parameter<n>: <NR1>(1~99) 返回参数: <NR3>measure meter 示例: SAFE:RES:STEP2:MMET? > +5.000000E-05 第二步MEASURE METER 结果为0.05mA。

# [:SOURce]:SAFEty:STEP<n>:DELete

删除所选步骤的设定值。 Parameter<n>: <NR1>(1~99) 示例: SAFE:STEP1:DEL 删除存储器中的STEP1设定值。

### [:SOURce]:SAFEty:STEP<n>:SET?

返回所选步骤中的所有设置值。 Parameter<n>: <NR1>(1~99) 示例: SAFE:STEP1:SET? > 1, AC, 5.000000E+03, 6.000000E-04, 7.000000E-06, 8.000000E-03, 3.000000E+00, 1.000000E+00, 2.000000E+00, 4.000000E-04, (@(0)), (@(0))
The STEP setting value is STEP 1, AC, VOLT: 5.000kV, HIGH: 0.600mA, LOW: 0.007mA, ARC: 8.0mA, TIME: 3.0s, RAMP:

1.0s, FALL: 2.0s, REAL: 0.400mA, SCAN HI: 0, SCAN LOW: 0.

#### [:SOURce]:SAFEty:STEP<n>:MODE?

返回所选步骤中的模式。 Parameter<n>: <NR1>(1~99) 返回参数: AC | DC | IR | OS | PA 示例: SAFE:STEP1:MODE? > DC STEP1的设置模式为DC。

### [:SOURce]:SAFEty:STEP<n>:AC[:LEVel]

设置选定步骤中ACW的测试电压值。 Parameter<n>: <NR1>(1~99) 参数: <NR1> (50~5000) 示例: SAFE:STEP1:AC:LEV 4000 将step1的ACW测试电压值设置为4000V。

### [:SOURce]:SAFEty:STEP<n>:AC[:LEVel]?

返回所选步骤中ACW的测试电压值。 Parameter<n>: <NR1>(1~99) 返回参数: <NR3> 示例: SAFE:STEP1:AC:LEV?

> +4.00000E+03

step1中ACW的测试电压值为4000V。

### [:SOURce]:SAFEty:STEP<n>:AC:LIMit[:HIGH]

设置选定步骤中ACW的泄漏电流上限。 Parameter<n>: <NR1>(1~99) 参数: <NRf> 示例: SAFE:STEP1:AC:LIM 0.01 将step1中ACW的泄漏电流上限设为10mA。

### [:SOURce]:SAFEty:STEP<n>:AC:LIMit[:HIGH]?

返回所选步骤中ACW的泄漏电流上限。 Parameter<n>: <NR1>(1~99) 返回参数: <NR3> 示例: SAFE:STEP1:AC:LIM? > +1.000000E-02 step1中的ACW泄漏电流上限为10mA。

### [:SOURce]:SAFEty:STEP<n>:AC:LIMit:LOW

设置选定步骤中ACW的泄漏电流下限。 Parameter<n>: <NR1>(1~99) 参数: <NRf> 示例: SAFE:STEP1:AC:LIM:LOW 0.0001 将step1中的ACW泄漏电流下限设为0.1mA。

### [:SOURce]:SAFEty:STEP<n>:AC:LIMit:LOW?

返回所选步骤中ACW的泄漏电流下限。

Parameter<n>: <NR1>(1 ~ 99)

# GWINSTEK

返回参数: <NR3>

示例: SAFE:STEP1:AC:LIM:LOW?

> +1.00000E-04

step1的ACW泄漏电流下限为0.1mA。

# [:SOURce]:SAFEty:STEP<n>:AC:LIMit:ARC[:LEVel]

设置选定步骤中ACW的ARC值。 Parameter<n>: <NR1>(1~99) 参数: <NRf> 示例: SAFE:STEP1:AC:LIM:ARC 0.005 将step1的ACW的ARC设置为5mA。

### [:SOURce]:SAFEty:STEP<n>:AC:LIMit:ARC[:LEVel]?

返回选定步骤中ACW的ARC值。 Parameter<n>: <NR1>(1~99) 返回参数: <NR3> 示例: SAFE:STEP1:AC:LIM:ARC? > +5.00000E-03 step1中ACW的ARC值为5mA。

### [:SOURce]:SAFEty:STEP<n>:AC:LIMit:REAL[:HIGH]

设置选定步骤中ACW的实际电流值。 Parameter<n>: <NR1>(1~99) 参数: <NRf> 示例: SAFE:STEP1:AC:LIM:REAL 0.002 将step1中ACW的实际电流值设置为2mA。

### [:SOURce]:SAFEty:STEP<n>:AC:LIMit:REAL[:HIGH]?

返回选定步骤中ACW的实际电流值。 Parameter<n>: <NR1>(1~99) 返回参数: <NR3> 示例: SAFE:STEP1:AC:LIM:REAL? > +2.00000E-03 将step1中ACW的实际电流值设为2mA。

### [:SOURce]:SAFEty:STEP<n>:AC:TIME:DWEL1

设置所选步骤中ACW的等待时间值。 Parameter<n>: <NR1>(1~99) 参数: <NRf> 示例: SAFE:STEP1:AC:TIME:DWEL 0.5 将step1的ACW等待时间值设置为0.5s。

### [:SOURce]:SAFEty:STEP<n>:AC:TIME:DWEL1?

返回所选步骤中ACW的等待时间值。 Parameter<n>: <NR1>(1~99) 返回参数: <NR3> 示例: SAFE:STEP1:AC:TIME:DWEL? >+5.00000E-01 step1的ACW等待时间值为0.5s。

### [:SOURce]:SAFEty:STEP<n>:AC:TIME:RAMP

设置选定步骤中ACW的ramp时间值。 Parameter<n>: <NR1>(1~99) 参数: <NRf> 示例: SAFE:STEP1:AC:TIME:RAMP 0.2

将step1的ACW的ramp时间值设为0.2s。

### [:SOURce]:SAFEty:STEP<n>:AC:TIME:RAMP?

返回选定步骤中ACW的ramp时间值。 Parameter<n>: <NR1>(1~99) 返回参数: <NR3> 示例: SAFE:STEP1:AC:TIME:RAMP? >+2.000000E-01 step1中ACW的ramp时间值为0.2s。

## [:SOURce]:SAFEty:STEP<n>:AC:TIME[:TEST]

设置选定步骤中ACW的测试时间值。 Parameter<n>: <NR1>(1~99) 参数: <NRf> 示例: SAFE:STEP1:AC:TIME 1.5 将step1的ACW测试时间值设为1.5s。

# [:SOURce]:SAFEty:STEP<n>:AC:TIME[:TEST]?

返回选定步骤中ACW的测试时间值。 Parameter<n>: <NR1>(1~99) 返回: <NR3> 示例: SAFE:STEP1:AC:TIME? > +1.500000E+00

step1中ACW的测试时间值为1.5s。

# [:SOURce]:SAFEty:STEP<n>:AC:TIME:FALL

设置选定步骤中ACW的下降时间值。

Parameter<n>: <NR1>(1~99) 参数: <NRf> 示例:SAFE:STEP1:AC:TIME:FALL 0 将step1中ACW的下降时间值设置为关闭。

### [:SOURce]:SAFEty:STEP<n>:AC:TIME:FALL?

返回选定步骤中ACW的下降时间值。 Parameter<n>: <NR1>(1~99) 返回参数: <NR3> 示例: SAFE:STEP1:AC:TIME:FALL? >+0.00000E+00 将step1中ACW的下降时间值设为off。

### [:SOURce]:SAFEty:STEP<n>:AC:CHANnel[:HIGH]

设置扫描测试高压ACW的输出通道状态。 Parameter<n>: <NR1>(1~99) 参数: (@(CH)) 示例: SAFE:STEP1:AC:CHAN (@(1,3)) Sets the output channel for ACW of step1 to channel 1 and 3 HIGH output 示例: SAFE:STEP1:AC:CHAN (@(0)) Sets the output channel for ACW of step1 to off for all HIGH output.

### [:SOURce]:SAFEty:STEP<n>:AC:CHANnel[:HIGH]?

返回扫描测试高压ACW的输出通道状态。

```
Parameter < n>: < NR1>(1 ~ 99)
```

返回参数: (@(CH))

示例: SAFE:STEP1:AC:CHAN?

> (@(1,3))

The output channel for ACW of step1 is set to channel 1 and 3 HIGH output.

## [:SOURce]:SAFEty:STEP<n>:AC:CHANnel:LOW

设置扫描测试返回ACW的输出通道状态(低)。 Parameter<n>: <NR1>(1~99) 参数: (@(CH)) 示例: SAFE:STEP1:AC:CHAN:LOW (@(2,4)) Sets the output channel for ACW of step1 to channel 2 and 4 return. 示例: SAFE:STEP1:AC:CHAN:LOW (@(0)) Sets the output channel for ACW of step1 to off for all return.

### [:SOURce]:SAFEty:STEP<n>:AC:CHANnel:LOW?

返回扫描测试返回ACW的输出通道状态(低)。 Parameter<n>: <NR1>(1~99) 返回参数: (@(CH)) 示例: SAFE:STEP1:AC:CHAN:LOW? > (@(2,4)) The output channel for ACW of step1 is set to channel 2 and 4 return.

### [:SOURce]:SAFEty:STEP<n>:AC:REF

设置选定步骤中ACW的测试偏移值。 Parameter<n>: <NR1>(1~99) 参数: <NRf> 示例: SAFE:STEP1:AC:REF 0.00001 将step1的ACW的测试偏移值设置为0.01mA。

### [:SOURce]:SAFEty:STEP<n>:AC:REF?

返回选定步骤中ACW的测试偏移值。 Parameter<n>: <NR1>(1~99) 返回参数: <NR3> 示例: SAFE:STEP1:AC:REF? > +1.000000E-05 step1的ACW测试偏移值为0.01mA。

### [:SOURce]:SAFEty:STEP<n>:AC:GROUndmode

将选定步骤中ACW的接地模式设置为on或off。 Parameter<n>: <NR1>(1~99) 参数:0|1|OFF|ON 示例: SAFE:STEP1:AC:GROU0 将step1中ACW的接地模式设置为关闭。

### [:SOURce]:SAFEty:STEP<n>:AC:GROUndmode?

返回 ACW的接地模式。 Parameter<n>: <NR1>(1~99) 返回参数:0 | 1 示例: SAFE:STEP1:AC:GROU?

# G≝INSTEK

> 0

将step1中ACW的接地模式设置为关闭。

## [:SOURce]:SAFEty:STEP<n>:DC[:LEVel]

设置选定步骤中DCW的测试电压值。 Parameter<n>: <NR1>(1~99) 参数: <NR1> (50~6000) 示例: SAFE:STEP2:DC:LEV 5000 将step2中 DCW的测试电压值设置为5000V。

# [:SOURce]:SAFEty:STEP<n>:DC[:LEVel]?

返回选定步骤中DCW的测试电压值。 Parameter<n>: <NR1>(1~99) 返回参数: <NR3> 示例: SAFE:STEP2:DC:LEV? > +5.000000E+03 step2中DCW的测试电压值为5000V

# [:SOURce]:SAFEty:STEP<n>:DC:LIMit[:HIGH]

设置所选步骤中DCW的泄漏电流上限。 Parameter<n>: <NR1>(1~99) 参数: <NRf> 示例: SAFE:STEP2:DC:LIM 0.009 将step2中DCW的泄漏电流上限设为9mA。

### [:SOURce]:SAFEty:STEP<n>:DC:LIMit[:HIGH]?

返回所选步骤中DCW的泄漏电流上限。

Parameter<n>: <NR1>(1 ~ 99)

返回参数: <NR3> 示例: SAFE:STEP2:DC:LIM? > +9.000000E-03 step2中DCW泄漏电流上限为9mA。

### [:SOURce]:SAFEty:STEP<n>:DC:LIMit:LOW

设置所选步骤中DCW的泄漏电流下限。 Parameter<n>: <NR1>(1~99) 参数: <NRf> 示例: SAFE:STEP2:DC:LIM:LOW 0.0001 将step2中DCW的泄漏电流下限设为0.1mA。

### [:SOURce]:SAFEty:STEP<n>:DC:LIMit:LOW?

返回所选步骤中DCW的泄漏电流下限。 Parameter<n>: <NR1>(1~99) 返回参数: <NR3> 示例: SAFE:STEP2:DC:LIM:LOW? > +1.000000E-04 step2中DCW的泄漏电流下限为0.1mA。

### [:SOURce]:SAFEty:STEP<n>:DC:LIMit:ARC[:LEVel]

设置选定步骤中DCW的ARC值。 Parameter<n>: <NR1>(1~99) 参数: <NRf> 示例: SAFE:STEP2:DC:LIM:ARC 0.006 将step2中DCW的ARC值设为6mA。

### [:SOURce]:SAFEty:STEP<n>:DC:LIMit:ARC[:LEVel]?

返回选定步骤中DCW的ARC值。 Parameter<n>: <NR1>(1~99) 返回参数: <NR3> 示例: SAFE:STEP2:DC:LIM:ARC? > +6.00000E-03 step2中DCW的ARC值为6mA。

### [:SOURce]:SAFEty:STEP<n>:DC:TIME:DWEL1

设置所选步骤中DCW的等待时间值。 Parameter<n>: <NR1>(1~99) 参数: <NRf> 示例: SAFE:STEP2:DC:TIME:DWEL 0.8 将step2中DCW的等待时间值设为0.8s。

### [:SOURce]:SAFEty:STEP<n>:DC:TIME:DWEL1?

返回所选步骤中DCW的等待时间值。 Parameter<n>: <NR1>(1~99) 返回参数: <NR3> 示例: SAFE:STEP2:DC:TIME:DWEL? > +8.000000E-01 step2中DCW的等待时间值为0.8s。

### [:SOURce]:SAFEty:STEP<n>:DC:TIME:RAMP

设置选定步骤中DCW的ramp时间值。 Parameter<n>: <NR1>(1~99) 参数: <NRf>

示例: SAFE:STEP2:DC:TIME:RAMP 0.3

将step2中DCW的ramp时间值设置为0.3s。

# [:SOURce]:SAFEty:STEP<n>:DC:TIME:RAMP?

返回选定步骤中DCW的ramp时间值。 Parameter<n>: <NR1>(1~99) 返回参数: <NR3> 示例: SAFE:STEP2:DC:TIME:RAMP? >+3.00000E-01 step2中DCW的ramp时间值为0.3s。

## [:SOURce]:SAFEty:STEP<n>:DC:TIME[:TEST]

设置选定步骤中DCW的测试时间值。 Parameter<n>: <NR1>(1~99) 参数: <NRf> 示例: SAFE:STEP2:DC:TIME 2 将step2中DCW的测试时间值设为2s。

# [:SOURce]:SAFEty:STEP<n>:DC:TIME[:TEST]?

返回选定步骤中DCW的测试时间值。 Parameter<n>: <NR1>(1~99) 返回参数: <NR3> 示例: SAFE:STEP2:DC:TIME? > +2.000000E+00

step2中DCW的测试时间值为2s。

### [:SOURce]:SAFEty:STEP<n>:DC:TIME:FALL

设置选定步骤中DCW的下降时间值。 Parameter<n>: <NR1>(1~99) 参数: <NRf> 示例: SAFE:STEP2:DC:TIME:FALL 0 将step2中DCW的下降时间值设置为off。

### [:SOURce]:SAFEty:STEP<n>:DC:TIME:FALL?

返回选定步骤中DCW的下降时间值。 Parameter<n>: <NR1>(1~99) 返回参数: <NR3> 示例: SAFE:STEP2:DC:TIME:FALL? >+0.00000E+00 step2中DCW的下降时间值为off。

### [:SOURce]:SAFEty:STEP<n>:DC:CHANnel[:HIGH]

设置扫描测试高压DCW的输出通道状态。 Parameter<n>: <NR1>(1~99) 参数: (@(CH)) 示例: SAFE:STEP2:DC:CHAN (@(1,3)) Sets the output channel for DCW of step2 to channel 1 and 3 HIGH output 示例: SAFE:STEP2:DC:CHAN (@(0)) Sets the output channel for DCW of step2 to off for all HIGH output.

# [:SOURce]:SAFEty:STEP<n>:DC:CHANnel[:HIGH]?

返回扫描测试高压DCW的输出通道状态。 Parameter<n>: <NR1>(1~99) 返回参数: (@(CH)) 示例: SAFE:STEP2:DC:CHAN? > (@(1,3)) The output channel for DCW of step2 is set to channel 1 and 3 HIGH output.

### [:SOURce]:SAFEty:STEP<n>:DC:CHANnel:LOW

设置扫描测试返回的DCW的输出通道状态(低)。 Parameter<n>: <NR1>(1~99) 参数: (@(CH)) 示例: SAFE:STEP2:DC:CHAN:LOW (@(2,4)) Sets the output channel for DCW of step2 to channel 2 and 4 return. Example: SAFE:STEP2:DC:CHAN:LOW (@(0)) Sets the output channel for DCW of step2 to off for all return.

### [:SOURce]:SAFEty:STEP<n>:DC:CHANnel:LOW?

返回扫描测试返回的DCW的输出通道状态(低)。 Parameter<n>: <NR1>(1~99) 返回参数: (@(CH)) 示例: SAFE:STEP2:DC:CHAN:LOW? > (@(2,4)) The output channel for DCW of step2 is set to channel 2 and 4 return.

# G≝INSTEK

### [:SOURce]:SAFEty:STEP<n>:DC:REF

设置选定步骤中DCW的测试偏移值。 Parameter<n>: <NR1>(1~99) 参数: <NRf> 示例: SAFE:STEP2:DC:REF 0.00001 将step2的DCW的测试偏移值设为0.01mA。

### [:SOURce]:SAFEty:STEP<n>:DC:REF?

返回所选步骤中DCW的测试偏移值。 Parameter<n>: <NR1>(1~99) 返回参数: <NR3> 示例: SAFE:STEP2:DC:REF? > +1.000000E-05 step2中DCW的测试偏移值为0.01mA。

### [:SOURce]:SAFEty:STEP<n>:DC:GROUndmode

将选定步骤中DCW的接地模式设置为on或off。 Parameter<n>: <NR1>(1~99) 参数:0|1|OFF|ON 示例: SAFE:STEP2:DC:GROU0 将step2中DCW的接地模式设置为off。

### [:SOURce]:SAFEty:STEP<n>:DC:GROUndmode?

返回选定步骤中DCW的接地模式状态。 Parameter<n>: <NR1>(1~99) 返回参数:0|1 示例: SAFE:STEP2:DC:GROU? >0 step2中DCW的接地模式为off。

### [:SOURce]:SAFEty:STEP<n>:IR[:LEVel]

设置选定步骤中IR的测试电压值。 Parameter<n>: <NR1>(1~99) 参数: <NR1> (50~1000) 示例: SAFE:STEP3:IR:LEV 500 将step3中IR的测试电压值设为500V。

### [:SOURce]:SAFEty:STEP<n>:IR[:LEVel]?

返回选定步骤中IR的测试电压值。 Parameter<n>: <NR1>(1~99) 返回参数: <NR3> 示例: SAFE:STEP3:IR:LEV? >+5.000000E+02 step3中IR的测试电压值为500V。

### [:SOURce]:SAFEty:STEP<n>:IR:LIMit:HIGH

设置选定步骤中IR的上限值。 Parameter<n>: <NR1>(1~99) 参数: <NRf>

#### 示例: SAFE:STEP3:IR:LIM:HIGH 5000000000

将 step3 中 IR 的上限值设为  $50G\Omega$ 。

#### [:SOURce]:SAFEty:STEP<n>:IR:LIMit:HIGH?

返回选定步骤中IR的上限值。 Parameter<n>: <NR1>(1~99) 返回参数: <NR3> 示例: SAFE:STEP3:IR:LIM:HIGH? >+5.000000E+10 step3中IR的上限值为50GΩ。

### [:SOURce]:SAFEty:STEP<n>:IR:LIMit[:LOW]

设置选定步骤中IR的下限值。 Parameter<n>: <NR1>(1~99) 参数: <NRf> 示例: SAFE:STEP3:IR:LIM 100000 将step3中IR下限值设为0.1MΩ。

### [:SOURce]:SAFEty:STEP<n>:IR:LIMit[:LOW]?

返回所选步骤中IR的下限值。 Parameter<n>: <NR1>(1~99) 返回参数: <NR3> 示例: SAFE:STEP3:IR:LIM? > +1.000000E+05 step3 中IR下限值为0.1MΩ。

### [:SOURce]:SAFEty:STEP<n>:IR:TIME:DWEL1

设置选定步骤中IR的等待时间值。 Parameter<n>: <NR1>(1~99) 参数: <NRf> 示例: SAFE:STEP3:IR:TIME:DWEL 0.9 将step3中IR的等待时间值设为0.9秒。

### [:SOURce]:SAFEty:STEP<n>:IR:TIME:DWEL1?

返回选定步骤中IR的等待时间值。 Parameter<n>: <NR1>(1~99) 返回参数: <NR3> 示例: SAFE:STEP3:IR:TIME:DWEL? > +9.00000E-01 step3中IR的等待时间值为0.9秒。

### [:SOURce]:SAFEty:STEP<n>:IR:TIME:RAMP

设置选定步骤中IR的ramp时间值。 Parameter<n>: <NR1>(1~99) 参数: <NRf> 示例: SAFE:STEP3:IR:TIME:RAMP 0.5 将step3中IR的ramp时间值设置为0.5s。

### [:SOURce]:SAFEty:STEP<n>:IR:TIME:RAMP?

返回选定步骤中IR的ramp时间值。 Parameter<n>: <NR1>(1~99) 返回参数: <NR3> 示例: SAFE:STEP3:IR:TIME:RAMP? > +5.00000E-01

step3中IR的ramp时间值为0.5s。

### [:SOURce]:SAFEty:STEP<n>:IR:TIME[:TEST]

设置选定步骤中IR的测试时间值。 Parameter<n>: <NR1>(1~99) 参数: <NRf> 示例: SAFE:STEP3:IR:TIME 5 将step3的IR测试时间值设为5s。

### [:SOURce]:SAFEty:STEP<n>:IR:TIME[:TEST]?

返回选定步骤中IR的测试时间值。 Parameter<n>: <NR1>(1~99) 返回参数: <NR3> 示例: SAFE:STEP3:IR:TIME? > +5.000000E+00 step3中IR测试时间值为5s。

### [:SOURce]:SAFEty:STEP<n>:IR:TIME:FALL

设置选定步骤中IR的下降时间值。 Parameter<n>: <NR1>(1~99) 参数: <NRf> 示例: SAFE:STEP3:IR:TIME:FALL 0 将step3 中IR的下降时间值设为off。

### [:SOURce]:SAFEty:STEP<n>:IR:TIME:FALL?

返回选定步骤中IR的下降时间值。

Parameter<n>: <NR1>(1 ~ 99)

返回参数: <NR3> 示例: SAFE:STEP3:IR:TIME:FALL? >+0.000000E+00 step3中IR的下降时间值为off。

### [:SOURce]:SAFEty:STEP<n>:IR:RANGe[:UPPer]

根据用户输入的电流值选择高于可测电流的范围。 Parameter<n>: <NR1>(1~99) 参数: <NRf> 示例: SAFE:STEP3:IR:RANG 0.0005 step3中IR测量电流值设置为500uA。因此,同时可测量的高于 电流的选定IR档位为5mA。

### [:SOURce]:SAFEty:STEP<n>:IR:RANGe[:UPPer]?

返回选定步骤中IR的档位。 Parameter<n>: <NR1>(1~99) Return parameter: <NR3> Example: SAFE:STEP3:IR:RANG? >+5.000000E-03 step3中IR设置档位为5mA。

### [:SOURce]:SAFEty:STEP<n>:IR:RANGe:LOWer

根据用户输入的电流值选择低于可测电流的档位。
Parameter<n>: <NR1>(1~99)
参数: <NRf>
示例: SAFE:STEP3:IR:RANG:LOW 0.0005
step3中IR测量电流值设置为500uA。因此,同时所选择的低于
可测量电流的IR档位为500uA。

# G≝INSTEK

#### [:SOURce]:SAFEty:STEP<n>:IR:RANGe:LOWer?

返回选定步骤中IR的档位。 Parameter<n>: <NR1>(1~99) 返回参数: <NR3> 示例: SAFE:STEP3:IR:RANG:LOW? >+5.00000E-04 step3中IR的设置档位为500uA。

#### [:SOURce]:SAFEty:STEP<n>:IR:RANGe:AUTO

设置选定步骤中IR的自动档位状态。 Parameter<n>: <NR1>(1~99) 参数:0|1|OFF|ON 示例:SAFE:STEP3:IR:RANG:AUTO1 将step3中IR的自动档位设为on。

### [:SOURce]:SAFEty:STEP<n>:IR:RANGe:AUTO?

返回选定步骤中IR的自动档位状态。 Parameter<n>: <NR1>(1~99) 返回参数:0|1 示例: SAFE:STEP3:IR:RANG:AUTO? >1 step3 中IR的自动档位状态为on。
## [:SOURce]:SAFEty:STEP<n>:IR:CHANnel[:HIGH]

设置扫描测试高压IR的输出通道状态。 Parameter<n>: <NR1>(1~99) 参数: (@(CH)) 示例: SAFE:STEP3:IR:CHAN (@(1,3)) Sets the output channel for IR of step3 to channel 1 and 3 HIGH output 示例: SAFE:STEP3:IR:CHAN (@(0)) Sets the output channel for IR of step3 to off for all HIGH output.

## [:SOURce]:SAFEty:STEP<n>:IR:CHANnel[:HIGH]?

返回扫描测试高压IR的输出通道状态。 Parameter<n>: <NR1>(1~99) 返回参数: (@(CH)) 示例: SAFE:STEP3:IR:CHAN? > (@(1,3)) The output channel for IR of step3 is set to channel 1 and 3 HIGH output.

#### [:SOURce]:SAFEty:STEP<n>:IR:CHANnel:LOW

设置扫描测试返回的IR的输出通道状态(低)。 Parameter<n>: <NR1>(1~99) 参数: (@(CH)) 示例: SAFE:STEP3:IR:CHAN:LOW (@(2,4)) Sets the output channel for IR of step3 to channel 2 and 4 return. 示例: SAFE:STEP3:IR:CHAN:LOW (@(0)) Sets the output channel for IR of step3 to off for all return.

#### [:SOURce]:SAFEty:STEP<n>:IR:CHANnel:LOW?

返回扫描测试返回的IR的输出通道状态(low)。 Parameter<n>: <NR1>(1~99) 返回参数: (@(CH)) 示例: SAFE:STEP3:IR:CHAN:LOW? > (@(2,4)) The output channel for IR of step3 is set to channel 2 and 4 return.

#### [:SOURce]:SAFEty:STEP<n>:IR:REF

设置选定步骤中IR的测试偏移值。 Parameter<n>: <NR1>(1~99) 参数: <NRf> 示例: SAFE:STEP3:IR:REF 100000 将step3中IR的测试偏移值设置为0.1MΩ。

## [:SOURce]:SAFEty:STEP<n>:IR:REF?

返回选定步骤中IR的测试偏移值。 Parameter<n>: <NR1>(1~99) 返回参数: <NR3> 示例: SAFE:STEP3:IR:REF? > +1.000000E+05 step3中 IR测试偏移值为0.1MΩ。

## [:SOURce]:SAFEty:STEP<n>:IR:GROUndmode

在选定的"打开"或"关闭"步骤中设置IR的接地模式。 Parameter<n>: <NR1>(1~99) 参数:0|1|OFF|ON 示例: SAFE:STEP3:IR:GROU 0 将step3中IR的接地模式设置为off。

## [:SOURce]:SAFEty:STEP<n>:IR:GROUndmode?

返回选定步骤中IR的接地模式状态。 Parameter<n>: <NR1>(1~99) 返回参数:0|1 示例: SAFE:STEP3:IR:GROU? >0 step3中 IR的接地模式为off。

## [:SOURce]:SAFEty:STEP<n>:OSC:LIMit:OPEN

将所选步骤中由开路判断的OSC百分比设置为检测短路/开路。 Parameter<n>: <NR1>(1~99) 参数: <NRf> 示例: SAFE:STEP4:OSC:LIM:OPEN 0.4 Sets the percentage of OSC of step4 to 40% by open circuit as detecting short/open circuit.

#### [:SOURce]:SAFEty:STEP<n>:OSC:LIMit:OPEN?

返回由开路判断为检测短路/开路的选定步骤中OSC的百分比。 Parameter<n>: <NR1>(1~99) 返回参数: <NR3> 示例: SAFE:STEP4:OSC:LIM:OPEN? >+4.000000E-01 The percentage of OSC of step4 is 40% by open circuit as detecting short/open circuit.

#### [:SOURce]:SAFEty:STEP<n>:OSC:LIMit:SHORt

Sets the percentage off OSC in selected step is judged by short circuit as detecting short/open circuit. Parameter<n>: <NR1>(1~99) 参数: <NRf> 示例: SAFE:STEP4:OSC:LIM:SHOR 3 Sets the percentage off OSC of step4 is 300% by short circuit as detecting short/open circuit.

#### [:SOURce]:SAFEty:STEP<n>:OSC:LIMit:SHORt?

Returns the percentage off OSC in selected step judged by short circuit as detecting short/open circuit. 返回由短路判断为 检测短路/开路的选定步骤中OSC的关闭百分比。 Parameter<n>: <NR1>(1~99) 示例: SAFE:STEP4:OSC:LIM:SHOR? > +3.00000E+00 The percentage off OSC of step4 is 300% by short circuit as detecting short/open circuit.

## [:SOURce]:SAFEty:STEP<n>:OSC:CHANnel[:HIGH]

设置扫描测试高压OSC的输出通道状态。 Parameter<n>: <NR1>(1~99) 参数: (@(CH)) 示例: SAFE:STEP4:OSC:CHAN (@(1)) Sets the output channel for OSC of step4 to channel 1 HIGH output 示例: SAFE:STEP4:OSC:CHAN (@(0)) Sets the output channel for OSC of step4 off for all HIGH output.

## [:SOURce]:SAFEty:STEP<n>:OSC:CHANnel[:HIGH]?

返回扫描测试高压OSC的输出通道状态。 Parameter<n>: <NR1>(1~99) 返回参数: (@(CH)) 示例: SAFE:STEP4:OSC:CHAN? > (@(1)) The output channel for OSC of step4 is set to channel 1 HIGH output.

#### [:SOURce]:SAFEty:STEP<n>:OSC:CHANnel:LOW

设置扫描测试返回OSC的输出通道状态(低)。 Parameter<n>: <NR1>(1~99) 参数: (@(CH)) 示例: SAFE:STEP4:OSC:CHAN:LOW (@(2)) Sets the output channel for OSC of step4 to channel 2 return. 示例: SAFE:STEP4:OSC:CHAN:LOW (@(0)) Sets the output channel for OSC of step4 off for all return.

#### [:SOURce]:SAFEty:STEP<n>:OSC:CHANnel:LOW?

返回扫描测试返回OSC的输出通道状态(低)。 Parameter<n>: <NR1>(1~99) 返回参数: (@(CH)) 示例: SAFE:STEP4:OSC:CHAN:LOW? > (@(2)) step4的OSC输出通道设置为通道2返回。

#### [:SOURce]:SAFEty:STEP<n>:OSC:CSTandard

设置短路/开路检测模式下所选STEP档位的Cs值。 Parameter<n>: <NR1>(1~99) 参数: <NR1>(Range:1~3), <NRf>(Cs) 示例: SAFE:STEP4:OSC:CST 1,0.00000001 表示短路/开路检测模式下主机STEP4的档位1 Cs值为1nF。

## [:SOURce]:SAFEty:STEP<n>:OSC:CSTandard?

返回短路/开路检测模式下选定STEP档位的Cs值。 Parameter<n>: <NR1>(1~99) 返回参数: <NR3> 示例: SAFE:STEP4:OSC:CST? > +1.000000E-09 step4中OSC的Cs值为1nF。

#### [:SOURce]:SAFEty:STEP<n>:PAuse[:MESSage]

设置所选步骤中的消息字符串。

Parameter<n>: <NR1>(1~99) 参数: <String> 示例: SAFE:STEP5:PA:MESS GWinstek step5中PA的消息字符串设置为GWInstek。

#### [:SOURce]:SAFEty:STEP<n>:PAuse[:MESSage]?

返回所选步骤中的消息字符串。 Parameter<n>: <NR1>(1~99) 返回参数: <String> 示例: SAFE:STEP5:PA:MESS? >GWInstek step5中消息字符串是"GWInstek"。

#### [:SOURce]:SAFEty:STEP<n>:PAuse:UTSIgnal

设置所选步骤中被测信号的状态。 Parameter<n>: <NR1>(1~99) 参数:0|1|OFF|ON 示例:SAFE:STEP5:PA:UTSION 将step5中待测信号状态设置为ON。

#### [:SOURce]:SAFEty:STEP<n>:PAuse:UTSIgnal?

返回所选步骤中被测信号的状态。 Parameter<n>: <NR1>(1~99) 返回参数:0|1 示例: SAFE:STEP5:PA:UTSI? >1 step5的待测信号状态为on。

#### [:SOURce]:SAFEty:STEP<n>:PAuse:TIME[:TEST]

设置所选步骤中PA测试所需时间。 Parameter<n>: <NR1>(1~99) 参数: <NRf> 示例: SAFE:STEP5:PA:TIME 5 将step5中PA所需的测试时间设为5秒。

#### [:SOURce]:SAFEty:STEP<n>:PAuse:TIME[:TEST]?

返回所选步骤中PA的测试所需时间。 Parameter<n>: <NR1>(1~99) 返回参数: <NR3> 示例: SAFE:STEP5:PA:TIME? > +5.000000E+00 step5中PA测试所需时间为5秒。

## [:SOURce]:SAFEty:PRESet:TIME:PASS

设置通过时蜂鸣器声音持续时间。 参数: <NRf>(0.2~999.9) 示例: SAFE:PRES:TIME:PASS 1 设置蜂鸣器声音持续时间为1秒。

## [:SOURce]:SAFEty:PRESet:TIME:PASS?

通过时返回蜂鸣器声音持续时间。 返回参数: <NR3> 示例: SAFE:PRES:TIME:PASS? > +1.000000E+00 通过时蜂鸣器连续鸣响1秒。

## [:SOURce]:SAFEty:PRESet:TIME:STEP

设置step之间的间隔时间。 参数: <NRf>(0.0~999.9) | KEY 示例: SAFE:PRES:TIME:STEP 0.5 将step之间的间隔时间设置为0.5秒。

## [:SOURce]:SAFEty:PRESet:TIME:STEP?

返回step之间的间隔时间。 返回参数: <NR3> 示例: SAFE:PRES:TIME:STEP? > +5.000000E-01 step之间的间隔时间为0.5秒。

#### [:SOURce]:SAFEty:PRESet:RJUDgment

设置ramp判断的状态。 参数:0|1|OFF|ON 示例:SAFE:PRES:RJUDON 设置ramp判断的状态开启。

#### [:SOURce]:SAFEty:PRESet:RJUDgment?

返回ramp判断的状态。 返回参数:0 | 1 示例:SAFE:PRES:RJUD? >1 ramp状态判断为on.

## [:SOURce]:SAFEty:PRESet:AC:FREQuency

设置测试ACW时的输出电压频率。 参数:50 | 60 示例: SAFE:PRES:AC:FREQ 50 将输出电压频率设为50Hz。

## [:SOURce]:SAFEty:PRESet:AC:FREQuency?

返回测试ACW时的输出电压频率 返回参数: <NR3> 示例: SAFE:PRES:AC:FREQ? >+5.00000E+01 测试ACW时的输出电压频率为50Hz。

#### [:SOURce]:SAFEty:PRESet:WRANge[:AUTO]

设置DCW的自动档位功能开或关。 参数:0|1|OFF|ON 示例:SAFE:PRES:WRAN1 设置DCW的自动档位功能。

#### [:SOURce]:SAFEty:PRESet:WRANge[:AUTO]?

返回DCW的自动档位功能的状态。 返回参数:0|1 示例:SAFE:PRES:WRAN? >1 DCW的自动档位功能状态为on。

## [:SOURce]:SAFEty:PRESet:GFI[:SWITch]

打开或关闭GFCI开关。 参数:0|1|OFF|ON 示例:SAFE:PRES:GFI0 设置GFCI开关关闭。

## [:SOURce]:SAFEty:PRESet:GFI[:SWITch]?

返回GFCI开关状态。 返回参数:0|1 示例:SAFE:PRES:GFI? >0 GFCI开关状态为off。

#### [:SOURce]:SAFEty:PRESet:GR:CONTinue

打开或关闭GR CONT.功能。 参数: 0 | 1 | OFF | ON | <NRf>(0.2 ~ 999.9) 示例: SAFE:PRES:GR:CONT ON 设置GR CONT.功能开启(use key method)。 示例: SAFE:PRES:GR:CONT 2 设置GR CONT.功能on和2sec(use time method)。

#### [:SOURce]:SAFEty:PRESet:GR:CONTinue?

返回GR CONT. 功能的状态。 返回参数: 0 | 1 | <NR3> 示例: SAFE:PRES:GR:CONT? > 0 GR CONT. 功能关闭。

#### [:SOURce]:SAFEty:PRESet:FAIL:OPERation

将AFTER FAIL参数设置为stop、continue或restart。 参数: STOP | CONTinue | RESTart 示例: SAFE:PRES:FAIL:OPER CONT 将AFTER FAIL参数设置为continue。

#### [:SOURce]:SAFEty:PRESet:FAIL:OPERation?

返回AFTER FAIL 参数的状态。 返回参数: STOP | CONTINUE | RESTART 示例: SAFE:PRES:FAIL:OPER? > CONTINUE AFTER FAIL 参数是 continue.

#### [:SOURce]:SAFEty:PRESet:SCREen

设置测试屏幕的显示功能on或off或stat。 参数: 0 | 1 | 2 | OFF | ON | STAT 示例: SAFE:PRES:SCRE ON 设置测试屏幕的显示功能。

#### [:SOURce]:SAFEty:PRESet:SCREen?

返回显示测试屏幕的功能。 返回参数: 0 | 1 | 2 示例: SAFE:PRES:SCRE? >1 显示测试屏幕功能开启。

#### [:SOURce]:SAFEty:PRESet:NUMber:PART

设置产品料号。 参数: <String> 示例: SAFE:PRES:NUM:PART 9500 将产品的零件号设置为"9500"。

## [:SOURce]:SAFEty:PRESet:NUMber:PART?

返回产品料号。 返回参数: <String> 示例: SAFE:PRES:NUM:PART? > "9500" 产品料号为 "9500".

#### [:SOURce]:SAFEty:PRESet:NUMber:LOT

设置产品的批号。 参数: <String> 示例: SAFE:PRES:NUM:LOT 0013 将产品批号设置为"0013"。

#### [:SOURce]:SAFEty:PRESet:NUMber:LOT?

返回产品的批号。 返回参数: <String> 示例: SAFE:PRES:NUM:LOT? > "0013" 产品的批号是 "0013".

#### [:SOURce]:SAFEty:PRESet:NUMber:SERIal

设置产品的序列号。 参数: <String> 示例: SAFE:PRES:NUM:SER GW9500\*\*\*. 将产品序列号设置为"GW9500\*\*\*"。

#### [:SOURce]:SAFEty:PRESet:NUMber:SERIal?

返回产品的序列号。 返回参数: <String> 示例: SAFE:PRES:NUM:SER? > "GW9500\*\*\*" 产品序列号为"GW9500\*\*\*".

#### 常用指令

| *CLS  |  |
|-------|--|
| *ESE  |  |
| *ESE? |  |
| *ESR? |  |
| *SRE  |  |
| *SRE? |  |
| *STB? |  |
| *OPC  |  |
| *OPC? |  |
| *PSC  |  |
| *PSC? |  |
| *RST  |  |
| *IDN? |  |
| *SAV  |  |
| *RCL  |  |
|       |  |

#### \*CLS

清除事件状态寄存器(Error Queue, Operation Event Status, Questionable Event Status, Standard Event Status Register)。

#### \*ESE

设置启用寄存器值的标准事件状态。 参数: 0~255 示例: \*ESE 32 将启用寄存器值的标准事件状态设置为32 (00100000).

## <u>G</u> INSTEK

#### \*ESE?

返回启用寄存器值的标准事件状态。 返回参数: <NR1>(0~255) 示例: \*ESE? > 32 启用的标准事件状态寄存器值为32 (00100000).

#### \*ESR?

返回标准事件寄存器值。 返回参数: <NR1>(0~255) 示例: \*ESR? > 49

标准事件寄存器值为49 (00110001).

#### \*SRE

设置启用寄存器值的服务请求状态。 参数: <NR1>(0~255) 示例: \*SRE 32 将启用的服务请求状态寄存器值设置为32 (00100000).

#### \*SRE?

返回启用寄存器值的服务请求状态 返回参数: <NR1>(0~255) 示例: \*SRE? >32 启用的服务请求状态寄存器值为32 (00100000).

## <u>G<u></u>INSTEK</u>

#### \*STB?

控制器用于读取状态位寄存器值。 返回参数:<NR1>(0~255)

#### \*OPC

操作已完成。

#### \*OPC?

操作完成查询指令。 输出格式为ASCII字符"1"。

#### \*PSC

通电状态清除指令。

参数:0|1

#### \*PSC?

返回开机状态清除。

返回参数:0|1

#### \*RST

设备复位指令仅适用于RS232接口。

# **G**<sup>w</sup>**INSTEK**

#### \*IDN?

返回制造商、型号、序列号和系统版本号。

示例: \*IDN?

> GWInstek, GPT9513, GDM123456, 1.00

#### \*SAV

此指令用于将当前状态保存到内存中。

参数: <NR1> (1~99)

#### \*RCL

此指令用于调用保存的状态。

参数: <NR1> (1~99)

附录

更换保险丝

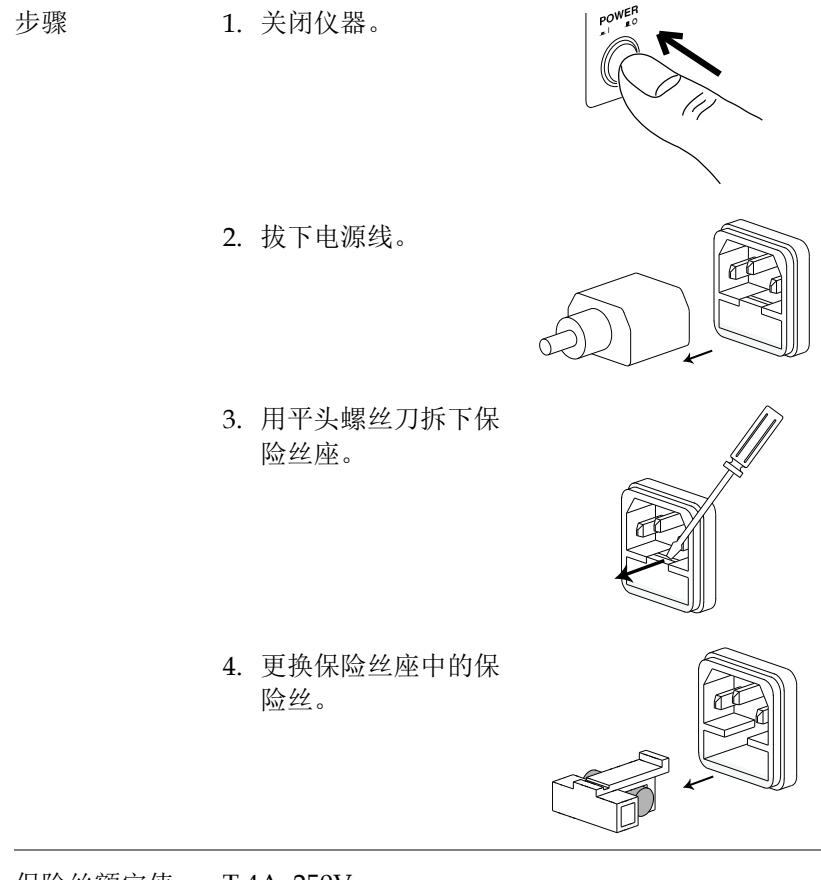

保险丝额定值 T 4A, 250V

# 测试错误

完成正在运行的测试时,GPT-9500显示屏上可能会出现以下以红色标示的测试错误消息。

| 错误消息      | 描述               |
|-----------|------------------|
| HI SET    | 测试结果超出 HI SET 值  |
| LO SET    | 测试结果低于 LOW SET 值 |
| V OVER    | 测量电压超出设定值 1.2 倍  |
| V LOW     | 测量电压低于 10V       |
| ARC       | 检测到 ARC 异常       |
| GFCI      | 接地故障电路中断         |
| OPEN      | 检测到开路            |
| SHORT     | 检测到短路            |
| POWER GND | 电源线不能接地          |
| GR CONT   | 接地连续性检查超过 1Ω     |

# 出厂默认参数

| 项目列表               |                 |
|--------------------|-----------------|
| Manu Step          | All set DCW/50V |
| AUTO Step          | All Clear       |
| 系统                 |                 |
| 背光                 | 60%             |
| Beep               | Large           |
| 按键声                | ON              |
| 语言                 | English         |
| 测试                 |                 |
| 控制方式               | Front           |
| InterLock          | ON              |
| PowerGND 检查        | ON              |
| 等待时间模式             | Ramp            |
| ARC 模式             | Normal          |
| 安全显示               | ON              |
| 双重作用               | ON              |
| 1秒启动               | ON              |
| ACW 频率             | 60Hz            |
| 通过保持               | 0.5s            |
| GFCI               | ON              |
| Auto Range         | ON              |
| Screen             | ON              |
| Ramp Judg          | ON              |
| Step By Step(scan) | OFF             |
| 接口                 |                 |
| 接口                 | RS232           |
| 波特率                | 115200          |
| 奇偶校验               | OFF             |
| EndOfLine          | CR+LF           |
| Identity           | 默认              |
| 自动保存(PARA)         | OFF             |

# 状态系统

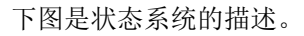

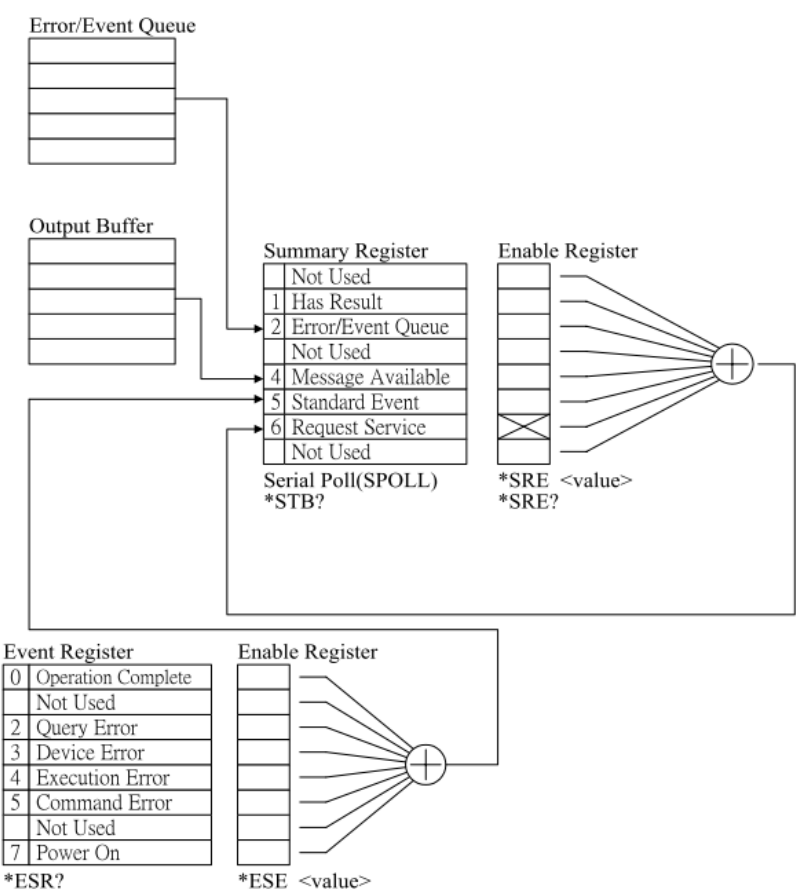

\*ESE?

# GPT-9500 规格

本规范适用于 GPT-9500 在 15°C~35°C 下至少通电 30 分钟。

| 规格            |                                        |
|---------------|----------------------------------------|
| 一般            |                                        |
| 显示            | 4.3" color LCD with 480x272 resolution |
| 存储            | AUTO/MANU mode 500 memory blocks total |
| 电源            | AC 100V~240V ±10%, 50Hz/60Hz           |
| 配件            | Power cord x1, Quick Start Guide x1    |
|               | User Manual x1(CD)                     |
|               | GHT-115 x1 *                           |
|               | GHT-116B x1 *                          |
|               | GHT-116R x8 *                          |
| 尺寸&重量         | Approx.                                |
|               | 320(W) x 120(H) x435(D) / 11kg         |
| *附件可能会有所不同,请参 | 阅装箱单。                                  |

#### 环境

| 档位   | 温度                                      | 湿度                     |
|------|-----------------------------------------|------------------------|
| 保修   | 15°C ~ 35°C                             | ≤70% (No condensation) |
| 操作   | $0^{\circ}C \sim 40^{\circ}C$           | ≤70% (No condensation) |
| 存储   | -10°C ~ 70°C                            | ≤85% (No condensation) |
| 安装位置 | Indoors at an amplitude of up to 2000m. |                        |

# G≝INSTEK

## AC 耐压

| 输出电压范围                              | 0.050kV~ 5.000kV 1                                             |
|-------------------------------------|----------------------------------------------------------------|
| 输出电压分辨率                             | 1V                                                             |
| 输出电压精度                              | (1%  of setting  +5V) with no load                             |
| 最大额定负载                              | 150VA (5kV/30mA)                                               |
| 最大额定电流                              | 30mA<br>0.001mA~10mA(0.05kV~0.5kV)<br>0.001mA~30mA(0.5kV~ 5kV) |
| 输出电压波形                              | Sine wave                                                      |
| 电压调节                                | $\pm (1\% + 5V)$ [Maximum rated load                           |
| 频率                                  | 50 Hz / 60 Hz                                                  |
| 电压表精度                               | $\pm$ (1% of reading+ 5 V)                                     |
| 电流测量范围                              | 0.001mA~30.00mA                                                |
| 电流最佳分辨率                             | 1uA (0.001mA ~9.999mA)<br>10uA(10.00mA~30.00mA)                |
| 电流测量                                |                                                                |
| 精度                                  | $\pm (1.5\% \text{ of reading} + 30 \text{uA})^3$              |
| 电流偏移量                               | 80uA Maximum                                                   |
| 判断精度                                | $\pm (3\% \text{ of setting} + 30 \text{uA})^3$                |
| ARC DETECT                          | YES                                                            |
| RAMP TIME (上升时间)                    | 0.1~999.9S                                                     |
| FALL Time                           | OFF~999.9S                                                     |
| WAIT Time                           | OFF~999.9S                                                     |
| TIMER (测试时间)                        | CONT                                                           |
| TIMER Accuracy                      | +/-(100ppm+20ms)                                               |
| GND                                 | ON/OFF                                                         |
| <sup>1</sup> 达到 50V/10mA 的设定电压      | 玉至少需要 0.3 秒。当设定值大于 100VA 时,最                                   |
| 大试验时间为 600 秒,随力                     | 百为相同的剩余时间。此外,过热保护将被激                                           |
| 活,因此当测试时间超过<br>此后进送送到达 <u>时,</u> 在人 | 600 秒时,输出将停止。                                                  |

3 当扫描通道激活时,每个通道需要增加15uA。

#### DC 耐受电压

| 输出电压范围                        | 0.050kV~ 6.000kV <sup>1</sup>                      |
|-------------------------------|----------------------------------------------------|
| 输出电压分辨率                       | 1V                                                 |
| 输出电压精度                        | $\pm$ (1% of setting +5V) With no load             |
| 最大额定负载                        | 50W(5kV/10mA)                                      |
| 最大额定电流                        | 10mA                                               |
| 电压表精度                         | $\pm$ (1% of reading+ 5 V)                         |
| 电压调节                          | $\pm(1\% + 5V)$ [Maximum rated load ->no load]     |
| 电流测量范围                        | 0.001mA-10.00mA                                    |
| 电流最佳分辨率                       | 0.1uA (0.1uA~999.9uA)                              |
|                               | 1uA (0.001mA~9.999mA)                              |
|                               | 10uA(10.00mA)                                      |
| 电流测量                          |                                                    |
| 精度                            | $\pm$ (1 % of reading+ 1uA) , I< 1mA               |
|                               | $\pm$ (1 % of reading+ 10uA), I>= 1mA <sup>3</sup> |
| 电流偏移量                         | 5uA Maximum                                        |
| 判断有效范围(DCW)                   | $\pm (3\% \text{ of setting} + 30 \text{uA})^3$    |
| ARC DETECT                    | YES                                                |
| RAMP TIME (上升时间)              | 0.1~999.9S                                         |
| FALL 时间                       | OFF~999.9S                                         |
| WAIT 时间                       | OFF~999.9S                                         |
| TIMER (测试时间)                  | CONT 20.3S~999.9S                                  |
| TIMER 精度                      | +/-(100ppm+20ms)                                   |
| GND 模式                        | ON/OFF                                             |
| 最大电容负载                        | 1uF                                                |
| DC 模式                         |                                                    |
| <sup>1</sup> 达到 50V/2mA 的设定电压 | 至少需要 0.3 秒。                                        |
| <sup>2</sup> 当设定值大于 40VA 时, 占 | 最大测试时间为 600 秒,然后是相同的剩余时间。                          |
| 此外,过热保护将被激活,                  | 因此当测试时间超过 600 秒时,输出将停止。                            |

3 当扫描通道激活时,每个通道需要增加 2uA。

# G≝INSTEK

#### 绝缘电阻测试

| 输出电压                                                                                             | 50V-1000V                             |                                                                                                    |
|--------------------------------------------------------------------------------------------------|---------------------------------------|----------------------------------------------------------------------------------------------------|
| 输出电压分辨率                                                                                          | 1V                                    |                                                                                                    |
| 输出电压精度                                                                                           | ±(1% of setting                       | +5V) with no load                                                                                   |
| 电阻测量范围                                                                                           | $0.1 M\Omega \sim 10 G\Omega^1$       |                                                                                                    |
| 测试电压                                                                                             | Measurement<br>Range                  | Accuracy                                                                                            |
| 50V≤V<500V                                                                                       | 0.1MΩ~10MΩ<br>10MΩ~50MΩ<br>51MΩ~2GΩ   | ±(5% of reading + 3% of scale)<br>±(5% of reading + 1% of scale)<br>±(10% of reading + 1% of scale) |
| 500V≤V≤1000V                                                                                     | 0.1MΩ~10MΩ<br>10MΩ~50MΩ<br>501MΩ~10GΩ | ±(5% of reading + 3% of scale)<br>±(5% of reading + 1% of scale)<br>±(10% of reading + 1% of scale) |
| 电压调节                                                                                             | $\pm(1\% + 5V)$ [Ma                   | aximum rated load ->no load                                                                         |
| 电压表精度                                                                                            | ±(1% of reading                       | ( +5V)                                                                                              |
| 短路电流                                                                                             | 10mA max.                             |                                                                                                    |
| 输出阻抗                                                                                             | 2kΩ                                   |                                                                                                    |
| RAMP TIME (上升时间)                                                                                 | 0.1~999.9S                            |                                                                                                    |
| FALL Time                                                                                        | OFF~999.9S                            |                                                                                                    |
| WAIT Time                                                                                        | OFF~999.9S                            |                                                                                                    |
| TIMER (测试时间)                                                                                     | 0.3S~999.9S <sup>2</sup>              |                                                                                                    |
| GND 模式                                                                                           | ON/OFF <sup>2</sup>                   |                                                                                                    |
| 注意:当IR接地模式开启时,                                                                                   | 需要执行 GND OF                           | FSET动作。                                                                                             |
| <ul> <li>当 IR 接地模式开启时,测试电压&lt;100V,保证最大 1Gohm 测量范围</li> <li>当 IR 接地模式开启时,测试时间必须大于 1 秒</li> </ul> |                                       |                                                                                                    |

#### 连续性测试

| 输出电流    | 100mA(DC)                       |
|---------|---------------------------------|
| 电阻表测量精度 | $1\Omega \pm 0.2\Omega$ ,ON/OFF |

#### 接口

| SIGNAL IO    | Yes                                |
|--------------|------------------------------------|
| RS232        | Yes                                |
| USB (Device) | Yes                                |
| USB (Host)   | Yes (for parameter / LCD hardcopy) |
| Rear Output  | Scanner                            |

# G≝INSTEK

# GPT-9503/9513 尺寸

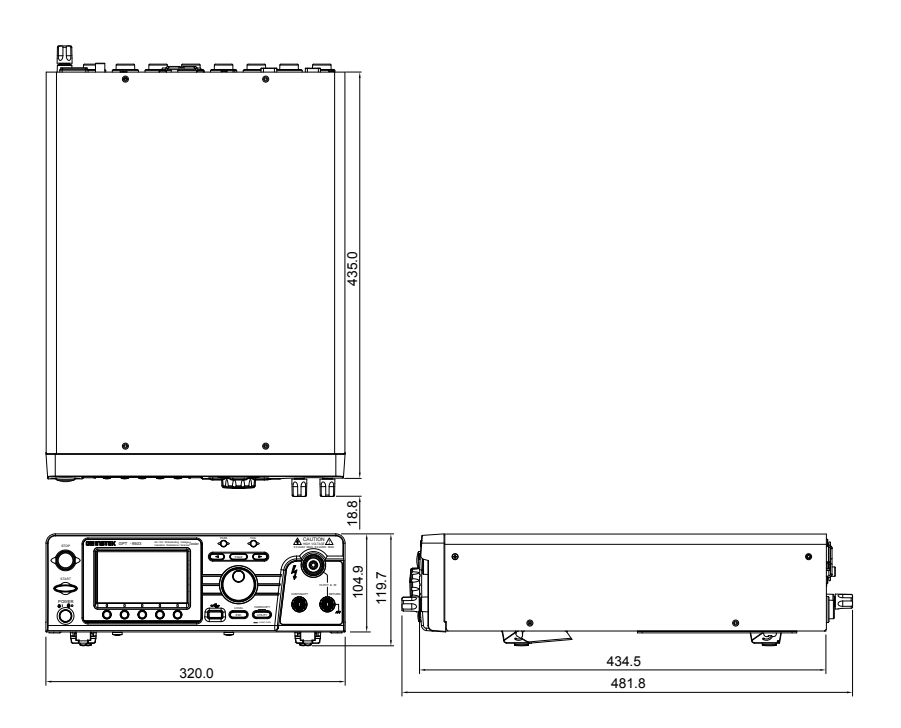

# Declaration of Conformity

We

#### GOOD WILL INSTRUMENT CO., LTD.

declare that the below mentioned product

Type of Product: Electrical Safety Analyzer

Model Number: GPT-9503 / GPT-9513

satisfies all the technical relations application to the product within the scope of council:

**Directive:** 2014/30/EU; 2014/35/EU; 2011/65/EU; 2012/19/EU The above product is in conformity with the following standards or other normative documents:

#### O EMC

| EN 61326-1:                    | Electrical equipment for measurement, control and |                                |
|--------------------------------|---------------------------------------------------|--------------------------------|
| EN 61326-2-1:                  | laboratory use EMC requirements (2013)            |                                |
| Conducted & Radi               | iated Emission                                    | Electrical Fast Transients     |
| EN 55011: 2016+A1:2017 Class A |                                                   | EN 61000-4-4: 2012             |
| Current Harmonic               | S                                                 | Surge Immunity                 |
| EN 61000-3-2: 2019             | )                                                 | EN 61000-4-5: 2014+A1:2017     |
| Voltage Fluctuatio             | ns                                                | Conducted Susceptibility       |
| EN 61000-3-3: 2013             | 3+A1:2019                                         | EN 61000-4-6: 2014             |
| Electrostatic Disch            | arge                                              | Power Frequency Magnetic Field |
| EN 61000-4-2: 2009             | )                                                 | EN 61000-4-8: 2010             |
| Radiated Immunit               | у                                                 | Voltage Dip/ Interruption      |
| EN 61000-4-3: 2006+A2:2010     |                                                   | EN 61000-4-11: 2004+A1:2017    |
|                                |                                                   |                                |

**O** Safety

| Low Voltage Equipment Directive 2014/35/EU |                       |  |
|--------------------------------------------|-----------------------|--|
| Safety Requirements                        | EN 61010-1: 2010      |  |
|                                            | EN 61010-2-030: 2010  |  |
|                                            | IEC 61010-2-034: 2017 |  |

#### GOOD WILL INSTRUMENT CO., LTD.

No. 7-1, Jhongsing Road, Tucheng Dist., New Taipei City 236, TaiwanTel: +886-2-2268-0389Fax: +866-2-2268-0639Web: www.gwinstek.comEmail: marketing@goodwill.com.tw

GOOD WILL INSTRUMENT (SUZHOU) CO., LTD.No. 521, Zhujiang Road, Snd, Suzhou Jiangsu 215011, ChinaTel: +86-512-6661-7177Fax: +86-512-6661-7277Web: www.instek.com.cnEmail: marketing@instek.com.cn

GOOD WILL INSTRUMENT EURO B.V.

De Run 5427A, 5504DG Veldhoven, The Netherlands Tel: +31(0)40-2557790 Fax: +31(0)40-2541194 Email: sales@gw-instek.eu

# NDEX

| Accessories 12                  |
|---------------------------------|
| Automatic test                  |
| add test 94, 95, 109, 111       |
| load 92, 113, 116               |
| results133                      |
| running a test122               |
| test file name93                |
| Caution symbol 5                |
| Cleaning the instrument7        |
| Conventions 25                  |
| Declaration of conformity 269   |
| Dimensions 268                  |
| Disposal instructions8          |
| EN61010                         |
| measurement category7           |
| pollution degree8               |
| Environment                     |
| safety instruction7             |
| External control 190            |
| Interlock key194                |
| overview191                     |
| signal I/O operation193         |
| signal I/O overview191          |
| FAQ258                          |
| Front panel                     |
| overview22                      |
| Front panel diagram 14          |
| Ground                          |
| symbol5                         |
| Interlock key 194               |
| Line voltage selection 24       |
| List of features 11             |
| Manual tests                    |
| ARC mode52, 55                  |
| ground mode63                   |
| overview40                      |
| pass hold 98, 99, 100, 106, 107 |
| ramp up time 45, 59, 61         |
| results86                       |

| running a test82              |
|-------------------------------|
| test frequency 66             |
| test function                 |
| test limits50                 |
| test reference53              |
| test time 47                  |
| test voltage44                |
| timing diagrams               |
| Marketing                     |
| contact 259                   |
| Menu tree                     |
| Operating precautions28       |
| Overview                      |
| Package contents13            |
| Power on/off                  |
| safety instruction7           |
| Rear panel diagram18          |
| Remote control                |
| Command list 203              |
| Command syntax 200            |
| function check 198            |
| interface configuration 196   |
| Service operation             |
| about disassembly6            |
| contact 259                   |
| Specifications263             |
| Test errors                   |
| Tilt stand                    |
| Utility settings              |
| buzzer142, 144, 145           |
| Control settings174, 176, 178 |
| double action174              |
| interface143                  |
| key lock 174                  |
| RS232143                      |
| start control174              |
| USB143                        |
| Warning symbol5               |
| Workplace precautions27       |